# Introduction

Thank you for purchasing SoftBank 922SH.

- For proper handset use, read this guide beforehand.
- Keep this guide in a convenient place for reference.
- Accessible SoftBank services may vary by service area, subscription, etc.

SoftBank 922SH is compatible with both 3G and GSM network technologies.

Notes

- Copying this guide in whole or part without authorization is prohibited.
- Guide content is subject to change without prior notice.
- Efforts have been made to ensure the accuracy and clarity of this guide. Please contact Customer Service, General Information (**P.14-36**) about unclear or missing information.

| Getting Started                 | 1  |
|---------------------------------|----|
| Basic Operations                | 2  |
| Calling                         | 3  |
| Messaging                       | 4  |
| Yahoo! Keitai & PC Site Browser | 5  |
| Digital TV                      | 6  |
| Camera & Imaging                | 7  |
| Media Player & S! Applications  | 8  |
| Handy Extras                    | 9  |
| Communication Services          | 10 |
| Handset Security                | 11 |
| Connectivity & File Backup      | 12 |
| Handset Customization           | 13 |
| Appendix                        | 14 |

# Chapter Contents At A Glance

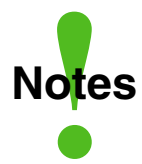

Most operation descriptions are based on default settings with handset open (**P.1-2**) in Standby (**P.1-11**). Operations and results may differ by handset status. Sample screenshots, etc. are provided for reference only. Actual handset windows, menus, etc. may differ in appearance. •"(Japanese)" appears next to functions or applications which require Japanese ability to use as intended.

## **Table of Contents**

| Guide Usage Notes ii  |  |
|-----------------------|--|
| Table of Contents iii |  |
| Accessoriesv          |  |
| Safety Precautions vi |  |

#### 1 Getting Started

| Handset Parts    | 1-2  |
|------------------|------|
| Display          | 1-5  |
| Charging Battery | 1-10 |
| Power On/Off     | 1-11 |
| Keypad Lock      |      |
| My Details       | 1-13 |
| Scratch Pad      | 1-14 |
| Mobile Manners   | 1-15 |
| Security Codes   |      |

#### 2 Basic Operations

| Menu Operations      |      |
|----------------------|------|
| Multi Job            |      |
| Simple Menu          | 2-4  |
| Font Size            |      |
| Standby Window       |      |
| Wallpaper            |      |
| Customized Screen    |      |
| Handset Responses    |      |
| Text Entry           | 2-11 |
| User Dictionary      |      |
| Phone Book           | 2-17 |
| Data Folder          |      |
| Memory Card          |      |
| Additional Functions |      |
|                      |      |

# 3 Calling

| Handset Closed        | 3-2  |
|-----------------------|------|
| Voice Calling         | 3-3  |
| Video Calling         | 3-6  |
| Speed Dial            | 3-7  |
| Call Log              | 3-8  |
| Call Time & Call Cost | 3-9  |
| Optional Services     | 3-10 |
| Additional Functions  | 3-12 |
| Emergency Calls       | 3-16 |
|                       |      |

### 4 Messaging

| Messaging            | 4-2  |
|----------------------|------|
| Sending Messages     | 4-4  |
| Additional Functions | 4-8  |
| Incoming Messages    | 4-10 |
| Additional Functions | 4-12 |
| Handling Messages    | 4-14 |
| Chat Folder          | 4-17 |
| Mail Groups          | 4-18 |
| PC Mail              | 4-19 |
| Additional Functions | 4-22 |

 5
 Yahoo! Keitai & PC Site Browser

 Internet Services
 5-2

 Yahoo! Keitai
 5-3

 PC Site Browser
 5-4

 Browsing
 5-5

 Bookmarks & Saved Pages
 5-7

 RSS Feed
 5-8

 Additional Functions
 5-9

# 6 Digital TV

| Digital TV           | 6-2  |
|----------------------|------|
| TV Player            | 6-7  |
| TV Timer             | 6-10 |
| Additional Functions | 6-11 |
|                      |      |

#### 7 Camera & Imaging

| Camera               | 7-2  |
|----------------------|------|
| Photo Camera         | 7-4  |
| Video Camera         | 7-5  |
| Shooting Modes       | 7-6  |
| Editing Images       | 7-9  |
| Printing             | 7-12 |
| Additional Functions | 7-13 |

| 8    | Media Player & S! App | lications |
|------|-----------------------|-----------|
| Mec  | lia Player            | 8-2       |
| Mus  | sic                   | 8-5       |
| Vide | eo                    | 8-7       |
| Play | /lists                | 8-9       |
| S! Å | ppli                  | 8-10      |
| Add  | litional Functions    | 8-12      |

# 9 Handy Extras

| 9-2  |
|------|
| 9-3  |
| 9-4  |
| 9-9  |
| 9-11 |
| 9-13 |
| 9-14 |
| 9-15 |
| 9-16 |
|      |

#### **Table of Contents**

| World Clock            | 9-17 |
|------------------------|------|
| Hour Minder            | 9-18 |
| Dictionary/Search      | 9-19 |
| Document Viewer        | 9-21 |
| Notepad                | 9-22 |
| Voice Recorder         | 9-23 |
| Scan Barcode           | 9-24 |
| Create QR Code         | 9-25 |
| Scan Card              | 9-26 |
| Text Scanner           | 9-27 |
| S! Quick News          | 9-28 |
| S! Information Channel | 9-29 |
| e-Books                | 9-30 |
| Additional Functions   | 9-31 |

## **10** Communication Services

| S! Town & S! Loop  | 10-2  |
|--------------------|-------|
| S! Friend's Status | 10-3  |
| S! Circle Talk     | 10-7  |
| Near Chat          | 10-10 |

## 11 Handset Security

| Handset Security     | 11-2 |
|----------------------|------|
| Face Recognition     | 11-4 |
| Additional Functions | 11-6 |

#### 12 Connectivity & File Backup

| Infrared                      | 12-2    |
|-------------------------------|---------|
| Bluetooth <sup>®</sup>        | 12-6    |
| Mass Storage                  | . 12-10 |
| Backup                        | . 12-11 |
| S! Addressbook Back-up (SAB). | 12-14   |
|                               |         |

13 Handset Customization

| Phone Settings13-2                    |
|---------------------------------------|
| Display & Key 13-3                    |
| Ringtones & Sounds 13-5               |
| Text Entry & Phone Book 13-6          |
| Calling                               |
| Messaging13-8                         |
| Yahoo! Keitai & PC Site Browser 13-11 |
| Digital TV 13-12                      |
| Camera 13-14                          |
| Media Player & S! Applications13-15   |
| Handy Extras 13-16                    |
| Communication Services 13-17          |
| Connectivity 13-18                    |
| Reset 13-19                           |

# 14 Appendix

| USIM Card          | 14-2  |
|--------------------|-------|
| Battery            | 14-4  |
| Software Update    | 14-5  |
| Troubleshooting    | 14-6  |
| Romaji Input Table | 14-9  |
| Character Codes    | 14-10 |
| Specifications     | 14-16 |
| Menu List          | 14-21 |
| Index              | 14-27 |
| Warranty & Service | 14-35 |
| Customer Service   | 14-36 |
|                    |       |

# Accessories

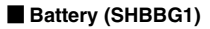

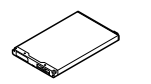

Headphones (with Microphone) (Black, SHLBG1)

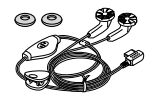

USB Cable<sup>\*</sup>

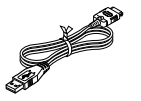

Utility Software (Japanese)<sup>\*</sup>

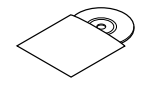

\*Complimentary sample.

- For accessory-related information, please contact SoftBank Customer Center, General Information (P.14-36).
- Use specified Charger (sold separately) only.
- In this guide, Headphones (with Microphone) is referred to as "Headphones."
- Utility Software is designed exclusively for 922SH. Download newest versions via SOFTBANK MOBILE Corp. Website (P.14-19).

# **Safety Precautions**

- Read safety precautions before using handset.
- Observe precautions to avoid injury to self or others, or damage to property.
- SoftBank is not liable for any damages resulting from use of this product.

#### **Before Using Handset**

#### Symbols

Make sure you thoroughly understand these symbols before reading on. Symbols and their meanings are described below:

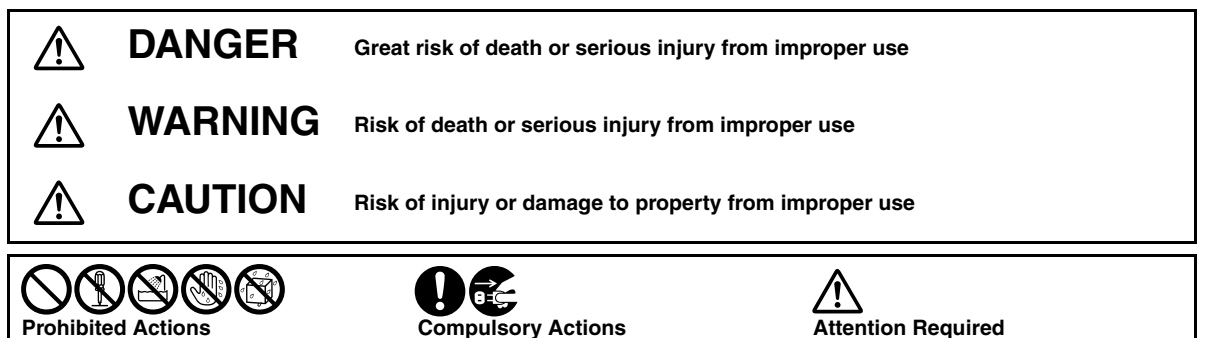

# **A** DANGER

#### Handset, Battery & Charger

#### Use specified battery and Charger only (P.v. P.1-10).

Non-specified equipment use may cause malfunctions, electric shock or fire due to battery leakage, overheating or bursting,

#### Do not short-circuit Charging Terminals.

Keep metal objects away from Charging Terminals. Keep handset away from jewelry. Battery may leak, overheat, burst or ignite causing injury. Use a case to carry battery.

#### Batterv

#### Prevent injury from battery leakage, breakage or fire. Do not:

- · Heat or dispose of battery in fire
- Open/modify/disassemble battery
- Damage or solder battery
- Use a damaged or warped battery
- Use non-specified charger (P.1-10)
- Force battery into handset
- · Charge battery near fire or sources of heat; or expose it to extreme heat
- Use battery for other equipment

#### If battery fluid gets in eyes, do not rub; rinse with water and consult a doctor immediately.

Eves may be severely damaged.

# **A** WARNING

#### Handset, Battery & Charger

#### Do not insert foreign objects into the handset or Charger.

Do not insert metal or flammable objects into handset or Charger; may cause fire or electric shock. Keep out of children's reach.

#### Keep handset out of rain or extreme humidity.

Fire or electric shock may result.

#### Keep handset away from liquid-filled containers.

Keep the handset and Charger away from chemicals or liquids: fire or electric shock may result.

#### Do not place battery or handset in ovens, microwave ovens, etc.

Battery or other parts may leak, burst, overheat or ignite; may cause malfunction, accident or injury.

#### Do not disassemble or modify handset or related hardware.

- Do not open handset or Charger; may cause electric shock or injury. Contact SoftBank Customer Center, Customer Assistance for repairs.
- Do not modify handset or Charger: fire or electric shock may result.

#### Do not use Mobile Light near people's faces.

Evesight may be temporarily affected leading to accidents. EN60825-1:1994 A1:2002 & A2:2001

#### CAUTION:

Use of controls. adjustments or performance of procedure other than those specified herein may result in

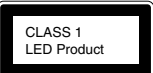

vii

hazardous radiation exposure. As the emission level from Mobile Light LED used in this product is harmful to the eyes, do not attempt to disassemble the cabinet. Servicing is limited to gualified servicing station only.

Mobile Light

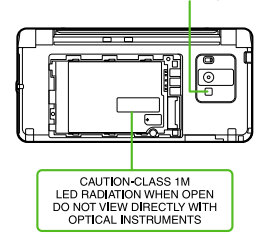

#### Mobile Light LED Properties

- a) Emission Duration: Continuous
- b) Wavelength
  - White: 400 700 nm
- c) Maximum Emission Output White: 210 µW (1.2 mW inside handset)

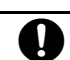

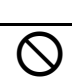

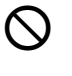

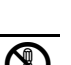

#### If an abnormality occurs, or water/ foreign matter is inside handset:

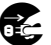

If handset emits an unusual sound, smoke or odor, or if water or foreign matter is inside it, discontinue use; may cause fire or electric shock. Turn off handset, remove battery and unplug AC Charger; contact SoftBank Customer Center, Customer Assistance,

Keep handset off and Charger disconnected near gas stations or places with fire/explosion risk. Handset use near petrochemicals or other flammables may cause fire/ explosion.

#### Do not subject handset or Charger to strong shocks or impacts.

- Avoid strong shocks to AC Charger while it is plugged into the outlet: may cause malfunction or injury.
- · Strong shocks or impacts to handset or Charger may cause malfunction or injury. Should handset be damaged, remove battery then contact SoftBank Customer Center, Customer Assistance, Discontinue handset use; may cause fire, electric shock or injury.

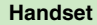

#### Take measures to prevent accidents.

- Do not use handset (including TV) while driving; park beforehand. Phone use while driving is prohibited by the Road Traffic Law (revised November 1, 2004).
- · Do not use Headphones while driving or cycling. Accidents may result.
- Moderate volume outside, especially near road/rail crossings, etc. to avoid accidents.

#### Do not swing handset by Headphones or strap.

May result in injury or breakage.

#### Turn handset power off before boarding aircraft.

Using wireless devices aboard aircraft may cause electronic malfunctions or endanger aircraft operation.

#### Do not remove protective film.

Display is protected with safety film; removing/damaging film may cause injury in case of Display breakage.

#### Adjust vibration and ringtone settinas:

Users with a heart condition/pacemaker/ defibrillator should adjust handset settings accordingly.

During thunderstorms, turn power

#### off: find cover.

There is a risk of lightning strike or electric shock.

#### Charger

#### Use only the specified voltage.

Non-specified voltages may cause fire or electric shock.

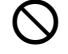

- AC Charger: AC 100V-240V Input
  - SoftBank is not liable for problems resulting from charging battery abroad.

#### Do not use power adapters.

Using AC Charger with step-up/step-dowr transformer may cause fire, electric shock or damage.

#### Charger care

- · Do not touch with wet hands. Electric shock may occur.
- Pull AC Charger straight out to unplug it: may cause malfunction or injury.
- Do not use multiple cords in one outlet; may cause excess heat/fire.
- Do not bend, twist, pull or set objects on cord. Exposed wire may cause fire or electric shock

#### Do not short-circuit Charger terminals.

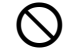

May cause overheating, fire or electric shock. Keep metal away from terminals.

#### Damaged AC Charger cord:

May cause fire or electric shock; discontinue use and purchase a new Charger.

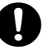

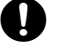

#### During thunderstorms:

Unplug AC Charger to avoid damage, fire or electric shock.

#### Charger use and children:

May cause electric shock/injury; keep out of reach.

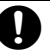

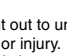

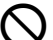

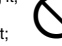

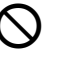

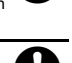

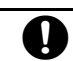

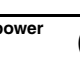

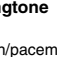

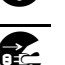

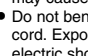

#### Battery

 If battery does not charge properly, stop trying. Battery may overheat, burst or ignite.

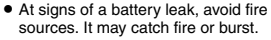

If there is abnormal odor, excessive heat, discoloration or distortion, remove battery from handset.

It may leak, overheat or explode.

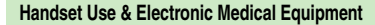

This section is based on "Guidelines on the Use of Radio Communications Equipment such as Cellular Telephones and Safeguards for Electronic Medical Equipment" (Electromagnetic Compatibility Conference, April 1997) and "Report of Investigation of the Effects of Radio Waves on Medical Equipment, etc." (Association of Radio Industries and Businesses, March 2001).

Persons with implanted pacemaker/ defibrillator should keep handset more than 22 cm away.

Radio waves can interfere with implanted pacemakers or defibrillators causing such devices to malfunction.

#### Turn handset off in crowds or trains where persons with implanted pacemaker/defibrillator may be near.

Radio waves can interfere with implanted pacemakers or defibrillators causing such devices to malfunction.

Observe these rules inside medical facilities:

- Do not enter an operating room or an Intensive or Coronary Care Unit while carrying a handset.
- Keep handset off in hospitals, including lobbies.
- Obey medical facility rules on mobile phone use.

Consult electronic medical equipment vendor on radio wave effects.

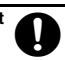

# **A** CAUTION

#### Handset, Battery & Charger

#### Handset care

- Place handset on stable surfaces to avoid malfunction or injury.
- Keep handset away from oily smoke or steam. Fire or accidents may result.
- Cold air from air conditioners may condense, resulting in leakage or burnout.
- Keep handset away from heat/direct sunlight (e.g., inside vehicles, etc.).
   Warping, discoloration or fire may occur.
   Battery shape may be affected.
- Keep handset out of extremely cold places to avoid malfunction or accidents.
- Keep handset away from fire sources to avoid malfunction or accidents.

#### Usage environment

- Excessive dust may prevent heat release and cause burnout or fire.
- Avoid using handset on the beach. Sand may cause malfunction or accidents.
- Keep handset away from credit cards, telephone cards, etc. to avoid data loss.

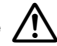

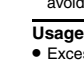

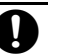

#### Handset

#### Handset temperature

Handset may become hot while in use. Avoid prolonged contact with skin, especially at high temperature. May cause burn injuries.

#### Avoid leaving handset in extreme heat (inside vehicles, etc.).

Hot handset may lead to burn injuries.

#### Volume settings

Moderate handset volume: excessive volume may damage ears or hearing.

#### Headphones

- damage plugs or cord. · Keep plugs clean to avoid noise and malfunction

#### Inside vehicles

Handset use may cause electronic equipment to malfunction.

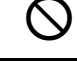

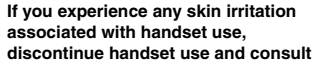

#### a doctor.

Metal and other materials (P.14-16) may cause skin irritation, rashes, or itchiness depending on your physical condition.

#### Charger

#### AC Charger cord

- Grasp plug (not cord) to disconnect AC Charger. May cause fire/electric shock.
- Keep cord away from heaters. Exposed wire may cause fire or electric shock.
- Stop use if plug is hot or improperly connected. May cause fire/electric shock.

Always charge handset in a

During periods of disuse

Handset maintenance

Avoid covering/wrapping Charger; may

Always unplug AC Charger after use.

Always disconnect AC Charger when

well-ventilated area.

cause damage/fire.

cleaning handset.

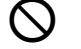

Do not throw or abuse battery. Battery may overheat, burst or ignite.

Do not leave battery in direct sunlight or inside a closed vehicle; may reduce battery performance or overheat. An overheated battery may cause fire.

Do not expose battery to liquids. Performance may deteriorate.

Battery

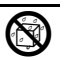

If battery fluid contacts skin or clothes, rinse with clean water immediately.

| R |   |
|---|---|
|   | 9 |

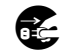

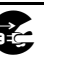

Do not dispose of an exhausted battery with ordinary refuse; always tape over battery terminals before disposal. Take battery to a SoftBank Shop, or follow the local disposal regulations.

Keep battery out of children's reach.

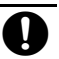

 Charge battery in ambient temperatures between 5°C and 35°C; outside this range, battery may leak/overheat and performance may deteriorate.

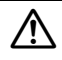

- If your child is using handset, explain all instructions and supervise usage.
- If there is abnormal odor or excessive. heat, stop using battery and call SoftBank Customer Center, Customer Assistance,
- Charge battery at least once every six months; an uncharged battery may become unusable

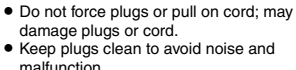

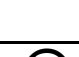

# **General Notes**

#### **General Use**

- SoftBank is not liable for any damages resulting from accidental loss/alteration of handset or Memory Card data. Keep a copy of Phone Book entries, etc. in a separate place.
- Handset transmissions may be disrupted inside buildings, tunnels or underground, or when moving into/out of such places.
- Use handset without disturbing others.
- Handsets are radios as stipulated by the Radio Law. Under the Radio Law, handsets must be submitted for inspection upon request.
- Handset use near landlines, TVs or radios may cause interference.

· Beware of eavesdropping.

Because this service is completely digital, the possibility of signal interception is greatly reduced. However, some transmissions may be overheard.

#### Eavesdropping

Deliberate/accidental interception of communications constitutes eavesdropping.

#### **Inside Vehicles**

- Never use handset while driving.
- Do not park illegally to use handset.
- Handset use may affect a vehicle's electronic equipment.

#### Aboard Aircraft

Never use handset aboard aircraft (keep power off). Handset use may impair aircraft operation.

#### Handset Care

- If handset is left with no battery or an exhausted one, data may be altered/lost. SoftBank is not liable for any resulting damages.
- Use handset between 5°C 35°C (35% 85% humidity).
- Avoid extreme temperatures and direct sunlight.
- Exposing lens to direct sunlight may damage color filter and affect image color.
- Clean handset with dry, soft cloth. Using alcohol, thinner, etc. may damage it.

- Avoid scratching handset Display.
- When closing handset, keep straps, etc. outside to avoid damaging the Display.
- Function Usage Limits

These functions are disabled after handset upgrade/replacement or service cancellation: Camera; Media Player; SI Applications; TV. After a period of disuse, these functions may be unusable; retrieve Network Information (**P.13-18**) to restore usability.

- Handset is not water-proof. Avoid exposure to liquids and high humidity (e.g., precipitation, perspiration, beach, cold air from air conditioning, restroom, bath/shower room, etc.).
- Avoid heavy objects or excessive pressure. May cause malfunction or injury.
  - Do not sit on handset in back pants pocket.
  - Do not place heavy objects on handset inside handbags, packs, etc.
- Connect only specified products to Headphone Port. Other devices may malfunction or cause damage.
- Always turn off handset before removing battery.

#### **Electromagnetic Waves**

For body-worn operation, this phone has been tested and meets RF exposure guidelines when used with accessories containing no metal, that position handset a minimum of 15 mm from the body. Use of other accessories may not ensure compliance with RF exposure guidelines.

#### **FCC Notice**

 This device complies with part 15 of the FCC Rules. Operation is subject to the following two conditions:

(1) This device may not cause harmful interference, and (2) this device must accept any interference received, including interference that may cause undesired operation.

 Changes or modifications not expressly approved by the manufacturer responsible for compliance could void the user's authority to operate the equipment.

#### FCC RF Exposure Information

Your handset is a radio transmitter and receiver. It is designed and manufactured not to exceed the emission limits for exposure to radio frequency (RF) energy set by the Federal Communications Commission of the U.S. Government. The guidelines are based on standards that were developed by independent scientific organizations through periodic and thorough evaluation of scientific studies. The standards include a substantial safety margin designed to assure the safety of all persons, regardless of age and health. The exposure standard for wireless handsets employs a unit of measurement known as the Specific Absorption Rate, or SAR. The SAR limit set by the FCC is 1.6 W/ke.

#### Highest SAR value:

| Model | FCC ID      | At the Ear | On the Body |
|-------|-------------|------------|-------------|
| 922SH | APYHRO00063 | 0.471 W/kg | 0.598 W/kg  |

This device was tested for typical body-worn operations with the back of the handset kept 1.5 cm from the body. To maintain compliance with FCC RF exposure requirements, use accessories that maintain a 1.5 cm separation distance between the user's body and the back of the handset. The use of beltclips, holsters and similar accessories should not contain metallic components in its assembly. The use of accessories that do not satisfy these requirements may not comply with FCC RF exposure requirements, and should be avoided. The FCC has granted an Equipment Authorization for this model handset with all reported SAR levels evaluated as in compliance with the FCC RF emission guidelines. SAR information on this model handset is on file with the FCC and can be found under the Display Grant section of http://www.fcc.gov/oet/fccid after searching on the corresponding FCC ID (see table above). Additional information on Specific Absorption Rates (SAR) can be found on the Cellular Telecommunications & Internet Association (CTIA) Website at http://www.phonefacts.net.

#### **European RF Exposure Information**

Your mobile device is a radio transmitter and receiver. It is designed not to exceed the limits for exposure to radio waves recommended by international guidelines. These guidelines were developed by the independent scientific organization ICNIRP and include safety margins designed to assure the protection of all persons, regardless of age and health.

The guidelines use a unit of measurement known as the Specific Absorption Rate, or SAR. The SAR limit for mobile devices is 2 W/kg.

As mobile devices offer a range of functions, they can be used in other positions, such as on the body as described in this user guide'.

#### Highest SAR value:

| Model | At the Ear <sup>**</sup> | On the Body |
|-------|--------------------------|-------------|
| 922SH | 0.510 W/kg               | 0.462 W/kg  |

As SAR is measured utilizing the device's highest transmitting power the actual SAR of this device while operating is typically below that indicated above. This is due to automatic changes to the power level of the device to ensure it only uses the minimum level required to reach the Network. The World Health Organization has stated that present scientific information does not indicate the need for any special precautions for the use of mobile devices. They note that if you want to reduce your exposure then you can do so by limiting the length of calls or using a handsfree device to keep the mobile phone away from the head and body.

Please see Electromagnetic Waves on the left for important notes regarding body-worn operation. "Measured in accordance with international guidelines for testing.

# Declaration of Conformity CE0168

Hereby, Sharp Telecommunications of Europe Ltd, declares that 922SH is in compliance with the essential requirements and other relevant provisions of Directive 1999/5/EC. A copy of the original declaration of conformity for each model can be found at the following Internet address: http://www.sharp.co.jp/k-tai/

#### Copyrights

Copyright laws protect sounds, images, computer programs, databases, other materials and copyright holders. Duplicated material is limited to private use only. Use of materials beyond this limit or without permission of copyright holders may constitute copyright infringement, and be subject to criminal punishment. Comply with copyright laws when using images captured with handset camera.

The software contained in handset is copyrighted material; copyright, moral right and other related rights are protected by copyright laws. Do not copy, modify, alter, disassemble, decompile or reverse-engineer the software, and do not separate it from hardware in whole or part.

Licensed by QUALCOMM Incorporated under one or more of the following United States Patents and/or their counterparts in other nations: 4,901,307 5,490,165 5,056,109 5,504,773 5,101,501 5,506,865 5,109,390 5,511,073 5,228,054 5,535,239 5,267,261 5,544,196 5,267,262 5,568,483 5,337,338 5,600,754 5,414,796 5,657,420 5,416,797 5,659,569 5,710,784 5,778,338 Video recording and playback are based on MPEG-4. This product is licensed under the MPEG-4 Visual Patent Portfolio License for the personal and non-commercial use of a consumer to (i) encode video in compliance with the MPEG-4 Video Standard ("MPEG-4 Video") and/or (ii) decode MPEG-4 Video that was encoded by a consumer engaged in a personal and noncommercial activity and/or was obtained from a licensed video provider. No license is granted or implied for any other use. Additional information may be obtained from MPEG LA.

#### See http://www.mpegla.com.

This product is licensed under the MPEG-4 Systems Patent Portfolio License for encoding in compliance with the MPEG-4 Systems Standard, except that an additional license and payment of royalties are necessary for encoding in connection with (i) data stored or replicated in physical media which is paid for on a title by title basis and/or (ii) data which is paid for on a title by title basis and is transmitted to an end user for permanent storage and/or use. Such additional license may be obtained from MPEG LA, LLC.

See http://www.mpegla.com for additional details.

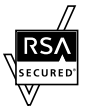

Handset employs RSA<sup>®</sup> BSAFE<sup>™</sup> software developed by RSA Security Inc.

RSA is a registered trademark of RSA Security Inc.

BSAFE is a registered trademark of RSA Security Inc. in the United States and/or other countries.

This product is equipped with JBlend<sup>™</sup> designed to accelerate the performance of Java<sup>™</sup> Application. Powered by JBlend<sup>™</sup>. Copyright 1997-2008 Aplix Corporation.

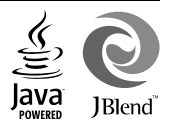

#### All rights reserved.

JBlend and JBlend-related brands are trademarks or registered trademarks of Aplix Corporation in Japan and other countries.

Java and Java-related brands are trademarks or registered trademarks of Sun Microsystems, Inc. in the United States and other countries.

# **NetFront**<sup>\*</sup>

This product employs NetFront Browser (Internet browser) and NetFront SMIL Player developed by ACCESS Co., Ltd.

Copyright© 1996-2008 ACCESS CO., Ltd. ACCESS and NetFront are trademarks or registered trademarks of ACCESS Co., Ltd. in Japan or other countries.

This product includes a module developed by Independent JPEG Group.

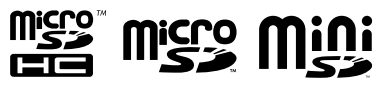

microSDHC<sup>TM</sup>, microSD<sup>TM</sup> and miniSD<sup>TM</sup> are trademarks of the SD Card Association.

IrSimple<sup>™</sup>, IrSS<sup>™</sup> and IrSimpleShot<sup>™</sup> are trademarks of the Infrared Data Association<sup>®</sup>.

Bluetooth is a registered trademark of the Bluetooth SIG, Inc.

# Bluetooth®

The Bluetooth word mark and logos are owned by the Bluetooth SIG, Inc. and any use of such marks by SHARP is under license.

The frequency band utilized by handset Bluetooth<sup>®</sup> function is shared with industrial, scientific or medical equipment, including household microwave ovens, etc., and used by radio stations, amateur radio stations, etc. (hereafter "other radio stations").

- 1 Before using Bluetooth<sup>®</sup>, visually confirm that no other radio stations sharing the same frequency band are in use nearby.
- 2 Should interference occur between handset and other radio stations, move or cancel Bluetooth<sup>®</sup> function immediately.
- 3 For additional information and support, contact us at the following number.

SoftBank Customer Center, General Information From a SoftBank handset, call toll free at 157 for General Information.

From landlines, see **P.14-36** "Customer Service." This radio station utilizes 2.4 GHz band with FHSS modulation. Maximum transmission radius is 10 meters (32 feet).

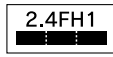

Microsoft, PowerPoint and Excel are registered trademarks of Microsoft Corporation in the United States and/or other countries.

Powered by Mascot Capsule<sup>®</sup>/Micro3D Edition<sup>™</sup>. Mascot Capsule<sup>®</sup> is a registered trademark of HI Corporation.

©2002-2008 HI Corporation. All rights reserved.

QR Code is a registered trademark of DENSO WAVE INCORPORATED.

This product employs Adobe<sup>®</sup> Flash<sup>®</sup> Lite<sup>™</sup> technology developed by Adobe Systems Incorporated. Copyright© 1995-2008 Adobe Macromedia Software LLC. All rights reserved.

Adobe and Flash are either trademarks or registered trademarks of Adobe Systems Incorporated in the United States and/or other countries.

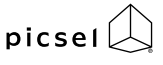

Document Viewer is enabled by Picsel Technologies. Picsel, Picsel Powered.

ADOBE\*

FI ASH<sup>®</sup>ſ

ENABLED

Picsel Viewer, Picsel File Viewer, Picsel Document Viewer, Picsel PDF Viewer and the Picsel cube logo are trademarks or registered trademarks of Picsel Technologies Ltd.

Chaku-Uta and Chaku-Uta Full are registered trademarks of Sony Music Entertainment (Japan) Inc.

BookSurfing<sup>®</sup> is a registered trademark of CELSYS Inc., Voyager Japan, Inc. and INFOCITY Inc.

Solo Traveling Photo<sup>®</sup> is a registered trademark of Information System Products Co., Ltd.

SOFTBANK, SoftBank and the SoftBank logo are trademarks or registered trademarks of SOFTBANK CORP. in Japan and other countries.

Yahoo! and the Yahoo! and Y! logos are trademarks or registered trademarks of Yahoo! Inc.

#### CP8 PATENT

Video Call, S! Application, Customized Screen, Movie Sha-mail, Sha-mail, 3D Pictogram, Input Memory, Near Chat, Multi Job, S! Mail, Graphic Mail, Feeling Mail, S! Information Channel, S! Town, S! Loop, PC Site Browser, Weather Indicator, S! Quick News, S! Addressbook Back-up, S! Circle Talk, S! Friend's Status, PC Mail, S! Music Connect and Secure Remote Lock are trademarks or registered trademarks of SOFTBANK MOBILE Corp.

Other company and product names mentioned herein are trademarks or registered trademarks of their respective owners.

xiv

# **Specific Absorption Rate (SAR)**

#### 922SH meets the government's requirements for exposure to radio waves.

These requirements are based on scientific basis to assure that radio waves emitted from mobile phones and other handheld wireless devices do not affect human health. They require that the Specific Absorption Rate (SAR), which is the unit of measurement for the amount of radiofrequency absorbed by the body, shall not exceed 2 W/kg<sup>2</sup>. This limit includes a substantial safety margin designed to assure the safety of all persons, regardless of age or health, and meets the international standard set by International Commission on Non-Ionizing Radiation Protection (ICNIRP) in cooperation with World Health Organization (WHO).

All mobile phones, prior to product launch, must be certified as compliant with government requirements as stipulated by the Radio Law, 922SH has been granted Technical Regulations Conformity Certification by TELECOM ENGINEERING CENTER. Its highest SAR value is 0.298 W/kg. This value was obtained by TELECOM ENGINEERING CENTER as part of the certification process. SAR tests were conducted with handset transmitting at its highest certified power level in accordance with testing methods set by the government. While there may be differences between the SAR levels for various handsets, they all meet the governmental requirements for safe exposure. The actual SAR level of the handset while operating can be well below the highest value. This is because the handset is designed to operate at multiple power levels so as to use only the power required to reach the Network.

Additional information on SAR can be obtained on the following Websites.

Ministry of Internal Affairs and Communications http://www.tele.soumu.go.jp/e/ele/index.htm Association of Radio Industries and Businesses (ARIB) htp://www.arib-emf.org/initiation/sar.html (Japanese)

Requirements are stipulated in Radio Law (Ordinance Regulating Radio Equipment, Article 14-2).

| Handset Parts        | 1-2  |
|----------------------|------|
| Parts & Functions    | 1-2  |
| Display              | 1-5  |
| Indicators           | 1-5  |
| Viewing Display      | 1-8  |
| Charging Battery     | 1-10 |
| Power On/Off         | 1-11 |
| Handset Power On/Off | 1-11 |

| Keypad Lock    | 1-12 |
|----------------|------|
| My Details     | 1-13 |
| My Number      | 1-13 |
| Scratch Pad    | 1-14 |
| Mobile Manners | 1-15 |
| Security Codes | 1-16 |

**Getting Started** 

# **Handset Parts**

**Getting Started** 

# Parts & Functions

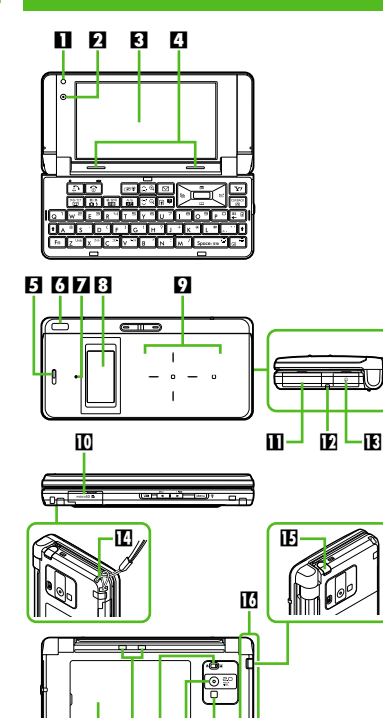

17 18 19 20 21

- Light Sensor D Internal Camera Display Speakers Earpiece Infrared Port Z Small Light External Display Sensor Kev Memory Card Slot (with Slot Cover) External Device Port (with Port Cover) Microphone E Headphone Port (with Port Cover) C Strap Eyelet E Antenna (for TV reception) III Internal Antenna Location Battery Cover E Charging Terminals Portrait/Macro Selector External Camera (lens cover) Mobile Light • Do not cover or place stickers, etc. over Light Sensor, Sensor Key or Internal Antenna area
  - Replace Port/Slot Cover after Port/Slot use.
  - Avoid metallic straps; Antenna sensitivity may be affected.

#### **Display Positions**

Handset Closed

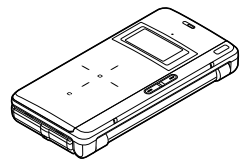

Keep handset closed when not in use.

#### Handset Open

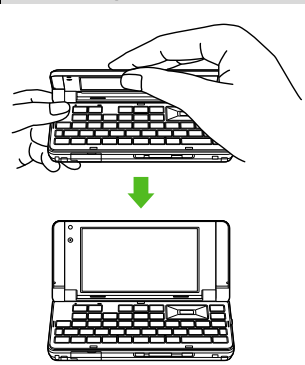

Open handset to enter text, etc.

1-2

#### Handset Keys (Handset Open)

Descriptions are based on handset in Standby. Keys are indicated in this guide as shown.

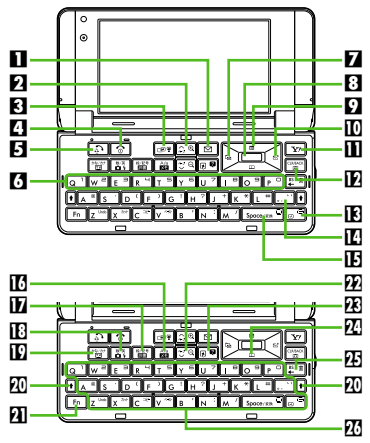

#### 🛾 Mail Key 🖾

Open Messaging menu. Long Press to open S! Mail Composition window.

Page Up Key 🗟 🍭

Increase volume. Long Press to open Change Menu window.

- Select handset mode. Long Press to
- activate/cancel Manner mode.
- Power On/Off Key 💿

Toggle Standby display. Long Press to turn handset power off.

# Den All Calls.

- **(3)** Number Keys a P Enter numbers to place calls or access functions (Quick Operations). Long Press to access assigned functions.
- Multi Selector (left) 🖻

Open Received Msg. folder. Long Press to activate/cancel Bluetooth®.

Center Key 🔳

Open Main Menu. Long Press to activate/ cancel Keypad Lock.

- Den Standby Window.
- 🔟 Multi Selector (right) ⊡

Open S! Mail Composition window. Long Press to activate/cancel infrared.

- Yahoo! Keitai Key Y Open Yahoo! Keitai portal. Long Press to open Yahoo! Keitai menu.
- Clear/Back Key

Play Answer Phone messages. Long Press to activate/cancel Answer Phone.

- 🖪 Line Break Key 🖃
- Punctuation Key
- E Space & Conversion Key Space/RR
- 🖸 Memo & A/a Key 🕍

Open Scratch Pad. Long Press to open Notepad.

- Dictionary & Pictogram/Symbol Key
- Camera & Alphanumerics Key Activate mobile camera. Long Press to open Data Folder.
- TV & Hiragana/Katakana Key Activate TV. Long Press to open Video List.

| Decrease volume.               |                                    |  |  |  |
|--------------------------------|------------------------------------|--|--|--|
| 🗷 Shortcuts & Help Key 🕫       |                                    |  |  |  |
| Open Shor                      | Open Shortcuts menu.               |  |  |  |
| 🛛 Multi Sele                   | ctor (down) 📮                      |  |  |  |
| Open Phor                      | e Book. Long Press to create       |  |  |  |
| new Phone                      | Book entries.                      |  |  |  |
| Backspace                      | e Key 🚝                            |  |  |  |
| 20 Letter Key                  | S A a - Z the                      |  |  |  |
| Function Ke                    | y.                                 |  |  |  |
| <ul> <li>Use togeth</li> </ul> | er with keys with blue             |  |  |  |
| print to ent                   | er target characters, or           |  |  |  |
| execute fur                    | nctions/operations below.          |  |  |  |
| without one                    | ening Ontions menu:                |  |  |  |
| Function Ke                    | v Operations                       |  |  |  |
|                                |                                    |  |  |  |
| Press                          | ( <b>uu</b> appeals) - talget key. |  |  |  |
| Basic Key Combinations:        |                                    |  |  |  |
| Fn + 🕫 🖗                       | Open Help                          |  |  |  |
| Fn + N :                       | Create new entries, folders, etc.  |  |  |  |
| Fn + Z Undo                    | Undo                               |  |  |  |
| Fn + χ <sup>20+</sup>          | Cut                                |  |  |  |
| Fn +C <sup>™</sup>             | Сору                               |  |  |  |
| Fn + V **                      | Paste                              |  |  |  |
| Fn + € ®                       | Delete                             |  |  |  |

10 Shift Kev 1

A Function Key

D Page Down Key Ca

In this guide, Function Key operations are indicated by [Fn + X]. (X: target key)

#### Handset Parts

Getting Started

## Handset Keys (Handset Closed)

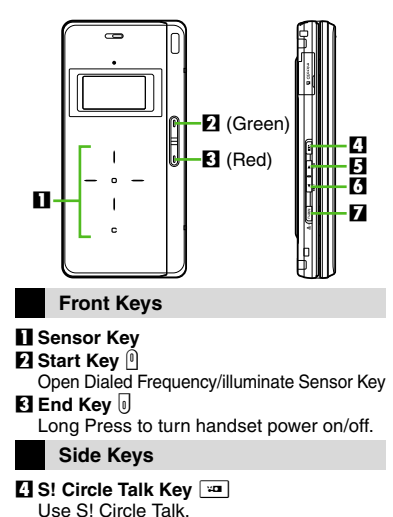

E Volume Up Key

Long Press to activate/cancel Keypad Lock.

🖸 Volume Down Key 🕨

Long Press to illuminate Mobile Light.

Menu & Manner Key Menu

Long Press to activate/cancel Manner mode.

#### Sensor Key

Use Sensor Key to place/answer calls, etc. with handset closed. Illuminated areas function as Multi Selector 🔄 and , and Clear/Back Key . In this guide, Sensor Key operations are indicated as follows:

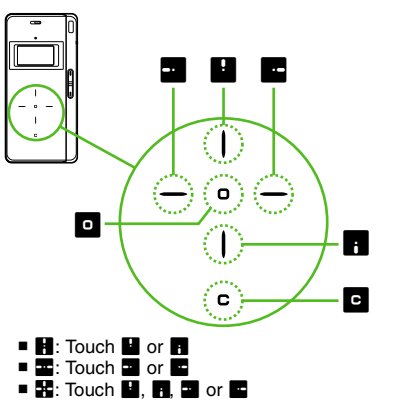

#### Sensor Key Illumination

• Illuminate Sensor Key first to use it. Press (1) to turn illumination on, or (1) to turn illumination off.

**Getting Started** 

# Indicators

#### **Display Indicators**

Indicator size/position varies with display content, size or orientation, etc.

#### Basic Status

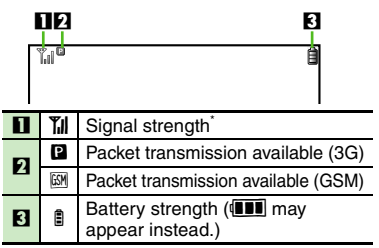

\*The more bars the better.

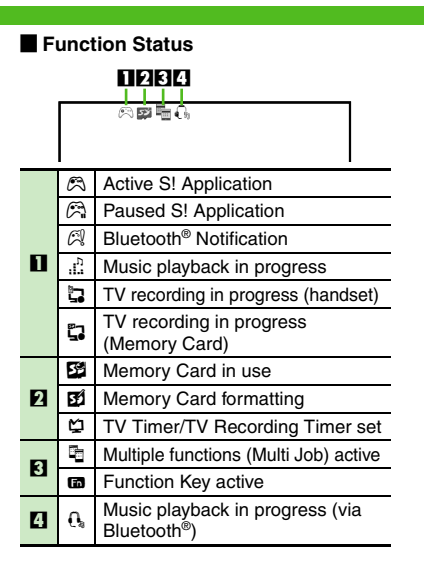

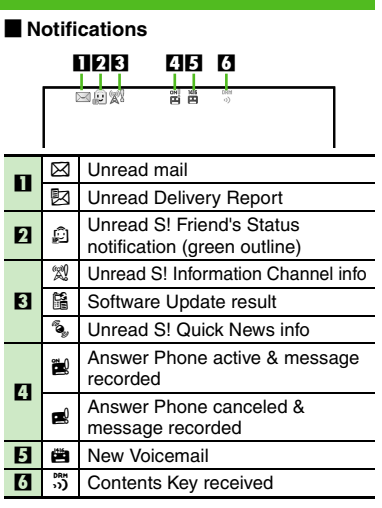

#### Display

| ■ Warnings |                                      |                                                                                                    |  |
|------------|--------------------------------------|----------------------------------------------------------------------------------------------------|--|
| I          |                                      |                                                                                                    |  |
|            |                                      |                                                                                                    |  |
| Х          | Mail memory low                      |                                                                                                    |  |
| R          | Memory Card unusable/<br>misinserted |                                                                                                    |  |
|            | /arni                                | Image: Constraint of the second second se |  |

S Message delivery failure

12345 6 7 ÓÞ. 4 🔊 ŝ Waiting/packet transmission in Ð progress (3G) Waiting/packet transmission in **@** progress (GSM) 8 SSL browsing in progress Packet transmission protocol Ø ready (3G) Packet transmission protocol 6 ready (GSM)  $\bowtie$ Receiving mail Sending mail 2 Û S! Friend's Status online (red outline) S! Friend's Status registration E! request received 3 Software Update in progress • USB Cable connected ÷ USB transmission in progress ŝ Infrared transmission in progress ₩ Bluetooth<sup>®</sup> transmission ready 4 Bluetooth<sup>®</sup> transmission in progress ຝູ Ω. Bluetooth<sup>®</sup> talk in progress S! Addressbook Back-up 0 transmission in progress 물 PC Site Browser in use 5 **RSS-compatible site** 6 ŝ Infrared transmission ready 7 Weather Indicator Ö

Transmissions

| Settings      |    |                                      |  |  |
|---------------|----|--------------------------------------|--|--|
| 1 2 345678910 |    |                                      |  |  |
|               |    |                                      |  |  |
|               |    | I                                    |  |  |
| 1             | ß  | Offline Mode active                  |  |  |
| 2             | 10 | Keypad Lock active                   |  |  |
|               | Ŷ  | Manner mode active                   |  |  |
| 3             | ₽  | Drive mode active                    |  |  |
|               |    | Original mode active                 |  |  |
| 4             | Č9 | Answer Phone active                  |  |  |
| 5             | þ  | Call Forwarding or Voicemail active  |  |  |
|               | 3  | (forwarding condition: Always)       |  |  |
| 6             | ¢  | Hour Minder active                   |  |  |
|               | â  | Alarm set                            |  |  |
| 7             | 췹  | Schedule (Alarm set)                 |  |  |
|               | Î  | Schedule (Alarm unset)               |  |  |
|               | S  | Show Secret Data active              |  |  |
| 0             | 2  | Function Lock active                 |  |  |
|               | 汐  | Ringtone (Silent)                    |  |  |
| 9             | ₫  | Ringtone (Increasing Volume)         |  |  |
|               |    | Vibration active                     |  |  |
| 10            |    | Auto Answer or Remote Monitor active |  |  |

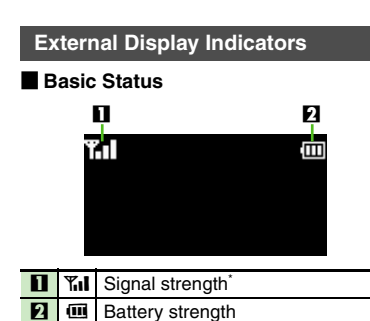

\*The more bars the better.

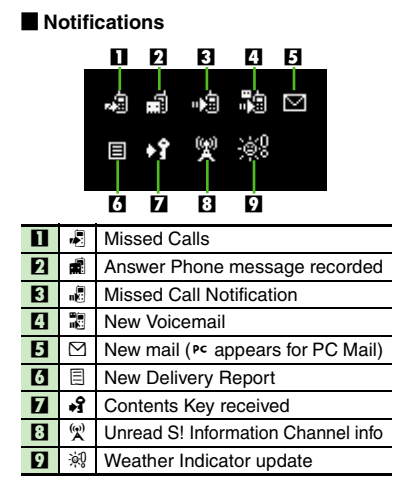

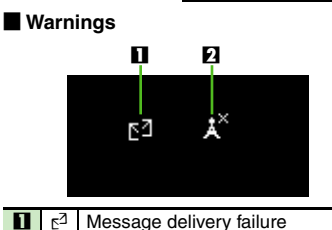

 L
 c<sup>3</sup>
 Message delivery failure

 L
 X<sup>×</sup>
 S! Information Channel inforeception failure

#### Handset Status

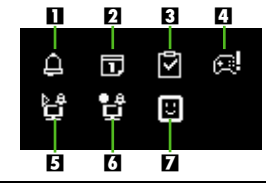

| 1 | Д                       | Alarm                                  |
|---|-------------------------|----------------------------------------|
| 3 | Ð                       | Schedule Alarm                         |
| 3 | 7                       | Task Alarm                             |
| 4 | $\overline{\mathbf{x}}$ | Bluetooth <sup>®</sup> Notification    |
| 5 | ģ                       | TV Alarm (watch)                       |
| 6 | ₫                       | TV Alarm (record)                      |
| 7 | U                       | Unread S! Friend's Status notification |

Display

# **Viewing Display**

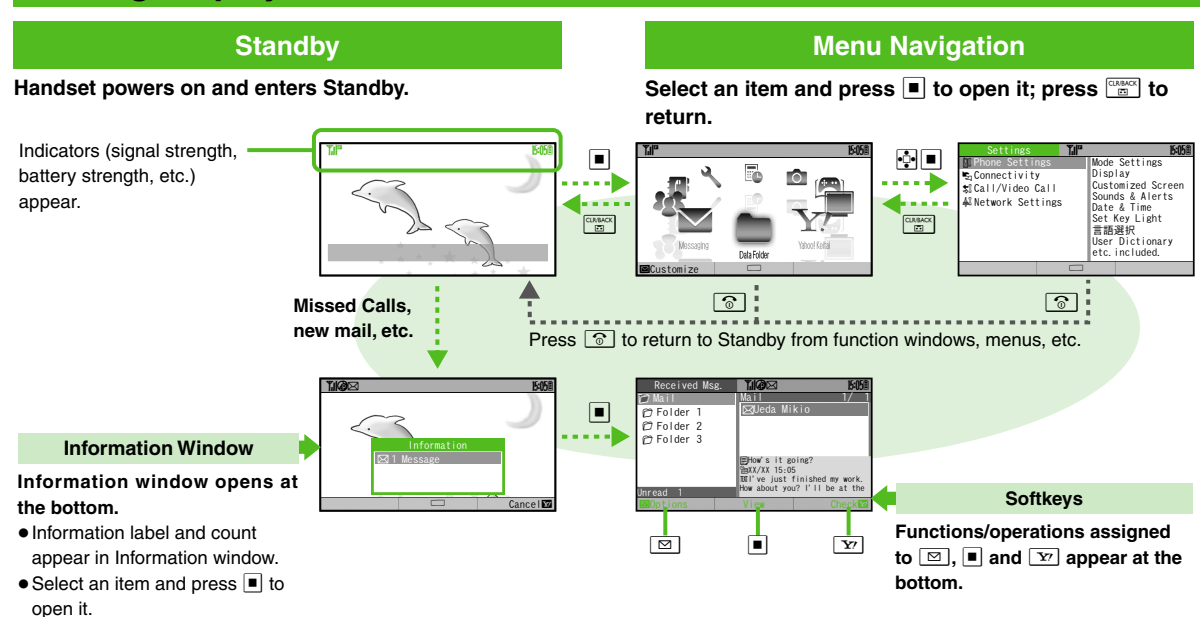

Getting Started

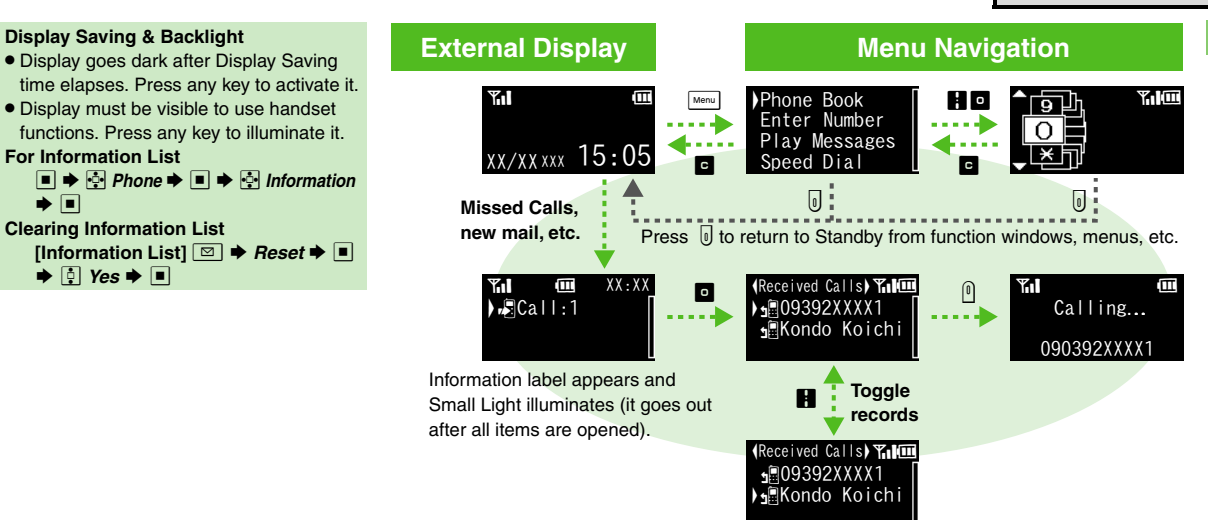

# **Charging Battery**

# **Charging Battery**

Battery must be inserted in handset to charge it.

- Use specified AC Charger ZTDAA1 (sold separately) only. In this guide, ZTDAA1 is referred to as "AC Charger."
- Handset and AC Charger may warm during charging.

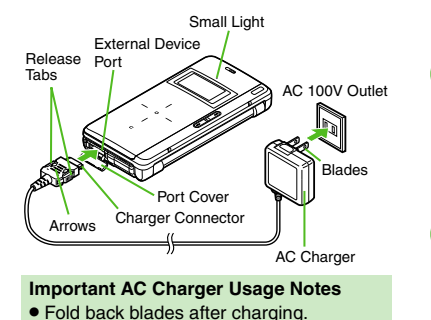

Open Port Cover as shown

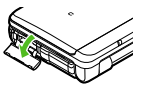

# Connect AC Charger

• With arrows up, insert connector until it clicks.

# Extend blades

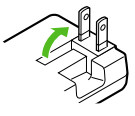

# Plug AC Charger into AC outlet

- Small Light illuminates red while charging.
- When charging completes Small Light goes out.

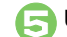

Unplug AC Charger

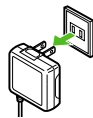

• Pull AC Charger straight out.

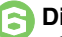

#### **Disconnect handset**

• Squeeze release tabs to remove connector.

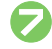

# Fold back blades and replace Port Cover

#### When Small Light Flashes

- Battery is unchargeable; may be defective or simply at the end of its life; replace it. USB Charge
- Connect handset (with power on) to PC via USB Cable to charge battery.

#### **Charging Battery Overseas**

 SoftBank is not liable for problems resulting from charging battery abroad.

#### Advanced

Disabling USB Charge (P.13-18)

Do not pull, bend or twist the cord.

**Getting Started** 

# Handset Power On/Off

#### Power On

Follow these steps when powering on 922SH for the first time.

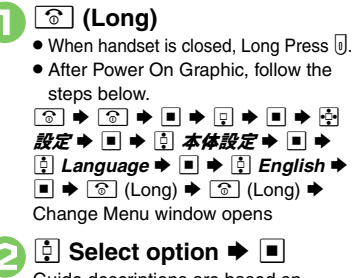

Guide descriptions are based on Standard Menu.

| Your Last Name | : <b>*</b> //* |           |
|----------------|----------------|-----------|
|                |                |           |
|                |                |           |
|                |                |           |
|                |                |           |
| ⊠Options       | Done           | Cance I 🔽 |

My Details setup starts.

- Enter last name 🗭 🔳 🗭 R
  - Enter first name 🌩 🔳
  - Change Menu display option confirmation appears.
  - ♀ Yes or No ♥

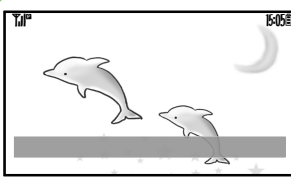

#### Standby Choose No to enter Standby immediately after powering on.

#### When USIM Card is Not Installed • Insert USIM Card appears; insert the

card to use handset

#### **Editing My Details**

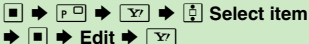

#### **Retrieving Network Information**

Handset initiates Network Information retrieval when , or r is pressed for the first time.

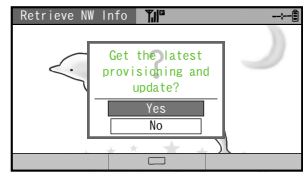

- Choose Yes and press .
- Betrieve Network Information to use Network-related services and TV: retrieval automatically sets Clock.

#### Power Off

ি (Long)

 After Power Off Graphic, handset shuts down.

Advanced

# Keypad Lock

# **Keypad Lock**

Lock handset keys and prevent accidental operation/function activation.

## (Long)

When handset is closed, Long Press <.

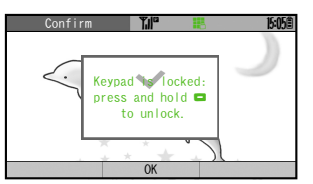

• Keypad Lock activates.

#### When Keypad Lock is Active

- 🕤 or 🖲 does not turn off handset power.

#### Canceling Keypad Lock

(Long) or (Long)

# **My Number**

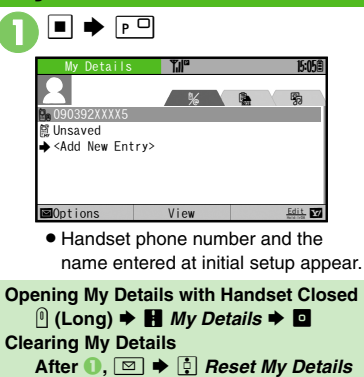

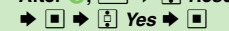

# **Scratch Pad**

Scratch Pad

# Getting Started

## Jot down text in Standby or while using functions. Save text as a Notepad entry. Saving Text to Notepad A/a • Text entry window opens. Enter text 🗭 🔳 Scratch Pad T.I 1 Save to Notepad 2 Save as Sticky Note Create Message 4 Save to Calendar Save to Tasks 6 Save to Phone Book Save as Text File BWeb Search Save to Notepad ⇒ ■ **Opening Notepad** 🔳 🔶 🔄 Tools 🗭 🔳 Doc./Rec. Tools ▶ ■ Notepad ➡ ■ ➡ ⋮ Select entry

#### **Other Scratch Pad Usage**

| Usage                             | Operation                                                                                                    |
|-----------------------------------|----------------------------------------------------------------------------------------------------|
| Add Standby                       | Save as Sticky Note                                                                                                    |
| window lag                        | ▶ ■                                                                                                    |
| Enter Mail<br>Message Text        | <ul> <li>Create Message →</li> <li>■ → ‡ Select mail</li> <li>type → ■</li> </ul>                                                                                                    |
| Enter Schedule<br>Subject/Details | <ul> <li>Save to Calendar</li> <li>Image: Image and the second second s</li></ul> |
| Enter Task<br>Subject/Details     | 🔅 Save to Tasks Þ 🔳                                                                                                    |
| Add Last Name<br>to Phone Book    | <ul> <li>Save to Phone</li> <li>Book ⇒ ■</li> <li>Reading is not entered.</li> </ul>                                                                                                    |
| Save Text File                    | <ul> <li>Save as Text File</li> <li>Enter name</li> <li>Save here</li> <li>Saved to Data Folder<br/>(Other Documents).</li> </ul>                                                                                                    |
| Search Internet                   | <ul> <li>₩eb Search ⇒ ■</li> <li>Select browser</li> <li>■</li> </ul>                                                                                                    |

• For more, see corresponding function description or follow onscreen instructions.

# **Mobile Manners**

Please use your handset responsibly. Use these basic tips as a guide. Inappropriate handset use can be both dangerous and bothersome. Please take care not to disturb others when using your handset. Adjust handset use according to your surroundings.

- Turn it off in theaters, museums and other places where silence is the norm.
- Refrain from using it in restaurants, hotel lobbies, elevators, etc.
- Observe signs and instructions regarding handset use aboard trains, etc.
- Refrain from use that interrupts the flow of pedestrian or vehicle traffic.

#### Manner Mode

Mutes most handset function sounds.

When handset is closed, Long Press

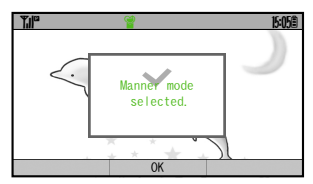

• Manner mode is set.

#### When Manner Mode is Active

- Ringtones and other sounds are muted.
- 922SH vibrates for transmissions/alerts.
- Shutter click still sounds at fixed volume.

#### **Canceling Manner Mode**

(Long) or Menu (Long)

#### Offline Mode

Temporarily suspends all transmissions.

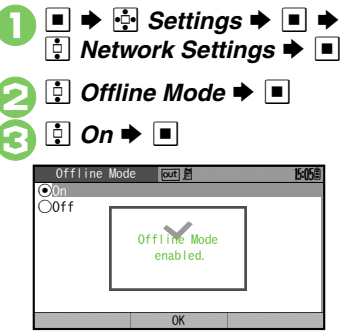

Offline Mode is set.

Canceling Offline Mode In O, O Off  $\clubsuit$ 

#### Advanced

# **Security Codes**

# **Security Codes**

These codes are required for handset use.

- Write down Security Codes.
- Do not reveal Security Codes. SoftBank is not liable for misuse or damages.

| Handset<br>Code          | <b>9999</b> by default; use or change some functions                                                          |
|--------------------------|----------------------------------------------------------------------------------------------------|
| Center<br>Access<br>Code | 4-digit code selected at<br>contract; access Optional<br>Services via landlines or<br>change contract details |
| Network<br>Password      | 4-digit code selected at<br>contract; restrict incoming/<br>outgoing calls (Call Barring)                     |

Change Network Password as needed.

#### Incorrect Code Entry

- Handset code is incorrect! appears; try again.
- If Network Password is incorrectly entered three times consecutively, Call Barring settings are locked. To resolve, Network Password and Center Access Code must be changed.

| Settings<br>Settings<br>Phone Settings<br>Scannectivity<br>Stall/Video Cal<br>Al Network Setting                                                                                                    | Settings<br>Settings<br>Display<br>Customiz<br>Sunds &<br>Date & T<br>Set Key<br>言語選択<br>User Dic<br>etc. incl | ► ■<br><b>ISO5</b><br>tings<br>ted Screen<br>Alerts<br>ime<br>Light<br>tionary<br>uded. |
|----------------------------------------------------------------------------------------------------|----------------------------------------------------------------------------------------------------|-----------------------------------------------------------------------------------------|
| Phone                                                                                                    | Settings                                                                                                    | ; • • •                                                                                 |
|                                                                                                    | <b>▶</b> ■ ॅ                                                                                                   |                                                                                         |
| E LOCKS                                                                                                    | -                                                                                                    |                                                                                         |
|                                                                                                    |                                                                                                    | 15:05                                                                                   |
| Locks<br>PIN Entry<br>Change PIN2                                                                                                    | Off                                                                                                    | 15:05                                                                                   |
| Locks<br>PIN Entry<br>Change PIN2<br>Face Recognition                                                                                                    | Off<br>Off                                                                                                    | 15:058                                                                                  |
| Locks<br>PIN Entry<br>Change PIN2<br>Face Recognition<br>Function Lock                                                                                                    | Off<br>Off<br>Off                                                                                              | <u>15:058</u>                                                                           |
| Locks<br>PIN Entry<br>Change PIN2<br>Face Recognition<br>Function Lock<br>IP Service Setting                                                                                                    | Off<br>Off<br>Off<br>g On                                                                                      | <u>15-058</u>                                                                           |
| Locks<br>PIN Entry<br>Change PIN2<br>Face Recognition<br>Function Lock<br>IP Service Settinn<br>Application Lock                                                                                                    | Off<br>Off<br>Off<br>g On<br>Off                                                                               | 15-058                                                                                  |
| Locks<br>PIN Entry<br>Change PIN2<br>Face Recognition<br>Function Lock<br>IP Service Setting<br>Application Lock<br>History Lock                                                                                             | Off<br>Off<br>g On<br>Off<br>Off<br>Off                                                                        | 15:058                                                                                  |
| Locks<br><u>PIN Entry</u><br>Change PIN2<br>Face Recognition<br>Function Lock<br>IP Service Settin<br>Application Lock<br>History Lock<br>Show Secret Data                                                                   | Off<br>Off<br>Off<br>g On<br>Off<br>Off<br>Off                                                                 | 15058                                                                                   |
| Locks<br><u>Locks</u><br><u>Change PIN2</u><br>Face Recognition<br>Function Lock<br>IP Service Settim<br>Application Lock<br>History Lock<br>Show Secret Data<br><b>Chang Hardset</b><br>Che. Handset Code                   | Tile<br>Off<br>Off<br>Off<br>Off<br>Off<br>Off<br>Off<br>Of                                                    | 5668<br>Code ➡ ■                                                                        |
| Locks<br><u>Locks</u><br><u>PIN Entry</u><br>Change PIN2<br>Face Recognition<br>Function Lock<br>IP Service Settin<br>Application Lock<br>History Lock<br>Show Secret Data<br><u>Chng Handset Code</u><br>Enter Current Code | off<br>off<br>off<br>off<br>off<br>off<br>off<br>off<br>off<br>off                                             | 5068<br>Code ➡ ■                                                                        |

Cancel

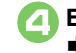

Enter current Handset Code

| Enter New Code:                                         | 141        |         | J-UJE         |
|---------------------------------------------------------|------------|---------|---------------|
|                                                         |            |         |               |
|                                                         | 1          |         |               |
|                                                         | 1          |         |               |
|                                                         |            | Cance   |               |
| Enter new                                               | Hands      | et Code | •             |
| Enter new                                               | Hands      | et Code | •             |
| Enter new<br>Chg. Handset Code<br>Retype Code:          | Hands<br>™ | et Code | <b>5:05</b>   |
| ) <b>Enter new</b><br>Chg. Handset Code<br>Retype Code: | Hands<br>™ | et Code | <b>5:05</b> 筐 |
| Enter new<br>Chg. Handset Code<br>Retype Code:          | Hands      | et Code | <b>5:05</b> 筐 |
| Chg. Handset Code<br>Retype Code:                       | Hands      | et Code | <b>5:05</b> # |

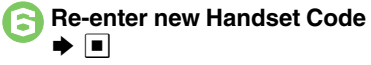

| Menu Operations                | 2-2    |
|--------------------------------|--------|
| Handset Menus                  | 2-2    |
| Multi Job                      | 2-3    |
| Toggling Active Functions      | 2-3    |
| Simple Menu                    | 2-4    |
| Using Simplified Menus         | 2-4    |
| Font Size                      | 2-5    |
| Changing Font Size             | 2-5    |
| Standby Window                 | 2-6    |
| Standby Window (Japanese)      | 2-6    |
| Wallpaper                      | 2-8    |
| Customized Screen              | 2-9    |
| Customized Screen (Japanese)   | 2-9    |
| Handset Responses              | .2-10  |
| Customizing Handset Responses. | . 2-10 |
|                                |        |

| Text Entry                   | 2-11  |
|------------------------------|-------|
| Entering Characters          | .2-12 |
| Editing Characters           | .2-15 |
| User Dictionary              | 2-16  |
| Saving Frequently Used Words | .2-16 |
| Phone Book                   | 2-17  |
| Creating Phone Book Entries  | .2-17 |
| Using Phone Book Entries     | .2-19 |
| Data Folder                  | 2-20  |
| Opening Files                | .2-21 |
| Managing Files & Folders     | .2-22 |
| Memory Card                  | 2-23  |
| Using Memory Card            | .2-23 |
| Additional Functions         | 2-25  |

2

**Basic Operations** 

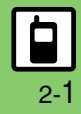

# **Menu Operations**

# **Handset Menus**

In Standby, access functions from Main Menu or via Quick Operations/Shortcuts.

In this guide, most operations start from Main Menu.

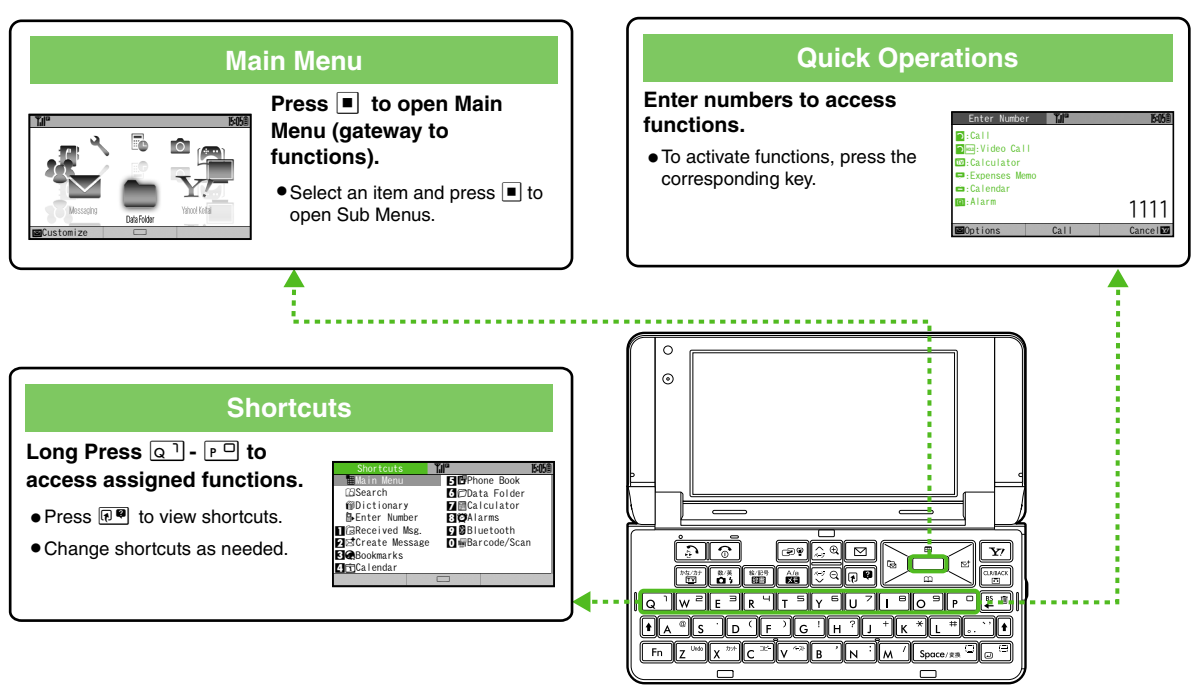

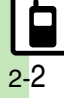

# **Toggling Active Functions**

Access a function in Shortcuts menu while another is active. (Multi Job) Multi Job may not be activated from some menus/windows (e.g., when selecting ringtone/ringvideo, etc.).

In a function window, R.

| <b>T</b> .II <sup>0</sup> | 15051 Shortcuts  |
|---------------------------|------------------|
| Add Recipient             | 🖬 Main Menu      |
| E Enter Subject           | 🖾 Search         |
| E Ø                       | @Dictionary      |
| <enter text=""></enter>   | 🔒 Enter Number   |
|                           | ∎@Received Msg.  |
|                           | Z⊠Create Message |
|                           | Bookmarks        |
|                           | 4 Calendar       |
|                           |                  |

| <b>T</b> .II <sup>o</sup>                                                                        | - <b>E</b> | 15:05曽 | )  | XXX,  | /χχ | /XX |    |
|--------------------------------------------------------------------------------------------------|------------|--------|----|-------|-----|-----|----|
| 8 Add I                                                                                          | Recipient  | s      | т  |       | т   | F   | s  |
| Enter                                                                                            | Subject    |        |    |       |     |     |    |
|                                                                                                  | Ø          |        |    |       |     |     | I  |
| <ente< td=""><td>r Text&gt;</td><td></td><td></td><td></td><td></td><td></td><td>i.</td></ente<> | r Text>    |        |    |       |     |     | i. |
|                                                                                                  |            |        | 1  |       |     |     |    |
|                                                                                                  |            |        |    |       |     |     |    |
|                                                                                                  |            |        |    |       |     |     | l  |
|                                                                                                  |            |        | 83 | :Stam | D   |     |    |

View

Switch

• Menu/window opens.

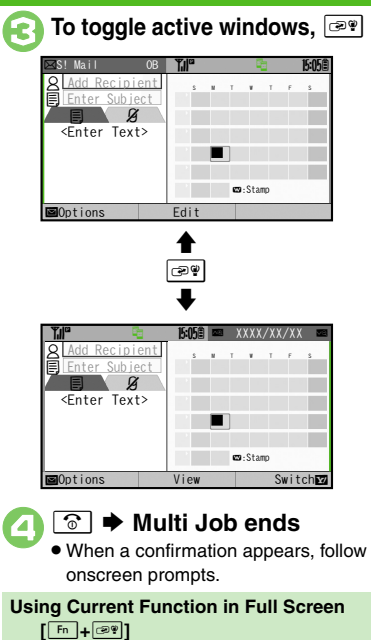

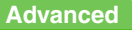

■Options

Customizing Shortcuts (P.2-25)

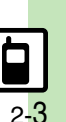

## Simple Menu

# **Using Simplified Menus**

Activate Simple Menu to reduce available

**Basic Operations** 

handset functions and simplify menus. Received Msg. Create Message Drafts Messaging Templates Sent Messages Unsent Messages Create New SMS Phone Book Add New Entry Play Messages Phone Answer Phone Call Voicemail Mv Details Speed Dial/Mail Camera Calendar Alarms Calculator Assignment Convenient Tool Dictionary Notepad S! Friend's Status S! Circle Talk Change Menu Data Folder тν

**Activating Simple Menu** 

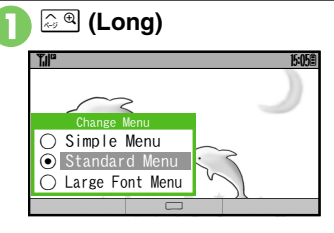

İ Simple Menu 🕈 🔳 2

#### While Simple Menu is Active

- Fonts are enlarged and appear in bold.
- Clock is enlarged (Calendar is hidden).

While Using Functions Not Available in Simple Menu

• Simple Menu activation is disabled. End the function and retry.

#### **Key Assignments**

| (Long)   | Open Video List              |
|----------|------------------------------|
| ি (Long) | Turn handset on/off          |
| ¥7       | Use Yahoo! Keitai            |
|          | Open Messaging menu          |
| 🖾 (Long) | Create S! Mail message       |
| ÷        | Open All Calls               |
| •□       | Open Received Msg. folder    |
| •        | Create S! Mail message       |
| <b>•</b> | Open Calendar                |
| •        | Open Phone Book              |
| 📮 (Long) | Create Phone Book entry      |
| 🕬 (Long) | Activate/cancel Manner mode  |
| (Long)   | Activate/cancel Keypad Lock  |
|          | Play Answer Phone messages   |
| (Long)   | Activate/cancel Answer Phone |

#### **Canceling Simple Menu**

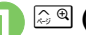

ि स् (Long)

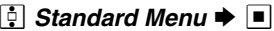
# **Changing Font Size**

#### **Enlarging All Fonts**

Activate Large Font Menu to enlarge fonts for menus, text entry, etc. as follows:

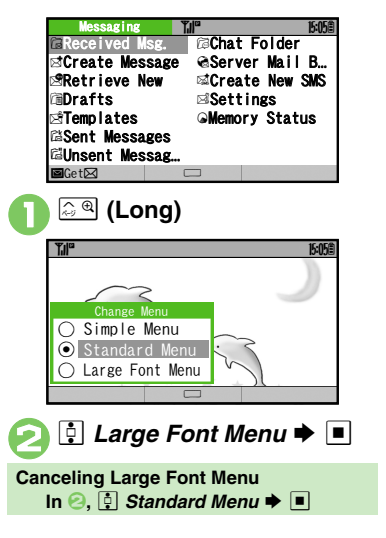

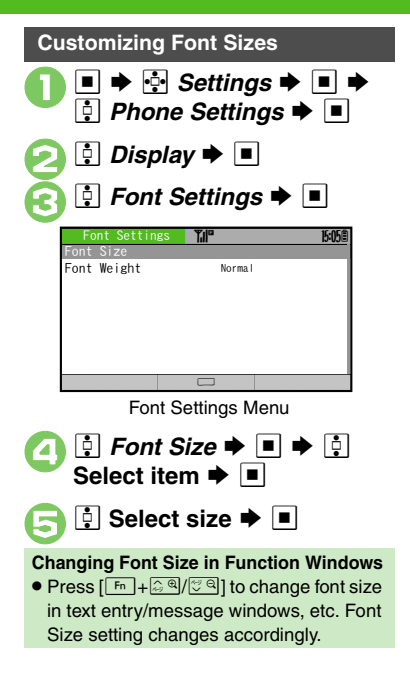

# Changing Font Weight In Font Settings menu, Font Weight Font Weight Font Weight Sample Sample

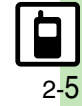

# **Standby Window**

# Standby Window (Japanese)

2 Basic Operations

In Standby, view S! Quick News or Calendar, access shortcut icons, and more.

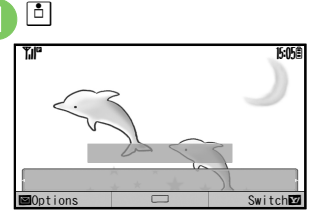

Standby Window

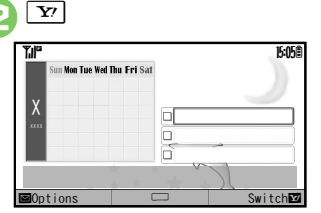

• Press 😰 to toggle panels. (Long Press 😰 to toggle panels in reverse.)

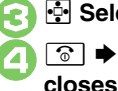

- Select item
- Standby Window closes

#### **Standby Window Panels**

#### Shortcut Panel

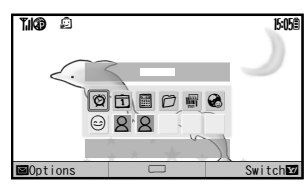

#### Calendar/Tag Panel

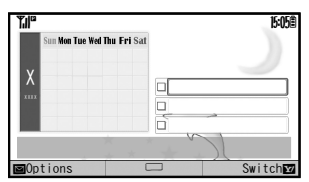

#### News Panel

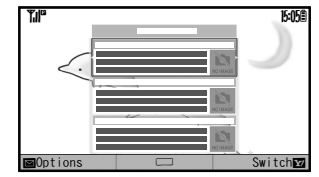

#### Member Panel

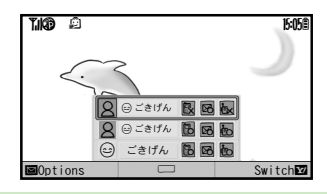

# Selecting Panel Items [Shortcut Panel]/[Calendar/Tag Panel] ☑ ◆ ♣ Select Item ◆ ■ ◆ ♣ Select item ◆ ■ (.../♡) ◆ ♡ To the left is an example of Shortcut Panel with all items checked (...).

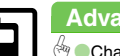

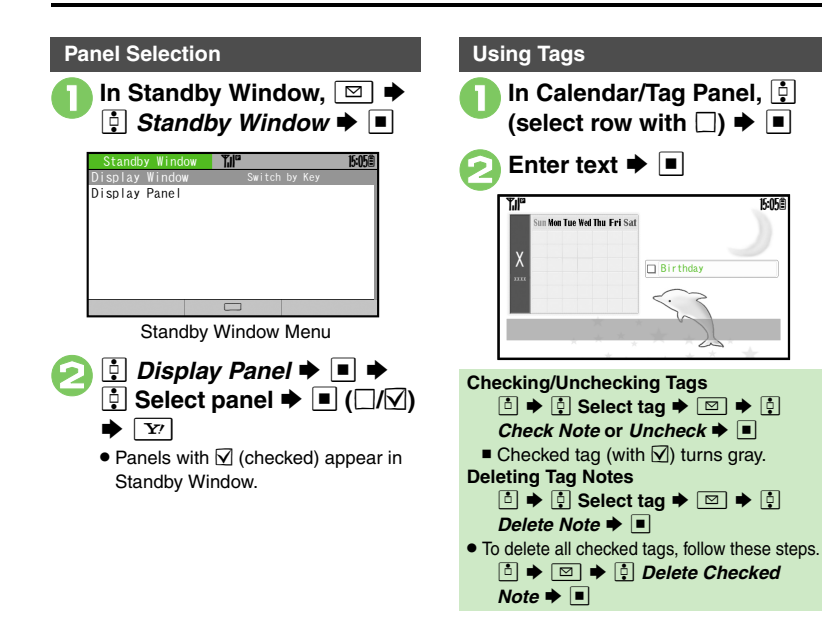

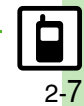

Advanced

## Wallpaper

# Wallpaper

Some files may not be usable.

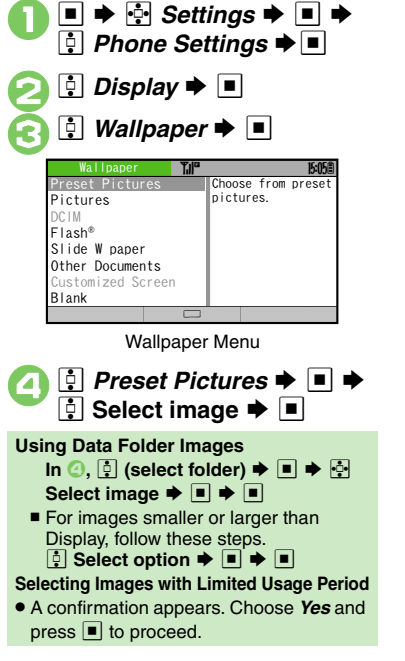

#### Slide Show Wallpaper

Set Slide Show to appear in Standby. Some images may not appear.

#### In Wallpaper menu, ‡ *Slide W paper* **→** ■

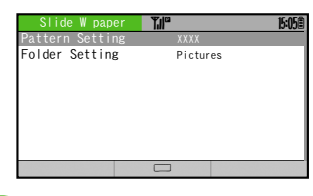

Folder Setting ⇒ ■
 Pictures or DCIM ⇒ ■

Select sub folder 
 Image: Set this folder

• Omit steps for sub folder if none.

If There is No Image in Set Folder ● Preset images appear. Using Preset Images In ⓒ, ⓒ Preset Pictures ➡ ■ Changing Pattern In ⓒ, ⓒ Pattern Setting ➡ ■ ➡ ⓒ Select pattern ➡ ■

# **Customized Screen (Japanese)**

#### **Downloading Customized Screen**

Follow these steps to download a Customized Screen using handset. Read information (price, etc.) on Customized Screen download page.

■ ➡ ➡ Data Folder ➡ ■ ➡
Customized Screen ➡ ■

| CustomizedScreen 🖥 | Ĩ.∥°     | 15:05曲 |
|--------------------|----------|--------|
| C DC IM            | *****    | ХХХКВ. |
| ₿Ring Songs•To…    | 3 1      | 60 6   |
| 🛱 S! Appli         | Download |        |
| ©™ Music           |          |        |
| C⊒Videos           |          |        |
| Books              |          |        |
| Customized Sc      |          |        |
| 🕼 Status Templa    |          |        |
| ■Options           | View     | Check  |

Customized Screen Menu

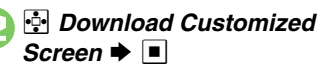

 Handset connects to the Internet and source site list appears. Follow onscreen instructions.

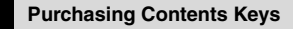

Contents Key may be required to use fee-based Customized Screen.

| n | In Customized Screen |
|---|----------------------|
|   | menu, 💀 (select      |
|   | Customized Screen)   |

 $\square$ 

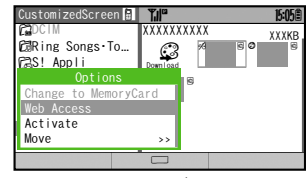

- Select one with Ø.
- 🤰 🕂 Activate 🕈 🔳

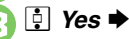

 Read through terms of service and follow onscreen instructions.

#### **Customized Screen Setup**

Selecting a preloaded Customized Screen initiates updated file download, installing the most recent version of selected file.

In Customized Screen menu, 🔄 (select Customized Screen)

| CustomizedSo | creen 🎢 | 15:05 |
|--------------|---------|-------|
|              |         |       |
|              |         |       |
|              |         |       |
|              |         |       |
|              |         |       |
|              |         |       |

Select one without \$\vee\$.

2 • • •

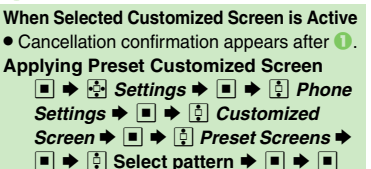

#### Advanced

Canceling Customized Screen Accessing Source Sites (P.2-25)

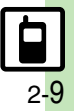

### **Handset Responses**

# **Customizing Handset Responses**

# 2 Basic Operations

| Ringtone        |                         |       |
|-----------------|-------------------------|-------|
| ●               | Settings<br>Settings    | ► ●   |
| 🧿 🔅 Sound       | s & Alert               | s Þ 🔳 |
| Sounds & Alerts | <b>Til</b> <sup>o</sup> | 15:05 |
| Ringtone/videos |                         |       |
| System Sounds   |                         |       |
| Vibration       |                         |       |
| Event Light     |                         |       |
| Status Light    |                         |       |
| Any Key Answer  | Off                     |       |
| Surround        | Link to Sour            | id    |
|                 |                         |       |

Sounds & Alerts Menu

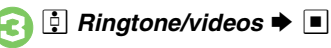

| Ringtone/videos    | ₹.II° | 15:05 |
|--------------------|-------|-------|
| For Voice Call     |       |       |
| For Video Call     | XXXX  |       |
| For New Message    | XXXX  |       |
| For New PC Mail    | XXXX  |       |
| S! Friend's Status | XXXX  |       |
| S! Circle Talk     | XXXX  |       |
| ∞t Missed Calls    | XXXX  |       |
| S! Appli Notif.    | XXXX  |       |
|                    |       |       |

Ringtone/videos Menu

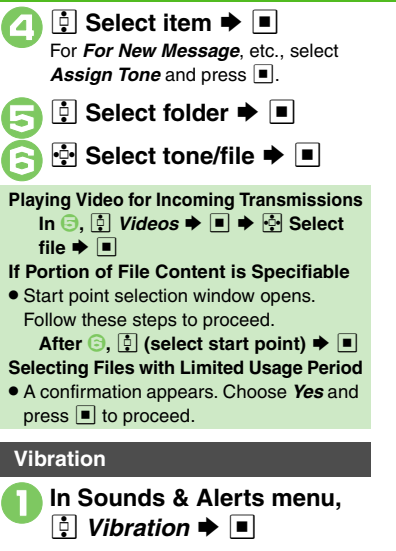

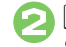

 $\textcircled{\bullet} Select item \Rightarrow \blacksquare \Rightarrow \textcircled{\bullet} Switch On/Off \Rightarrow \blacksquare$ 

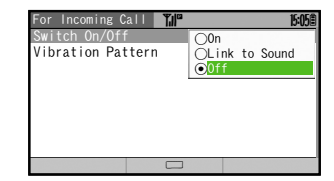

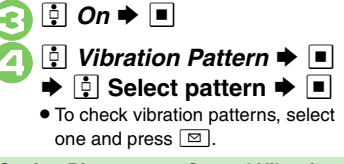

Setting Ringtones to Control Vibration

In 📀, 📮 Link to Sound 🕈 🔳

#### Precaution

• Cancel Vibration when charging battery to help avoid accidents.

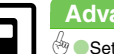

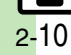

# **Text Entry**

# **Basics**

In text entry windows, use Letter Keys to enter characters.

Nessage: TiP 5058 .2 m=jbiet 1/100

- Text Entry Window • Use romaji to enter hiragana or katakana. Convert hiragana to kanji or double-byte katakana as needed
- To enter single-byte katakana or alphanumerics, select appropriate entry mode or enter hiragana and convert characters.

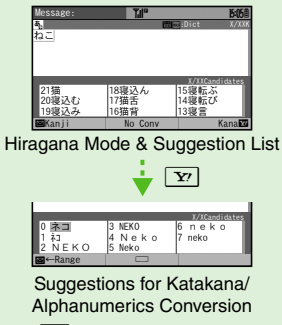

 Press Fn then target key to enter numbers or symbols printed in blue.

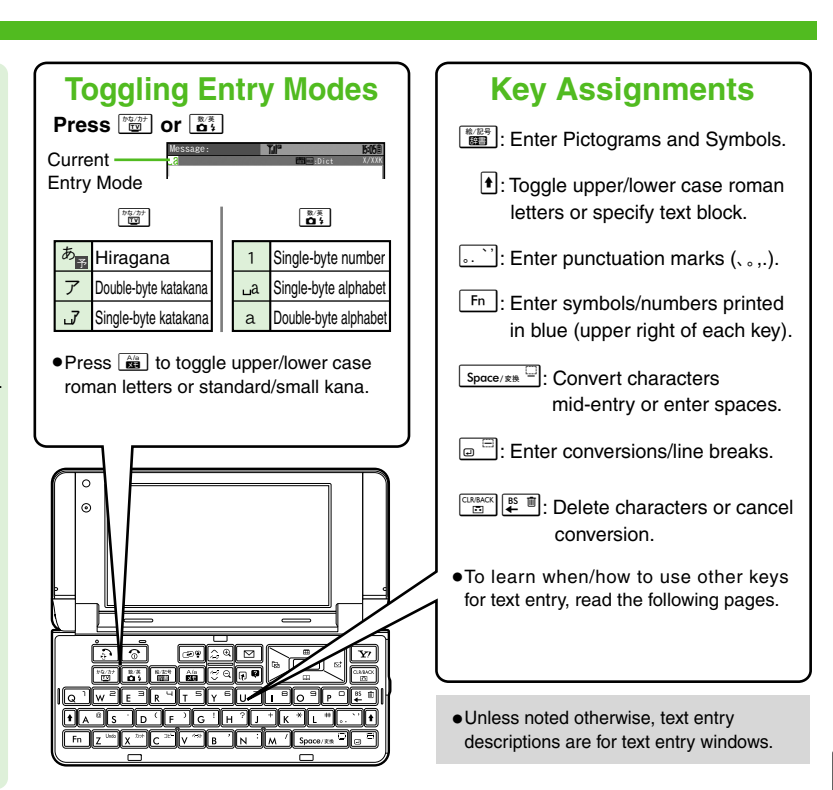

# **Entering Characters**

# Basic Operations

Hiragana

Follow these steps to enter **ffe** in hiragana mode.

See P.14-9 for romaji input.

<u>、・</u>∪フ(*す*) ℤ<sup>™</sup>∪フ(*ず*) K ≭ I 目(*書*)

| Message: | ¶.∥°       | 15:05          |
|----------|------------|----------------|
| a.       | 20<br>12   | Dict X/XXK     |
| すずき      |            |                |
|          |            |                |
|          |            |                |
|          |            |                |
|          |            | X/XXCandidates |
| 12鈴木     | 1099遍      | 06鈴木京杏         |
| 11鈴木町    | 08鈴木杏      | 05鈴木啓太         |
| 1077+    | 0764 + 7 7 | 04给卡纱理态        |
| 10///+   | の<br>の     | 0450小彩埕宗       |
|          |            |                |

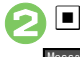

Message: The Bible 정말 Diet XXXX 가가 같!

Text Entry Window

#### Kanji

Convert すずき to 鈴木.

| Enter 3            | <i>すずき</i> an<br>  or | d press        |
|--------------------|-----------------------|----------------|
| Message:           | Til <sup>e</sup>      | 15:05          |
| 鈴木                 |                       | DICT X/XXK     |
|                    |                       |                |
|                    |                       | Y/YYCondidatoo |
| 12 <mark>鈴木</mark> | 09鱸                   | 06鈴木京香         |
| 11鈴木町              | 08鈴木杏                 | 05鈴木啓太         |
| ■ ← Range          |                       | 04抑不粉理宗        |

- In hiragana mode, word suggestions change as hiragana is entered. (Predictive)
- 2 🔄 鈴木
  - To exit suggestion list, press and or the suggestion list.

# 🔳 or 🖃

- Alternatively, use Keypad to enter words/phrases from suggestion list.
- Words likely to follow the entry appear based on previous entries. (Previous Usage)

#### When Target Word is Not Listed

• Press 🖾 or 🛂 to segment hiragana to convert separately.

**Phonetic Conversion** 

Enter reading in hiragana ➡ ⊠ Selecting Multiple Converted Words [Fn+■]

#### **One-Hiragana Conversion**

Enter the first hiragana to access

previously selected words.

Example: **鈴木** was previously selected after conversion.

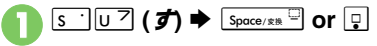

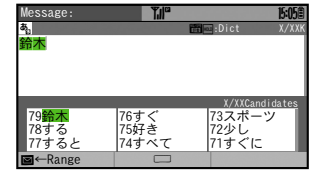

Select word/phrase +

#### Advanced

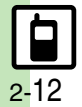

Inserting Line Breaks Inserting Spaces Using Character Codes Clearing Conversion Log (P.2-26) Disabling suggestions based on entered characters Disabling suggestions based on entered words Using Keypad to enter words/ phrases from suggestion list (P.13-6)

#### Katakana

Follow these steps to change entry mode from hiragana to double-byte katakana and enter 3z.

| 0 | ₩\$/⊅+               |              |                       |
|---|----------------------|--------------|-----------------------|
|   | Message:             | Tile<br>Tile | 15:05®                |
|   | 7                    | <u> </u>     |                       |
|   | ■Options             | Done         | Cance I 🔽             |
| 2 | J+UZ                 | N : N :      |                       |
|   | Message:<br>ア<br>ジュメ |              | Biot5≣<br>∶Dict X/XXX |
|   |                      |              |                       |

#### Symbols & Pictograms

May be unavailable depending on entry mode.

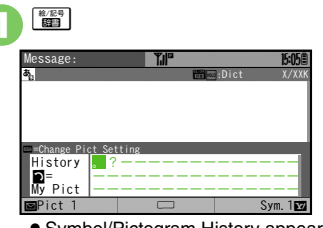

- Symbol/Pictogram History appears.
- ∑ or 🖾 🗭 List toggles
- To check cross-carrier Pictograms, press 🚵 in Pictogram List.

#### Select Symbol/Pictogram

• Pictograms are double-byte even in single-byte modes.

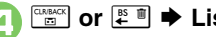

🖙 🖬 🕈 List closes

Using Function Key to Enter Symbols • Alternatively, press Fn then the target

Symbol key (symbol printed in blue).

#### Emoticons

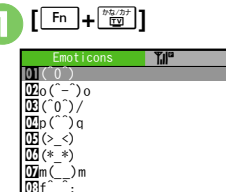

# Select emoticon

#### Alternative Emoticon Entry Method

• In hiragana mode, enter **ps** or a descriptive word such as  $\partial - \omega$ . then convert the entry.

#### EmoticonWordLink

 Immediately after inserting a descriptive word such as 嬉しい or 悲しい, corresponding emoticons may appear in the suggestion list.

#### Advanced

Solution of Recover Deleted Characters Changing Font Size (P.2-26)

Hiding emoticons in suggestion list Lowering type priorities in suggestion list (P.13-6)

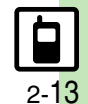

#### Text Entry

#### Mail & Web Extensions

Enter .co.jp, http://, etc., easily.

[Fn + ₫ ] Quick Address List 01@softbank.ne.jp 🗵 @ezweb.ne.jp 🕮@docomo.ne.jp 🖾@d. vodafone, ne. jp 🖽@h. vodafone, ne. jp 🖸 🛛 🖾 🐨 🗰 🖉 07@c. vodafone. ne. jp 🖽@k. vodafone. ne. jp Select extension **>** 

• Extensions are single-byte even in double-byte entry modes.

15:05

Hiragana to Katakana/ **Alphanumeric Conversion** 

Enter katakana and alphanumerics in hiragana mode. Example: To enter PTA

Use key inscriptions.

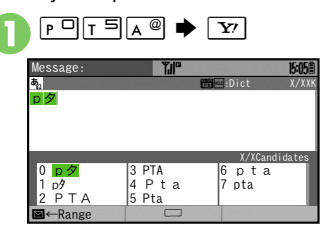

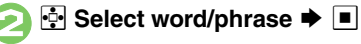

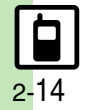

# **Editing Characters**

**Deleting & Editing** 

Follow these steps to correct また、お願 いします to また明日お願いします.

> Place cursor after . (character to delete)

| Message:   | ₹JI <sup>®</sup> | 15:05億      |
|------------|------------------|-------------|
| <b>a</b> . |                  | Dict XX/XXK |
| また、お願いし    | /ます              |             |
|            |                  |             |
|            |                  |             |
|            |                  |             |
|            |                  |             |
|            |                  |             |
|            |                  |             |
| ©Options   | Done             | Cancel      |

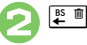

| Message:               | ₹.II° | 15:05曲      |
|------------------------|-------|-------------|
| a,                     |       | Dict XX/XXK |
| また <mark>お願いします</mark> |       |             |
|                        |       |             |
|                        |       |             |
|                        |       |             |
|                        |       |             |
|                        |       |             |
|                        |       |             |
| © Options              | Done  | Cancel      |

- The character before cursor is deleted.
- Press to delete character after cursor.

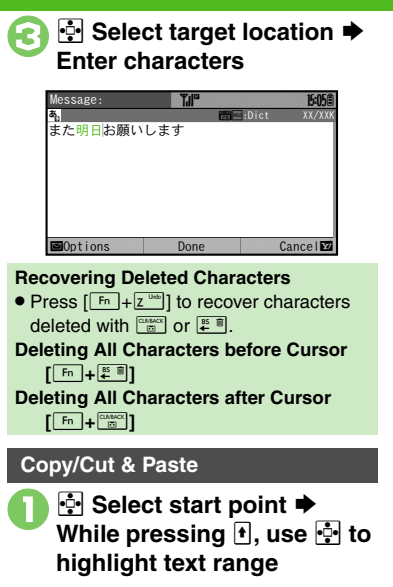

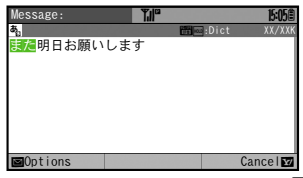

• To cancel and start over, press Y?.

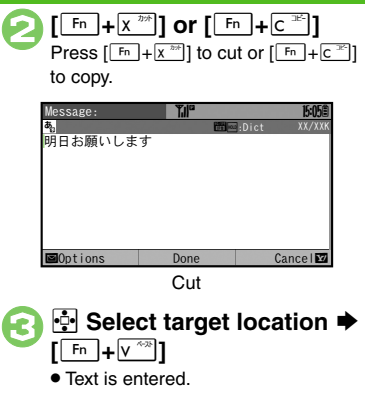

#### 

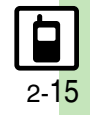

# **User Dictionary**

# Saving Frequently Used Words

# **Basic Operations**

#### Saving Words (Japanese)

Saved words appear among suggestions.

#### ■ ➡ . Settings ➡ ■ ➡ 🔅 Phone Settings Þ 🔳 🕈 İ User Dictionary Þ 🔳 User Dictionary Save words/phrases to User Saved Word List Dictionary. Acquire Dictionary User Dictionary Menu

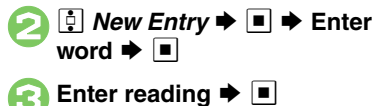

#### 922SH Download Dictionary (Japanese)

Download specialized 922SH Download Dictionaries from SH-web Mobile Internet site. Activate dictionaries to improve handset character conversion. Dictionary words appear among suggestions. Some dictionary files may not be usable.

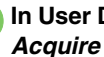

In User Dictionary menu, 🔅 Acquire Dictionary 
→

| Acquire Dictiona | ry Till" | 15:05 |
|------------------|----------|-------|
| Dictionary 1     |          |       |
| Dictionary 2     |          |       |
| Dictionary 3     |          |       |
| Dictionary 4     |          |       |
| Dictionary 5     |          |       |
|                  |          |       |

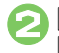

Select number ➡ ■ ➡ Select dictionary 🗭 🔳

· Existing dictionary is replaced.

| Canceling Dictionary              |
|-----------------------------------|
| In 🕗, 📮 (select dictionary) 🕈 🖾 🕈 |
| 🔅 Cancel 🗭 🔳                      |
| /iewing Dictionary Information    |
| In 🕗, 📮 (select dictionary) 🗭 🖾 🗭 |
| 📮 Info 🌩 🔳                        |

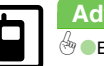

2 - 16

**Basic Operations** 

# **Creating Phone Book Entries**

Enter a name, phone number and mail address (enter at least one of these items) and classify the entry.

| As minutes<br>irst Name:<br>teading-FirstName:<br>dd Phone Number:<br>dd Phone Number:<br>dd Phone Number:<br>dd Phone Number:<br>dd Phone Number:<br>Ad Phone Number:<br>Ad | New Entry 🗎                                                                                                    | Ĩ,∥°                                                                 | 15:0                    |
|----------------------------------------------------------------------------------------------------|----------------------------------------------------------------------------------------------------|----------------------------------------------------------------------|-------------------------|
| leading-Last Name :<br>deading-firstName :<br>dd Phone Number :<br>dd Phone Number :<br>dd Phone              | Last Name:<br>First Name:                                                                                                    |                                                                      |                         |
| teadineFirstName:<br>dd Phone Number:<br>dd Email Address:<br>ategory:<br>@No Category<br>ddress:<br><b>Last Name:</b> ► ■ ►<br>Enter last name ► ■<br><b>First Name:</b> ► ■<br>Enter first name ► ■                                                                                                    | Reading-Last Name:                                                                                                    |                                                                      |                         |
| dd Phone Number:<br>dd Email 1 Address:<br>atceory:                                                                                                    | Reading-FirstName:                                                                                                    |                                                                      |                         |
| dd Eaal I Address:<br>ategory:                                                                                                    | Add Phone Number:                                                                                                    |                                                                      |                         |
| attegory:       No Category         iddress:       Image: Image: I                                                                                                    | Add Email Address:                                                                                                    |                                                                      |                         |
| ddress:<br>↓ Last Name: ◆ ■ ◆<br>Enter last name ◆ ■<br>↓ ↓ First Name: ◆ ■<br>◆ Enter first name ◆                                                                                                    | Category:                                                                                                    | QNo Category                                                         |                         |
| <ul> <li>↓ Last Name: → ■ →</li> <li>Enter last name → ■</li> <li>↓ ↓ First Name: → ■</li> <li>↓ Enter first name → ↓</li> </ul>                                                                                                    | Address:                                                                                                    |                                                                      |                         |
| <ul> <li>↓ Last Name: → ■ →</li> <li>Enter last name → ■</li> <li>↓ ↓ First Name: → ■</li> <li>↓ Enter first name → □</li> </ul>                                                                                                    |                                                                                                    |                                                                      |                         |
|                                                                                                    | <u> </u>                                                                                                    | _                                                                    | _                       |
|                                                                                                    | <ul> <li>↓ Last N</li> <li>Enter last</li> <li>▶ ↓ Firs</li> <li>▶ Enter find</li> <li>New Entry @</li> <li>ast Name:</li> </ul>      | ame: ▶ ∎<br>name ▶ [<br>t Name: ▶<br>irst name                       | ◆ [<br>■<br>■<br>■<br>• |
| irst Name: Mikio                                                                                                    | <ul> <li>Last N</li> <li>Enter last</li> <li>Firs</li> <li>Enter fi</li> <li>New Entry ⊕</li> <li>ast Name:</li> </ul>                | ame: ➡<br>name ➡ [<br>it Name: ➡<br>irst name<br>Ueda<br>Mikio       | ← [<br>□<br>□<br>1<br>• |
| i <mark>rst Name: Mikio</mark><br>eading-Last Name: Ueda                                                                                                    | Last N     Last N     Enter last     Firs     Firs     Enter fi     New Entry     Inter:     Irst Name:     Irst Name:     Irst Name: | ame: ➡<br>name ➡<br>it Name: ➡<br>irst name<br>Ueda<br>Mikio<br>Ueda | ← [<br>□<br>□<br>1 ←    |

| ļ | Add Phone Number: 🜩 |
|---|---------------------|
|   | Enter phone number  |
| ⇒ | ■ ➡ ⋮ Select icon ➡ |

ß

| New Entry 📋        | T.IIa               | 15:05Ē |
|--------------------|---------------------|--------|
| Last Name:         | Ueda                |        |
| First Name:        | Mikio               |        |
| Reading-Last Name: | Ueda                |        |
| Reading-FirstName: | Mikio               |        |
| Tel 1:             | 090392XXXX1         |        |
| Add Phone Number:  |                     |        |
| Add Email Address: |                     |        |
| Category:          | <b>SNo</b> Category |        |
|                    |                     | Savew  |

 To save additional phone numbers, repeat €.

Add Email Address: ⇒
 ■ ⇒ Enter mail address ⇒
 ■ ⇒ ⊕ Select icon ⇒ ■

| New Entry 📋        | ₹µ°             | 15:05曲 |
|--------------------|-----------------|--------|
| First Name:        | Mikio           |        |
| Reading-Last Name: | Ueda            |        |
| Reading-FirstName: | Mikio           |        |
| Tel 1:             | 🛱 090392X       | XXX1   |
| Add Phone Number:  | -               |        |
| Email 1:           | 🖥 aabb@xx       | х. ууу |
|                    |                 |        |
| Category:          | <b>SNo</b> Cate | gory   |
|                    |                 | Savew  |

 To save additional mail addresses, repeat <a>[]</a>.

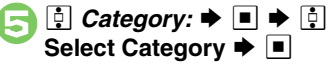

| New Entry 🗎                  | ₹"II"           | 15:05 |
|------------------------------|-----------------|-------|
| Reading-FirstName:           | Mikio           |       |
| Tel 1:                       | f 090392XXXX1   |       |
| Add Phone Number:            |                 |       |
| Email 1:                     | 🛱 aabb@xxx, yyy |       |
| Add Email Address:           |                 |       |
| Category:                    | *2 Friends      |       |
| Address:                     |                 |       |
| Office:                      |                 |       |
| and the second second second |                 | Savo  |

Phone Book Entry Window

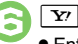

• Entry is saved to Phone Book.

#### Incoming Calls while Creating Entry

• Contents are temporarily saved. End the call to return.

#### Phone Book Memory Status

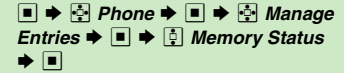

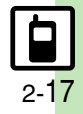

 Characters entered for names (reading for kanji) appear.

QNo Category

Save

Add Phone Number: Add Email Address: Category:

Address:

Advanced

#### Phone Book

#### **Personal Ringtone**

Set tone for calls from saved numbers.

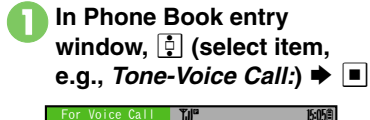

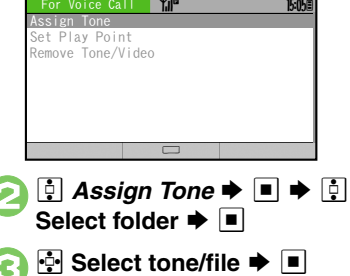

Restrict access to Phone Book entries by saving them as Secret entries.

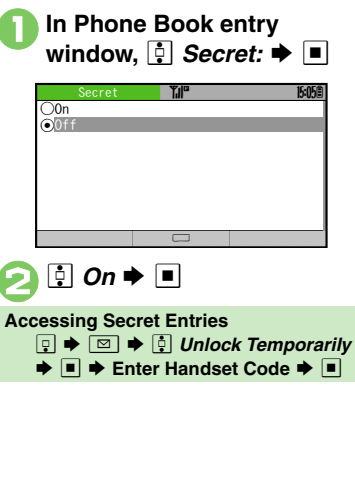

#### **Saving Numbers After Calls**

After a call, save number to Phone Book.

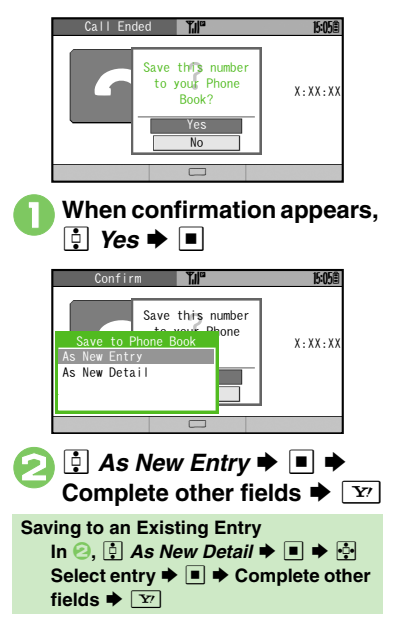

#### Advanced

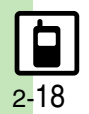

Assigning Images to Phone Book Entries for Incoming Transmissions
 Changing Light Color/Vibration Pattern
 Setting Incoming Mail Ring
 Time
 Customizing Response by Category (P.2-27)

Changing default storage media for new entries Hiding confirmation after calls with unsaved numbers (P.13-6)

# **Using Phone Book Entries**

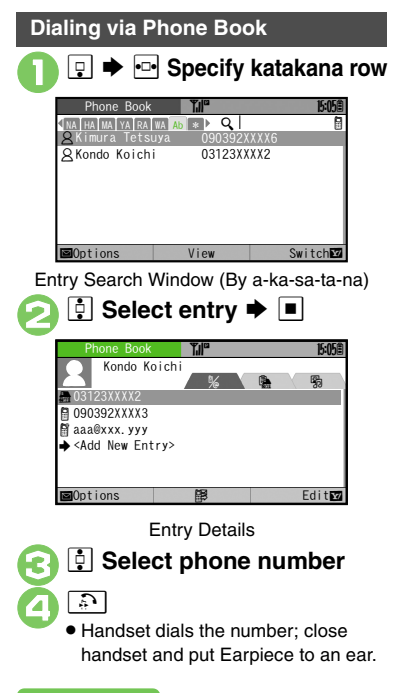

#### **Using Other Options** After ⓒ, ■ ♦ 🕴 Select option ♦ ■ **Changing Search Method** In entry search window, Ph.Book Settings 🔋 Sort Entries Þ 🔳 Q VA HA MA YA RA WA AD \* Qito Jun \*QUeda Mikio 090392XXXX1 ⊖By Reading ⊖By Category ●Bv a-ka-sa-ta-na 🔅 Select method 🗭 💷 Phone Book Search Methods: Shows entries that By Reading start with specified Reading Opens entries in the By Category specified Category Shows entries with Readings that start By a-ka-sa-ta-na with katakana in the specified row

Changing Search Method Temporarily [Entry Search Window] 🖅 (press repeatedly to toggle search methods)

#### Opening from Other Functions

Example: Enter a recipient via Phone Book when sending a message.

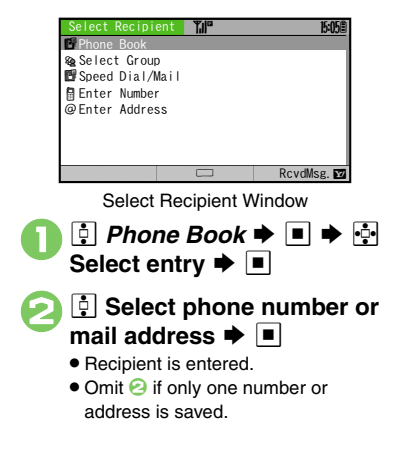

#### Advanced

Messaging via Phone Book Editing Phone Book Entries Deleting Phone Book Entries Renaming Categories Moving Categories (P.2-28) Switching reference Phone Book Prioritizing mail address display in entry search window (P.13-6)

# Data Folder

# **Data Folder**

Handset files are organized in folders by file format.

#### Preset Folders

|                       | Contents                                                                                       |
|-----------------------|------------------------------------------------------------------------------------------------|
| Pictures              | Still images                                                                                   |
| DCIM                  | Large still images on Memory Card (images captured with save location set to <b>SD(DCIM)</b> ) |
| Ring Songs. Tones     | Downloaded melodies and other sound files                                                      |
| S! Appli <sup>*</sup> | S! Applications                                                                                |
| Music                 | Downloaded Chaku-Uta Full <sup>®</sup> files                                                   |
| Videos                | Video images                                                                                   |
| Books                 | Downloaded e-Books, etc.                                                                       |
| Customized Screen*    | Downloaded Customized Screen files                                                             |
| Status Templates      | Combinations of Status Icon and Status<br>Label for S! Friend's Status                         |
| Flash <sup>®</sup>    | Downloaded Flash® (animation) files                                                            |
| Other Documents       | Other files (Dictionary files, etc.)                                                           |

<sup>\*</sup>Contains corresponding Yahoo! Keitai menu shortcut.

#### **Memory Status**

- Delete messages/files when memory is low. Handset performance may be affected when memory is full.
  - ♦ 🔄 Data Folder ♦ ♦ 🔄 Memory Status ♦ ♦ 🔄 Phone Memory or Memory Card ♦ ■

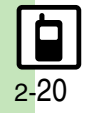

# **Opening Files**

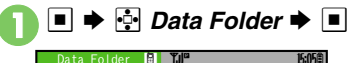

| Data Folder 📓        | T.II"      | 15:05E |
|----------------------|------------|--------|
| Pictures             | My Pictogr | ams    |
| C DC IM              |            |        |
| CRing Songs To       | Download   |        |
| CAS! Appli           | P          |        |
| C <sup>®</sup> Music | My Pict.   |        |
| C⊒Videos             | La         |        |
| Books                | charact.   |        |
| Customized Sc        | Siz        | ze:KB  |
| ■Options             |            | Expand |

- Unselectable files/folders appear in gray.
- To show/hide sub folders, select a folder and press <u>r</u>.

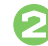

# 🔅 Select folder 🗭 🔳

To open a sub folder, select it and press 
.

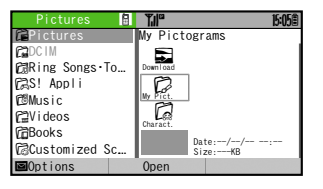

#### File List

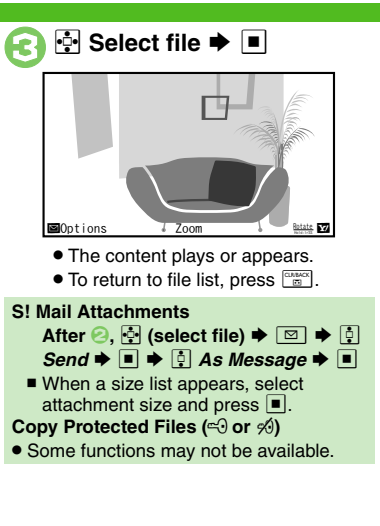

#### Slide Show

All images in Pictures or DCIM folder appear sequentially.

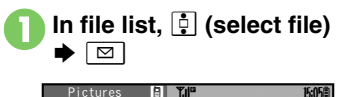

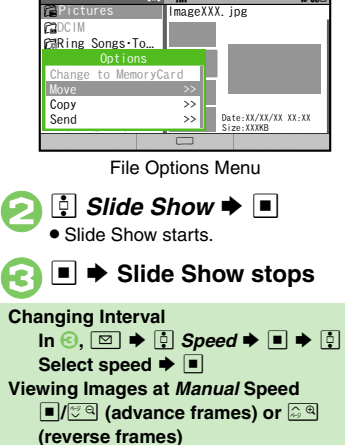

#### Advanced

Switching File List View Using Files as Wallpaper Using Files as Ringtones (P.2-29)

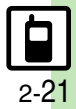

# Managing Files & Folders

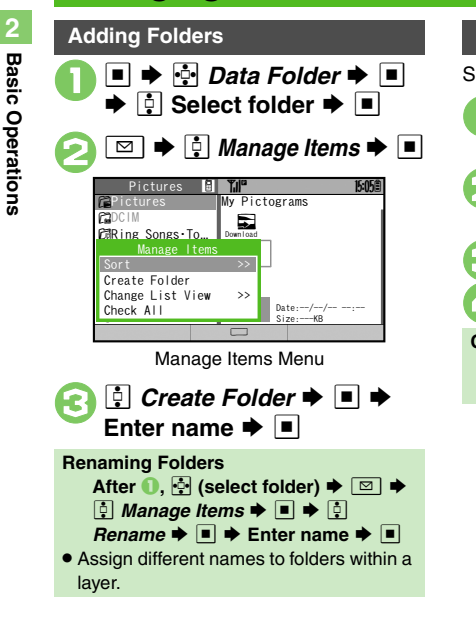

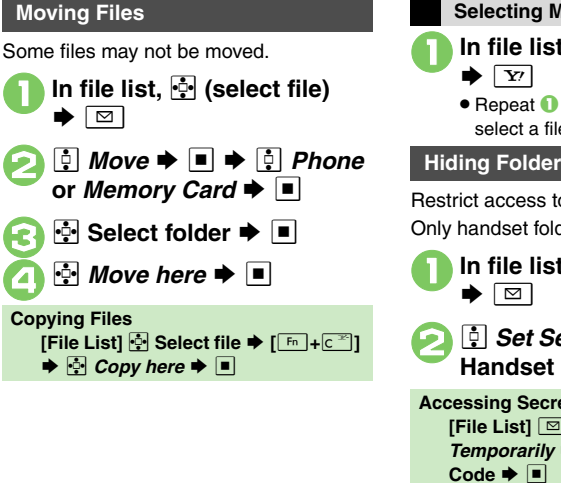

Selecting Multiple Files In file list, 🔅 (select file) • Repeat 1 as needed. (To uncheck, select a file with  $\checkmark$  and press  $\boxed{\mathbf{Y}}$ .) **Hiding Folders** Restrict access to created folders. Only handset folders can be hidden. In file list, 🔄 (select folder) Set Secret **> = >** Enter Handset Code 🗭 🔳 Accessing Secret Folders [File List] 🖾 🗭 🕴 Unlock Temporarily 

Enter Handset

#### Advanced

Solution Content of the second second sec

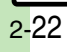

# **Using Memory Card**

Use microSD<sup>™</sup>/microSDHC<sup>™</sup> Memory Card (hereafter "Memory Card") to save and organize files for use on 922SH. Use recommended Memory Cards only. For details, see **P.14-19** "microSD<sup>™</sup> Memory Card Compatibility."

#### Precautions

- Do not force Memory Card into or out of handset.
- When inserting/removing Memory Card, do not touch terminals or expose them to metal objects.
- microSD<sup>™</sup> Memory Card has no write protect switch. Files may be accidentally erased or overwritten.
- SoftBank is not liable for any damages resulting from accidental loss/alteration of information. Keep a copy of Phone Book entries, etc. in a separate place.

#### Important Memory Card Usage Note

 Never remove Memory Card or battery while files are being accessed.

#### **Inserting & Removing**

Turn handset power off first.

#### Open cover

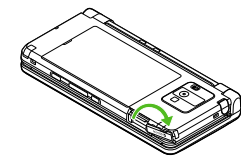

Rotate to open cover.

# Insert card

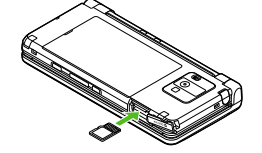

- With terminal side up, insert card until it clicks.
- Do not insert other objects into Memory Card Slot.

### Close cover

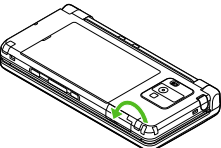

- Rotate to replace cover.
- If Appears after powering on handset, Memory Card may not be inserted properly; reinsert the card.

#### **Removing Memory Card**

• Gently push in card and release it; card pops out. Pull card straight out gently.

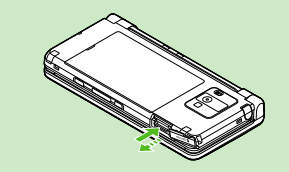

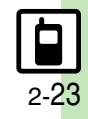

#### Memory Card

#### **Format Card**

When using a new Memory Card for the first time, format it on the handset before trying to save files, etc. Format Card deletes all Memory Card files, even those created on other devices.

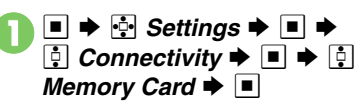

| Memory Card<br>DPOF<br>SD Local Contents<br>Format Card<br>Memory Status |    | Num. of<br>Setting<br>Check S<br>Reset S<br>are inc | Copies<br>s<br>ettings<br>ettings<br>luded. | 15:05 |  |
|--------------------------------------------------------------------------|----|-----------------------------------------------------|---------------------------------------------|-------|--|
| ∳ Format<br>Yes <b>ቅ</b> ■                                               | Ca | ard 븆                                               | •                                           | •     |  |

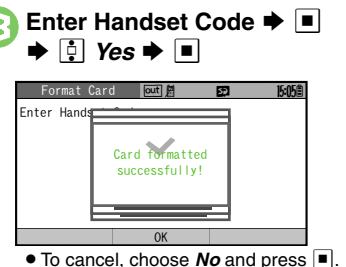

#### Precaution

• Never remove Memory Card or battery while formatting; may cause damage.

| Opening Memory Card Files                                                                  |
|--------------------------------------------------------------------------------------------|
| <ul> <li>■ ● </li> <li>■ Data Folder ● </li> <li>■ </li> <li>■ Select folder ● </li> </ul> |
| ⊘ ➡ ♦ ♀ Change to<br>MemoryCard ➡ ■                                                        |
| Returning to Handset Data Folder<br>After ⊘, ☺ ➡ ♣ Change to Phone<br>➡ ■                  |

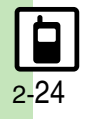

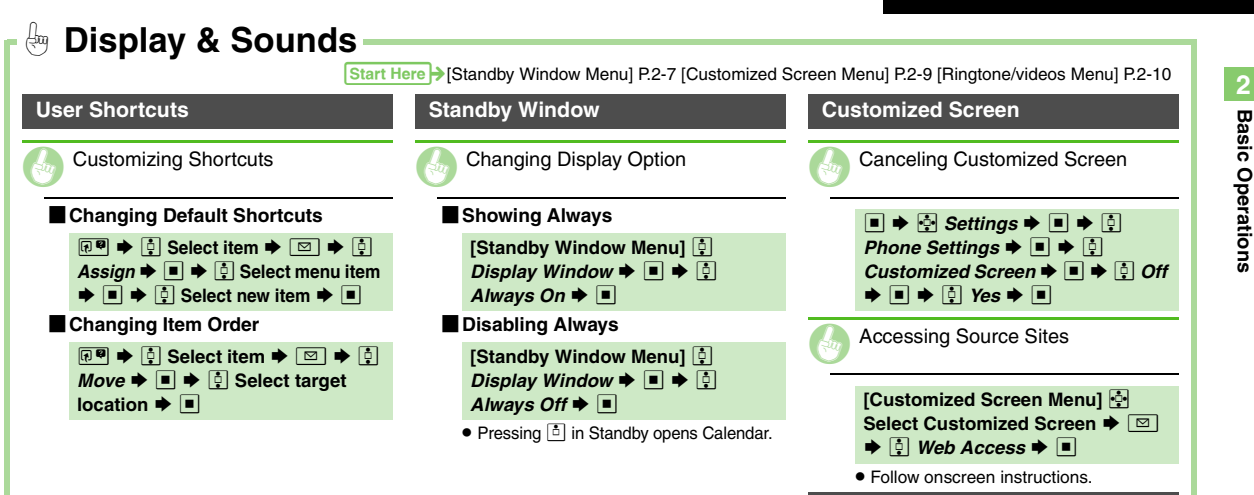

Ringtones

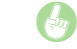

Setting Ring Time for Incoming Mail, etc.

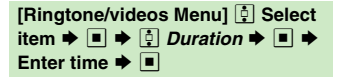

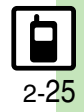

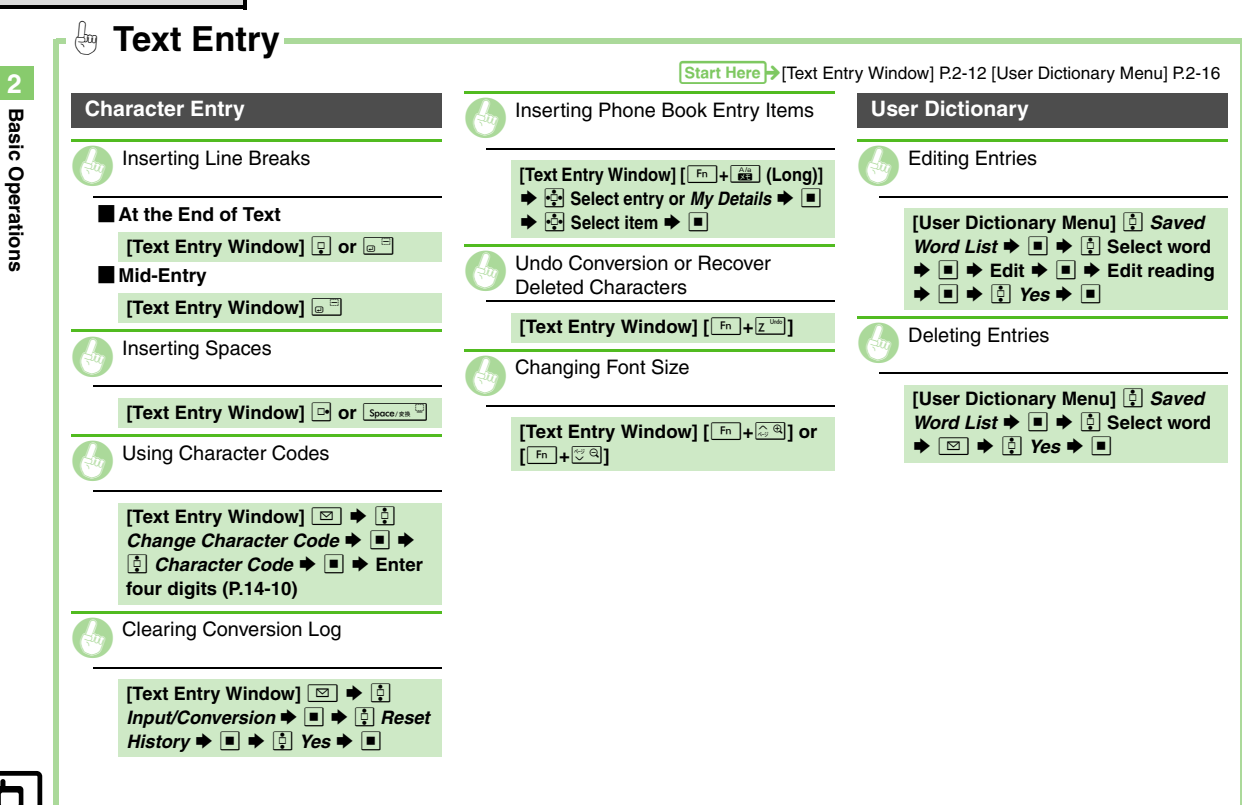

# 2-26

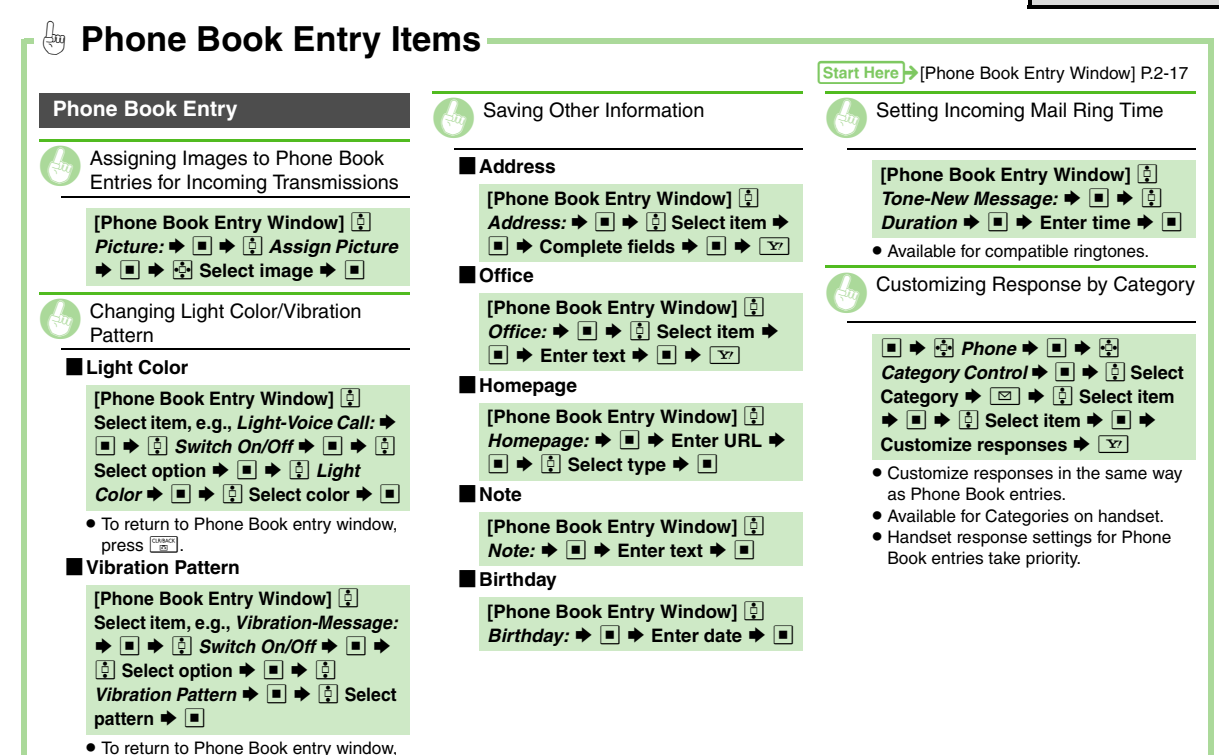

press 🛅.

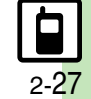

**Basic Operations** 

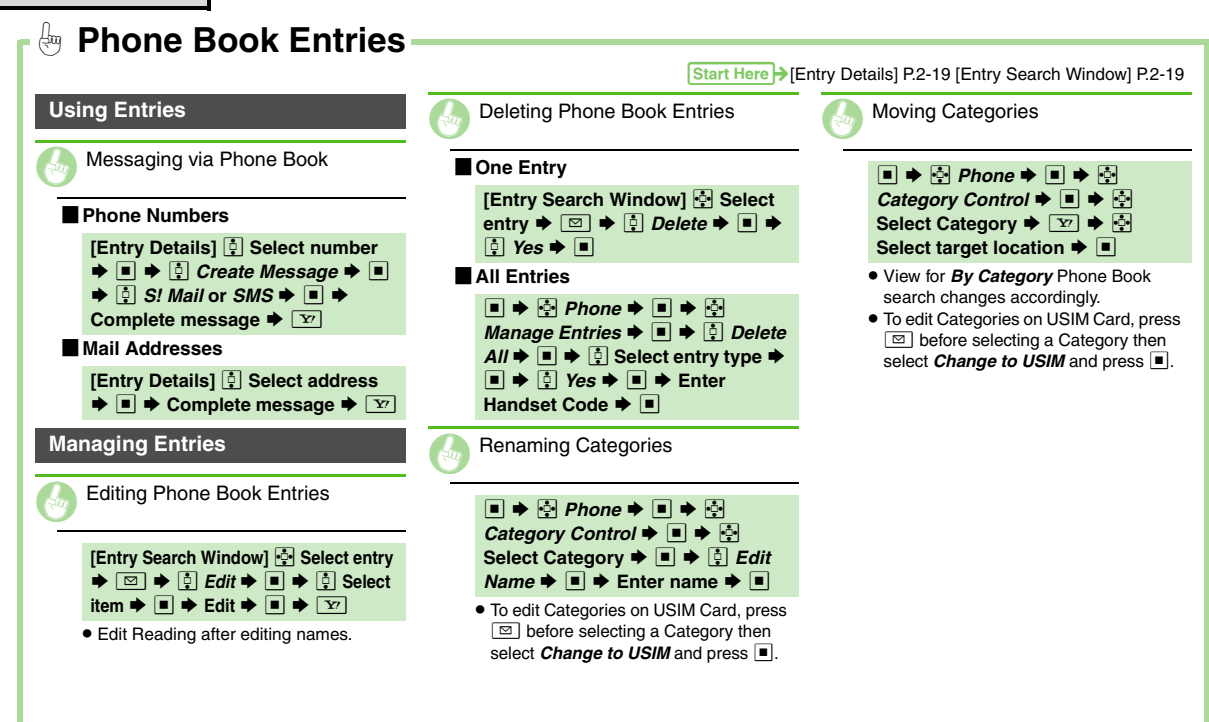

**Basic Operations** 

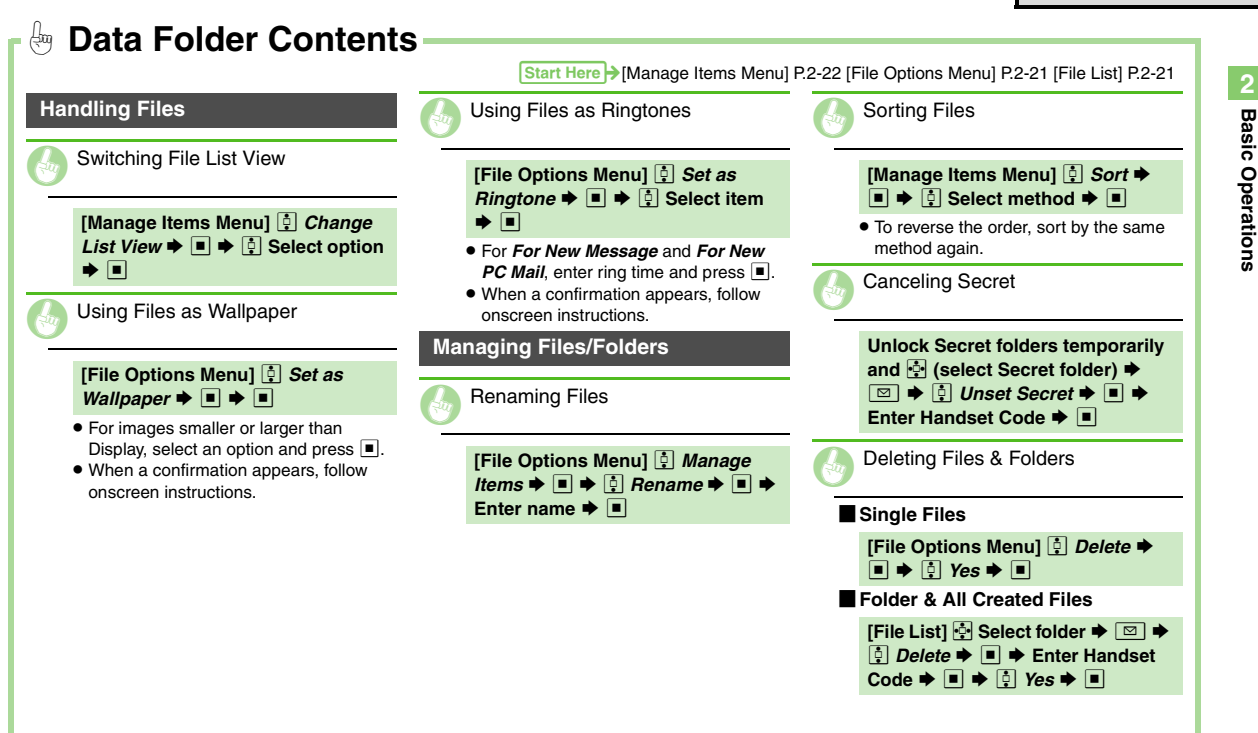

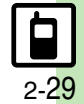

| Handset Closed              | 3-2 |
|-----------------------------|-----|
| Calling with Handset Closed | 3-2 |
| Voice Calling               | 3-3 |
| Video Calling               | 3-6 |
| Speed Dial                  | 3-7 |

| Call Log              | 3-8  |
|-----------------------|------|
| Call Time & Call Cost | 3-9  |
| Optional Services     | 3-10 |
| Additional Functions  | 3-12 |
| Emergency Calls       | 3-16 |

3

Calling

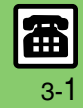

# Handset Closed

#### Calling with Handset Closed Placing a Call Answering a Call Follow these steps to place a Voice Call () to accept the call Calling from a Dialed Frequency record. Call connects. (O) Call ends (Dialed Freg.) The Earpiece Volume 109392XXXX1 During a call, <-> 2Kondo Koichi **Call Operations** • Press Menu when a call arrives or during a call; select an item and press . Dialed Frequency Dialed Frequency opens; use to open Received Calls, etc. Example 2 Select record Select record Relation Plant Plant P Handset dials the number Call ends **Dialing via Phone Book** menu or <sup>①</sup> (Long) → H Phone Book ➡ □ ➡ H Select entry ➡ □ ➡ H Select phone number Omit step for phone number if only one number is saved.

#### **Entering Phone Numbers**

Use Sensor Key to enter digits with handset closed; place a call or send touch tones during a call.

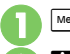

Menu or 🛯 (Long)

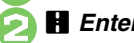

🗄 Enter Number Þ 🖸

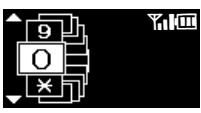

🖪 Select digit 🌩 🖸 • Press C to correct entry. 

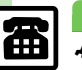

Advanced

3-2

Calling

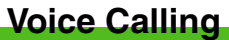

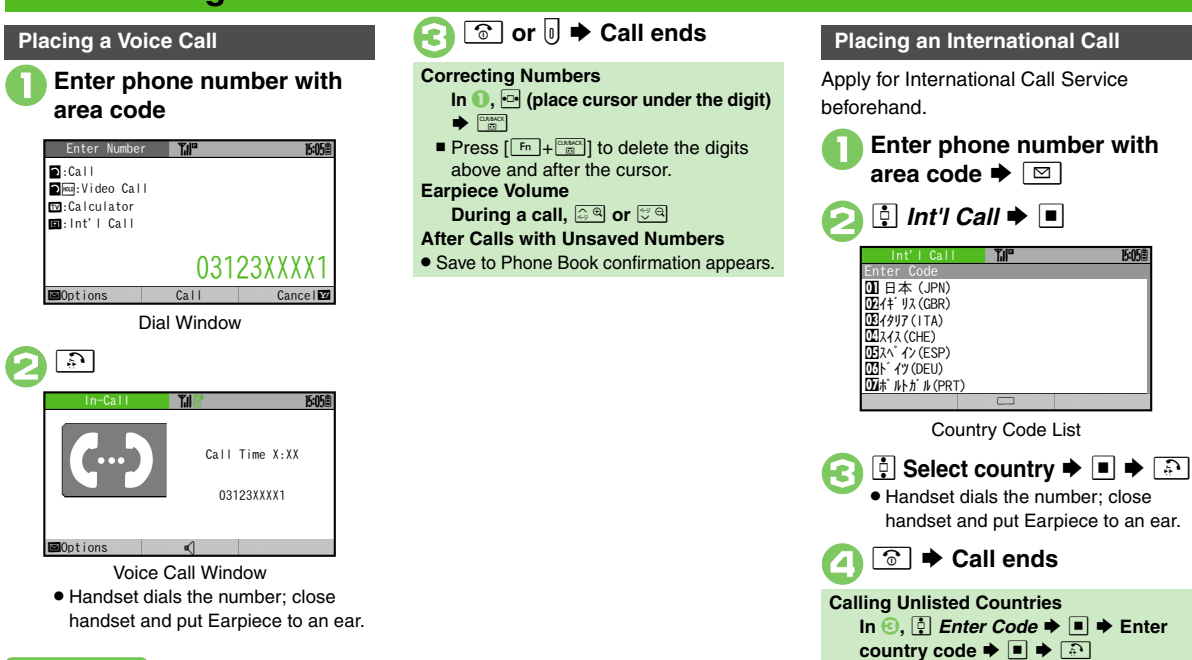

- Dialing from Call Log Records
   Sending/Blocking Caller ID
   Adjusting Earpiece Volume
   Switching Sound Output
   Muting
   Microphone
   Recording Caller Voice
   Using Speaker Phone
   (P.3-12
   3-13)
- Setting handset to beep once each minute during Voice Calls
   Showing Call Cost after each call
   Hiding Call Time during calls
   Activating auto Voice Call answer when handset is closed (P.13-7)

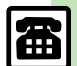

#### **Placing Calls while Abroad**

See below to place a call to Japan from abroad.

Apply for Global Roaming beforehand.

http://mb.softbank.jp/mb/en/global\_service/

#### 

| Enter Number                                               |    |       | 15:058 |
|------------------------------------------------------------|----|-------|--------|
| ⊇:Call<br>⊇:Video Call                                     |    |       |        |
| Call Options                                               | 1  |       |        |
| Video Call<br>Call S! Circle Talk<br>Save to Phone Book >> | 31 | 23XXX | X1     |
|                                                            |    |       |        |

- - Handset dials the number; close handset and put Earpiece to an ear.

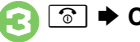

🕤 🕈 Call ends

#### Calling SoftBank Handsets

● In ②, always select 🔋 日本 (JPN).

Calling Landlines & Mobiles within the Same Country

 Perform steps in "Placing a Voice Call" on P.3-3.

#### **Calls Overseas**

• Calling may not be possible outside Japan. Connections depend on available network, signal strength, and handset settings.

#### Answering a Voice Call

Incoming Call window opens for a call.

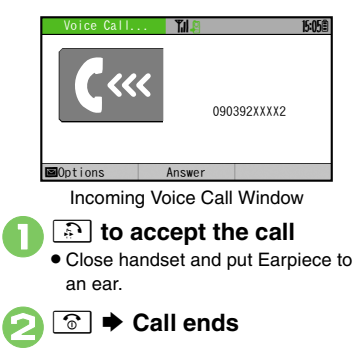

Muting Ringer Temporarily

#### Advanced

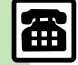

Calling

Bejecting Calls Placing Calls on Hold Answering with Headphones Recording Caller Messages (Answer Phone) (P.3-12)

3-4

#### **Answer Phone**

Record caller messages on handset. Answer Phone cannot be used when handset is off or out-of-range. Use Voicemail to record caller messages when Answer Phone is not available.

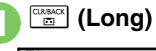

| Answer Phone for   |  |
|--------------------|--|
| Normal mode is set |  |
| 0 00.              |  |

Answer Phone is set.

# Canceling Answer Phone

#### When Answer Phone is Active

For unanswered calls, outgoing message plays and recording starts.

If the call is answered during recording, no message will be saved.

| Playing Me       | ssages |             |
|------------------|--------|-------------|
| CLR/BACK         |        |             |
| Play Messages    | ¶.∥°   | 15:05曲      |
| XXXX/XX/XX 15:05 |        | XXsec       |
|                  |        | 090392XXXX2 |
|                  |        |             |
| ⊠Delete          | Next   |             |

- Playback starts; close handset and put Earpiece to an ear.
- Playback ends automatically after all messages have played.
- Playback Operations:

| Volume Control          | ିଙ୍କ୍/∜ିର or ◄/► |
|-------------------------|------------------|
| Replay/Skip<br>Backward | ₽                |
| Stop                    |                  |
| Skip<br>Forward         | ■ or 🕒           |
| Delete                  | 🖾 🌩 🔅 Yes 🗭 🔳    |

| Playing Messages with Handset Closed |
|--------------------------------------|
| 🔋 (Long) 🗭 🖪 Play Messages 🕈 🖸       |
| Playback Operations:                 |

 Volume Control
 ◀/►

 Stop
 0

 Skip Forward
 ☑

 Delete
 ١٧ ٢٠٠

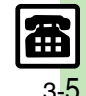

Calling

# Video Calling

Calling

# **Video Calling**

View the other party's image or send an Outgoing Image to compatible handsets.

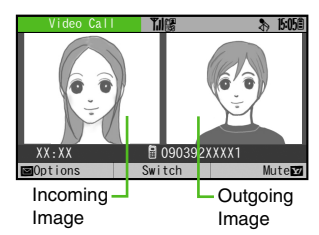

• Press I to toggle image view.

#### Important Video Call Usage Notes

- If both parties are not using the same Video Call system, call may be interrupted. (Video Call charges apply.)
- Video Calls cannot be placed while TV is active.

**Placing a Video Call** 

] Enter number 🕈 🔂 (Long)

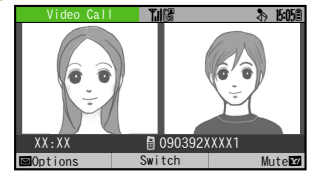

Video Call Window

Call is accepted and image appears.

🕤 🕈 Call ends

#### After Calls with Unsaved Numbers

Save to Phone Book confirmation appears.

**Muting Microphone** 

[Video Call Window] Y

■ To cancel, press Y?.

#### Answering a Video Call

Incoming Call window opens for a call.

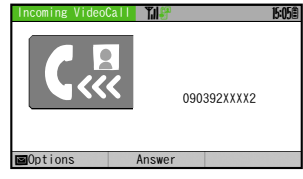

Incoming Video Call Window

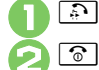

🗅 🗭 Call ends

Answering without Camera Image [Incoming Video Call Window] ■ ≩ Yes Video Call charges apply to the caller. When Handset is Closed • Open handset and press क. Toggling Outgoing Images After ●, ⊡

#### Advanced

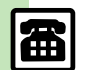

 Rejecting Calls Placing Calls on Hold Answering with Headphones Answering Video Calls Automatically Switching Sound Output Canceling Speaker Output (P.3-12 - 3-13) Showing Call Cost after each call 
 Hiding Call Time during calls
 Changing quality of Incoming Images
 Changing quality of Outgoing Images
 Canceling Loudspeaker for Video Calls (P.13-7)

з-6

Calling

# **Speed Dial**

#### Saving Phone Numbers

Save phone numbers to Speed Dial/Mail list for easy dialing.

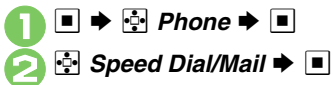

| Speed Dial/Mail                   | Ĩ.II <sup>©</sup>    | 15:058 |
|-----------------------------------|----------------------|--------|
| O <empty></empty>                 | 8 <empty></empty>    |        |
| <pre>Empty&gt;</pre>              | 9 <empty></empty>    |        |
| <pre>Empty&gt;</pre>              | 🔟 <empty></empty>    |        |
| <pre>S</pre> <pre>Empty&gt;</pre> | <pre>Empty&gt;</pre> |        |
| <pre>Empty&gt;</pre>              | Empty>               |        |
| <pre>S</pre> Empty>               | E <empty></empty>    |        |
| 6 <empty></empty>                 | <pre>Empty&gt;</pre> |        |
| 7 <empty></empty>                 | E <empty></empty>    |        |
|                                   | Assign               |        |

Speed Dial/Mail List

Select number ⇒ ■ ⇒
 Select entry ⇒ ■

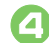

- 🔅 Select phone number 🕈 🔳
- Select mail address prompt appears.

### 🔒 🔅 Do not Assign 🜩 🔳

To save mail address instead, select one and press  $\blacksquare.$ 

# **Y**

• To save additional phone numbers, repeat 🕙 - 🕞 .

#### Using Headphones for Speed Dial

• Save a phone number to **O**.

#### **Using Speed Dial**

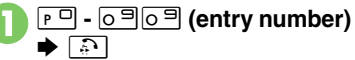

- Handset dials the number; close handset and put Earpiece to an ear.
- To place Video Calls, Long Press .

#### Dialing with Handset Closed

(Long) → H Speed Dial → □ →
 H Select entry → 0

#### Using Headphones

 In Standby, Long Press Call Button until a double beep sounds; handset dials the number saved in **①**. To end the call, Long Press Call Button until a beep sounds.

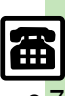

Canceling Speed Dial Entries (P.3-13)

Advanced

# Call Log

# Call Log

Open recent dialed/received call records.

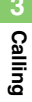

| All Calls        | ¶,II <sup>©</sup> | 15:05 <b>Ē</b> |
|------------------|-------------------|----------------|
|                  | -8                |                |
| 🖌 🖥 090392XXXX1  | XX/XX/XX 15:0     | 5              |
| 🛚 🖥 Kondo Koichi | XX/XX/XX 12:0     | 0              |
| 🛾 🖥 090392XXXX3  | XX/XX/XX 10:4     | 5              |
|                  |                   |                |
|                  |                   |                |
|                  |                   |                |
|                  |                   |                |
| Options          | View              |                |

Call Log Window

 All Calls opens; press ⊡ to open Dialed Numbers, Dialed Frequency and then Received Calls.

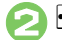

Select record 🕈 🔳

When the Same Number is Dialed More Than Once

• Only the last record appears. (All records appear for S! Circle Talk.)

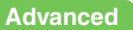

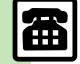

Sending Messages Saving Phone Book Entries Deleting Call Log Records (P.3-13)

# Call Time & Call Cost

#### Call Time

Check estimated time of the most recent call and all calls.

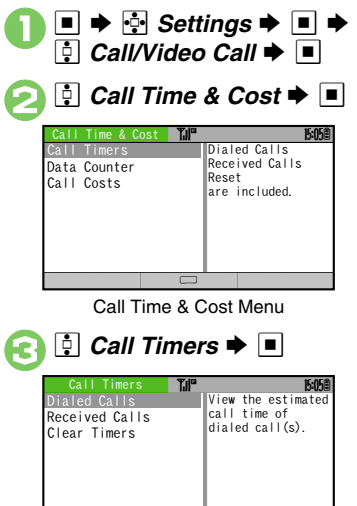

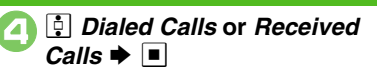

#### **Call Cost**

Check estimated call charges for the most recent call and all calls.

Call Costs (including Max Cost) may be unavailable depending on subscription status.

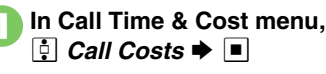

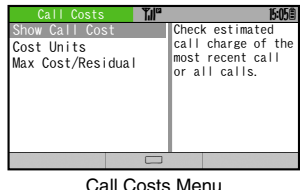

Call Costs Menu

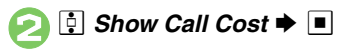

Call Timers Menu

#### Advanced

Resetting Call Timers Resetting Call Costs (P.3-14)

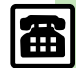

Calling

# **Optional Services**

Call Forwarding and Voicemail can only be set simultaneously when Call Forwarding is set to Video Calls.

| -orwarding is set to video Calls. |                                                                                                    |  |
|-----------------------------------|----------------------------------------------------------------------------------------------------|--|
| Call<br>Forwarding                | Automatically divert all or all<br>unanswered incoming calls to<br>another preset phone number               |  |
| Voicemail                         | Redirect all or unanswered<br>calls to Voicemail Center;<br>access messages from<br>handset/touchtone phones |  |
| Call<br>Waiting                   | Answer incoming calls or open another line during a call                                                     |  |
| Conference<br>Call <sup>*</sup>   | Switch between open lines<br>or connect multiple lines at<br>once for teleconferencing                       |  |
| Call Barring                      | Restrict incoming/outgoing calls depending on conditions                                                     |  |
| Caller ID                         | Show or hide your own number when placing calls                                                              |  |

\*A separate contract is required.

#### Initiating Call Forwarding

Follow these steps to divert calls to a phone number saved in Phone Book after selected ring time (*No Answer* set).

 ● ◆ 
 ◆ Settings ◆ ● ◆

 ● Call/Video Call ◆ ●

 ● Voicemail/Divert ◆ ●

 ● Voicemail/Divert ●

 Voicemail

 Original

 Cacle | A |

 Status

Voicemail/Divert Menu

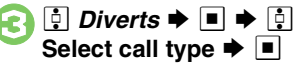

- 🔅 No Answer 🜩 🔳
- Phone Book ➡ ➡ 💀

Select entry ⇒ ■

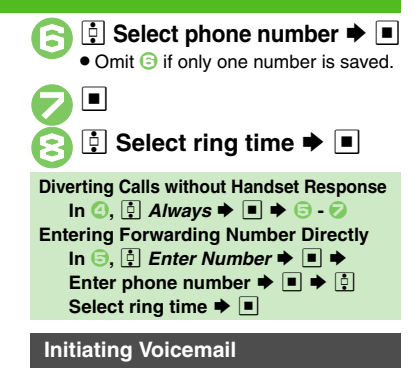

Follow these steps to divert calls to Voicemail Center after selected ring time (*No Answer* set).

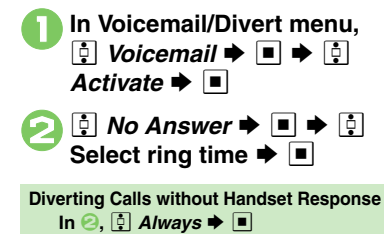

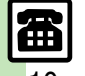

Advanced

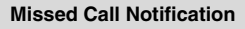

Activate this function for records of calls missed while handset is off/out-of-range and Voicemail is active.

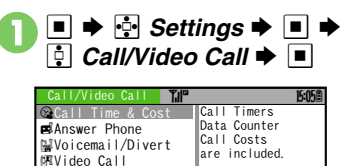

Mer Missed Calls

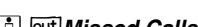

師Show My Number

😳 out Missed Calls ♦ 🔳 ♦ 🔳

 Follow the voice guidance for further operations.

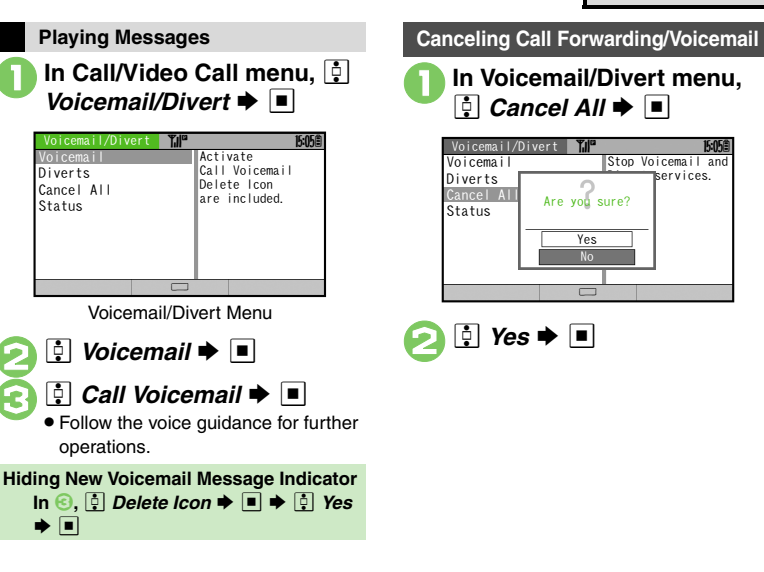

#### Advanced

#### [Call Waiting (Separate Contract Required)]

Activating Call Waiting Placing Line 1 on Hold to Answer Line 2 (P.3-14)

#### [Conference Call (Separate Contract Required)]

Opening Another Line during a Call Switching Between Two Open Lines (Swap Calls) Talking on Multiple Lines Simultaneously (P.3-14)

#### [Call Barring]

 Rejecting Calls by Number
 Rejecting Calls without Designating Numbers
 Changing Network Password (P.3-15)

#### [Caller ID]

Showing/Hiding Caller ID (P.3-15)

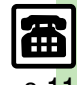
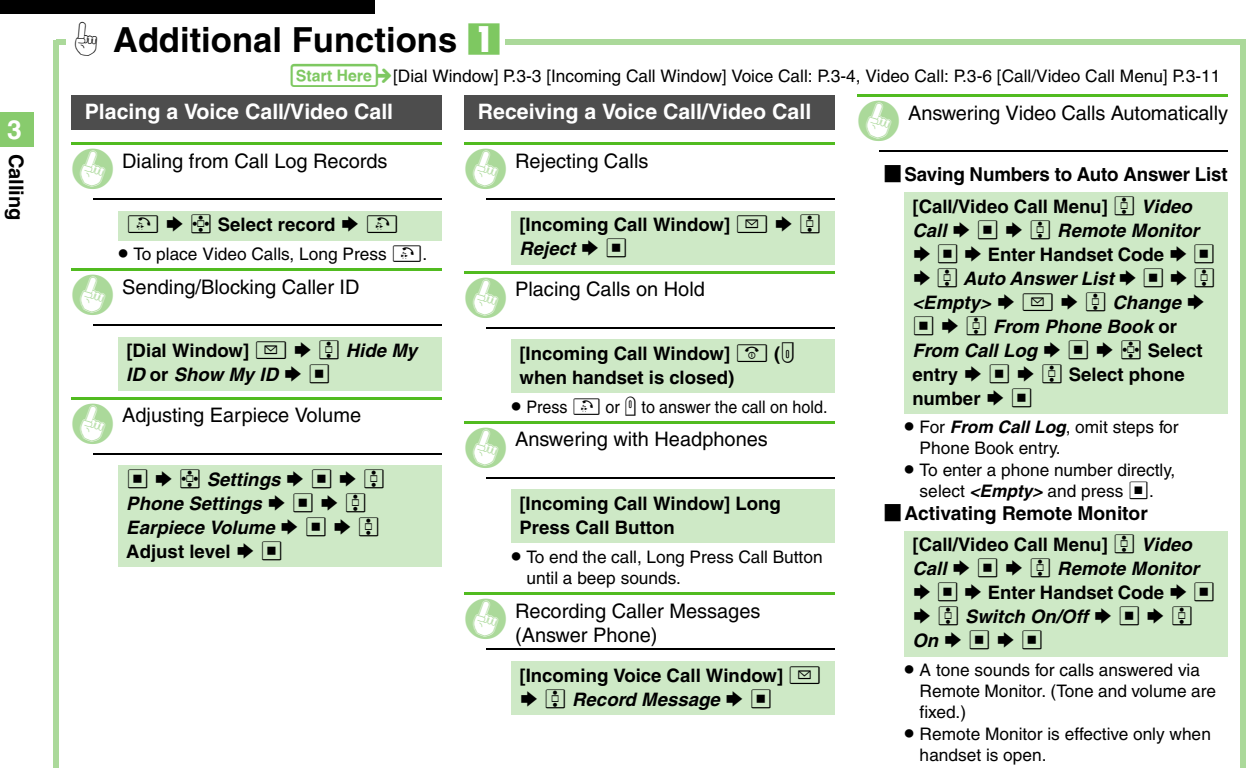

**3**-12

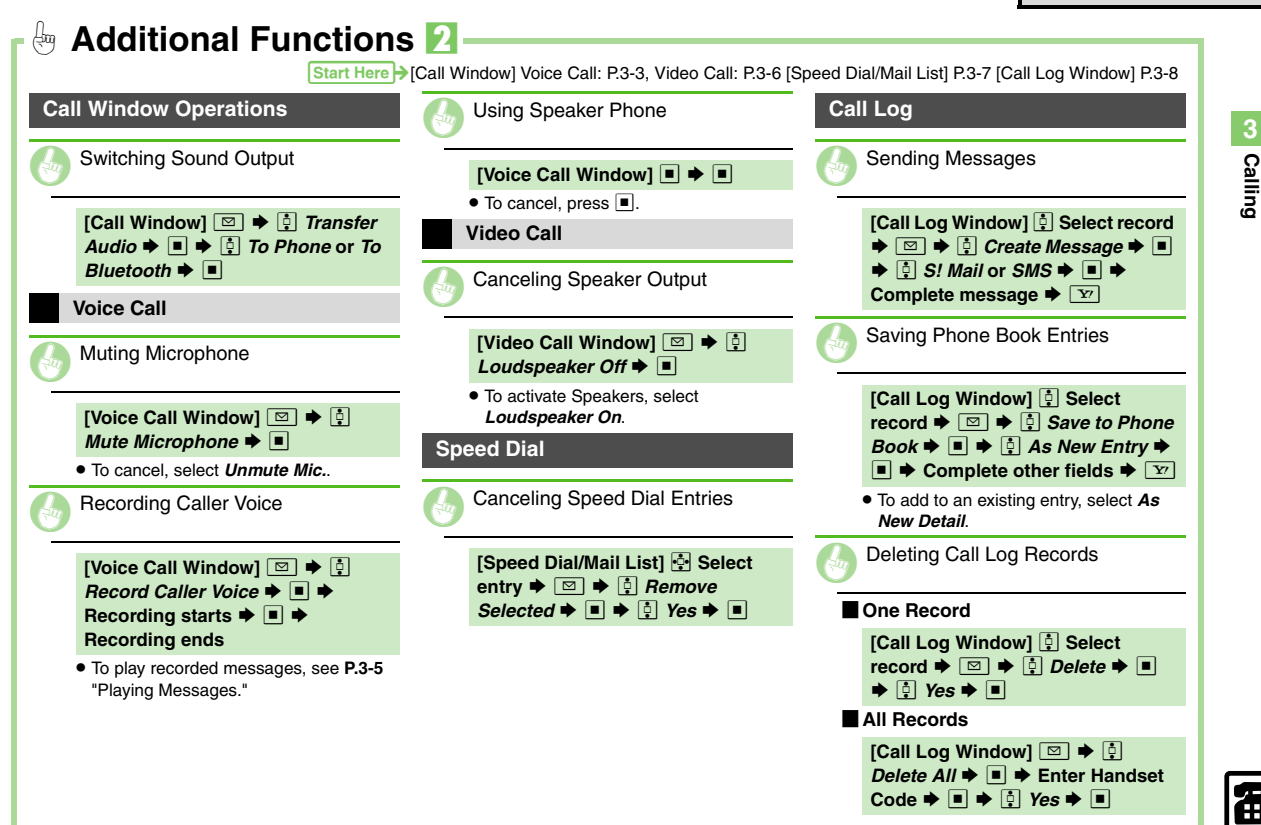

3-13

3 Calling

| all Time & Call Cost                                                              | Optional Services                                                                                             | Conference Call (Contract Require                                  |
|-----------------------------------------------------------------------------------|----------------------------------------------------------------------------------------------------|--------------------------------------------------------------------|
| Resetting Call Timers                                                             | Service Status                                                                                                | Opening Another Line during a G                                    |
| [Call Timers Menu] [] <i>Clear</i>                                                | Checking Service Status                                                                                       | [Voice Call Window] Enter phon<br>number ► 🔊                       |
| $Code \Rightarrow \blacksquare \Rightarrow \ddagger Yes \Rightarrow \blacksquare$ | [Call/Video Call Menu] ‡ Select<br>service ▶ ■ ♦ ‡ Status ▶ ■                                                 | • Press 😨 to select a number from<br>Phone Book or Long Press 🗿 to |
| Resetting Call Costs                                                              | <ul> <li>For <i>Call Barring</i>, select restriction and<br/>press          <ul> <li>.</li> </ul> </li> </ul> | select from Call Log records.                                      |
| [Call Costs Menu]                                                                 | Call Waiting (Contract Required)                                                                              | (Swap Calls)                                                       |
| $\blacksquare \Rightarrow \bigcirc Yes \Rightarrow \blacksquare$                  | Activating Call Waiting                                                                                       | [Voice Call Window]         • Press         • Dress                |
|                                                                                   | [Call/Video Call Menu] টু Call<br>Waiting ✦ ■ ✦ টু On ✦ ■                                                     | Talking on Multiple Lines<br>Simultaneously                        |
|                                                                                   | Placing Line 1 on Hold to Answer Line 2                                                                       | [Voice Call Window] While<br>switching between lines,              |
|                                                                                   | [Voice Call Window] A tone<br>sounds during a call ● 🔝                                                        | All ⇒ ■                                                            |
|                                                                                   | <ul> <li>Press to switch between two lines.</li> <li>Press to end active line and</li> </ul>                  |                                                                    |

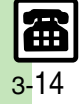

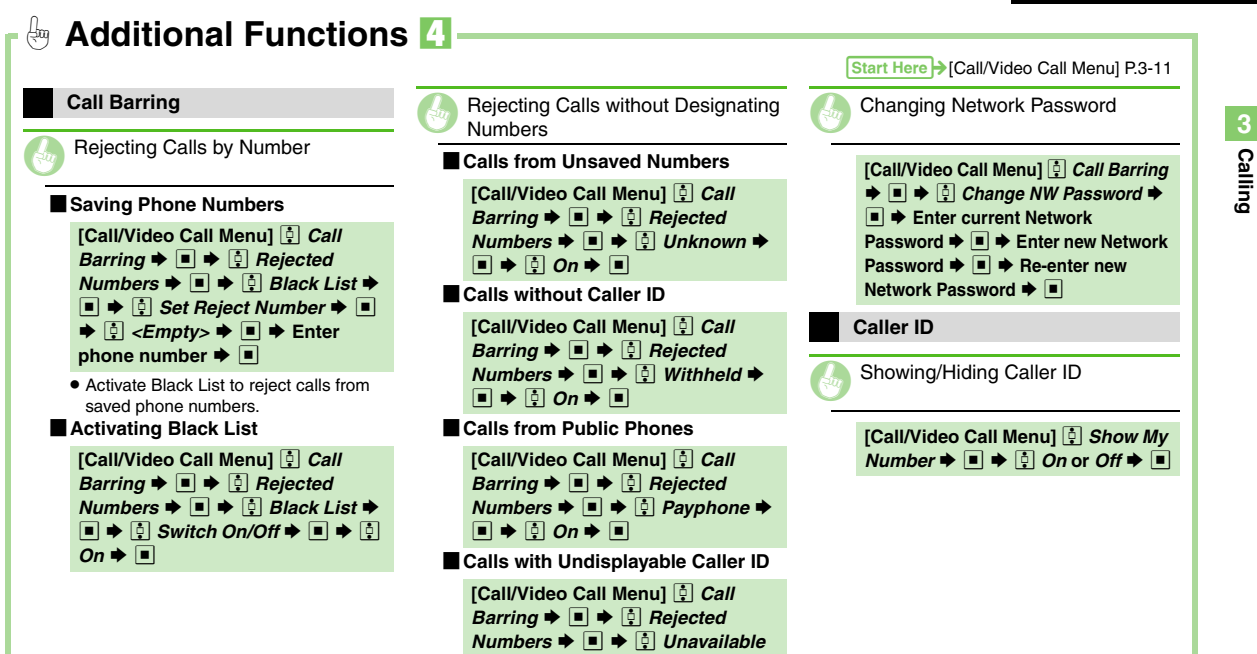

## **Emergency Calls**

Your location is automatically reported to the corresponding agency (police, etc.) when you place emergency calls (110, 119 or 118) with SoftBank 3G handsets. (Emergency Location Report) 922SH reports Location Information based

- on positioning signals from radio stations.Registration/transmission fees do not apply.
- Positioning accuracy is affected by location/signal conditions. Always provide your location and purpose on the phone.
- Location Information is not reported when emergency calls are placed without Caller ID (such as when the number is prefixed with *184*). However, the corresponding agency may obtain your Location Information in a life threatening situation.
- Not available during international roaming.

#### Handset Restrictions & Emergency Calls

Emergency calls are possible even while some handset restrictions are active.

| Active Restriction     | Emergency Calls |
|------------------------|-----------------|
| Max Cost               |                 |
| Function Lock (P.11-2) | Possible        |
| Outgoing Calls         |                 |
| Offline Mode (P.1-15)  |                 |
| Keypad Lock (P.1-12)   | Restricted      |
| PIN Entry (P.11-2)     |                 |

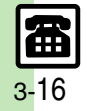

| Messaging                   | 4-2  |
|-----------------------------|------|
| Basics                      | 4-2  |
| Customizing Handset Address | 4-3  |
| Sending Messages            | 4-4  |
| Sending S! Mail             | 4-4  |
| Sending SMS                 | 4-7  |
| Additional Functions        | 4-8  |
| Incoming Messages           | 4-10 |
| Opening & Replying          | 4-10 |
| Additional Functions        | 4-12 |

| Handling Messages                   | . 4-14 |
|-------------------------------------|--------|
| Managing & Using Messages           | 4-14   |
| Sorting Messages into Designated    | ł      |
| Folders                             | 4-16   |
| Chat Folder                         | . 4-17 |
| Using Chat Folders                  | 4-17   |
| Mail Groups                         | . 4-18 |
| Creating Groups for Broadcast Mail. | 4-18   |
| PC Mail                             | . 4-19 |
| Additional Functions                | 4-22   |

Messaging

4

## Messaging

## **Basics**

Use the following messaging services.

## SMS

Exchange up to 160 alphanumerics with SoftBank handsets.

#### S! Mail

Exchange up to 30,000 characters with e-mail compatible handsets, PCs, etc; attach media files, etc.

Send Graphic Mail; set Feeling Setting in subject field when messaging SoftBank handsets.

#### PC Mail

Receive or reply to PC mail account messages. Use 922SH to handle PC Mail messages like SMS or S! Mail.

#### Available Entry Items

|         | Recipient  | Subject   | Message   | Attachment |
|---------|------------|-----------|-----------|------------|
| SMS     | Available* | N/A       | Available | N/A        |
| S! Mail | Available  | Available | Available | Available  |
| PC Mail | Available  | Available | Available | Available  |

\*SoftBank handset numbers only.

- A separate contract is required to use S! Mail and receive e-mail from PCs, etc.
- For more information, see SOFTBANK MOBILE Corp. Website (**P.14-19**).

## **Auto Retry Function**

If recipient's handset is off/out-of-range, a sent message is saved in Server Mail Box and delivery attempted at regular intervals. (Undeliverable messages are deleted.)

#### Auto Resend

When Auto Resend is active, handset automatically resends unsent messages up to two times. Cancel to disable (**P.13-8**).

## **Customizing Handset Address**

Change alphanumerics before @ of the default handset mail address. For more information, see SOFTBANK MOBILE Corp. Website (**P.14-19**).

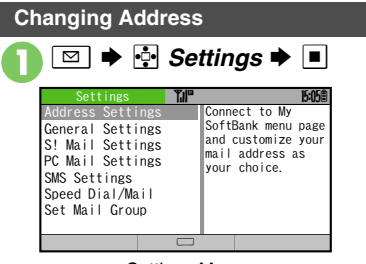

Settings Menu

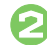

🔋 Address Settings 븆 🔳

• Handset connects to the Internet. Select *English* and press , then follow onscreen instructions.

## Saving Address

When handset address is changed, SoftBank sends new address confirmation via S! Mail.

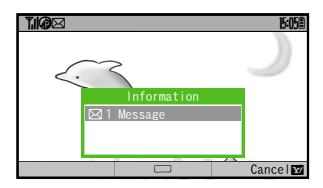

To save new address to My Details, follow these steps. (New address is effective even if not saved.)

🔅 Message Þ 🔳

| Received Ms              | g. <b>1110</b>   | 15:05   |
|--------------------------|------------------|---------|
| 📁 Mail                   | Mail             | 2/2     |
| Prolder 1                | ⊠Informa         | tion    |
| ∅ Folder 2<br>∅ Folder 3 | €Kimura          | Tetsuya |
|                          | BXXXXXXXXXXXX    | XXXXX   |
|                          | ≦XX/XX 15:0      | 5       |
|                          | TEELXXXXXXXXXXXX | *****   |
| Unread 1                 | *********        | *****   |
| ■Options                 | View             | Check   |

| 2 | ŀ | Information | ♦ |  |
|---|---|-------------|---|--|
|   |   |             |   |  |

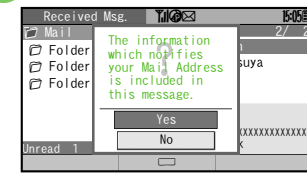

👌 Vec ┢ 🔳

| Edit Entry 📧       | Ĩ, <b>I@</b> ⊠ | 15:05億       |
|--------------------|----------------|--------------|
| Last Name:         |                |              |
| First Name:        |                |              |
| Reading-Last Name: |                |              |
| Reading-FirstName: |                |              |
| Tel 1:             | 🛱 090392)      | (XXX5        |
| Add Phone Number:  |                |              |
| Email 1:           | CCC@XXX        | . <b>vvv</b> |
| Add Email Address: | 0.             |              |
|                    |                | Save         |

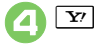

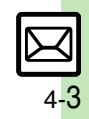

## Sending Messages

## Sending S! Mail

Follow these steps to send S! Mail to a number/address saved in Phone Book.

> • When a PC Mail Account exists, select S! Mail and press

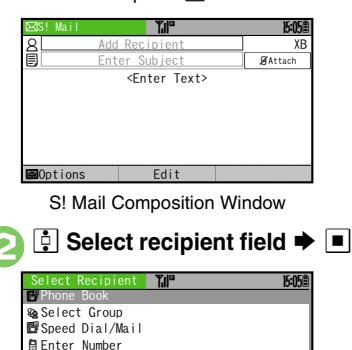

🔋 Phone Book 🜩 🔳 😔 Select recipient 🕈 🔳 Select number or mail

address 🔶 🔳

• Omit 🕞 if only one number or address is saved.

 When a mail address is entered, do not use single-byte katakana in message text or subject.

-Enter subject Ċ <Enter Text > ⇒ ■

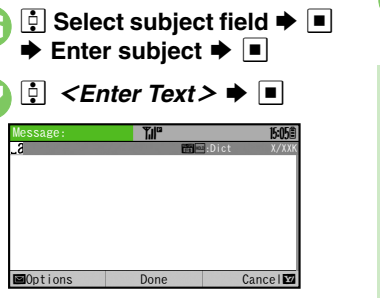

Text Entry Window

| Θ | Enter m                                                   | essage •                          | ▶ ■                      |     |
|---|-----------------------------------------------------------|-----------------------------------|--------------------------|-----|
|   | ⊠S! Mail                                                  | T.II <sup>ce</sup>                | 15:05                    | 1   |
|   | 8 Ueda Mikio                                              |                                   | XXXB                     | 1   |
|   | 🗐 Wedding                                                 |                                   | Text & Attach            |     |
|   | Yamamoto and M<br>Sunday. I wil                           | liss Kawahashi'<br>I bring a came | s wedding next<br>order. |     |
|   | ■Options                                                  | Edit                              | Send                     |     |
|   | S! Mail C                                                 | Composition                       | Window                   |     |
| 9 | <ul> <li>Y' ⇒ 1</li> <li>To cance transmission</li> </ul> | Fransmis<br>el, press <u>Y</u>    | sion sta                 | rts |

## Incoming Calls while Creating Message

 Content is saved temporarily. End the call to return.

#### Previewing Outgoing Message

After ②, ☑ ♦ ┆ Preview Message •

#### **Checking Cross-Carrier Pictograms**

- After ⊘, □ ♦ ♀ Pict Setting ♦ ■
- ♦ I Select carrier
- Pictogram appearance may differ by carrier

## Advanced

@Enter Address

Using Other Recipient Entry Methods Adding Recipients Inserting Signature Automatically Speed Dial/Mail List Saving without Sending Auto Send when Signal Returns Designating Send Date/Time (within one week) Canceling Sent S! Mail Requesting Delivery Confirmation (P.4-8 - 4-9)

RcvdMsg,

Hiding progress bar while sending messages Disabling automatic resend of unsent messages (P.13-8)

## Attaching Files

Follow these steps to attach images to S! Mail. Send attachments to compatible handsets.

> In S! Mail Composition window after composing message, 💀 🖉 Attach

| ⊠S! Mail      | ¶íll <sup>™</sup> | 15:05                       |
|---------------|-------------------|-----------------------------|
| 8 Ueda Mikio  |                   | XXXB                        |
| 🗐 Wedding     |                   | ⊞Text <mark>Ø</mark> Attach |
| ¶⊐∯ Attach Fi |                   |                             |
|               |                   |                             |
|               |                   |                             |
|               |                   |                             |
|               |                   |                             |

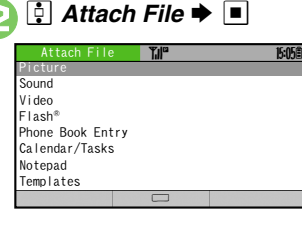

┆ Picture ቅ 🔳 🌩 🔅 Select folder

## Advanced

🕂 Select file 🗭 🔳

When a size list appears, select attachment size and press .

| ⊠S! Mail     | <b>"</b> " | 15:05 🗎         |
|--------------|------------|-----------------|
| 8 Ueda Mikio |            | XXKB            |
| 🗐 Wedding    |            | 🗐 Text 🖉 Attach |
| Attach File  |            |                 |
| ImageXXX.jpg |            | ХХКВ            |
|              |            |                 |
| ⊠Options     |            | Send            |

Attach File Window

• Repeat 2 - 2 to attach more files.

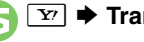

## Transmission starts

#### Attaching Non-Image Files

• In ③, select a folder other than *Picture* and press , then select a file.

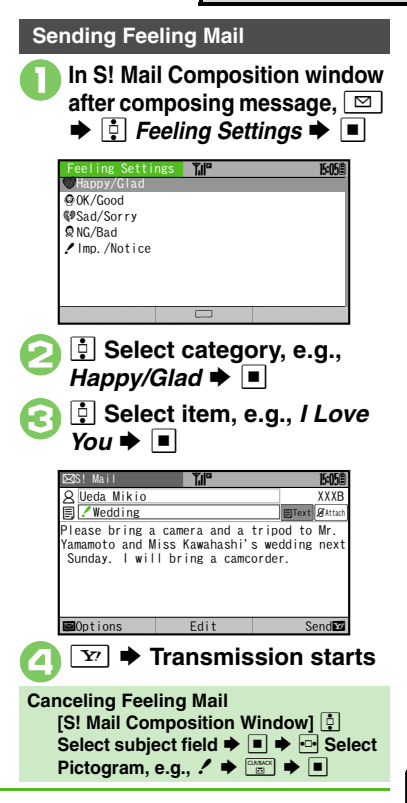

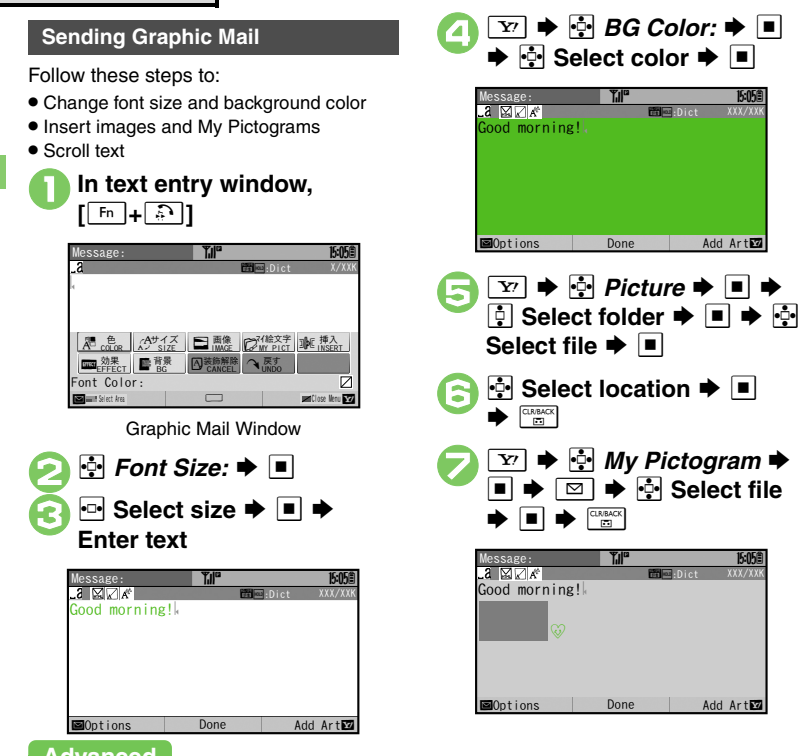

🖅 🔶 💀 Effect 🗭 🔳 💀 Scrolling 🕈 🔳 15:05Ë Good morning! A A Right to Left Close Menu 🔤 win Select Area Select direction Enter text **Y**<sup>*i*</sup> **→** Transmission starts **Canceling Last Action** [Graphic Mail Window] 💀 Undo 🜩 🔳 **Canceling All Graphic Mail Settings** [Graphic Mail Window] 💀 Cancel + ■ **♦ !** Yes **♦** ■ Saving as Templates After  $(0, \blacksquare) \Rightarrow \boxdot \Rightarrow (0, Save as)$ Template ⇒ ■ ⇒ Enter name ⇒ ■ ♦ I Save here Only the message text is saved.

## Advanced

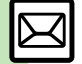

Messaging

Creating Graphic Mail from Templates Changing Text Color, Size & Effect (P.4-9)

<mark>4-</mark>6

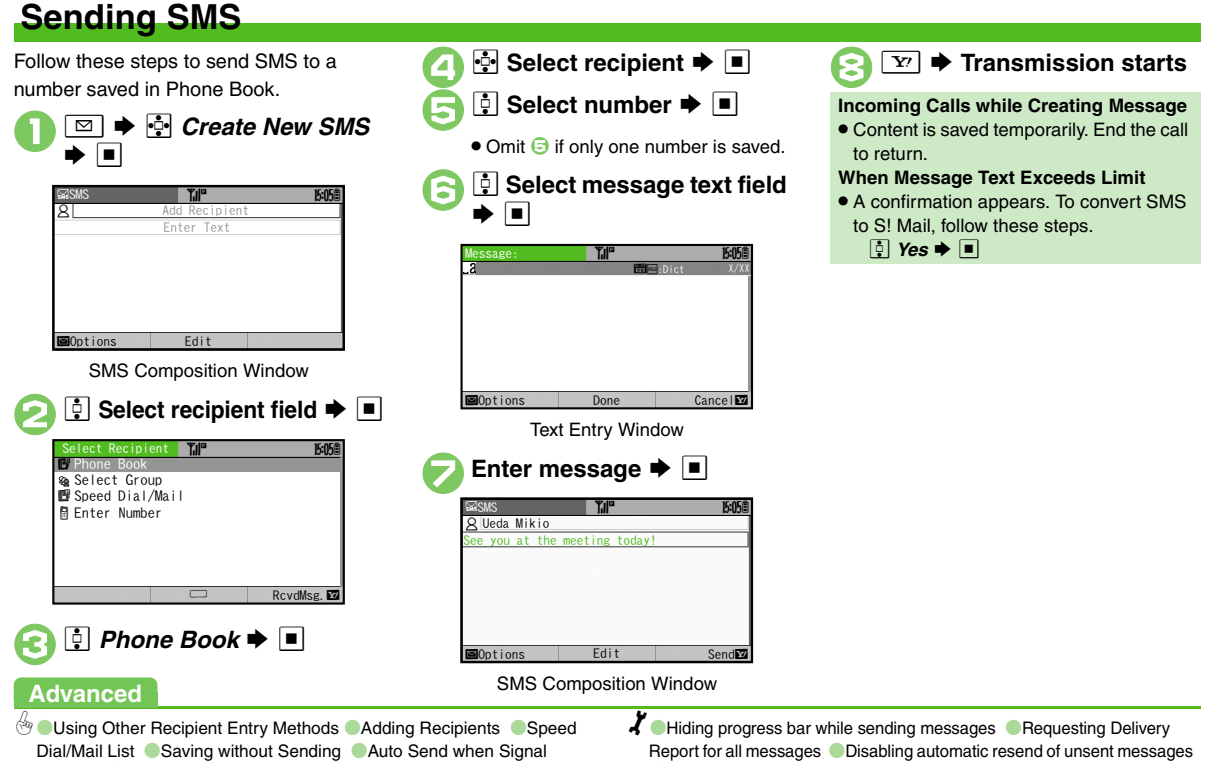

Returns Designating Send Date/Time (within one week)

Requesting Delivery Confirmation (P.4-8 - 4-9)

Changing Server sent message storage limit (P.13-8, P.13-10)

## **Additional Functions**

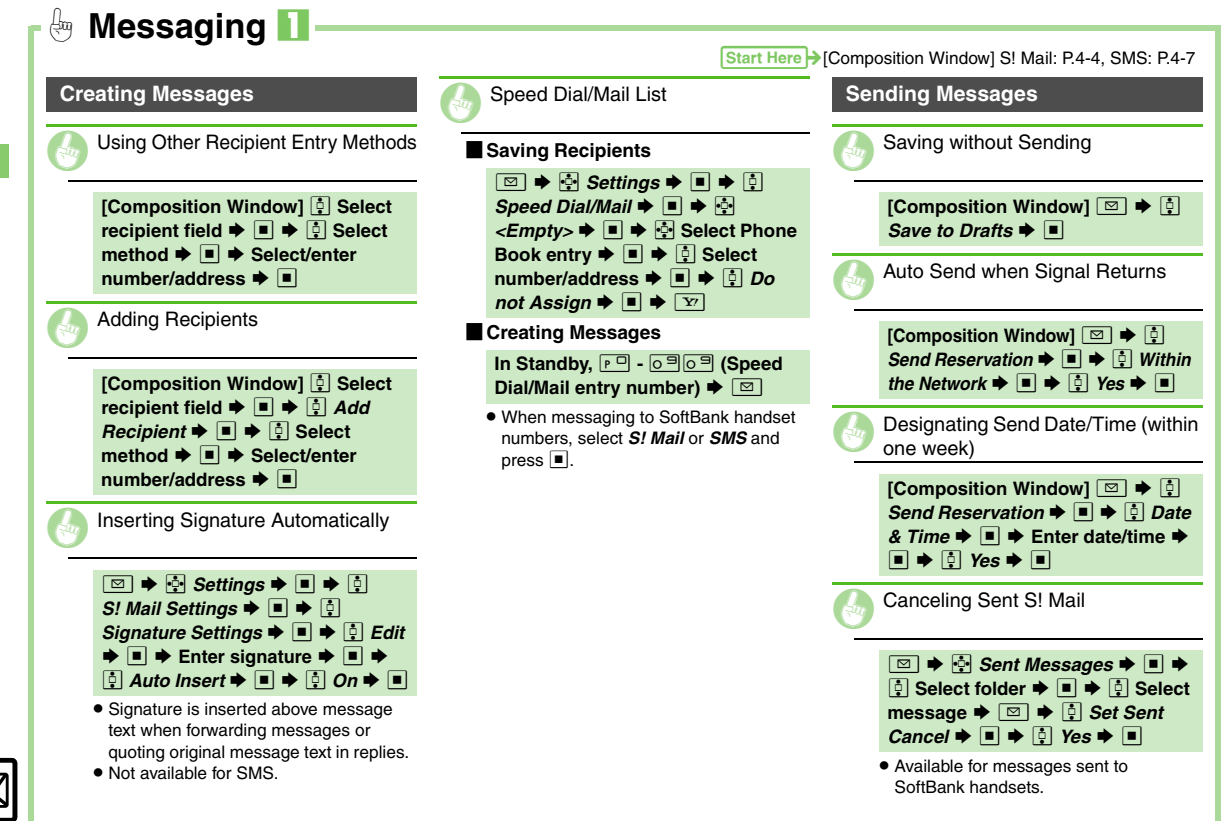

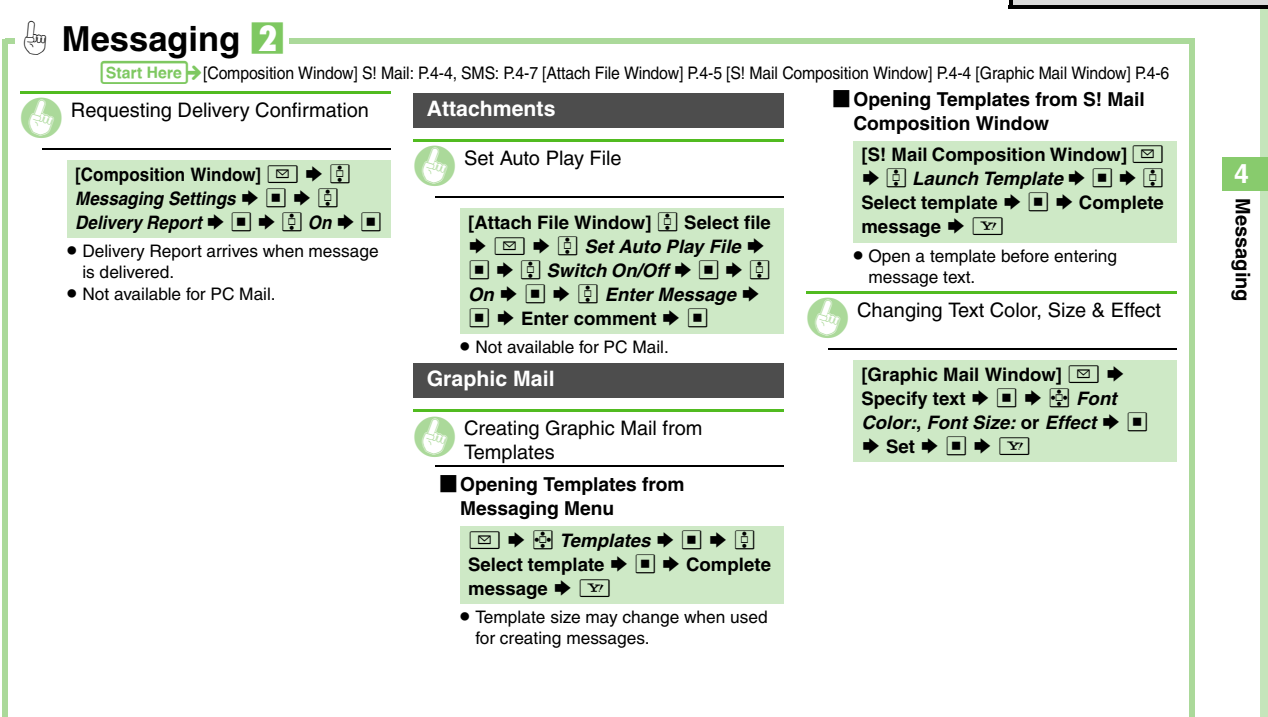

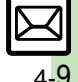

## **Incoming Messages**

## **Opening & Replying**

**Opening New Messages** 

Information window opens for new mail.

• See P.4-21 to receive PC Mail.

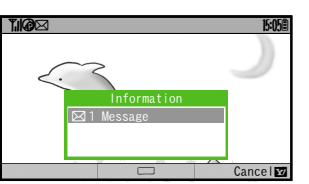

 By default, complete S! Mail messages including attachments are retrieved; transmission fees apply depending on the price plan.

#### **Delivery Report**

 Information window opens for Delivery Report. Follow these steps to open it.

 *Delivery Report* ◆ ■ ◆ 
 *Select* message with report ◆ ■ ◆ 
 *Y Y*

| ┆ Message 🕈 🔳                                    |                                                              |                                                      |  |  |
|--------------------------------------------------|--------------------------------------------------------------|------------------------------------------------------|--|--|
| Received Ms                                      | . <b>ĭ.i@</b> ⊠                                              | 15:058                                               |  |  |
| ❷ Mail<br>❷ Folder 1<br>❷ Folder 2<br>❷ Folder 3 | Mail<br><mark>⊠Ueda Mi</mark><br>⊠Ueda Mi<br>会Kimura         | <u>3/3</u><br>kio<br>kio<br>Tetsuya                  |  |  |
| Jnread 2                                         | How's it go<br>XX/XX 15:05<br>NUI've just 1<br>How about you | ping?<br>5<br>finished my work.<br>µ? l'll be at the |  |  |
| ⊠Options                                         | View                                                         | Check                                                |  |  |

#### Message List

## 🕽 🔅 Select message 🕈 🔳

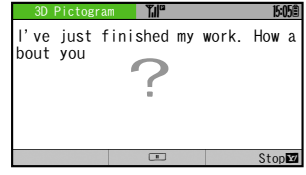

- Message text appears in 3D animation (3D Pictogram).
- Select 3D Pictogram option ➡ ■

#### **Receiving Feeling Mail**

• Small Light, Vibration and ringtone respond according to settings. Corresponding Pictogram (葉, etc.) appears on External Display.

#### Attached Images

- Attached images open automatically. Messages with Quiz
  - Enter or select answer ▶ ■
- Message cannot be opened until the correct answer is entered or selected.
  Animation View
- When a specific Pictogram is included in subject or message text, corresponding animation appears in message window background.

Advanced

4

Messaging

Viewing New Messages on External Display Opening New Mail Out of Standby Retrieving New S! Mail Manually Retrieving Server Mail List Reporting Unsolicited Message Sources as Spammers Saving Attachments to Data Folder (P.4-12) Feeling Mail
 3D Pictogram
 Disabling Animation View
 Disabling automatic S! Mail retrieval in Japan
 Enabling automatic S! Mail retrieval abroad
 Disabling image auto-resize
 Disabling image auto-open
 Enabling sound auto-play
 (P.13-8 - 13-10)

#### **Incoming Messages**

#### **Checking Messages**

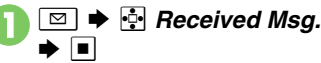

- When a PC Mail Account exists, folder with the name specified in Account Name appears.

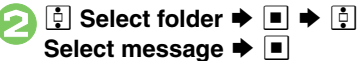

| Received Msg. 0001            | 15:05創  |
|-------------------------------|---------|
| <u> A</u> Kimura Tetsuya      |         |
| ELater<br>SaXX/XX 15:05       |         |
| See you at the meeting today! |         |
| ■Options                      | Reply X |

Message Window

## Window Description

## Message List

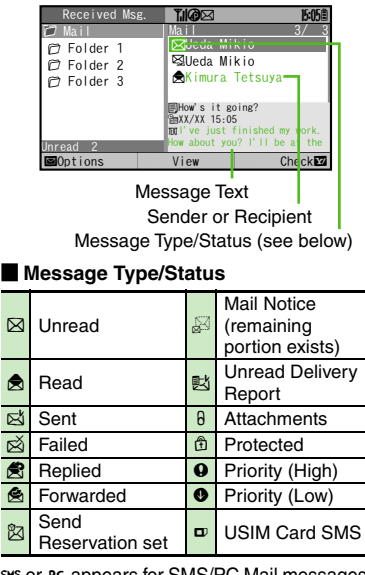

SMS or PC appears for SMS/PC Mail messages (⊠, ﷺ, etc.).

## Message Window

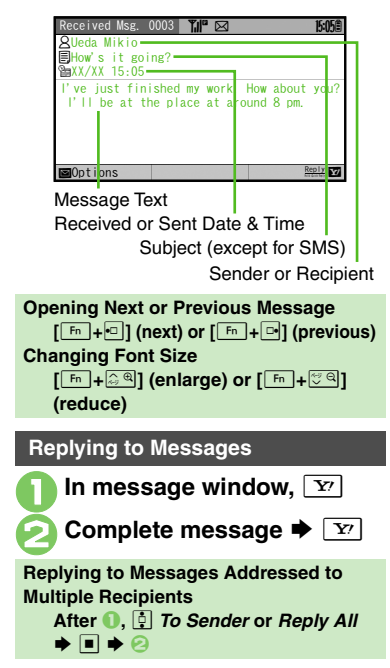

## Advanced

Using Linked Info
 Saving to Phone Book
 Copying Text
 Opening Received Message for Reference
 Quoting Original
 Message Text
 Replying Quickly Using Fixed Text
 Replying to
 Messages Automatically
 (P.4-12 - 4-13)

Showing complete sent/received message addresses Changing message list view Changing message window scroll unit (P.13-8)

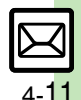

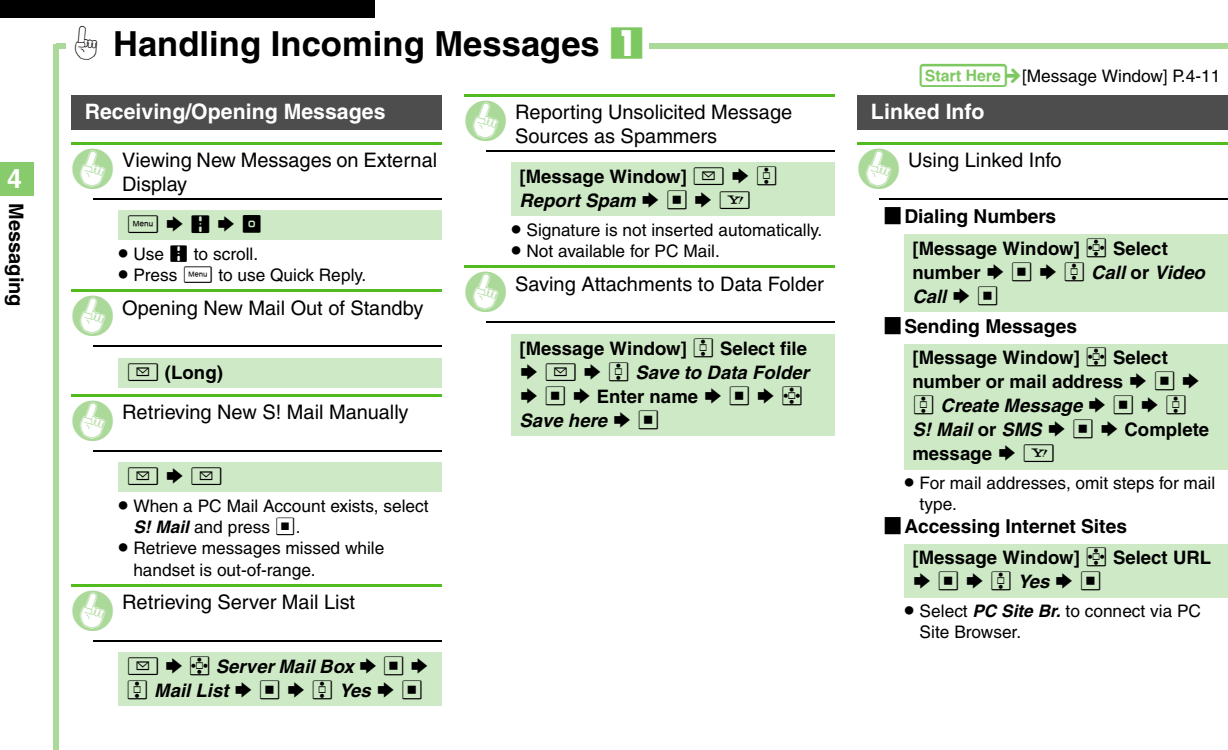

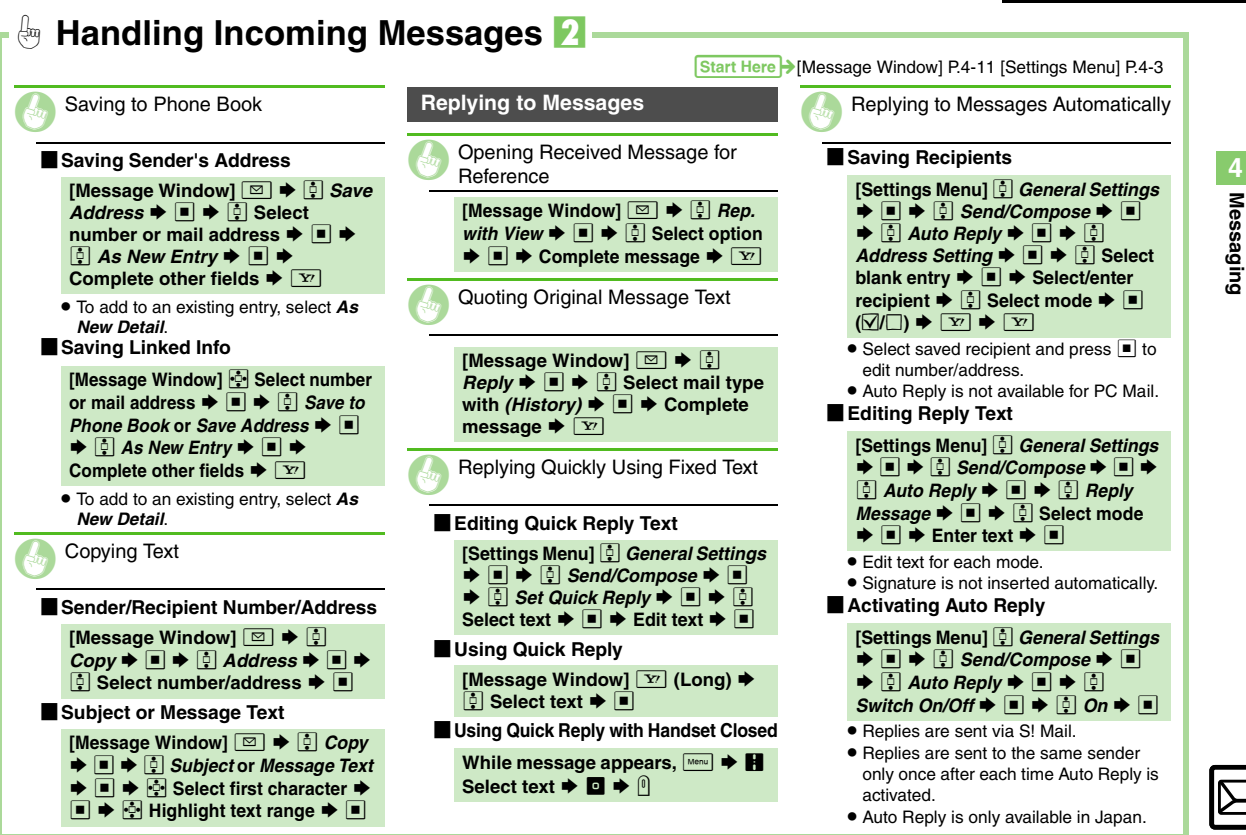

4-13

## **Managing & Using Messages**

#### **Messaging Folders**

Messages are organized in folders by type.

| Messaging         | Til"                                                                                                    |                       | 15:058 |
|-------------------|----------------------------------------------------------------------------------------------------|-----------------------|--------|
| @Received Msg.    | Contraction of the second second seco | <del>er Mail Bo</del> | ^      |
| ⊠Create Message   | ⊠s⊄Crea                                                                                                    | te New SMS            |        |
| 🕿 Retrieve New Ms | g. ⊠Sett                                                                                                    | ings                  |        |
| @Drafts           | Gillemo                                                                                                    | ry Status             |        |
| 🖾 Templates       |                                                                                                    |                       |        |
| 🖾 Sent Messages — |                                                                                                    |                       |        |
| 🖾Unsent Messages  | -                                                                                                    |                       |        |
| ØChat Folder      |                                                                                                    |                       |        |
| ⊠Get ⊠            |                                                                                                    |                       |        |
| Failed Messag     | es                                                                                                    |                       |        |
| Sent              | Message                                                                                                    | S                     |        |
| Incomplete        | /I Incont                                                                                                    | Maaaaaa               |        |
| incomplete/       | Unsent                                                                                                    | wessage               | 5      |
|                   | Recei                                                                                                    | ved Mes               | sage   |
|                   |                                                                                                    |                       | •      |

#### Auto Delete

 Oldest received/sent messages are deleted automatically to save new ones when memory is full. Protect important messages to avoid unintentional deletion.

## **Checking Messages**

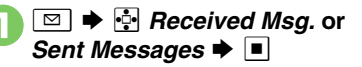

| Received Msg.        | ¶.∥°                                      | 15:05                          |
|----------------------|-------------------------------------------|--------------------------------|
| 🗇 Mail<br>🍘 Folder 1 | Mail<br>⊠Ueda Mi                          | <u>3/3</u><br>kio              |
| D Folder 2           | SUeda Mi                                  | kio<br>Tetsuva                 |
| D Folder 3           |                                           | iler0                          |
|                      | BHOW SIT g<br>BXX/XX 15:0<br>mati ve just | oing:<br>5<br>finished my work |
| Unread O             | How about yo                              | u? I'll be at the              |
| ⊠Options             |                                           | Collap. 🔽                      |

#### Folder List

- When a PC Mail Account exists, folder with the name specified in Account Name appears.
- Select a folder and press Y to hide/show sub folders. Hide sub folders to open full message list.

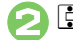

Select folder

| Received Msg | . <b>T</b> ill <sup>e</sup>                  | 15:05曲                     |
|--------------|----------------------------------------------|----------------------------|
| 🖸 Mail       | Mail                                         | 3/ 3                       |
| ⑦ Folder 1   | 🖾 Ueda Mi                                    | kio                        |
| P Folder 2   | 🗟 Ueda Mi                                    | kio                        |
| 🗇 Folder 3   | €Kimura                                      | Tetsuya                    |
|              | How's it go<br>XX/XX 15:05<br>TOTI've just t | oing?<br>finished my work. |
| Unread O     | How about you                                | u? I'll be at the          |
| ©Options     | View                                         | Check                      |

#### Message List

• Cursor appears in message list; use • to toggle folder/message list.

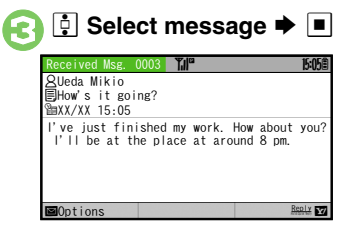

Message Window

## Advanced

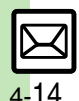

 Deleting Messages
 Selecting Multiple Messages
 Color-Tagging Messages
 Sorting Messages
 Opening Sender/Recipient Details
 Forwarding Messages
 Sending from Drafts
 Sending Unsent Messages
 Using Sent Messages
 (P.4-22 - 4-23) Canceling automatic deletion of oldest received messages
 Canceling automatic deletion of oldest sent messages
 Changing view for Received Msg. folder
 Changing view for Sent Messages folder (P.13-8)

4

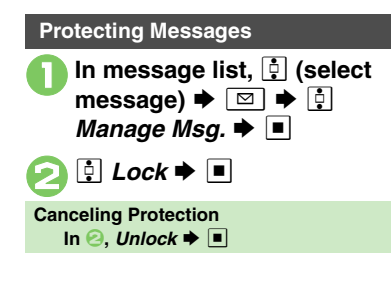

## **Searching Messages**

Search messages by message text, sender/recipient address, etc.

🖾 Þ 💀 Received Msg. or Sent Messages 🜩 🔳 Search 🗭 🔳  $\square$ İ Search All Msg. Þ 🔳 Select method 🗭 🔳 🗭 Select/enter address or text Searching within Mail Folder In 🖲, 🕴 Search Folder 🔶 🔳 🌩 🙆 Searching Message Text Follow these steps to find specific words/ phrases; limit search by character type. [Message Window] 🖾 🕈 🕴 Search ■ Press Y or I to jump to next/ previous search result.

## **Hiding Folders**

Messages appear in Chat Folders even if source messages are sorted into Secret folders.

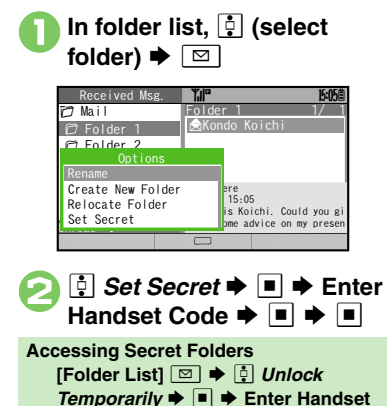

# Messaging

Advanced

Searching Messages within Specified Folder Saving Messages with Schedules to Calendar Canceling Secret (P.4-23) Code 🗭 🔳

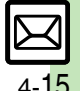

## Sorting Messages into Designated Folders

## Sort by Sender/Recipient

Alternatively, sort by partially matching text in sender/recipient address. subject or SMS message text.

- 🖾 🗭 🔄 Received Msg. or Sent Messages 🗭 🔳
- । Select target folder 🌩 🖂

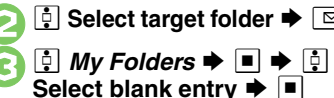

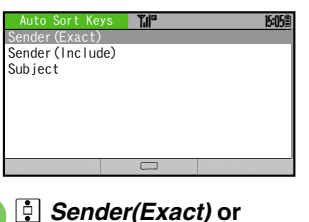

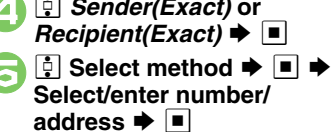

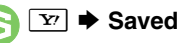

Sort by Partially Matching Text In (2), 🔄 Sender(Include), Recipient(Include) or Subject ➡ Enter text ➡ ■ ➡ ☺

## **Filtering Spam**

Follow these steps to filter messages from handset numbers/addresses not saved in Phone Book into Spam Folder.

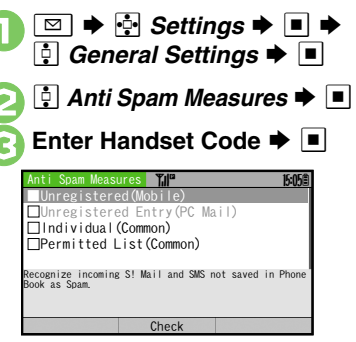

Anti Spam Measures Menu

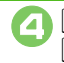

Unregistered(Mobile) Ŀ ■ (☑)

| Anti Spam Measures                     | s Til        |              | 15:05曽 |
|----------------------------------------|--------------|--------------|--------|
| <b>∀</b> Unregistered(                 | Mobile)      |              |        |
| Unregistered                           | Entry(PC     | Mail)        |        |
| 🗌 Individual (Cor                      | nmon)        |              |        |
| □Permitted Lis                         | t (Common)   |              |        |
| Recognize incoming S!<br>Book as Spam. | Mail and SMS | not saved in | Phone  |
|                                        | Uncheck      | Conf         | irmv   |
|                                        |              |              |        |

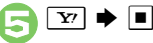

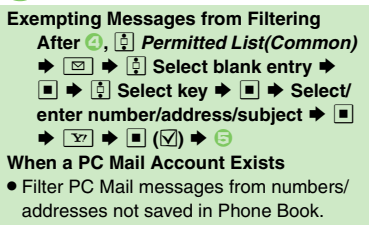

## Advanced

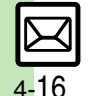

Benaming Folders 
Deleting Folders
Adding Folders Re-sorting Messages Moving Messages Manually Sorting Spam by Setting Keys (P.4-23 - 4-24)

## **Chat Folder**

4

Messaging

## **Using Chat Folders**

Organize messages exchanged between handset and Chat members' handsets. To hide messages, set Chat Folder to Secret.

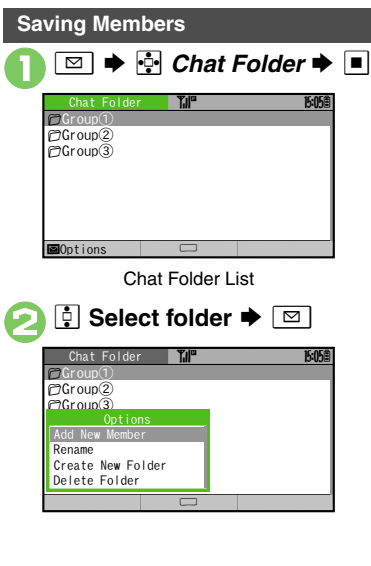

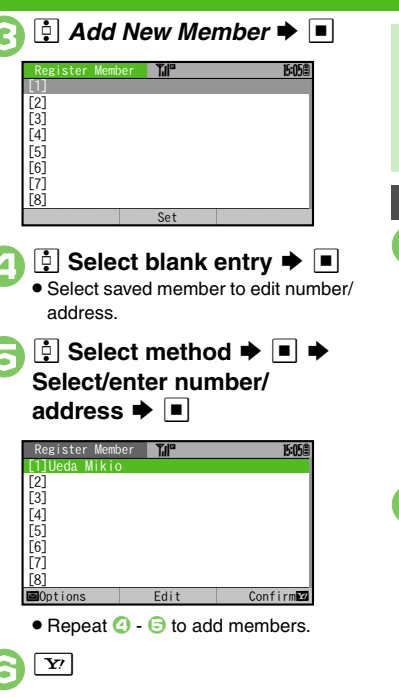

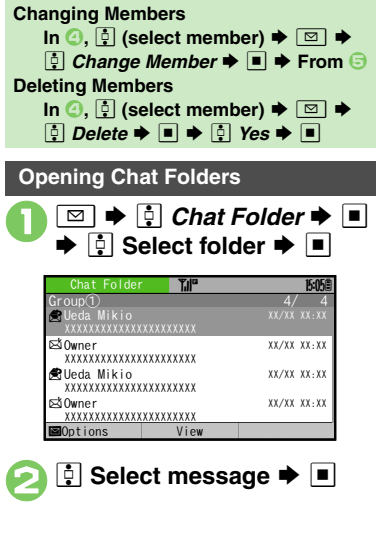

## Advanced

Cenaming Folders Adding Folders Re-sorting Messages
Deleting Folders Deleting All Messages Resetting Chat Folders

(P.4-23 - 4-24)

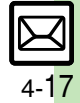

## Mail Groups

## **Creating Groups for Broadcast Mail**

5

Create Mail Groups to send messages to multiple recipients at one time

| multiple recipients at one time.                                                                               | ➡ ➡ Select entry ➡ ■                                                                                                    |
|----------------------------------------------------------------------------------------------------|----------------------------------------------------------------------------------------------------|
| 4<br>Messau<br>Ging → Settings → ■<br>Set Mail Group → ■<br>Mail Groups M <sup>®</sup> Model<br>Add New Group> | Select Entry MP 545                                                                                                    |
| Mail Group Entry Window                                                                                        | Image: Select number or maaddress         address         Address         Image: Select number or maaddress         Address         Image: Select number or maaddress         Image: Select number or maaddress |
| Select Group      Stop     Select Group     Stop     Stop     Stop     Stop     Stop     Stop     Confirme     | <ul> <li>Omit ③ if only one number or address is saved.</li> <li>Repeat ⑤ - ⑤ to add members</li> </ul>                                                                                                    |

## 15:05億 t number or mail ▶ ■ 15:05億 T,II" 090392XXXX1 Confirm

<Assign New Entry> 🌩 🔳

- only one number or saved.
- 🕞 to add members.

## Advanced

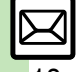

Benaming Mail Groups 
Deleting Mail Groups/Group Members Changing Mail Group Members (P.4-24)

4-18

Messaging

## PC Mail

#### Receive or reply to PC mail account messages.

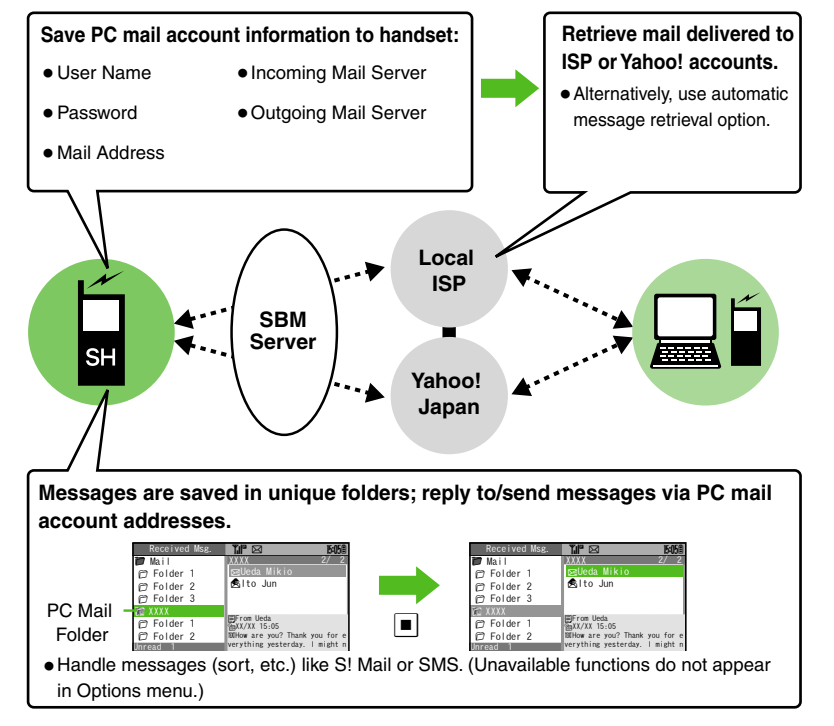

#### Important PC Mail Usage Notes

- Receiving PC Mail for the first time after PC Mail Account setup may incur high charges due to large-volume packet transmissions.
- Setting handset to retrieve PC Mail automatically may incur high charges; remember this, especially when using handset outside Japan.
- Other functions may slow while handset is checking for new messages.
- Checking for new messages may incur transmission fees even when none exists.
- Single-byte katakana and Pictograms are not supported.
- When messages sent from handset to PC mail account are retrieved by handset, included Pictograms may not appear or may appear as different characters.

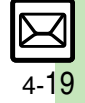

#### PC Mail

## PC Mail Account Setup

- Proceed with setup according to information supplied by ISP.
- PC Mail services may not be available depending on the services, settings or contract details for your PC mail account. Confirm compatibility with POP/SMTP message retrieval/transmission via e-mail software beforehand.

#### Mandatory Items for Retrieval

| User Name       | Required to connect to<br>incoming mail server |
|-----------------|------------------------------------------------|
| Password        | Required to connect to<br>incoming mail server |
| ReceivingServer | Incoming mail server<br>address                |

#### Mandatory Items for Transmission

| Mail Address  | Address to use PC Mail          |
|---------------|---------------------------------|
| Sender Server | Outgoing mail server<br>address |

Follow onscreen instructions for other items. Edit information as needed.

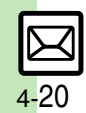

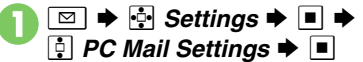

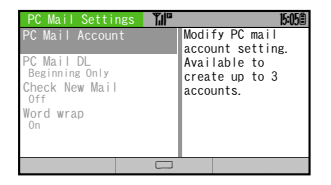

## 🖡 PC Mail Account 🕈 🔳

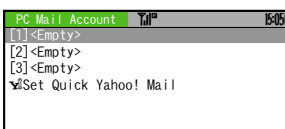

Install

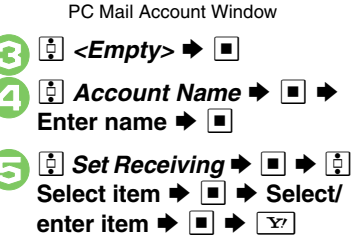

 User Name, Password and ReceivingServer are mandatory.

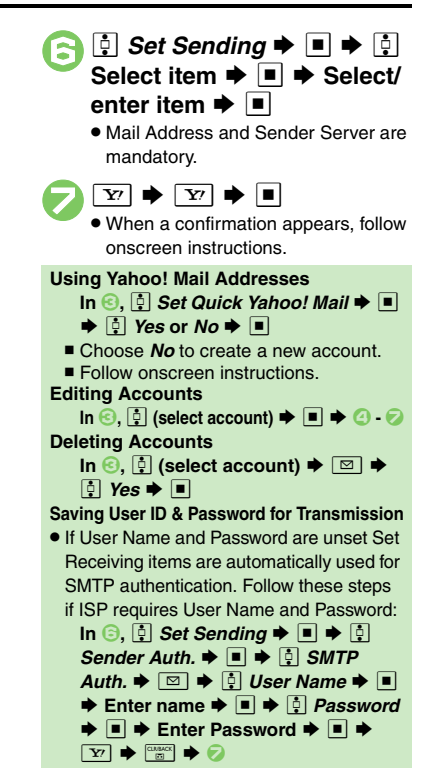

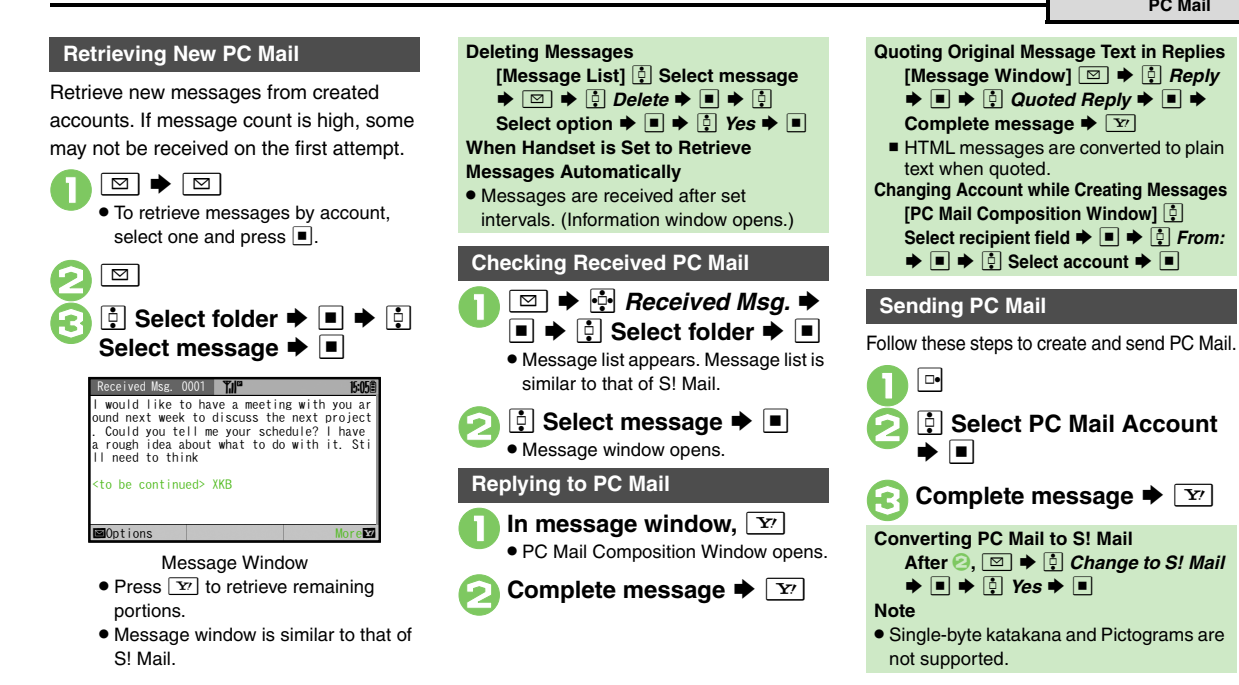

## Advanced

Saving without Sending Auto Send when Signal Returns (P.4-8)

Disabling automatic resend of unsent messages complete PC Mail messages Retrieving new messages automatically Changing interval between automatic message retrieval Disabling automatic word wrap (P.13-8, P.13-10)

## **Additional Functions**

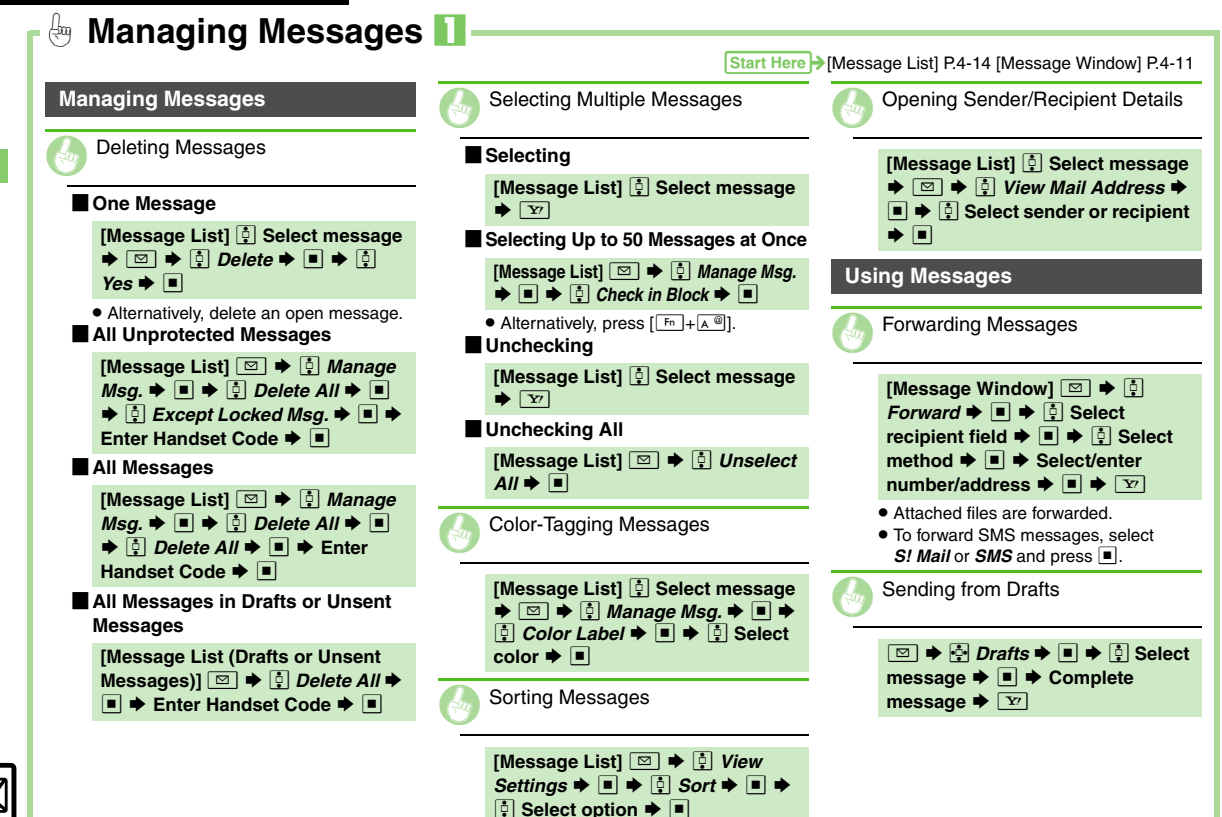

4-22

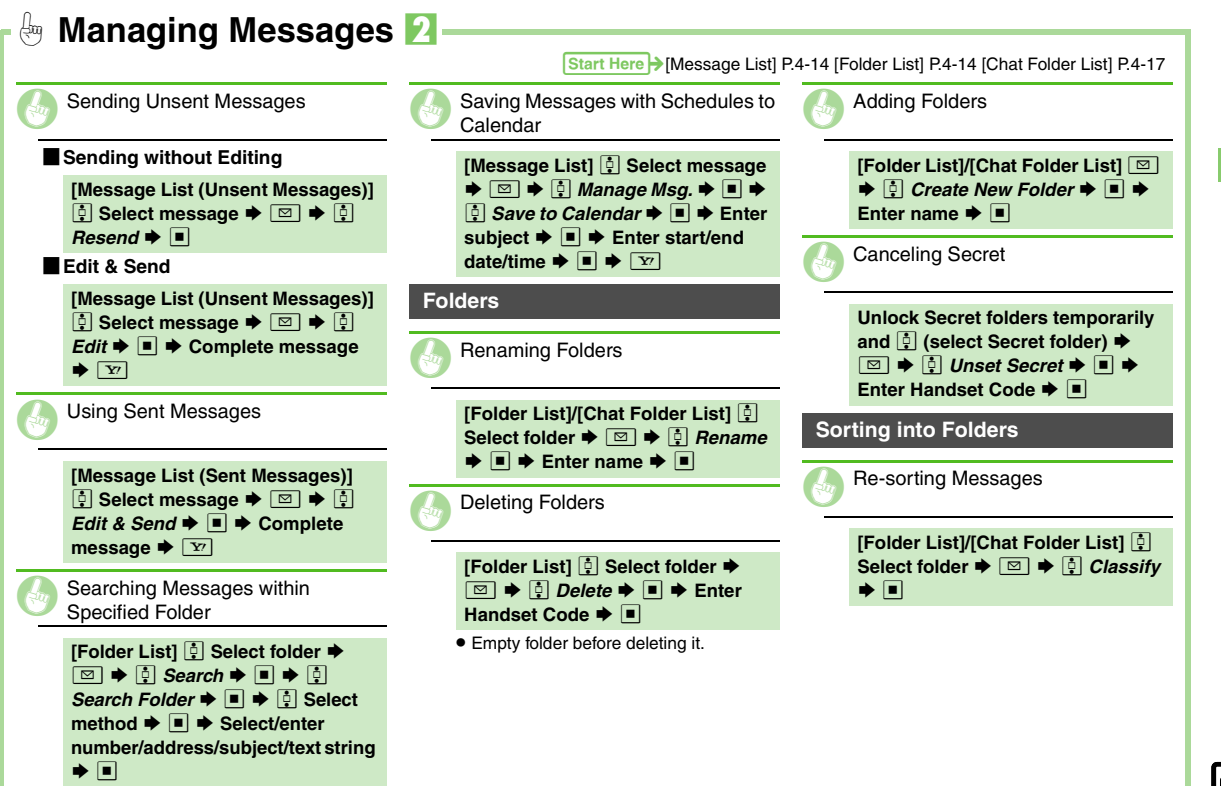

Messaging

| Moving Messages Manually                                                                                                    | Deleting All Messages                                                                                                    | Deleting Mail Groups/Group<br>Members                                                                                                    |
|----------------------------------------------------------------------------------------------------|----------------------------------------------------------------------------------------------------|----------------------------------------------------------------------------------------------------|
| [Message List] <sup>‡</sup> <sup>‡</sup> | [Chat Folder List]       ♀       Select folder         ▶       ■       ♀       ♀       Manage Msg. ▶         ■       ▶       ♀       ₽       ♀       Yes         ■       ●       ♀       ₽       ♀       Yes | ■ Mail Groups         [Mail Group Entry Window]         Select Group         > ■         > ■         > ■         > ■         > ■         > ■         > ■         > ■         > ■         > ■         > ■         > ■         > ■         > ■         > ■         > ■         > ■         > ■         ■         ■         ■         ■         ■         ■         ■         ■         ■         ■         ■         ■         ■         ■         ■         ■         ■         ■         ■         ■         ■         ■         ■         ■         ■         ■         ■         ■         ■         ■         ■         ■         ■ <t< td=""></t<> |
| <ul> <li>When sort messages confirmation<br/>appears, choose Yes ➡ ■;</li> </ul>                                                                                                    | Besetting Chat Folders                                                                                                    | Group Members                                                                                                    |
| ritessages sent to/received from the<br>address will be sorted into selected<br>folder automatically.                                                                                                    | [Chat Folder List]                                                                                                    | [Mail Group Entry Window]       ♣         Select Group ➡       ■       ♣       ♣       Select         member ➡       ∅       ♠       ♣       Remove         Entry ➡       ■       ♠       ₽       ₽       ■                                                                                                    |
| Sorting Spam by Setting Keys                                                                                                    | Mail Groups                                                                                                    | <ul> <li>Source Phone Book entries remain<br/>even after deleting members.</li> </ul>                                                                                                    |
| [Anti Spam Measures Menu] []<br>Individual(Common) ➡ ■ (☑) ➡                                                                                                    | Renaming Mail Groups                                                                                                    | Changing Mail Group Members                                                                                                    |
| Image: Select blank entry ◆ ■ ◆         Image: Select blank entry ◆ ■ ◆         Image: Select key ◆ ■ ◆ Select/enter         number/address/subject ◆ ■ ◆ Y         Chat Folders                                                                                                    | [Mail Group Entry Window]<br>Select Group →<br>Mame →<br>→ Enter name →<br>→<br>Yes →<br>■                                                                                                    | [Mail Group Entry Window]                                                                                                    |
| Deleting Folders                                                                                                    |                                                                                                    |                                                                                                    |
| [Chat Folder List] ∯ Select folder<br>♦ 🖾 ♦ ∯ Delete Folder ♦ ■ ♦                                                                                                    |                                                                                                    |                                                                                                    |

4-24

| Internet Services     |     |
|-----------------------|-----|
| Service Basics        | 5-2 |
| Yahoo! Keitai         | 5-3 |
| Using Yahoo! Keitai   | 5-3 |
| PC Site Browser       |     |
| Using PC Site Browser | 5-4 |
|                       |     |
| Browsing              |     |

| Bookmarks & Saved Pages       | 5-7  |
|-------------------------------|------|
| Using Bookmarks & Saved Pages | .5-7 |
| RSS Feed                      | 5-8  |
| Checking Blog/News Updates    | .5-8 |
| Additional Functions          | 5-9  |

5 Yahoo! Keitai & PC Site Browser

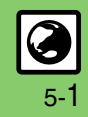

## **Internet Services**

## **Service Basics**

Access the Mobile Internet via Yahoo! Keitai, or view PC Internet sites via PC Site Browser.

- Service requires a separate contract; retrieve Network Information to use these services.
- For more about Yahoo! Keitai, see SOFTBANK MOBILE Corp. Website (P.14-19).

#### Transmission/Information Fees

Some page content may automatically activate Internet connection incurring transmission fees. Information fees may also apply.

#### Security

Electronic certificates are saved on handset to support SSL (encryption protocol for Internet transmissions of important/sensitive information).

#### Secure Pages

- A confirmation appears before entering and exiting secure pages.
- When a security notice appears, subscribers must decide for themselves whether or not to open the page.
   Opening secure pages constitutes agreement to the terms of usage.
   SoftBank, VeriSign Japan, Cybertrust, Entrust Japan, GlobalSign, RSA Security and SECOM Trust Systems cannot be held liable for any damages associated with the use of SSL.

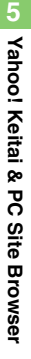

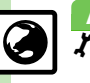

## Using Yahoo! Keitai

## **Opening Main Menu**

Internet pages may not open depending on connection/Server status. etc.

R

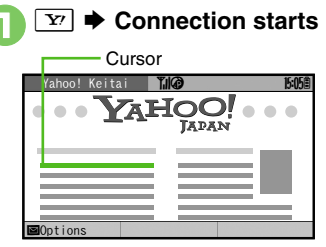

Internet Page

- Yahoo! Keitai Main Menu appears.
- To disconnect, press Y'.

🕂 Highlight menu item 🗭 🔳

- Corresponding page opens.
- Repeat 2 to open additional links.

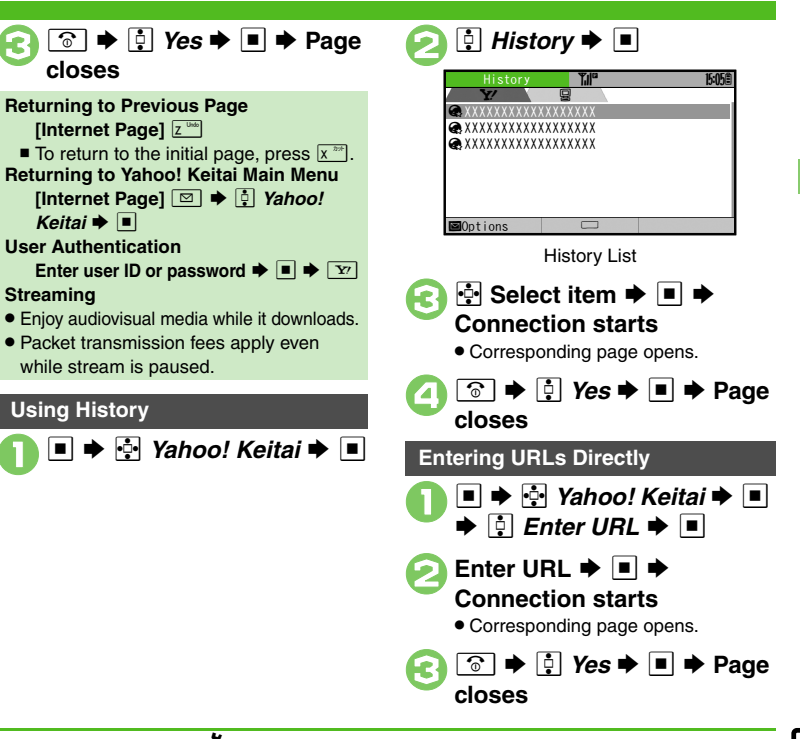

## Advanced

Switching Browsers 
Deleting History
Using Previously Entered URLs (P.5-9)

Resetting browser settings and stored information (Bookmarks, Saved Pages, etc.) Restoring default handset settings (P.13-11)

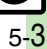

## **PC Site Browser**

## **Using PC Site Browser**

Open PC sites from Yahoo! JAPAN (preset home page).

- Internet pages may not open depending on connection/Server status, etc.
- Browsing PC sites may incur higher charges.

| PC Site Browse | er Till <sup>e</sup> |     |         | 15   | :058 |
|----------------|----------------------|-----|---------|------|------|
| 🔓 Homepage     |                      | You | can con | nect | to   |
| 🖳 Bookmarks    |                      | the | home pa | ge.  |      |
| Saved Pages    |                      |     |         |      |      |
| 🗟 Enter URL    |                      |     |         |      |      |
| 🗟 History      |                      |     |         |      |      |
| RSS Feed       |                      |     |         |      |      |
| ƳYAhoo! Keit   | ai                   |     |         |      |      |
| 🗑 PC Site Brow | ser Set              |     |         |      |      |
|                |                      |     |         | ÷Y   | Y    |

| COIIII  | eu    | IU. | 11 5        | lai | ເອ |     |      |  |
|---------|-------|-----|-------------|-----|----|-----|------|--|
|         |       | Po  | inter       |     |    |     | 1    |  |
| Yahoo!  | JAPAN |     | <b>Til@</b> |     |    | g   | 5:05 |  |
|         |       |     | ¥2          | HÇ  | O! | ••• |      |  |
|         |       |     |             |     |    |     |      |  |
| Ontions |       |     |             |     |    |     | NS.  |  |
| options | 1.0   |     | met         | Dee |    | -   |      |  |

🔅 Homepage 🕈 🔳 🌩

#### Internet Page

- Yahoo! JAPAN Home opens.
- When a message appears, follow onscreen prompts.
- To disconnect, press 🛐.

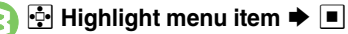

- Corresponding page opens.
- Repeat in the open additional links.

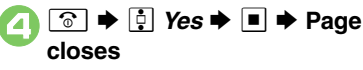

| Returning to Previous Page                                                                                                    |
|----------------------------------------------------------------------------------------------------|
| [Internet Page] Z                                                                                                    |
| ■ To return to the initial page, press x <sup>20+</sup> .                                                                                                    |
| Returning to Yahoo! JAPAN Home                                                                                                    |
| [Internet Page] 🖾 🜩 📑 Homepage                                                                                                    |
| ▶ ■                                                                                                    |
| User Authentication                                                                                                    |
| Enter user ID or password 🗭 🔳 🌩 🕎                                                                                                    |
| Using History                                                                                                    |
| In 🕗, 連 History Þ 🔳 🜩 🂀 Select                                                                                                    |
| item 🕈 🔳                                                                                                    |
| Entering URLs Directly                                                                                                    |
| In 🕗, 連 Enter URL 🕈 🔳 🜩 Enter                                                                                                    |
| URL 🕈 🔳                                                                                                    |
| <ul> <li>■</li> <li>User Authentication</li> <li>Enter user ID or password ⇒ ■ ⇒ ▼</li> <li>Using History</li> <li>In ⊘, ⊕ <i>History</i> ⇒ ■ ⇒ ⊕ Select</li> <li>item ⇒ ■</li> <li>Entering URLs Directly</li> <li>In ⊘, ⊕ <i>Enter URL</i> ⇒ ■ ⇒ Enter</li> <li>URL ⇒ ■</li> </ul> |

## Advanced

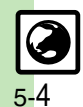

 Switching Browsers
 Deleting History
 Using Previously Entered URLs (P.5-9)  Resetting browser settings and stored information (Bookmarks, Saved Pages, etc.)
 Restoring default handset settings
 Hiding PC Site Browser activation/change confirmation (P.13-11)

Yahoo! Keitai & PC Site Browser

## **Basic Operations**

## Page Browsing

## **Scrolling Pages**

If page content continues beyond view, use to scroll pages. (Scroll bar appears.) Long Press to scroll continuously. On PC sites, use Page Navigation to confirm current page position.

## **Switching Frames**

On framed pages, press **b**' to select other frames.

When pointer navigation is active, point to a frame and press 
to select it.

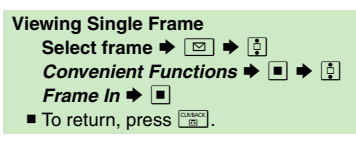

## Tabbed Browsing

Open another page in a new tab and switch between tabs.

| On a page, {<br>item) ➡ [ <sup>[Fn</sup> | <b>∲ (s</b><br>]+ℕ | elect m<br>]] | en |
|------------------------------------------|--------------------|---------------|----|
| Tab ——                                   |                    |               |    |
| ニュース(総合) 🏋                               | Ø                  | 15:05         | i  |
| ニュース(総合)                                 |                    | /             |    |
| (トビックロ)<br>アメリカで開催された                    | と、世界服              | 宛相撲大会て        | 5  |
| 日本から参加の石橋さ                               | んが見る               | 事優勝。          |    |
| 年振りの快挙。                                  | ⊨олцга             |               | 1  |
| 石橋さんの地元XXXXで<br> リトがりの様子。                | ごは、この              | の快挙に大盛        | ŝ  |
| ■Options                                 |                    |               |    |
|                                          |                    |               |    |

## Space/ Space/ Select tab 🌩 🔳

• When pointer navigation is active, point to a tab and press 
to open it.

## Closing Tabs

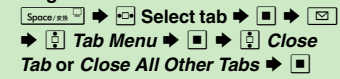

## Advanced

- Switching View Zooming on Pages (Zoom Factor) Jumping to Specific Locations Zooming Specific Areas Copying Text
   Sending URLs via Mail Searching Current Page (P.5-9 - 5-10)
- Changing character size Changing scroll unit Activating pointer navigation Changing pointer speed Disabling automatic image download Disabling automatic sound playback Hiding navigation map for continuous scroll Changing scroll unit (PC Site Browser) (P.13-11)

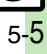

#### Browsing

## Selecting Text

Activate pointer navigation and Long Press to enable text selection (Drag Mode). Select text to copy or search via Web Search.

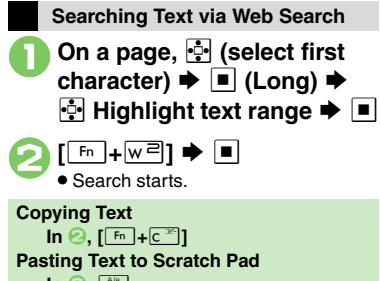

## In 🕗, 🕍 Scratch Pad opens with text inserted.

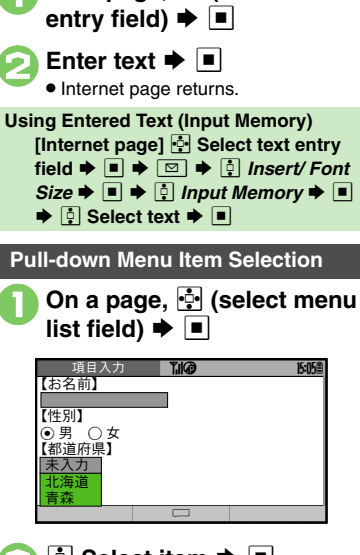

On a page, 🔄 (select text

Text Entry

When Multiple Selection is Supported

• Select items as needed and press

## Page Item Indicators

#### Selection Items

Buttons  $\bigcirc$  or boxes  $\square$  appear.

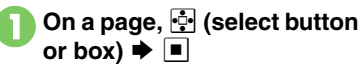

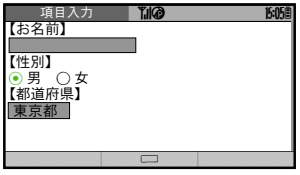

•  $\bigcirc/\bigcirc$  changes to  $\bigcirc/\bigtriangledown$ .

#### Execution Items

Execute the assigned command.

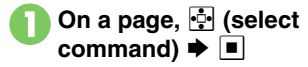

Advanced

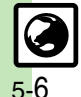

🕙 
— Using Web Search 
— Saving Files to Data Folder 
— Using Linked Info Jumping to Page Top/Bottom Plaving Media Streams (P.5-10)

## **Using Bookmarks & Saved Pages**

## Bookmarks

Bookmark sites for quick access.

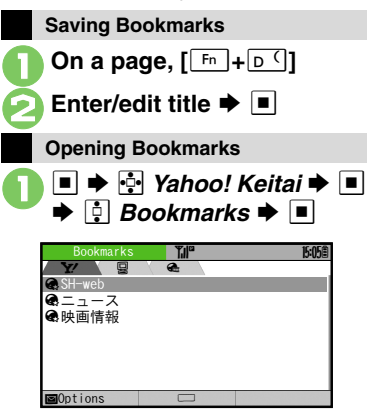

Bookmarks List

| • |
|---|
|   |
| Ē |
|   |

- 🕂 Select title 🕈 🔳
- Corresponding page opens.

| Opening Bookmarks Online  |   |
|---------------------------|---|
| [Internet Page] [Fn+B'] 🗭 | Ģ |
| Select title 🗭 🔳          |   |

## Saved Pages

Save page content; handset opens saved pages without connecting to the Internet.

## Saving Pages On a page, $[Fn+S^{-}]$

Enter/edit title 🕈 🔳

| Opening Saved Pages                                                                              |
|--------------------------------------------------------------------------------------------------|
| <ul> <li>● ➡ ➡ Yahoo! Keitai ➡ ■</li> <li>➡ ➡ Saved Pages ➡ ■</li> </ul>                         |
| Saved Pages 2/         1//         1//         1//           C_2-X(総合)         XXKB         XXKB |
|                                                                                                  |
| Saved Pages List                                                                                 |
| <ul> <li>Select page </li> <li>Corresponding page opens.</li> </ul>                              |
| Opening Saved Pages Online<br>[Internet Page] [뉴+0릐] ♥ 출<br>Select page ♥ ■                      |

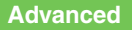

Deleting Titles/Pages
 Editing Titles
 Editing Bookmarked URLs
 Sending Bookmarked URLs via Mail (P.5-11)

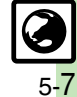
## **RSS Feed**

Yahoo! Keitai & PC

Site Browser

## **Checking Blog/News Updates**

Register RSS-compatible sites; view content updates without opening source sites. Transmission fees apply.

## Subscribing to RSS Feeds

Available for PC Site Browser only.

Via RSS-Compatible Sites

appears for RSS-compatible sites.

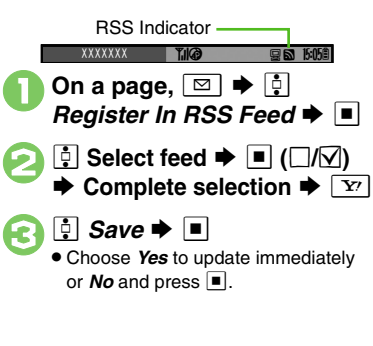

## Via RSS Icons

Use RSS/RDF/XML icons on RSS-compatible sites.

- On a page, 🔄 (select icon) ➡ ■
- 🔅 Yes ➡ ➡ 🔅 Save ➡ ■

## **Checking Updates**

Follow these steps to update all feeds.

Image: PC Site Browser
 Image: PC Site Browser
 Image: PC Site Browser
 Image: PC Site Browser
 Image: PC Site Browser
 Image: PC Site Browser
 Image: PC Site Browser
 Image: PC Site Browser
 Image: PC Site Browser
 Image: PC Site Browser
 Image: PC Site Browser
 Image: PC Site Browser
 Image: PC Site Browser
 Image: PC Site Browser
 Image: PC Site Browser
 Image: PC Site Browser
 Image: PC Site Browser
 Image: PC Site Browser
 Image: PC Site Browser
 Image: PC Site Browser
 Image: PC Site Browser
 Image: PC Site Browser
 Image: PC Site Browser
 Image: PC Site Browser
 Image: PC Site Browser
 Image: PC Site Browser
 Image: PC Site Browser
 Image: PC Site Browser
 Image: PC Site Browser
 Image: PC Site Browser
 Image: PC Site Browser
 Image: PC Site Browser
 Image: PC Site Browser
 Image: PC Site Browser
 Image: PC Site Browser
 Image: PC Site Browser
 Image: PC Site Browser
 Image: PC Site Browser
 Image: PC Site Browser
 Image: PC Site Browser
 Image: PC Site Browser
 Image: PC Site Browser
 Image: PC Site Browser
 Image: PC Site Browser
 Image: PC Site Browser
 Image: PC Site Browser
 Image: PC Site Browser
 Image: PC Site Browser
 Image: PC Site Browser
 Image: PC Site Browser
 Image: PC Site Browser
 Image: PC Site Browser
 Image: PC Site Browser
 Image: PC Site Browser
 Image: PC Site Browser
 Image: PC Site Browser
 Image: PC Site B

| RSS Feed List                     | Ĩ.I <sup>™</sup> | 15:05               |
|-----------------------------------|------------------|---------------------|
| ■Reload All<br>閏今日のニュー…<br>閏○○の日記 | Reload all       | RSS feed list<br>s. |
| ■Options                          |                  |                     |
| RSS                               | Feed Li          | st                  |

#### 🔋 Reload All 🔶 🔳 Æ 📮 Select feed 🜩 🔳 ltems Reload All 今日のニュース General - 1 General - 1 Gene 〇〇の日記 今日のエンタメ情報 日本代表の試合結果 🌐 最新交诵情報 圖 今が旬! 組 XXXXが渡米 XXXX/XX/XX 15:05Reload Options Title List 🔅 Select title 🗭 🔳 Information appears. Updating Single RSS Feeds [RSS Feed List] 🔅 Select feed 🗭 🖾 🔶 🕴 Reload 🗭 🔳 **Disabling/Enabling Updates** [RSS Feed List] 🔅 Select feed 🗭 🖾 🔶 🕴 Manage RSS Feed 🌩 🔳 Restrict Update or Accept Update 🌩 🔳 Accessing Source Sites [Title List] ♀ Select title ♦ ■ ♦ ♀ Select linked title 🗭 🔳

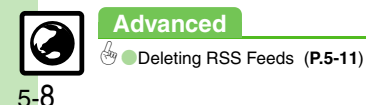

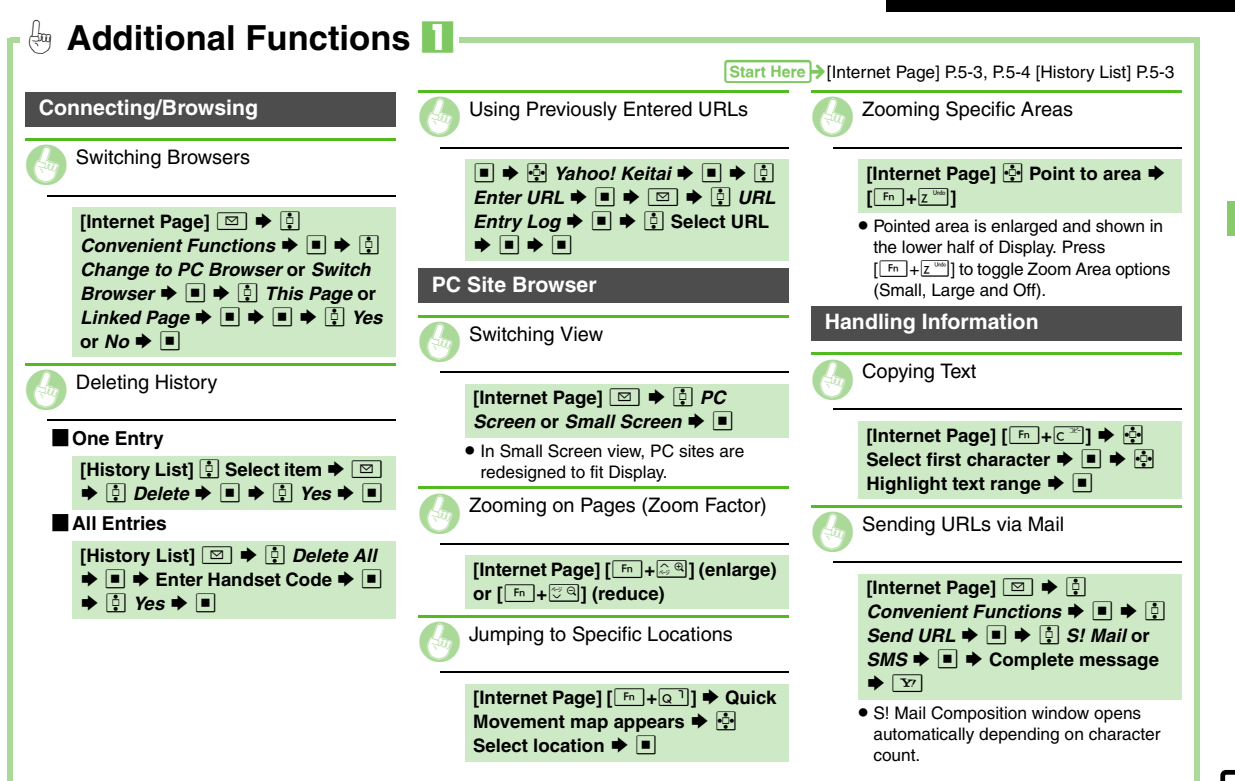

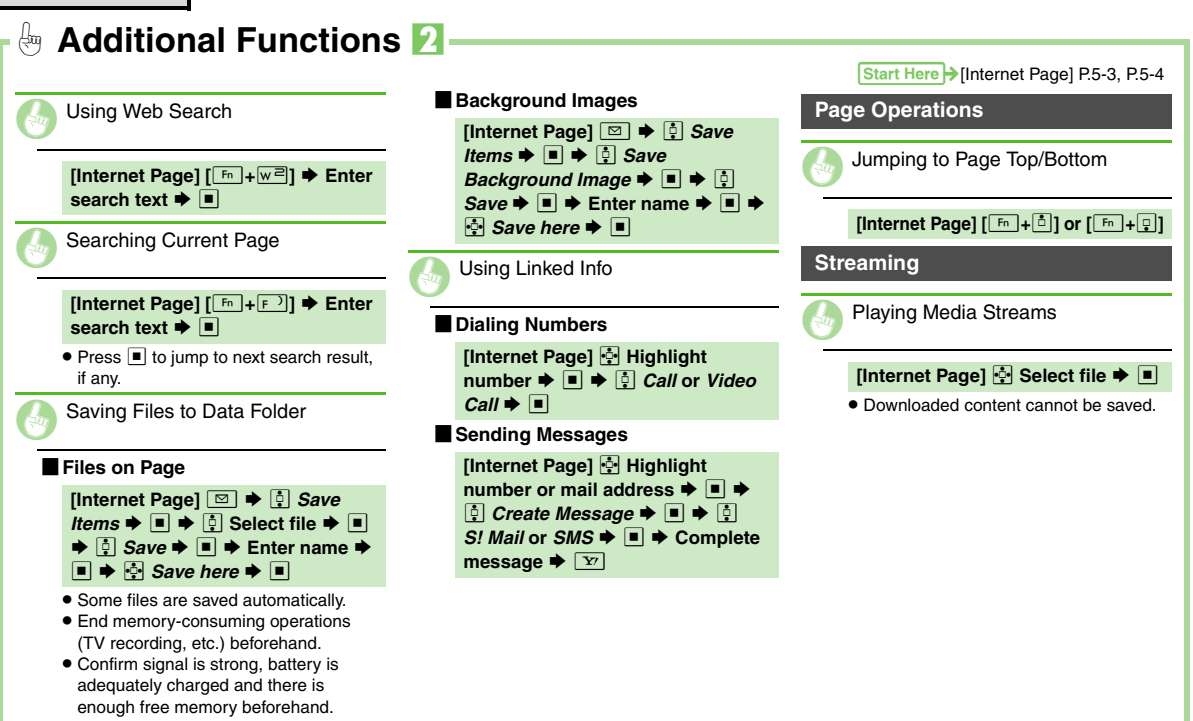

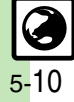

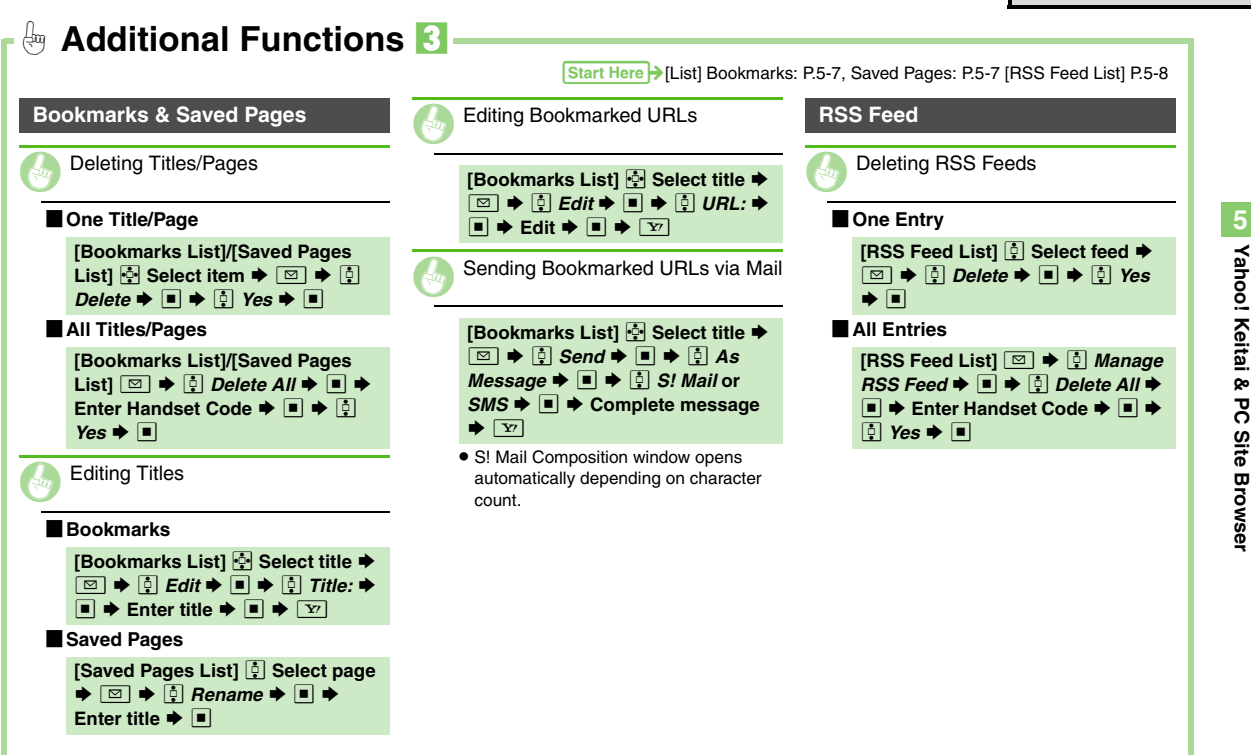

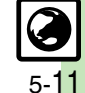

| Digital TV  | 6-2 |
|-------------|-----|
| Basics      | 6-2 |
| Area Setup  | 6-3 |
| Watching TV | 6-4 |

| TV Player                     | 6-7   |
|-------------------------------|-------|
| Recording/Playing Programs    | 6-7   |
| TV Timer                      | 6-10  |
| TV Timer & TV Timer Recording | .6-10 |
| Additional Functions          | 6-11  |

6

**Digital TV** 

6-1

## **Basics**

922SH supports One Seg terrestrial digital television broadcast services developed for mobile devices in Japan.

#### Watch Live Television

Set up a channel list for your service area to access available programming. Capture screenshots while watching TV.

#### Multi Job

Digital TV

Watch TV in one half of Display using the other to access messaging functions, browse the Internet or open Phone Book/Call Log.

#### Access TV Listing (EPG)

Access TV Listing (EPG) to find program channels and times; set Reservations by date and time to record shows or activate TV.

#### **View Data Broadcasts**

In addition to audio and visuals, enjoy text, program-related information and interactive services.

#### **Record Shows/Time Shift**

Record current program for later viewing on handset; if interrupted by incoming calls while watching TV, record it temporarily for delayed playback.

#### **Reserve TV Programs**

Record a show or activate TV at a specified time; enter dates & times manually or reference TV Listing electronic program guide.

### Precautions

- 922SH TV is exclusively for use in Japan.
- Do not use TV while driving or riding a bicycle. Accidents may result. Mobile phone use while driving is prohibited by the Road Traffic Law (revised November 1, 2004). When walking, always pay attention to your surroundings, especially near road/ rail crossings, etc.
- When using TV while charging battery, separate AC Charger and Antenna to avoid interference.
- Call transmissions, incoming messages or mobile phone use in the immediate vicinity may affect audiovisual quality.
- Programming may not be viewable or record properly when:
  - Too far from or too close to broadcasting stations
  - In mountainous areas or near tall buildings
  - Aboard trains or in moving vehicles
  - Near high-voltage lines, neon lights or wireless base stations
  - Near railroad tracks or highways
  - Anywhere a jamming signal is broadcast/ reception is unstable

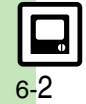

## **Area Setup**

Follow these steps when activating TV for the first time. Set up channels by area.

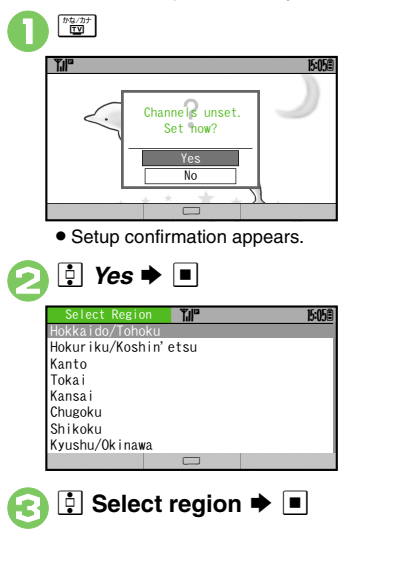

| <b>A</b> | Select prefecture |  |
|----------|-------------------|--|
| V        | ♦                 |  |

| Select Loc<br>Tokyo 23 W | ality <b>TH</b><br>ards         | 15:05@ |
|--------------------------|---------------------------------|--------|
|                          | Tokyo<br>Tokyo 23 Wards<br>set. |        |
| -                        | OK                              |        |

• After setup, channel list appears.

| Digital Bro                                                               | adcast <b>Til</b>                  | 16:05@  |
|---------------------------------------------------------------------------|------------------------------------|---------|
| Channel<br>Channel<br>Channel<br>Channel<br>Channel<br>Channel<br>Channel | Saved Tokyo 23<br>Wards in Area 1. |         |
| 8 Channe I                                                                | 8                                  |         |
|                                                                           | OK                                 |         |
| <ul> <li>To wat</li> </ul>                                                | ch TV, select Digit                | al TV a |

 To watch TV, select *Digital TV* and press .

Watching TV without Completing Area Setup In ☉, ⊉ Other Region ► ■

### **Digital TV Antenna**

 Pull Antenna by top bead until it clicks; fold/rotate Antenna to find best reception. (Unless transmission source is near, extend it for better reception.)

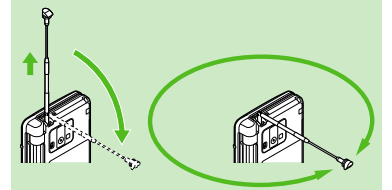

- After use, gently retract Antenna. Do not carry handset with Antenna extended; damage may result.
- Use optional TV Antenna Connection Cable as needed.

```
Adding Reception Areas Switching Reception Areas (P.6-11)
```

Renaming Areas
 Updating all channels in the Area
 Assigning key function to 
 Reassigning channels to other keys
 Deleting channels (P.13-13)

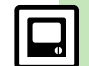

Digital TV

## Watching TV

Follow these steps after completing Area setup.

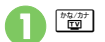

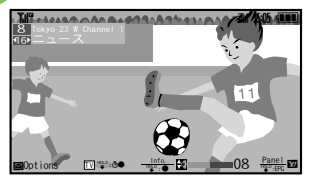

### TV Window

• Press revealed to switch to Data Broadcast view.

Digital TV

## Use Keypad to select a channel

 Use I to switch channels one by one; Long Press to find channel with stable signal automatically.

### Incoming Calls

- Press 🗈 to answer calls.
- When S! Circle Talk request arrives, press 🛥 to start S! Circle Talk.

#### When Memory Card is Inserted

 If an incoming Voice Call interrupts a program, it is temporarily recorded to Memory Card for Time Shift playback.

#### **Incoming Messages**

• Double beep sounds and New Message notice appears. Long Press 🖾 to open messages.

### **Key Assignments**

|           | Open Options menu              |
|-----------|--------------------------------|
| Y/        | Toggle Panel on/off            |
| 1947/37   | Activate TV/Change Area        |
| ₹<br>Đ    | Volume up or cancel mute       |
| درًا<br>D | Volume down (Long Press: mute) |
| ٩         | Exit TV                        |

## **Panel Description**

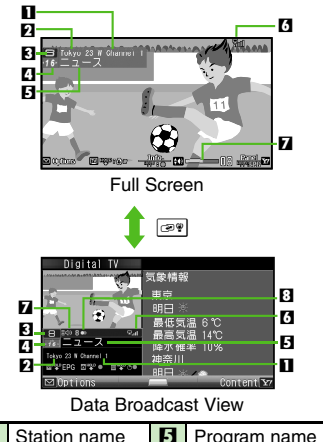

| 1 | Station name | 5 | Program name     |
|---|--------------|---|------------------|
| 2 | Area name    | 6 | Signal strength* |
| 3 | Channel key  | 7 | Volume           |
| 4 | Channel      | 8 | Sound Language   |

<sup>\*</sup>The more bars the better. Indicator position varies with display size.

## Advanced

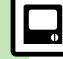

Saving Current Channel Changing Audiovisual Setting Using Wireless Headphones Enlarging Specific Image Portion (P.6-11) Image Selecting sound option Showing calls or S! Circle Talk requests while watching TV Additional TV Settings (P.13-12 - 13-13)

\_

### Data Broadcast (Japanese)

In TV window (Full Screen), press regret to view Data Broadcast information.

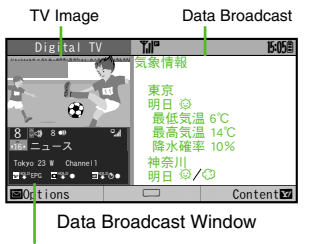

Panel (Guide)

Use 🚺 to select an item and press 🔳 to access program-related information and interactive services.

Press  $\mathbf{Y}$  to show program description on Panel; press  $\mathbf{S}_{\text{poce/se}}$  or  $\mathbf{w}$  to scroll.

#### Data Broadcast Fees

- Data Broadcast information viewing is free, however, using data links/related services incurs Internet connection fees.
- A confirmation appears the first time a fee-based Network connection is established from a channel; if accepted, further Network connections are established without confirmation until the channel is changed.

## TV Listing (Japanese)

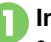

## In TV window, Y/ (Long)

- EPG application starts; refer to the application's help menu for operational instructions.
- When using EPG application for the first time, a confirmation appears.
   Follow onscreen instructions.

## Program Info

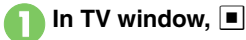

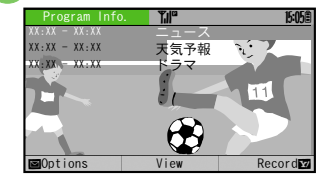

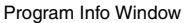

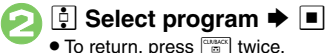

### In Data Broadcast View

Advanced

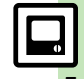

### **Capturing Screenshots**

Capture screenshots while watching TV. (May not be available if TV was activated by TV Timer.)

Saved images cannot be forwarded, edited, set as Wallpaper or attached to messages.

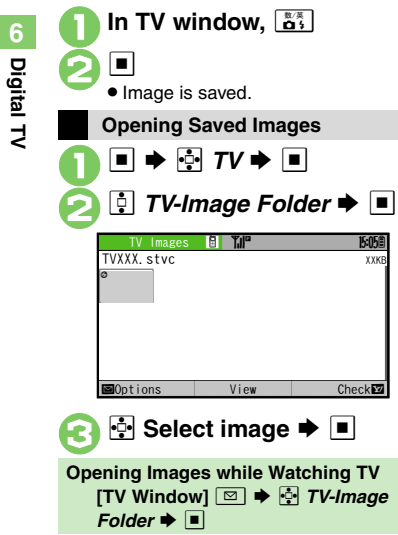

### Multi Job

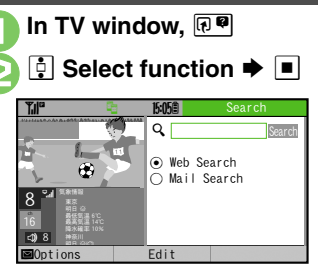

• To toggle function windows, press 🕬.

Image: Section Window Closes

## **Recording/Playing Programs**

Record clips on handset or Memory Card while watching TV.

### Precautions

- Saved files cannot be copied/forwarded or attached to messages.
   Files once moved to Memory Card cannot be moved back to handset.
- 922SH encryption technology prevents unauthorized copying or playback of Memory Card files through data encryption and authentication.
   Files copied from Memory Card to other cards on PC are unplayable.
- Copyright laws limit duplicated material to private use only, and prohibit unauthorized reproduction/other use.
- SoftBank is not liable for any damages resulting from accidental loss or alteration of recorded content.

**Recording Programs** 

In TV window, ■ (Long) ➡ Recording starts

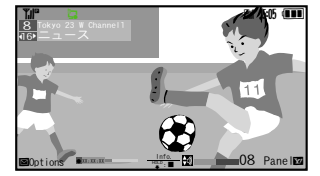

- Changing volume, etc. does not affect recordings.
- Image: Image of the second second
  - Clip is saved to handset (or Memory Card, if inserted).

### In Data Broadcast View

- [TV Window] 🚉 (Long) 🕈

#### Memory/Battery Runs Low or Video Call/S! Circle Talk Request is Accepted

• Recording stops. (Recorded clip is saved.)

When Small Light Illuminates Yellow

 Signal is not received. Move to a place where Small Light illuminates green (moderate reception) or blue (strong reception).

# Saving Files via the Internet while Recording

• While recording programs to handset, confirm there is enough free memory beforehand.

Advanced

Recording content without text data Recording programs to handset (P.13-12 - 13-13)

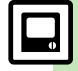

#### **TV Player**

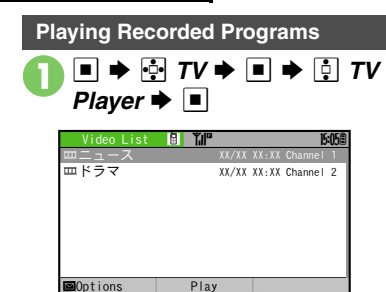

Digital TV

Video List

- Handset Video List appears. (Memory Card Video List appears if a card is inserted.)
- m indicates the file is unplayable.

🔋 🔅 Select file 🕈 🔳

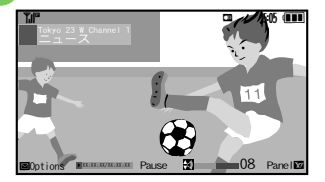

Playback Window

 Playback starts. (The last played file plays from where it stopped.)

C I (Long) ➡ Playback stops

#### When Target File is Not Listed

• Follow these steps to switch between Video Lists.

After  $(), \square \Rightarrow ()$  Change to Phone or Change to MemoryCard  $\Rightarrow \square$ 

Moving Files to Memory Card

After **1**, **‡** (select file) **→ □ ↓ ‡** Move to Card **→ ■** 

Files once moved to Memory Card cannot be moved back to handset.

### **Playback Operations**

Adjust volume in the same way as while watching TV.

| Fast Forward       | Ŀ                                    |
|--------------------|--------------------------------------|
| Fast Rewind        | • <b></b> <sup>1</sup>               |
| Skip Forward       | L#                                   |
| Skip Backward      | к *                                  |
| Pause <sup>2</sup> | ( <u>Y</u> ) in Data Broadcast view) |
| Split File         | Long)                                |
| Marker             | 数<br>(<br>茶<br>4                     |

<sup>1</sup>Long Press to replay. (Available when no Marker is saved.)

<sup>2</sup>To advance frames, press ⊡ while paused.

## Advanced

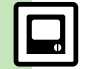

Checking Memory Status Playing Files Repeatedly Playing Files with Markers Playing Split Files Renaming Files Deleting Files (P.6-12)

## Time Shift Playback

Insert a Memory Card to temporarily record TV programs interrupted by incoming Voice Calls for Time Shift playback. (See related indicators in the screenshot below.)

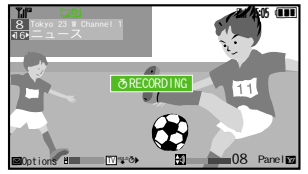

Follow these steps to start playback.

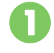

(Long) ➡ Playback starts

- Playback stops when Time Shift playback has caught up to the real-time program.
- To skip forward/backward or fast forward during Timer Shift playback, see **P.6-8** "Playback Operations."

Image: Second stops
Image: Second stops
Image: Second stops

• Recorded content is deleted.

Stopping Fast Forward to Resume Playback

Recording Programs Temporarily [TV Window] [12] (Long)

Digital TV

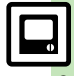

## TV Timer

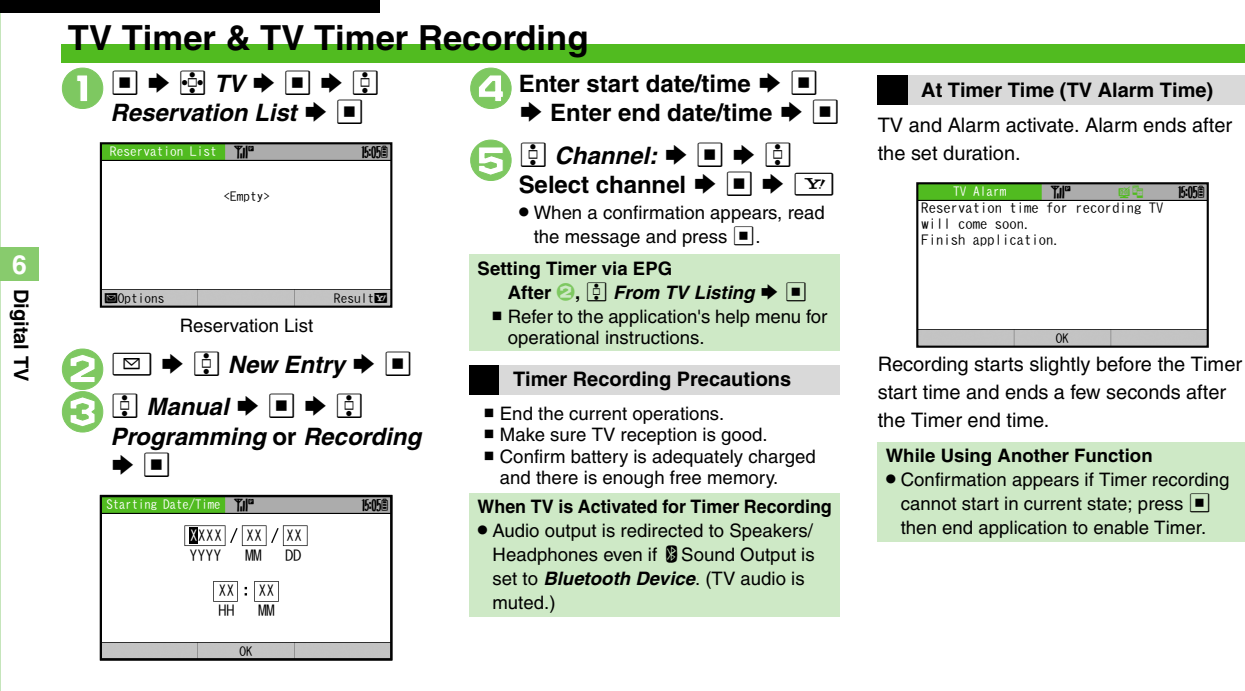

### Advanced

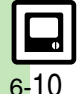

Setting Timer via Program Info Opening/Editing Timer Details
Opening/Deleting Timer Log (P.6-13)

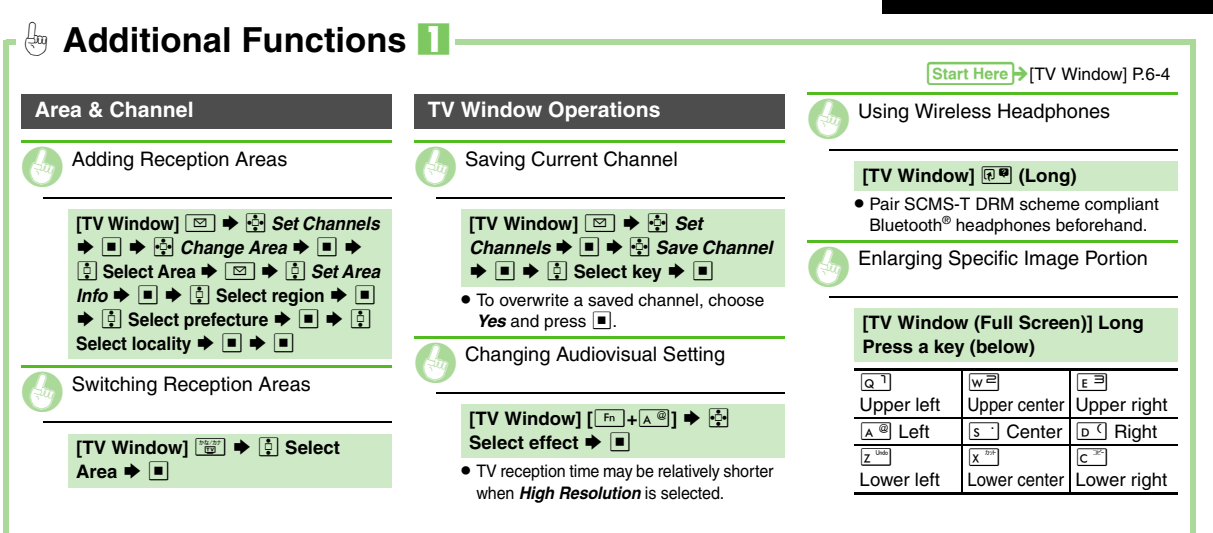

| - Additional Functions                                      | 2                                                           |                                                                         |
|-------------------------------------------------------------|-------------------------------------------------------------|-------------------------------------------------------------------------|
|                                                             | Start Here > [Data Broadcast Windo                          | w] P.6-5 [Video List] P.6-8 [Playback Window] P.6-8                     |
| Data Broadcast                                              | Recording/Playback                                          | Recorded Programs                                                       |
| Returning to Initial Window                                 | Checking Memory Status                                      | Renaming Files                                                          |
| [Data Broadcast Window]<br>[ <sup>Fn</sup> + <sup>≜</sup> ] | [Video List]                                                | [Video List] ∯ Select file ➡ 🖾 ➡<br>∯ <i>Rename</i> ➡ ■ ➡ Enter name    |
|                                                             | Playing Files Repeatedly                                    | Deleting Files                                                          |
|                                                             | [Video List]                                                | Single Files                                                            |
|                                                             | Playing Files with Markers                                  | [Video List] ♀ Select file ♥ ☑ ♥<br>♀ Delete ♥ ■ ♥ ♀ Yes ♥ ■            |
|                                                             | Skipping between Markers                                    |                                                                         |
|                                                             | [Playback Window] 🖻 (Long) or<br>🖻 (Long)                   | Video Listj ≥ ⇒ Delete All ⇒<br>⇒ Enter Handset Code ⇒ ■ ⇒<br>§ Yes ⇒ ■ |
|                                                             | Moving to Specific Markers                                  |                                                                         |
|                                                             | [Playback Window] 🖻 - 🕞                                     |                                                                         |
|                                                             | Playing Split Files                                         |                                                                         |
|                                                             | [Video List] ∯ Select split file ♥<br>▼ ♥ ∯ Select file ♥ ■ |                                                                         |
|                                                             |                                                             |                                                                         |
|                                                             |                                                             |                                                                         |

6-12

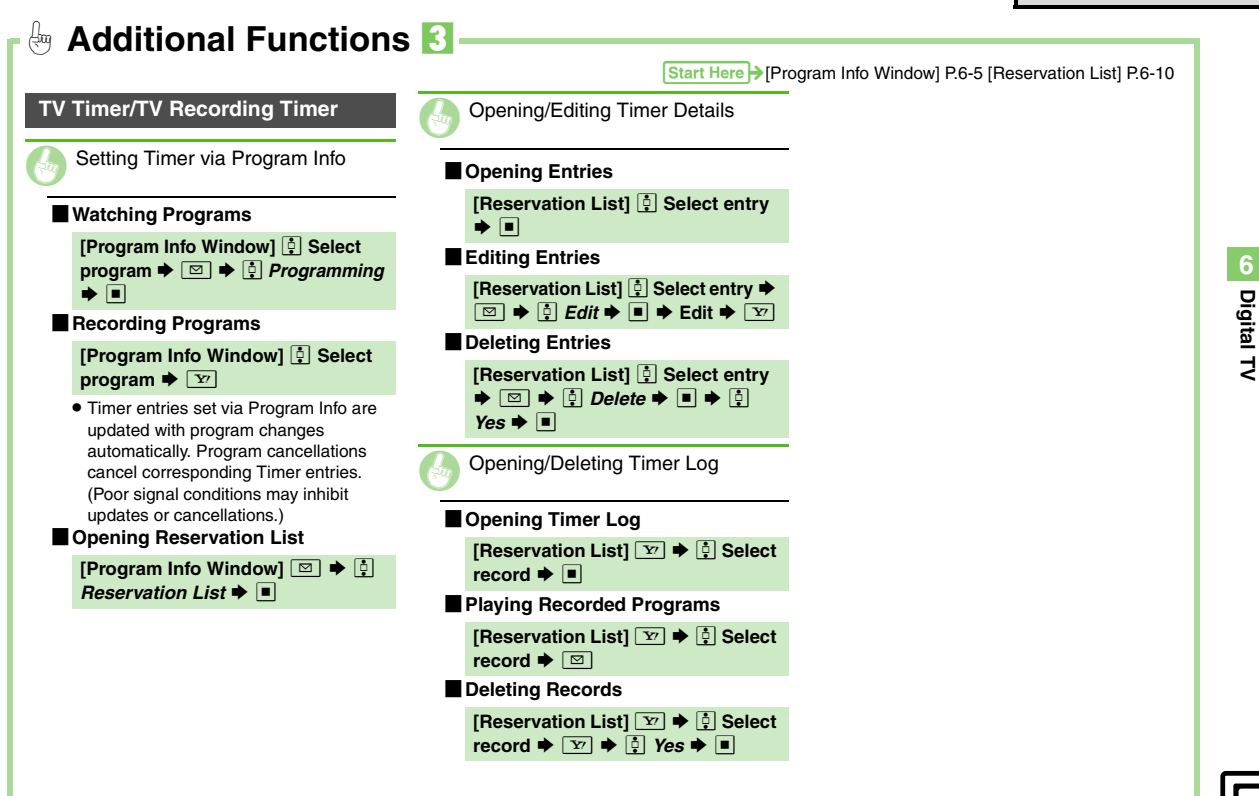

6-1<mark>3</mark>

| Camera                 | .7-2  |
|------------------------|-------|
| Getting Started        | . 7-2 |
| Photo Camera           | .7-4  |
| Capturing Still Images | . 7-4 |
| Video Camera           | .7-5  |
| Recording Video        | . 7-5 |
| Shooting Modes         | .7-6  |
| Using Shooting Modes   | . 7-6 |
|                        |       |

| Editing Images     | 7-9  |
|--------------------|------|
| Getting Started    | 7-9  |
| Editing Procedures | 7-10 |
| Printing           | 7-12 |
|                    |      |
| Printing Images    | 7-12 |

# Camera & Imaging

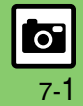

## **Getting Started**

Capture still images or record video.

## Various Image Sizes

Select small sizes to send captured images/recorded video via S! Mail\*; select larger sizes for higher resolutions.

## Self-timer

Set shutter to release after set time.

## Multiple Shooting Modes

Apply effect or add frame, capture sequential/ panoramic or scan images. When traveling solo shoot background and combine with portraits.

## **Imaging Functions**

Edit captured images or print on a compatible printer.

\*Images/video may not be delivered as sent depending on file size or recipient devices.

#### Precautions

- Clean dust/smudges from lens cover with a soft cloth before use.
- Mobile camera is a precision instrument, however, some pixels may appear brighter or darker.
- Shooting/saving images while handset is hot may affect the image quality.
- Subjecting the lens to direct sunlight will damage the camera's color filter.

#### Auto Shut-off

- Before image capture/recording, mobile camera shuts down after a period of inactivity and handset returns to Standby.
   Shutter Click
- Shutter click volume is fixed, and sounds even in Manner mode.

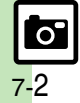

#### Camera

## **Internal & External Cameras**

Use Internal Camera or External Camera; unless noted otherwise, operations in this chapter describe External Camera. Sizes are limited and shooting modes are not available for Internal Camera.

## **Display Indicators**

The following indicators appear at the top of Display.

### Photo Viewfinder

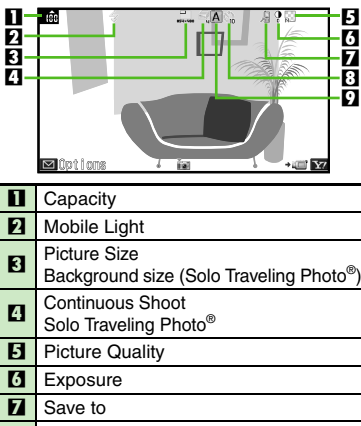

#### 8 Self-timer

9 Scene

### Video Viewfinder

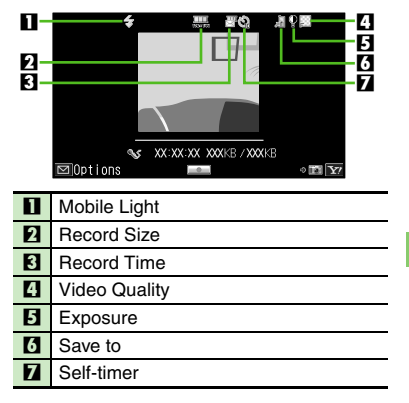

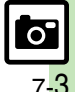

## Photo Camera

## **Capturing Still Images**

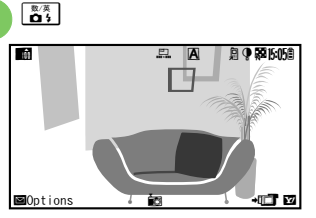

Photo Viewfinder

Pre-Image Capture Operations:

| <b>۵/</b> ب | Zoom in/out<br>(oョ: maximum/off)                      |
|-------------|-------------------------------------------------------|
| <b>Y</b> 7  | Toggle mode                                           |
| ••/••       | Adjust image brightness (darker/brighter)             |
| TS          | Change image size                                     |
| 8/A<br>0 \$ | Toggle Mobile Light mode                              |
| к*          | Toggle between Internal<br>Camera and External Camera |

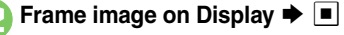

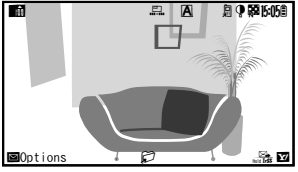

Image Save Window

 Shutter clicks and the captured image appears. (To discard file and start over, press <u>s</u>.)

```
3 🗖
```

- Image is saved. (Viewfinder returns for another shot.)
- Open saved images from Data Folder.

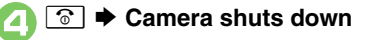

## Sending Captured Images via S! Mail After ⊘, ∑ → Complete message → ∑ May not be delivered as sent depending on file size or recipient devices.

#### **Opening Saved Images**

After ⓒ, ☑ ♦ ♣ Data Folder ♦ ■

## Advanced

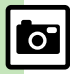

Activating Mobile Light
 Adjusting Focus Quickly for Close-up Shots
 Sending Images Wirelessly
 Switching Active Camera
 Changing Image Size
 Changing Mode According to Lighting or Subject
 (P.7-13)

Changing save location Activating automatic saving Selecting image quality Changing shutter click sound Disabling remote shutter control via Bluetooth<sup>®</sup> watches (P.13-14)

## Video Camera

## **Recording Video**

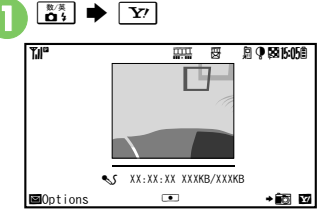

Video Viewfinder

• For pre-recording operations, see **P.7-4** "Pre-Image Capture Operations."

## Frame image on Display ➡ ■

• Recording starts after a tone. (To start over, press .)

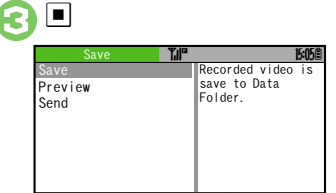

#### Video Save Menu

## 🔋 İ Save Þ 🔳

- Video is saved. (Viewfinder returns for another shot.)
- Play saved video from Data Folder or Media Player.

## 💿 🕈 Camera shuts down

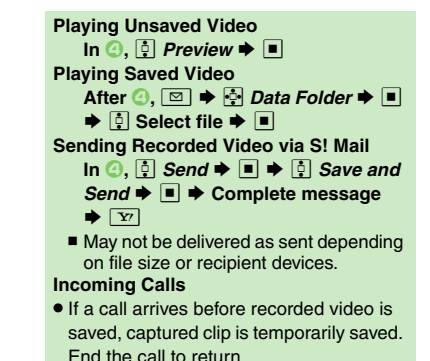

### When Battery Runs Low

• Recording stops. (Captured clip is saved.)

## Advanced

- Adjusting Focus Quickly for Close-up Shots Sending Images Wirelessly Switching Active Camera Changing Recording Time/Format (P.7-13)
- Changing save location Activating automatic saving Selecting image quality Recording video without sound Enlarging Viewfinder size (P.13-14)

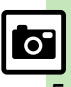

## Shooting Modes

## Using Shooting Modes

May be unavailable depending on selected image/video size.

### Self-timer

active.)

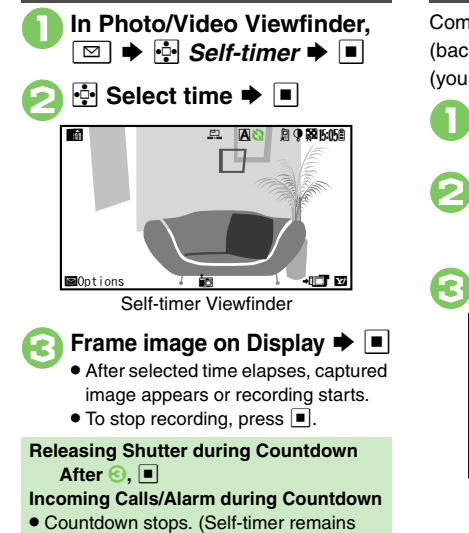

## Solo Traveling Photo<sup>®</sup> (Photo Camera)

Combine External Camera image (background) with Internal Camera image (your portrait).

- In Photo Viewfinder, 🖾 🗭 🕂 Modes 🗭 🔳
- SoloTravelingPhoto ➡ ♣ Select size ➡ ■
- Background Viewfinder appears.
- Frame image on Display **>**

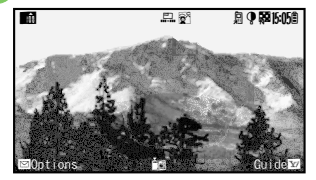

 Shutter clicks and background image is captured.

## Frame your image on Display

- Holding 922SH straight out in front of your face at eye level, slowly move it left and right, a few centimeters at a time, for better recognition.
- Use ••• to change position of your image and use 🚺 to adjust image size.

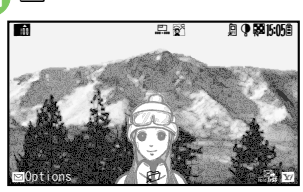

- Shutter clicks and your image is captured.
- To start over, press (Background image remains.)

#### 1 🔳 / -

· Combined image is saved. (Viewfinder returns for another shot.)

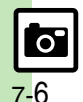

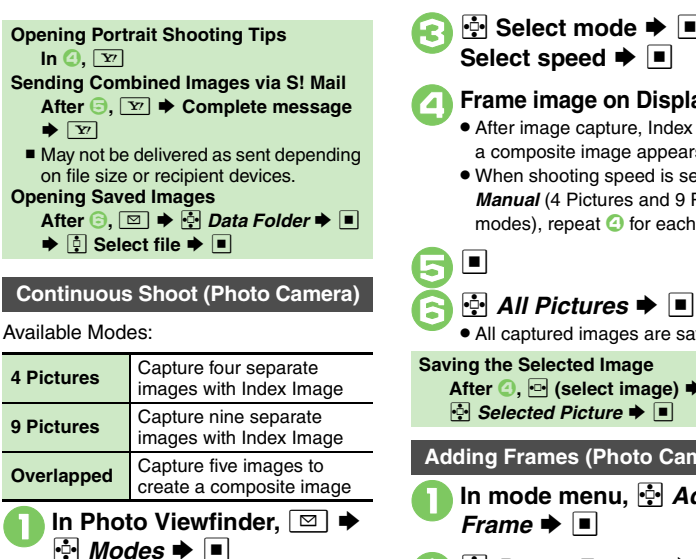

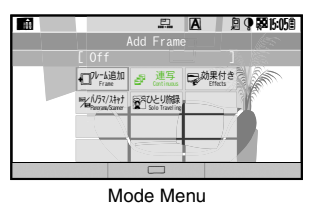

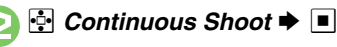

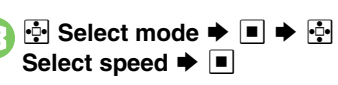

## Frame image on Display **F**

- After image capture, Index Image or a composite image appears.
- When shooting speed is set to Manual (4 Pictures and 9 Pictures modes), repeat (2) for each frame.

• All captured images are saved.

Saving the Selected Image After ②, 💀 (select image) 🕈 🔳 🗭 Selected Picture

Adding Frames (Photo Camera) In mode menu, 🔄 Add Frame 🗭 🔳 🕂 Preset Frames 🗭 🔳 🔅 Select frame 🗭 🔳

Frame image on Display **F** • Captured image appears.

Using Frames in Data Folder In 🕗, 🕂 Data Folder 🔶 🔳 🌩 🕂 Select frame

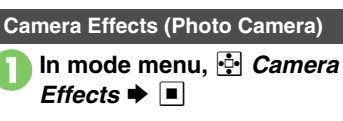

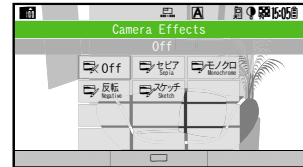

- 💀 Select effect 🗭 🔳
- Frame image on Display **F** 
  - Captured image appears.

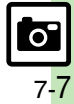

#### Shooting Modes

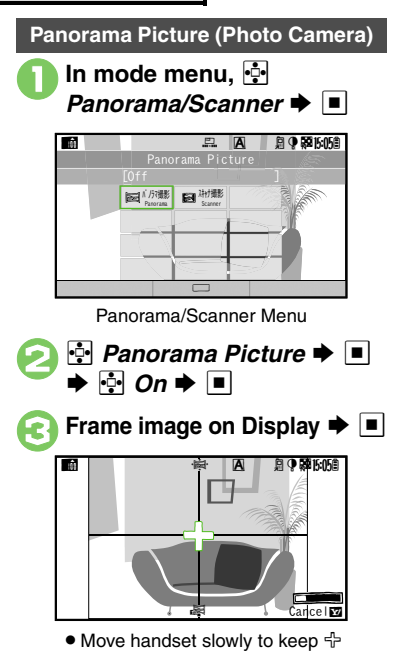

- aligned with either of yellow lines.
- Image is captured automatically when the bar (===) turns blue.

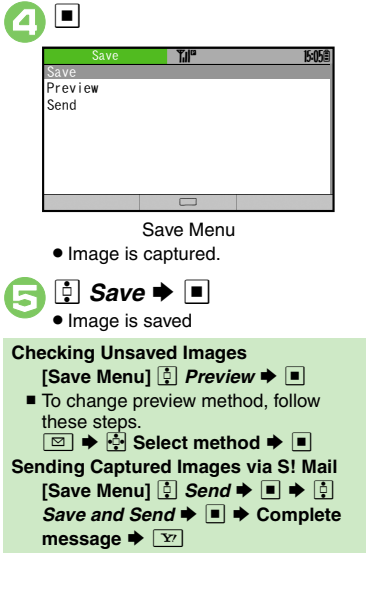

Scanning Images (Photo Camera) In Panorama/Scanner menu, Scanner 🗭 🔳 image on Display 🌩 🔳 □ ● 副15.05角 A Cancel Move handset slowly to scan the area to capture. (Refer to indicators on Display.) Æ Image is captured and Save menu opens. Preview or send captured image via S! Mail in the same way as Panorama Picture images.

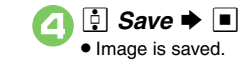

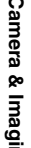

Camera & Imaging

7-8

0

Sending Images Wirelessly (P.7-13)

## **Editing Images**

## **Getting Started**

The following options are available. Some images may not be editable depending on file type and size.

## Picture Editor

| Resize       | Select from preset sizes<br>or crop image for size |  |
|--------------|----------------------------------------------------|--|
| Retouch      | Dress up images with<br>preloaded visual effects   |  |
| Paste        | Add text/dates to images                           |  |
| Stamp        | Add stamps to images                               |  |
| Face Arrange | Make smiley, angry or sad faces                    |  |
| Frame        | Add Frame to images                                |  |
| Correction   | Correct images                                     |  |
| Rotate       | Rotate images                                      |  |
| File Format  | Convert file format and<br>change file size        |  |

### Composite

| Merge Panorama | Combine two still<br>images into one |
|----------------|--------------------------------------|
| Split Picture  | Combine up to four images into one   |

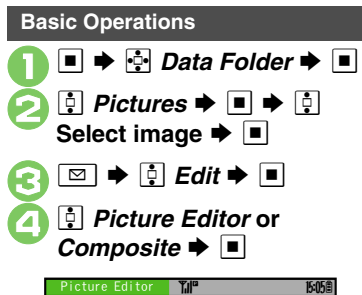

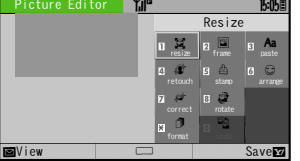

Picture Editor Menu

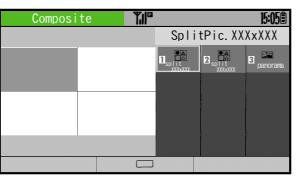

Composite Menu

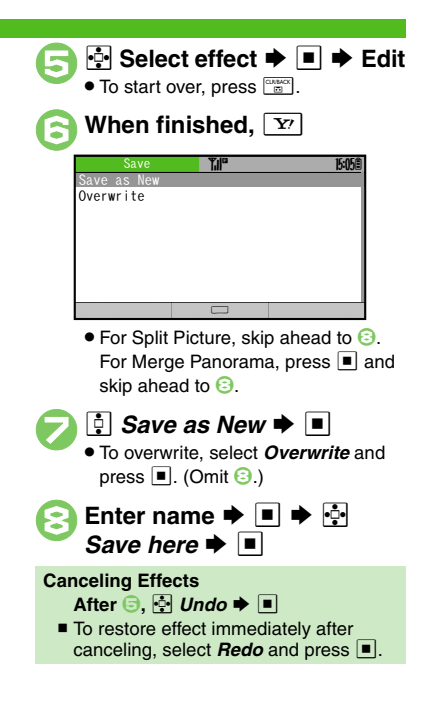

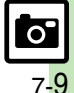

## **Editing Procedures**

**Cropping Images Changing Image Size** Face Arrange In Picture Editor menu, 💀 In Picture Editor menu, 🔄 **Resize to Preset Size** Resize 🗭 🔳 Face Arrange 🜩 🔳 In Picture Editor menu, 🔄 후 Cut 🗭 🔳 Resize 🗭 🔳 Picture Editor • Move + to the upper left Select size **>** Collage:Left-half corner of the portion to crop Grin Mad Specify display area ▶ ■ Sad Big Eyes Burning Eyes Parts Face Arrange Menu ┆ Select type 🗭 🔳 Resize Editing is completed. Assi • To zoom in/out, press 🖾 then use 📮 Important Face Arrange Usage Note • Omit 😔 if there is no rectangle on the Move + to the lower right · When using Face Arrange, take care not image. corner of the portion to crop to create images that may embarrass or offend others. Always obtain permission before photographing others. · Editing is completed. ••• Specify display area • To zoom in/out, press 🖾 then use 其. Editing is completed.

## Advanced

**7-10** 

Camera & Imaging

Adding Text Adding Frames Adding Text Adding Frames Adding Stamps (P.7-14)

## **Adjusting Positions**

Change the default positions and sizes of targets to fit the image.

- - A rectangle appears with + in the upper left corner.

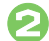

## Move + to top left of face

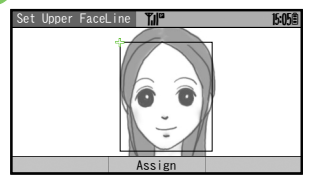

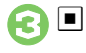

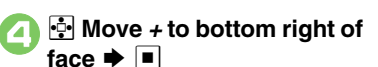

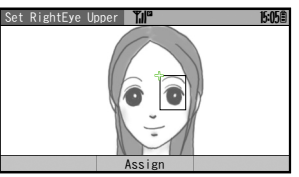

• Face line is set. Set the eyes and then mouth in the same way.

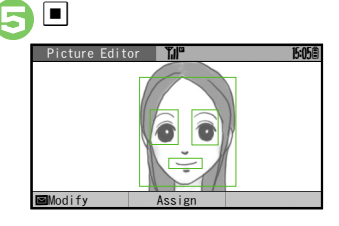

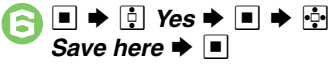

• Image is saved as a new entry with Face Arrange positions adjusted. Complete Face Arrange. Face Arrange is applied to the adjusted positions.

## Panorama Images

Panorama Image Effects:

| Near View | Best suited for close-up shots |
|-----------|--------------------------------|
| Document  | Use for images with text       |
| Standard  | Apply to other images          |

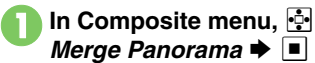

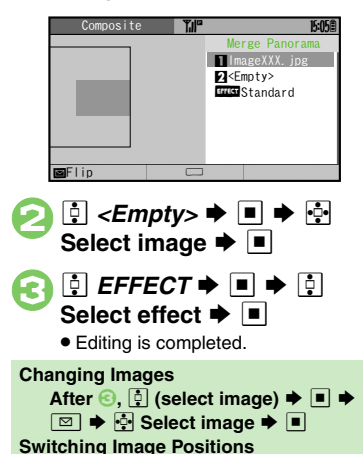

After 🕗, 🖂

## Advanced

Correcting Image Parameters Rotating Images Converting File Format Combining Reduced Images (P.7-14)

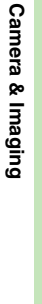

0

## **Printing Images**

Digital Print Order Format (DPOF)

Select images in DCIM folder and specify the number of copies to print on DPOF-compatible printers, or at digital printing services.

DPOF settings made on other devices are unusable; delete existing settings to create new ones on handset.

D ⇒ ⊕ Settings ⇒ ■ ⇒
 ⊕ Connectivity ⇒ ■
 ⊇ ⊕ Memory Card ⇒ ■ ⇒ ⊕
 DPOF ⇒ ■

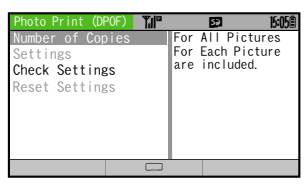

Photo Print Menu

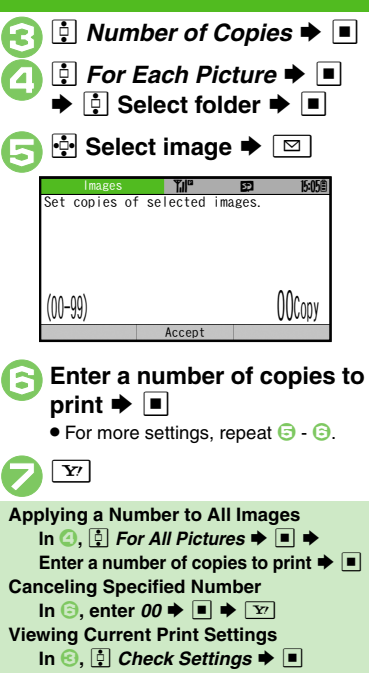

## **Using Printers**

Connect handset to a Bluetooth<sup>®</sup>-compatible printer and print images in Pictures folder.

- Activate Bluetooth<sup>®</sup> on the printer.
- Some images may not be sent depending on file type and size.

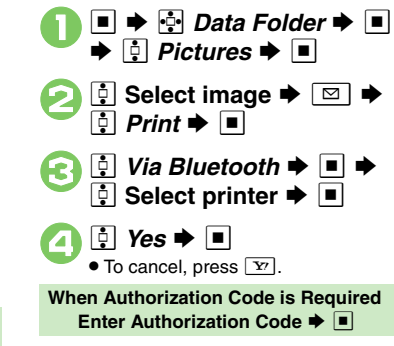

Advanced

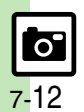

Camera & Imaging

## **Additional Functions**

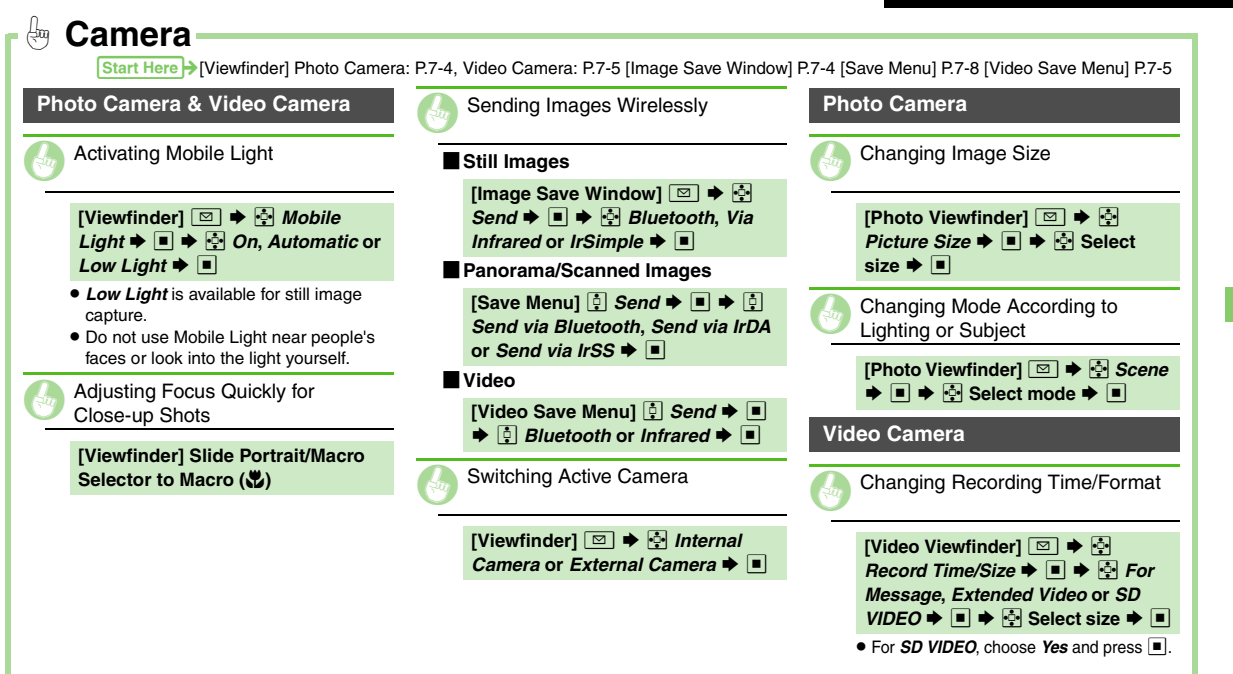

**7-13** 

| 1 | Editing Images                                                                                                    |   | Adding Stamps                                                                                                    | Combining Reduced Images                                                                                                    |
|---|----------------------------------------------------------------------------------------------------|---|----------------------------------------------------------------------------------------------------|----------------------------------------------------------------------------------------------------|
| 0 | Applying Visual Effects          [Picture Editor Menu]         • • • • • • • •                                                                       | _ | [Picture Editor Menu] 🤄 Stamp ⇒<br>■ 🔶 🔄 Select stamp ⇒ ■ ⇒ 🔄<br>Move stamp ⇒ ■                                                                                                    | [Composite Menu]<br><i>S54x480</i> or <i>SplitPict. 240x320</i><br><i>→</i><br><i>Select <empty></empty> →</i><br><i>Select image →</i> |
| 1 | Adding Text                                                                                                    |   | Correcting Image Parameters                                                                                                    | Repeat from selecting < <i>Empty</i> > a needed.                                                                                        |
|   | Text                                                                                                    | - | [Picture Editor Menu]                                                                                                    | DPOF                                                                                                    |
|   | [Picture Editor Menu]<br>→<br>→<br>→<br>Free Text →<br>→<br>→<br>→<br>→<br>→<br>→<br>→<br>→<br>→                                                     |   | Rotating Images                                                                                                    | Adding Dates to Prints                                                                                                    |
|   | ■ Dates                                                                                                    |   | [Picture Editor Menu]        Protect         ■ ⇒        Select type ⇒       ■ ⇒         Image: Converting File Format       Image: Converting File Format         [Picture Editor Menu]        File         Format ⇒       ■ ⇒       File         Format ⇒       ■ ⇒       Select format or         File Size ⇒       ■ ⇒       Select format/         size ⇒       ■       Select format/         •       Changing file format/size may affect file       size/image quality. | [Photo Print Menu]                                                                                                    |
|   | [Picture Editor Menu] 🛃 Paste ➡<br>■ ➡ 🔄 Date ➡ ■ ➡ 🔄 Move<br>date ➡ ■                                                                               |   |                                                                                                    | <ul> <li>→ ■</li> <li>Creating an Index Print</li> </ul>                                                                                |
|   | Outline                                                                                                    |   |                                                                                                    |                                                                                                    |
|   | [Picture Editor Menu]       Paste ⇒         ■ → ∅ ⇒ ∽ Select text color         ■ ⇒ ♀ ⇒ ∽ Select outline         color ⇒ ■ ⇒ ♀         Adding Frames |   |                                                                                                    | [Photo Print Menu] ⓓ Setting<br>■ ✦ ⊉ Index Print ✦ ■ ✦ [<br>On ✦ ■                                                                     |
|   | [Picture Editor Menu]        Frame ⇒         ■ ⇒        Select frame ⇒       ■ ⇒                                                                     | - |                                                                                                    |                                                                                                    |

| Media Player  | 8-2 |
|---------------|-----|
| Media Basics  | 8-2 |
| Music         | 8-5 |
| Playing Music | 8-5 |
| Video         | 8-7 |
| Playing Video | 8-7 |

| Playlists             | 8-9  |
|-----------------------|------|
| Using Playlists       | 8-9  |
| S! Appli              | 8-10 |
| Using S! Applications | 8-10 |
| Additional Functions  | 8-12 |

Media Player & S! Applications

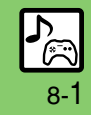

## Media Player

## **Media Basics**

Use Media Player to play music/video on 922SH.

- Download media files from Mobile Internet sites via Media Player directly.
- Transfer PC music files and save them on Memory Card.

### Features & File Support:

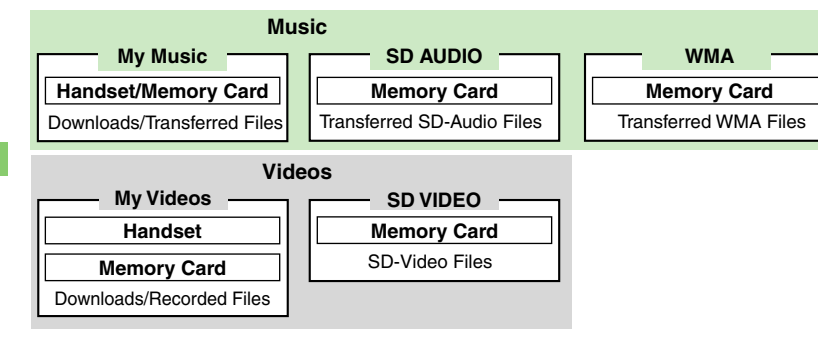

### **Playback Precautions**

- Media Player is not compatible with some recording/playback formats. Files may not play depending on the Memory Card status.
- Playback stops for incoming calls.
- When battery is low, Media Player will not play. If battery runs low during playback, Media Player shuts off.
- Turn down the volume if distortion is noticeable in Speaker sound.
- Handset plays media while it downloads (streaming); downloaded media cannot be saved. Packet transmission fees apply even while stream is paused.
   Compatibility
- Files transferred from PCs cannot be used as ringtones or System Sounds.

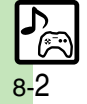

#### Media Player

### Music Playback Window Indicators

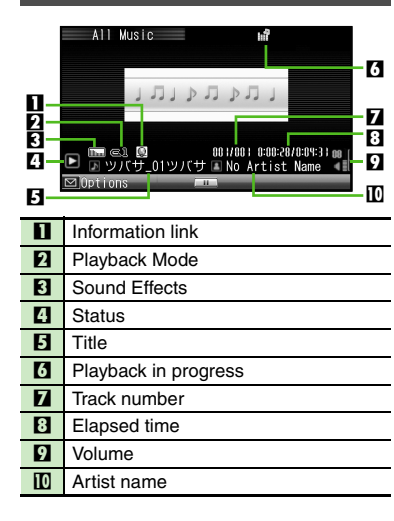

## Video Playback Window Indicators

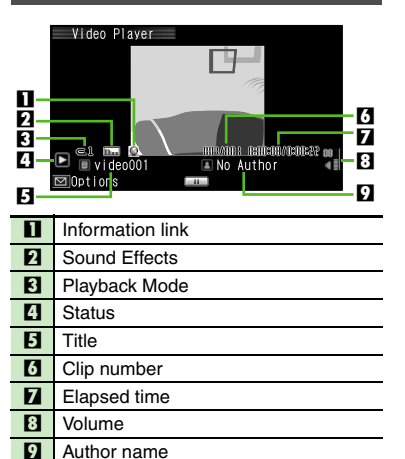

### **Downloading Music**

Download music from the Internet. Read information (price, expiry date, etc.) on the source site.

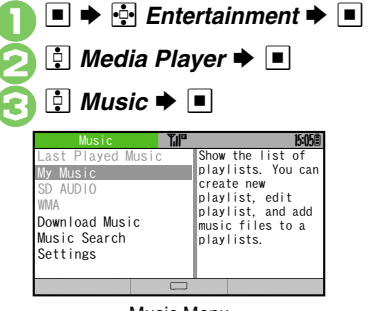

Music Menu

☐ Download Music ➡ ■

• Follow the links to download media.

### Download via Music Search (Japanese)

In ④, 🔅 Music Search 🕈 🔳

Follow onscreen instructions.

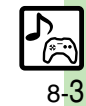

#### Media Player

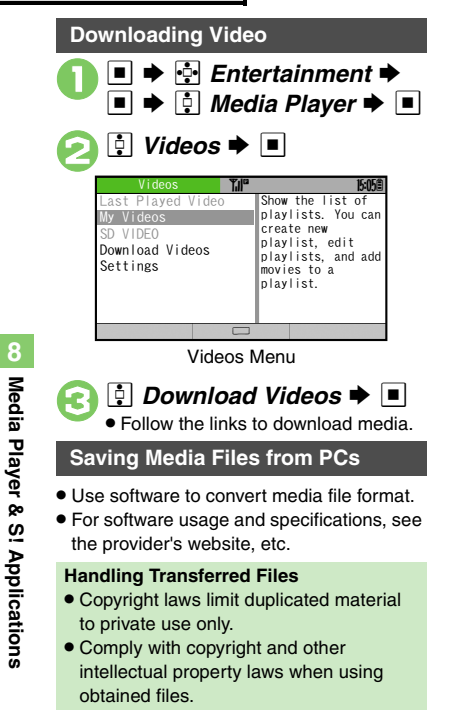

## Saving WMA Files

Follow these steps to save WMA files via S! Music Connect (Japanese).

Copy protected files can only be played on the handset with which the files were transferred.

■ ➡ ⊡ Settings ➡ ■ ➡ 🔁 Connectivity Þ 🔳 🗭 🔃 USB Mode 🗭 🔳

| USB Mode<br>Mass Storage<br>MTP Mode | Bave music or<br>image file from<br>computer to memory<br>card by using<br>"Mass Storage". |
|--------------------------------------|--------------------------------------------------------------------------------------------|
|                                      |                                                                                            |

2 ∯ MTP Mode ⇒ ■ ⇒ ∲ Yes ⇒ ■

# Connect handset to a PC via USB Cable

• Copy music from PC. Refer to the S! Music Connect help menu for operational instructions.

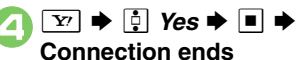

Disconnect USB Cable.

#### S! Music Connect

• For details, see Utility Software Starter Guide (Japanese) on Utility Software CD-ROM.

## Saving AAC Files

Convert PC music files to 922SH-compatible format (**P.14-18**), then save to corresponding Memory Card folder (**P.14-20**) via Mass Storage. Install Utility Software CD-ROM (Japanese) beforehand.

### Saving ASF Files

Save files to handset via MTP Mode or to corresponding Memory Card folder (P.14-20) via Mass Storage.

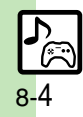

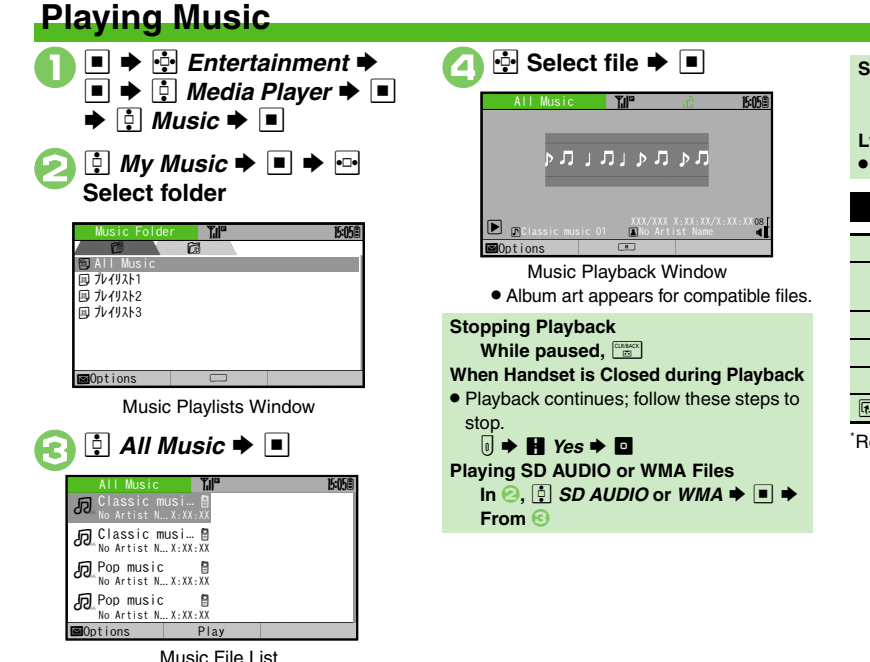

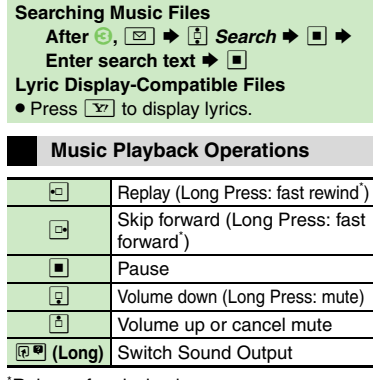

Release for playback.

## Advanced

- Deleting All WMA Files Deleting SD AUDIO Files (P.8-6)
- Resuming from Stopped Point Playing Repeatedly or Randomly
- Changing Sound Effects Sorting Files (P.8-12)

Switching audio output to wireless device (P.13-15)

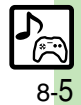
#### Music

# **Deleting Files**

Delete other music files from Data Folder.

**Deleting All WMA Files** 

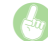

🔳 🔶 🔄 Entertainment 🗭 🔳 🗭 Image: Image: Image Settings 🜩 🔳 🌩 🔅 Delete All WMA 

Enter Handset Code ♦ ■ ♦ 
Yes ● ■ Source files will be deleted. **Deleting SD AUDIO Files** 

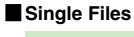

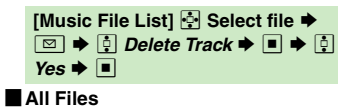

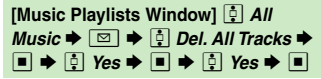

Source files will be deleted in both cases.

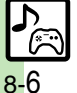

Media Player & S! Applications

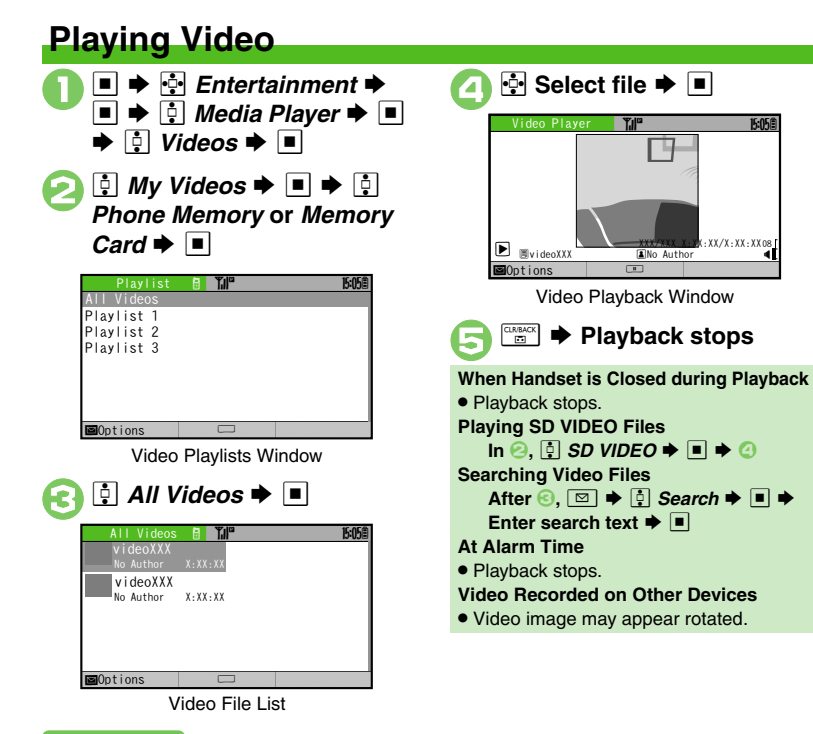

# Video Playback Operations

For pause, volume up/down or sound output, see P.8-5 "Music Playback Operations."

| •□    | Replay (Long Press: fast rewind <sup>*</sup> )                                          |
|-------|-----------------------------------------------------------------------------------------|
| ·     | Skip forward (Long Press while<br>paused: advance frames,<br>Long Press: fast forward') |
| w2/@? | Toggle Display Size                                                                     |

\*Release for playback.

15:05角

# Advanced

- Deleting SD VIDEO Files (P.8-8) Resuming from Stopped Point
- Playing Repeatedly or Randomly Changing Sound Effects
- Changing Playback Size Sorting Files (P.8-12)

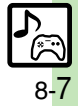

# **Deleting Files**

Delete other video files from Data Folder.

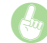

Deleting SD VIDEO Files

| [Video File List] 🧔 | Select file 🜩    |
|---------------------|------------------|
| 🖂 🔶 🕴 Delete 🗭      | ■ <b>♦</b> 🛉 Yes |
| ▶ ■                 |                  |

• Source files will be deleted.

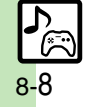

# **Using Playlists**

Playlists store playback orders. Add favorite media files to Playlists, or organize files by artist/genre. Playlists store only file locations. Source files remain in All Music or All Videos.

# Adding to Playlist

Follow these steps to add a music file to *r***'** *VIII***1**.

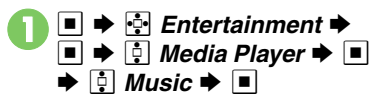

| Music                                                                                     | T,II"      |                                                       | 15:05                                                                                            |
|-------------------------------------------------------------------------------------------|------------|-------------------------------------------------------|--------------------------------------------------------------------------------------------------|
| Last Played N<br>My Music<br>SD AUDIO<br>WMA<br>Download Musi<br>Music Search<br>Settings | lusic<br>C | Show<br>play<br>crea<br>play<br>play<br>musio<br>play | the list of<br>lists. You can<br>te new<br>list, edit<br>list, and add<br>c files to a<br>lists. |
|                                                                                           |            |                                                       |                                                                                                  |

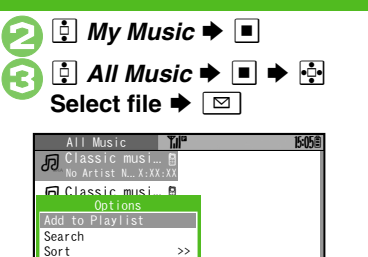

Add to Playlist ⇒ ■ ⇒
3 2<sup>i</sup> V √ 1/3/k1 ⇒ ■

Details

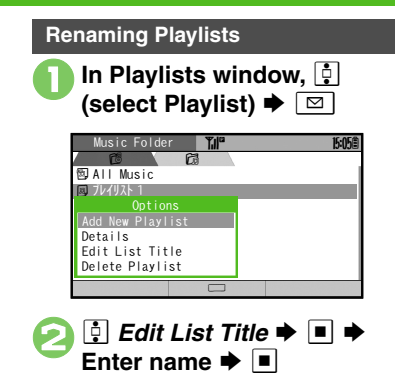

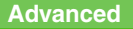

Adding New Playlists
 Deleting Playlist Files
 Deleting Playlists
 Changing File Order
 (P.8-13)

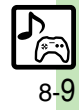

# **Using S! Applications**

Try out the preloaded S! Applications or download and use 922SH-compatible S! Applications, including games. Refer to the S! Application's help menu or the source Internet site, etc. for operational instructions.

#### **Remote Control**

 Use a compatible S! Application to control a TV, VCR, etc. via infrared.

🕈 💀 Entertainment 🕈 🔳

🔅 S! Appli Þ 🔳

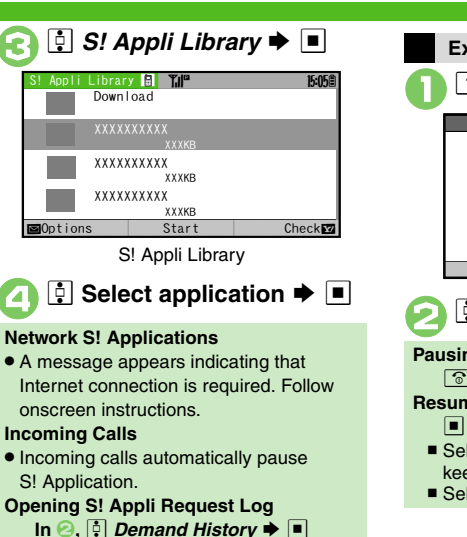

# Exiting S! Applications Ô \*\*\*\*\*\* Til Exert? Resume End 📮 End Þ 🔳 Pausing S! Applications ③ ➡ ☐ Suspend ➡ ■ **Resuming S! Applications** 🔳 🔶 🕴 Resume 🗭 🔳 Select Cancel to open Main Menu and keep the S! Application paused. Select End to end the S! Application.

Advanced

Oownloading S! Applications Setting S! Application to Activate in Standby ODeleting S! Applications (P.8-11) Adjusting S! Application sound volume Canceling surround effect
 Showing incoming transmission notice Pausing S! Application for incoming mail Setting handset to show notice at Alarm Time
 Showing incoming S! Appli Request notice Changing Screensaver Activation Time Restoring default S! Application settings Restoring default S! Appli Library (P.13-15)

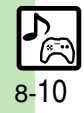

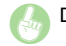

# Downloading S! Applications [S! Appli Library] ♀ Download ◆ ■ • Follow onscreen instructions. Setting S! Application to Activate in Standby Activating Screensaver ■ ◆ ♀ Entertainment ◆ ■ ◆ ♀ S! Appli ◆ ■ ◆ ♀ Settings ◆ ■

- Image: Second straight in the second straight in the second
  - As Screensaver appears for compatible S! Applications.
  - Screensaver may not start or operate correctly when an external device (Headphones, etc.) is connected to handset.

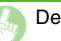

# **Deleting S! Applications**

| [S! Appli Library] 🔅 Select  |
|------------------------------|
| application ♦ 🖾 ♦ 🔅 Delete ♦ |
| ■ <b>♦</b> ‡ Yes <b>♦</b> ■  |

- Handset Code may be required.
- Cancel Screensaver to delete Screensaver S! Application.

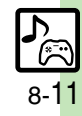

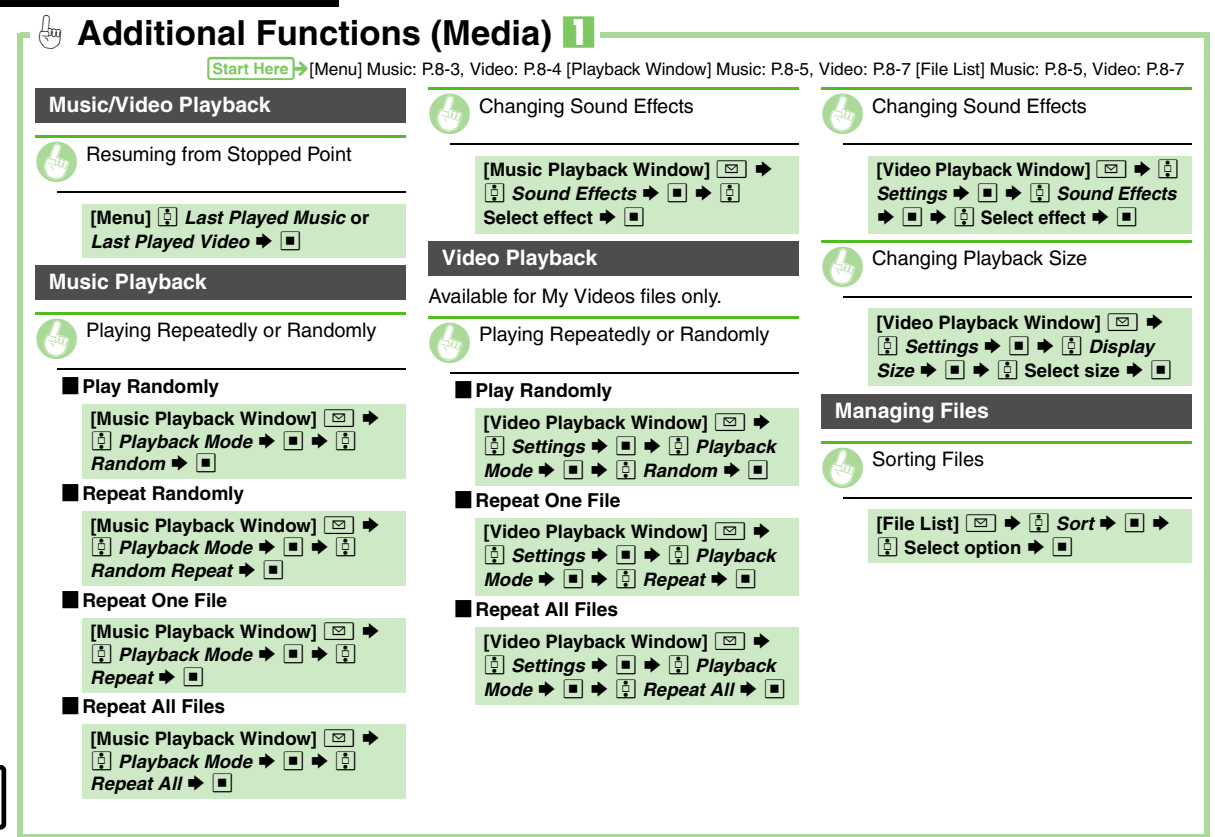

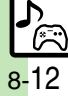

|                                                                                                    | Start Here >[Playlists Window] Music: P.8-5, Video: P.8 |
|----------------------------------------------------------------------------------------------------|---------------------------------------------------------|
| Playlists                                                                                                    |                                                         |
| Adding New Playlists                                                                                                    |                                                         |
| [Playlists Window]                                                                                                    |                                                         |
| Deleting Playlist Files                                                                                                    |                                                         |
| [Playlists Window]       ♀       Select         Playlist       ▶       ♀       Select file         ▷       ♦       ₽       ♀       ♀         ▷       ♦       ₽       ♀       ♀         ▶       ₽       ₽       ♀       ♀         ▶       ₽       ₽       ♀       ♀         ▶       ₽       ₽       ♀       ♀ |                                                         |
| Deleting Playlists                                                                                                    |                                                         |
| [Playlists Window] ♣ Select         Playlist ➡ ☑ ➡ ♣ Delete         Playlist ➡ ■ ♣ ♣ Yes ➡ ■                                                                                                    |                                                         |
| Changing File Order                                                                                                    |                                                         |
| [Playlists Window]                                                                                                    |                                                         |

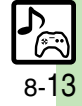

| Pen Light             | 9-2  |
|-----------------------|------|
| Phone Help            | 9-3  |
| Calendar & Tasks      | 9-4  |
| Calendar              | 9-4  |
| Tasks                 | 9-7  |
| Alarms                | 9-9  |
| Using Alarms          | 9-9  |
| Wakeup TV             | 9-11 |
| Using Wakeup TV       | 9-11 |
| Calculator            | 9-13 |
| Using Calculator      | 9-13 |
| Expenses Memo         | 9-14 |
| Adding Expenses       | 9-14 |
| Stopwatch             | 9-15 |
| Using Stopwatch       | 9-15 |
| Countdown Timer       | 9-16 |
| Using Countdown Timer | 9-16 |
| World Clock           | 9-17 |
| Opening World Clock   | 9-17 |
| Hour Minder           | 9-18 |
| Using Hour Minder     | 9-18 |
| Dictionary/Search     | 9-19 |
| Using Dictionaries    | 9-19 |
| Searching Text        | 9-20 |

| Document Viewer9-                                                                                          | 21                                           |
|----------------------------------------------------------------------------------------------------|----------------------------------------------|
| Opening PC Documents9-                                                                                     | 21                                           |
| Notepad9-                                                                                                  | 22                                           |
| Saving Text9-                                                                                              | 22                                           |
| Voice Recorder9-                                                                                           | 23                                           |
| Recording/Playing Voice9-                                                                                  | 23                                           |
| Scan Barcode9-                                                                                             | 24                                           |
| Scanning Printed Barcodes9-                                                                                | 24                                           |
| Create QR Code9-                                                                                           | 25                                           |
| Scan Card9-                                                                                                | 26                                           |
| Scanning Business Cards9-                                                                                  | 26                                           |
| Text Scanner9-                                                                                             | 27                                           |
|                                                                                                    | ~ '                                          |
| Scanning Text9-                                                                                            | <b>2</b> 7                                   |
| Scanning Text9-<br>S! Quick News9-                                                                         | 27<br>28                                     |
| Scanning Text9-<br>S! Quick News9-<br>Receiving Content Updates (Japanes                                   | 27<br>28<br>e)                               |
| Scanning Text9-<br>S! Quick News9-<br>Receiving Content Updates (Japanes                                   | 27<br>28<br>e)<br>28                         |
| Scanning Text9-<br>S! Quick News9-<br>Receiving Content Updates (Japanes<br>9-<br>S! Information Channel9- | 27<br>28<br>e)<br>28<br>29                   |
| Scanning Text                                                                                              | 27<br>28<br>e)<br>28<br>29                   |
| Scanning Text                                                                                              | 27<br>28<br>e)<br>28<br>29<br>29             |
| Scanning Text                                                                                              | 27<br>28<br>e)<br>28<br>29<br>29<br>30       |
| Scanning Text                                                                                              | 27<br>28<br>e)<br>28<br>29<br>29<br>30<br>30 |

9

# Handy Extras

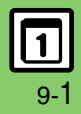

# Pen Light

# Pen Light

Use handset as a flashlight. To use Mobile Light as a strobe for mobile camera, see **P.7-13** "Activating Mobile Light."

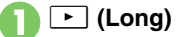

- Mobile light illuminates.
- Press a key to turn off.

# Important Pen Light Usage Note

• Do not point Pen Light at people or look at it directly.

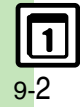

# **Phone Help**

Access this handy guide to handset settings and key functions/shortcuts.

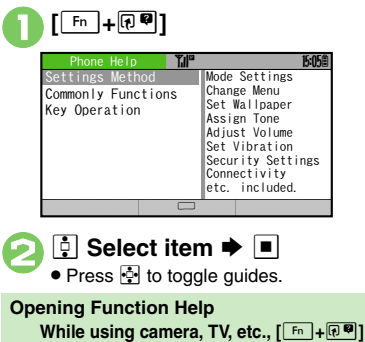

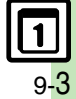

# Calendar & Tasks

# Calendar

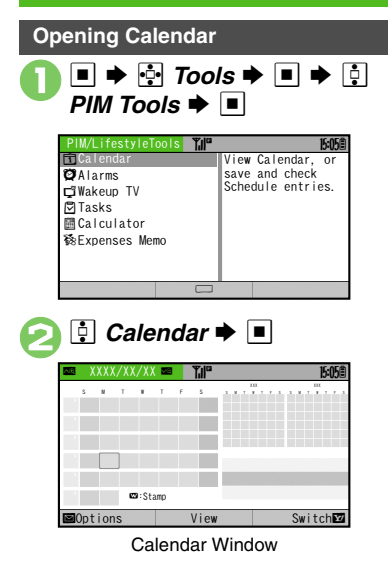

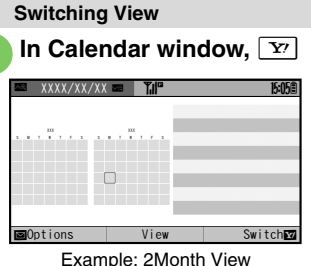

Press Y to toggle view.

## **Key Assignments**

| €<br>€                     | Open previous page | 18  | Go to<br>(Enter Date)    |
|----------------------------|--------------------|-----|--------------------------|
| <pre>€<sup>2</sup> O</pre> | Open next<br>page  | Og  | Find<br>(By Category)    |
| w 2                        | Stamp <sup>1</sup> | •   | Select week <sup>2</sup> |
| RЧ                         | Set Color          | •□• | Select date              |
| ΤS                         | Go to (Today)      |     |                          |

<sup>1</sup>Available in Month/3Month View. <sup>2</sup>In Week View, select time block.

```
Searching Entries by Subject

[Calendar Window] [Fn+F] →

Enter subject → ■

Accessing Secret Entries

[Calendar Window] [Fn+6!] →

Enter Handset Code → ■
```

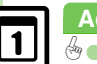

# **Saving Schedules**

Follow these steps to save subject, start/ end date/time, Alarm and schedule details. Either Subject or Description must be saved per entry.

|   | - XX         | . , , , , , , , , , , , , , , , , , , ,                                   | XX 🕨                              | ¶,∥°                                                                          | 15:05E                 |   |
|---|--------------|---------------------------------------------------------------------------|-----------------------------------|-------------------------------------------------------------------------------|------------------------|---|
|   | 5 8          | , <sup>100</sup> ,                                                        | r s                               | ➡ <add< th=""><th>New Entry&gt;</th><th></th></add<>                          | New Entry>             |   |
|   |              |                                                                           |                                   |                                                                               |                        |   |
|   |              |                                                                           |                                   |                                                                               |                        |   |
|   | ■0pti        | ons                                                                       |                                   |                                                                               |                        |   |
| 2 | ŀ            | <a< th=""><th>dd N</th><th>lew Er</th><th>ntry&gt; 🌩 [</th><th></th></a<> | dd N                              | lew Er                                                                        | ntry> 🌩 [              |   |
| - | _            |                                                                           | <b>b</b> :                        | aat 🛋                                                                         |                        |   |
| 3 | En           | ter                                                                       | subj                              | ect 🕈                                                                         |                        |   |
| 3 | Start        | Date a                                                                    | SUDJ<br>& Time                    |                                                                               | 15:05曲                 | l |
| 3 | En'<br>Start | Date 8                                                                    | SUDJ<br>Time                      | ECT →<br>Til <sup>®</sup><br>/ XX / X<br>MM D                                 | <b>15:05</b><br>X<br>D |   |
| 3 | Start        | Date 8                                                                    | KITIME<br>KIXXX<br>YYYY<br>X<br>H | Tile           / XX / X           MM           D           X : XX           H | <u></u><br><u> </u>    |   |

Accept

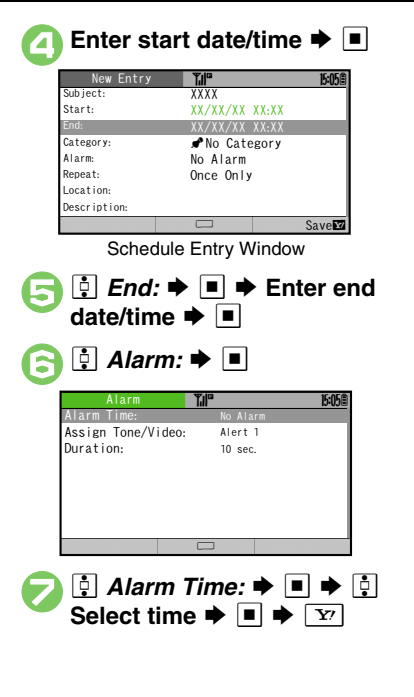

| Enter schedule details ➡ ■                                                                                                    |
|----------------------------------------------------------------------------------------------------|
| Saved                                                                                                    |
| All-Day Schedule         In ②, ☑ ➡ ■ ➡ From ③         Custom Alarm Time         In ②, ۞ Alarm Time: ➡ ■ ➡ ۞         Other ➡ ■ ➡ Enter date/time ➡ ■         ▼ ♥ ➡ From ③ |

# Advanced

Check

Changing Alarm Tone/Video Changing Alarm Duration Hiding Entries Saving Repetitive Schedules Editing Schedules (P.9-31)

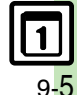

#### Calendar & Tasks

# At Alarm Time

Alarm activates; sounds/vibrates by related settings.

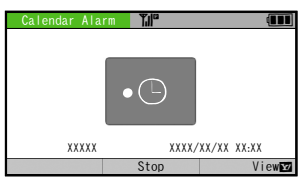

To stop Alarm, press I or a Front/Side Key.

#### **Opening Schedule**

While Alarm is activated, **Y** When Another Function is Active

Alarm may not activate until handset returns to Standby.

# Incoming Calls

• Active Alarm stops for incoming calls. Information window opens after handset returns to Standby.

|--|

| Deleting All Schedules  | (P 9-32)   |
|-------------------------|------------|
| Deloting / in Conodatoo | (1.0 0 - ) |

| <b>Opening Schee</b>                                        | lules/Tasks                                                            |    |
|-------------------------------------------------------------|------------------------------------------------------------------------|----|
| In Calenda<br>(select dat                                   | ar window, 🔅<br>te) ➡ ■                                                |    |
| ▲ XXXX/XX/XX ▶ 5 ₩ T <sup>20</sup> / <sub>2</sub> T F 5     | YaP B605<br>◆ <add entry="" new=""><br/>◆ AXXXXXX<br/>xxxx-xx/XX</add> |    |
| ■Options                                                    |                                                                        |    |
| Sche                                                        | edule List                                                             |    |
| 2                                                           | schedule or tas                                                        | k  |
| 3 CINBACK ➡ Lis                                             | t returns                                                              |    |
| Opening Task List<br>In ⊘, ∯ (selec<br><i>Go to Tasks</i> ➡ | t<br>ct task) ✦ ⊠ ✦ [<br>· ■                                           | ]  |
| Opening Related I                                           | Message                                                                |    |
| When Related Me                                             | ssage is Saved                                                         | 2  |
| <ul> <li>To delete message</li> </ul>                       | ge from schedule, foll                                                 | ٥١ |
| these steps.                                                |                                                                        |    |

After ⊘, ■ ♦ 🕴 *Related Mail:* ♦ ■

[Calendar Window] [Fn+G!] → Enter Handset Code → ■

♦ ⋮ Yes ♦ ■ ♦ Y
Accessing Secret Entries

 Image: This Appointment

 Image: Yes

 Image: Yes

 Image: Deleting All Entries of the Day

 Image: Image: Image: This Appointment

 Image: Image: Image: This Appointment

 Image: Image: Image: This Appointment

 Image: Image: This Appointment

 Image: Image: This Appointment

 Image: Image: This Appointment

 Image: Image: This Appointment

 Image: Image: This Appointment

 Image: Image: This Appointment

 Image: Image: This Appointment

 Image: Image: This Appointment

 Image: Image: This Appointment

 Image: Image: This Appointment

 Image: Image: This Appointment

 Image: Image: This Appointment

 Image: Image: This Appointment

 Image: Image: This Appointment

 Image: Image: This Appointment

 Image: Image: This Appointment

 Image: Image: This Appointment

 Image: Image: This Appointment

 Image: This Appointment

 Image: This Appointment

 Image: This Appointment

 Image: This Appointment

 Image: This Appointment

 Image: This Appointment

 Image: This Appoint

 Image

Contractions All Sch

# Tasks

# Saving Tasks

Follow these steps to save subject, due date/time, Alarm and task details. Either Subject or Description must be saved per entry.

| ● ● ➡ ➡ Tools ● ■ ● ➡<br>PIM Tools ● ■ |                                                                                 |  |  |
|----------------------------------------|---------------------------------------------------------------------------------|--|--|
| 2                                      | 🚦 Tasks 🕈 🔳                                                                     |  |  |
|                                        | Ali Tasks 7/1 <sup>17</sup> 5058<br>S # 1 ₩ T F S → <add entry="" new=""></add> |  |  |
| <b>G</b>                               | ■options □ □ □ □ □ □ □ □ □ □ □ □ □ □ □ □ □ □ □                                  |  |  |

| 4 | Enter subj      | ect 🕈 🔳                          |
|---|-----------------|----------------------------------|
|   | Due Date & Time | <b>T.II</b> <sup>oo</sup> 15:05® |
|   | XXXX<br>YYYY    | / XX / XX<br>MM DD               |
|   | X               | X : XX<br>H MM                   |
|   | □No limit       | locont                           |
|   | E CHECK /       |                                  |
| 5 | Enter due       | date/time 🜩 💻                    |
|   | New Entry       | <b>T.I</b> <sup>®</sup> 15:05    |
|   | Due Date:       | XX/XX/XX XX:XX                   |
|   | Alarm:          | No Alarm                         |
|   | Priority:       | Normal                           |
|   | Secret:         | Off                              |
|   |                 |                                  |
|   |                 |                                  |
|   |                 | Save 🗹                           |
|   | Task Er         | ntry Window                      |
| 3 | I Alarm:        | ▶ ■                              |
|   | Alarm           | ¶nl <sup>™</sup> 15:05₿          |
|   | Alarm lime:     | No Alarm                         |
|   | Duration:       | 10 sec.                          |
|   |                 |                                  |
|   |                 |                                  |
|   |                 |                                  |
|   |                 |                                  |

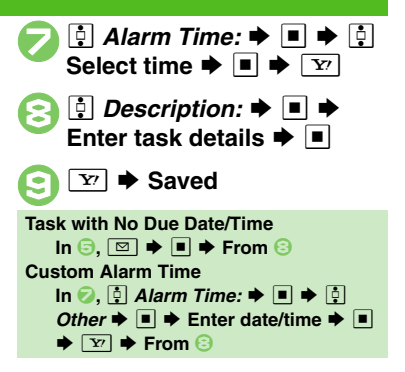

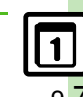

# Advanced

Changing Alarm Tone/Video Changing Alarm Duration Hiding Entries Editing Tasks (P.9-31)

#### Calendar & Tasks

# At Alarm Time

Alarm activates; sounds/vibrates by related settings.

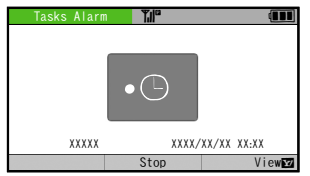

To stop Alarm, press I or a Front/Side Key.

#### **Opening Task**

While Alarm is activated, 🔽 When Another Function is Active

Alarm may not activate until handset returns to Standby.

# Incoming Calls

• Active Alarm stops for incoming calls. Information window opens after handset returns to Standby.

| Ор | ening Tasks                      | ;                                                                                             |  |
|----|----------------------------------|-----------------------------------------------------------------------------------------------|--|
| D  | ■ <b>→</b> ⊡ T<br>PIM Tools      | Tools                                                                                         |  |
| 2  | 🔁 Tasks                          | ▶ ■                                                                                           |  |
|    | All Tasks                        | The     E405       ★ <add entry="" new="">       ↓ XXXXXX       XX/XX/XX       XX/XX/XX</add> |  |
|    | ■Options                         |                                                                                               |  |
|    | Ta<br>● Use ⊡ to o<br>uncomplete | ask List<br>pen completed or<br>d task list.                                                  |  |
| 3  | Select                           | task 🗭 🔳                                                                                      |  |
|    | Task                             | ¶,il <sup>™</sup> 15:05∰                                                                      |  |
|    | S H T H T F S                    | □XXX<br>① XXXX/XX/XX<br>XX:XX<br>A XXXX/XX/XX<br>XX:XX<br>Mormal<br>□ XXXXXX                  |  |
|    | © Options                        | Done                                                                                          |  |

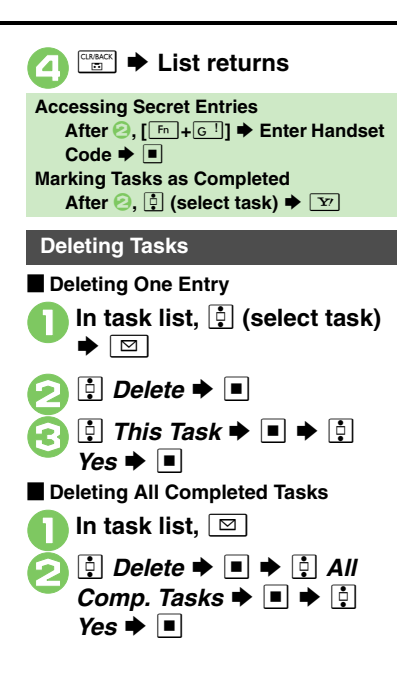

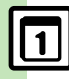

# Advanced

# **Using Alarms**

# Setting Alarm

Follow these steps to set Alarm to sound at a specific time on a specific day of the week.

Set Snooze (Alarm repeats at set interval). Alarm Volume and Duration.

| $ \begin{array}{cccccccccccccccccccccccccccccccccccc$ |                                         |  |  |
|-------------------------------------------------------|-----------------------------------------|--|--|
|                                                       | Alarms         Tall <sup>10</sup> 15058 |  |  |
|                                                       | Edit<br>Alarm List                      |  |  |

[ --:-- → ■ → Enter hour Æ (24-hour format) ➡ Enter minutes 🗭 🔳

| Set Alarm          | T.I.    | 15:05@ |
|--------------------|---------|--------|
| Time:              | XX:XX   |        |
| Subject:           | Alarm   |        |
| Repeat:            | Once    |        |
| Assign Tone/Video: | Alert   | 1      |
| Snooze:            | Off     |        |
| Alarm Volume:      | Level:3 | 1      |
| Vibration:         | Off     |        |
| Duration:          | 10 sec. |        |
|                    |         | Savey  |

Alarm Menu

| 4 | Ģ | Repeat: 🜩  |    |
|---|---|------------|----|
| Ā |   | Selected D | ay |

Selected Davs 🜩 🔳

For Once or Every Day (All), skip ahead to 🕗.

| Selected Day | s Til | 15:05 |
|--------------|-------|-------|
| Sunday       |       |       |
| Monday       |       |       |
| Tuesday      |       |       |
| Wednesday    |       |       |
| □ Thur sday  |       |       |
| Friday       |       |       |
| □Saturday    |       |       |
| Except Holi  | days  |       |
| ■Options     | Check |       |

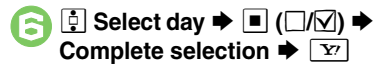

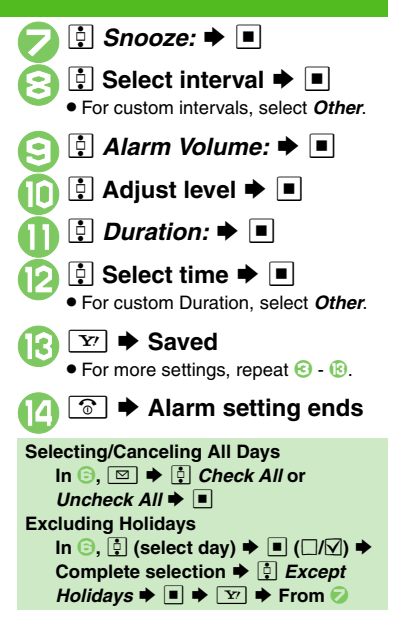

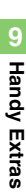

Advanced

Saving Entry Name Changing Alarm Tone/Video Handset to Vibrate at Alarm Time (P.9-32)

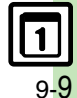

#### Alarms

#### At Alarm Time

Alarm activates; sounds/vibrates by related settings.

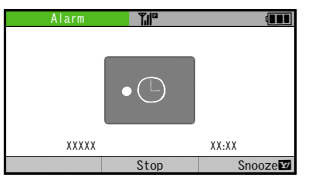

To stop Alarm, press I or a Front/Side Key.

#### When Another Function is Active

Alarm may not activate until handset returns to Standby.

#### Incoming Calls

 Active Alarm stops for incoming calls. Information window opens after handset returns to Standby.

# When Snooze is Set

Alarm repeats at the set interval. Other Alarms do not activate while handset is Snoozing.

## **Canceling Snooze**

While Snoozing,  $\blacksquare$  (or  $\bigcirc$ )  $\Rightarrow$  ? Yes  $\Rightarrow$   $\blacksquare$ 

• Snooze is automatically canceled after a period of time.

# **Canceling Alarm**

- In Alarm list, 🔅 (select entry) ➡ 🖾
  - 🔋 🔅 Switch Off 🜩 🔳
  - Reactivate entry to use the same settings.

#### **Reactivating Entry**

In 🕗, 🔅 Switch On 🕈 🔳

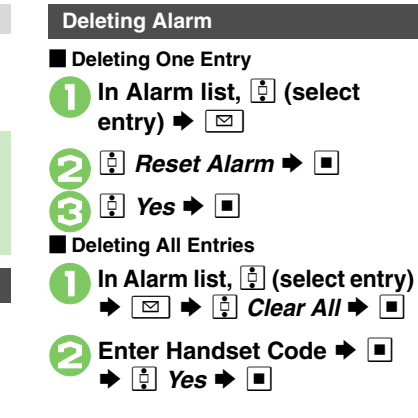

# Handy Extras

#### Advanced

**9**-10

Editing Entries (P.9-32)

Sounding Alarm Time tone even in Manner mode Activating Alarm based on World Clock time (P.13-16)

# Using Wakeup TV

# Setting Wakeup TV

Wakeup TV List

3 3 --:-- → ■ → Enter hour (24-hour format) → Enter minutes → ■ Set Alarm Kepeat: Channel: Alarm On/Off: 0 00/001

Alert 1

Save

Alarm Volume: Level:3 Wakeup TV Menu ♥ Repeat: ♥ ■ ● Selected Days

Assign Tone/Video

Selected Days 
➡ ■
For Once or Every Day (All), skip

ahead to ⊘.

| Selected Day | s Til | 15:05 |
|--------------|-------|-------|
| Sunday       |       |       |
| □Monday      |       |       |
| Tuesday      |       |       |
| □Wednesday   |       |       |
| ☐Thur sday   |       |       |
| □Friday      |       |       |
| □Saturday    |       |       |
| □Except Holi | days  |       |
| ⊠Options     | Check |       |

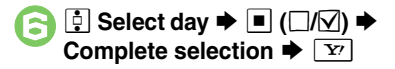

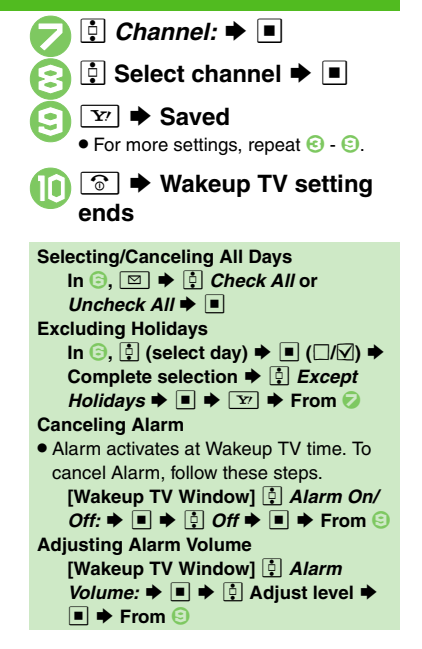

Handy Extras

Advanced

# At Wakeup TV Time

TV activates after Alarm.

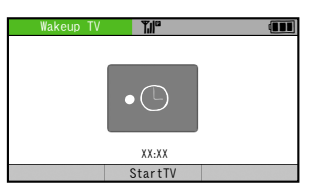

## **Stopping Alarm Instantly**

• While Alarm is activated, press 
or a Front/Side Key.

## When Another Function is Active

- TV may not activate depending on the function.
- After TV is On for a Period of Time
- Confirmation appears. Choose *Yes* and press I to exit TV.

# Canceling Wakeup TV In Wakeup TV list, ‡ (select entry) ➡ ⊠ 2 ‡ Wakeup TV Off ➡ ■

• Reactivate entry to use the same settings.

# **Reactivating Entry**

In 🕗, 🔅 Wakeup TV On 🔶 🔳

# Deleting Wakeup TV ■ Deleting One Entry ■ In Wakeup TV list, ‡ (select entry) ≠ □ ? ? ? ? ? ? ? ? ? ? ? ? ? ? ? ? ? ? ? ? ? ? ? ? ? ? ? ? ? ? ? ? ? ? ? ? ? ? ? ? ? ? ? ? ? ? ? ? ? ? ? ? ? ? ? ? ? ? ? ? ? ? ? ? ? ? ? ? ? ?

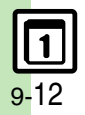

# **Using Calculator**

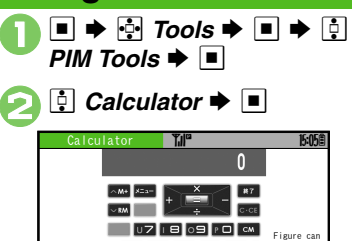

HUJSK5 . be inout BIN2M3 6000 % t/-™00tions ■ Exite

Calculator Window

# B Use Letter Keys to enter digits ➡ Calculate

• Clear Memory before starting new Memory calculations.

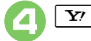

Calculator ends

# Key Assignments

#### Numbers

| 0 | P       | 5 | J +/T 5       |
|---|---------|---|---------------|
| 1 | в '/Q ไ | 6 | <u>к*/</u> үБ |
| 2 | N:/W5   | 7 | U 7           |
| 3 | M //E 3 | 8 | IB            |
| 4 | H ?/R 4 | 9 | 09            |

# Calculations

| + (Add)                       | •□       |
|-------------------------------|----------|
| - (Subtract)                  | •        |
| x (Multiply)                  | Ċ        |
| ÷ (Divide)                    |          |
| = (Sum)                       |          |
| CCE (Clear)                   | CUNIMOX  |
| CM (Clear Memory)             | BS ≣     |
| RM (Recall Memory)            | °<br>Ø   |
| M+ (Add to Memory)            | Ç.<br>€  |
| . (Decimal)                   | · · ·    |
| +/- (Positive/Negative Value) | 0        |
| % (Percentage)                | Space/## |
|                               |          |

#### **Memory Calculation**

• Numbers saved in Memory remain until handset power is turned off.

#### **Incoming Calls**

• Calculations are not affected. End the call to return to Calculator.

#### **Using % Function**

a known value.

Example: Calculate 30% of 800,000

Enter 800,000 **⇒** x **⇒** 30 **⇒** %

■ 240,000 appears.

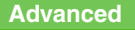

Copying Calculation Results Changing Exchange Rate for Currency Conversion Converting Currencies (P.9-33)

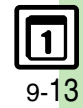

# **Adding Expenses**

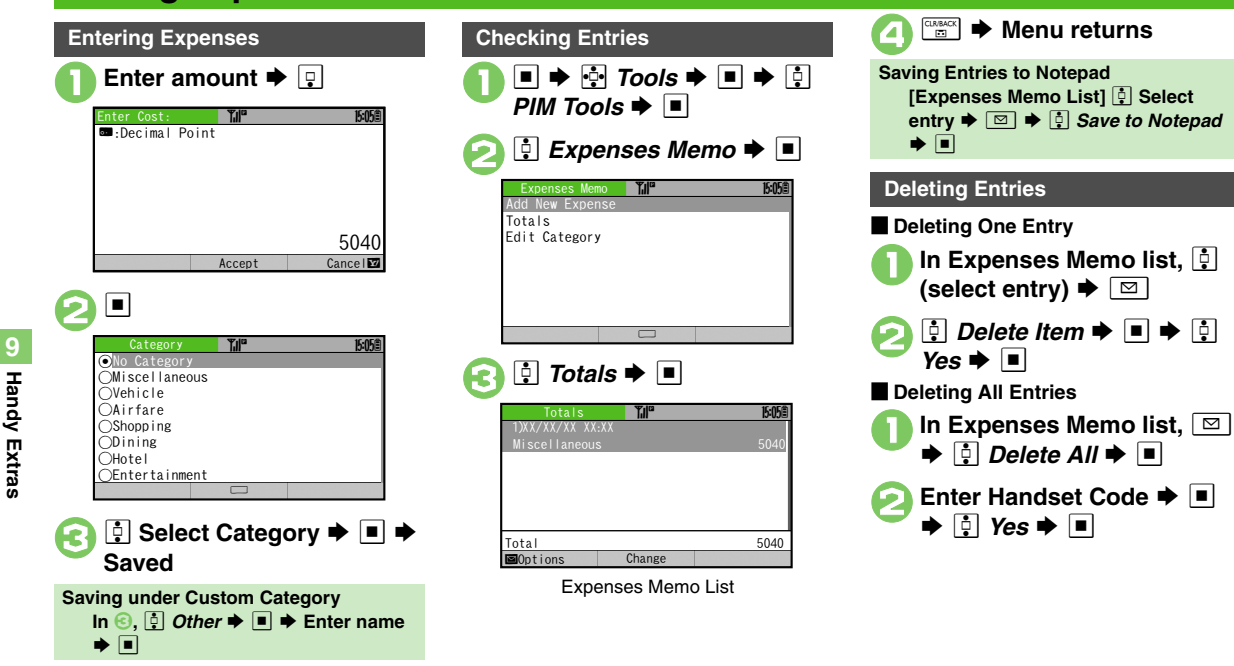

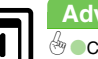

9-14

# **Using Stopwatch**

Stopwatch stops when battery runs low.

| Tim                                    |                                                     | ck                    | s ➡ ∟<br>Tools ■                                                                 |                                                |  |
|----------------------------------------|-----------------------------------------------------|-----------------------|----------------------------------------------------------------------------------|------------------------------------------------|--|
| Timer/C<br>O Stopw<br>Count<br>O World | lock Tools<br>atch<br>down Timer<br>Clock<br>Minder | <b>*</b> <sup>©</sup> | Record ela<br>time for u<br>but not in<br>24 hours i<br>0.1-second<br>increments | <u>1605≜</u><br>psed<br>p to,<br>cluding,<br>n |  |
| •                                      |                                                     |                       |                                                                                  |                                                |  |
| LAP                                    | pwatch<br>1<br>2<br>3                               | Tilla                 |                                                                                  | 15:05                                          |  |
|                                        |                                                     | <b>DD</b><br>Start    | 000                                                                              |                                                |  |

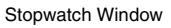

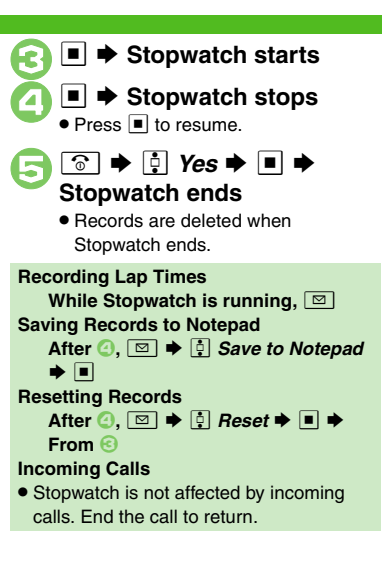

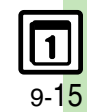

# **Countdown Timer**

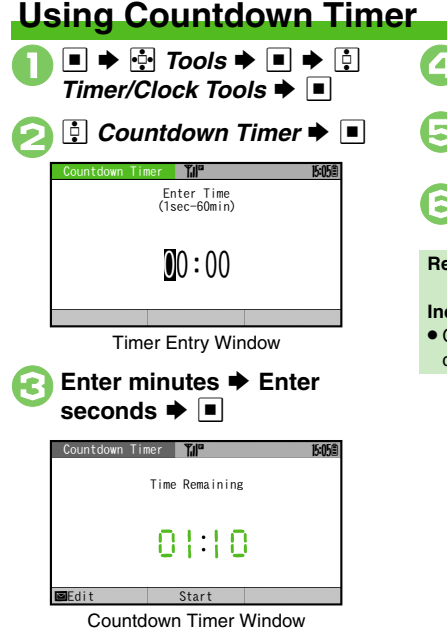

Press I to change time.

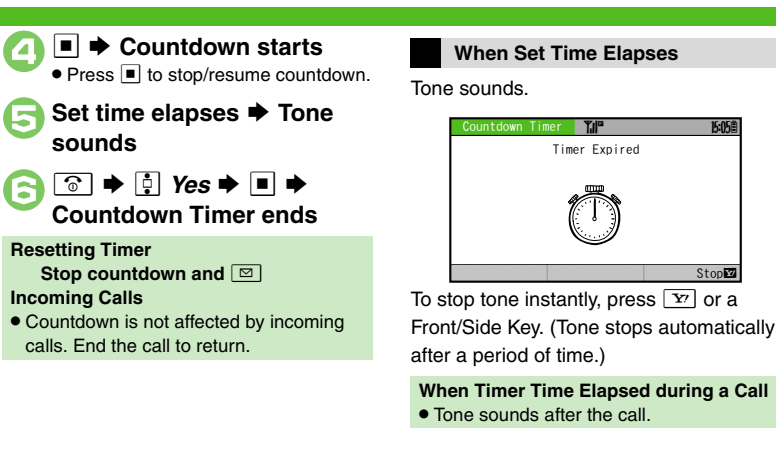

15:05

Stop

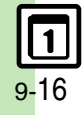

# World Clock

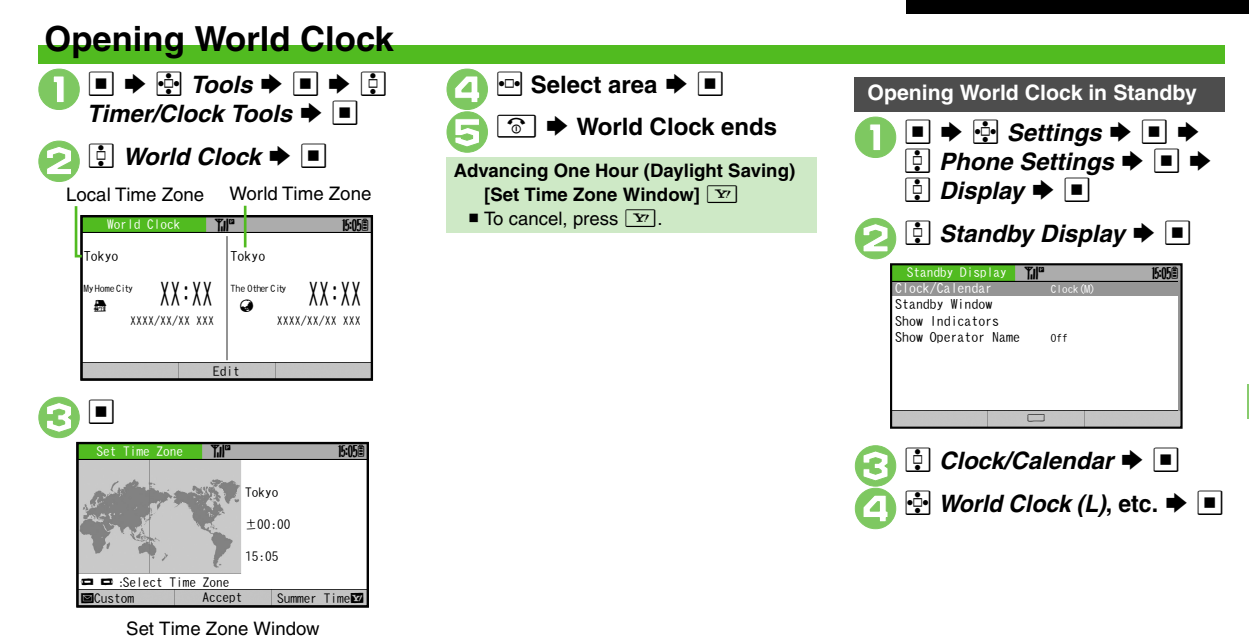

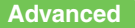

Adding Custom Time Zone (P.9-34)

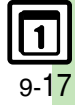

# **Hour Minder**

# **Using Hour Minder**

**Setting Hour Minder** 

Follow these steps to activate the hourly time signal at selected hours.

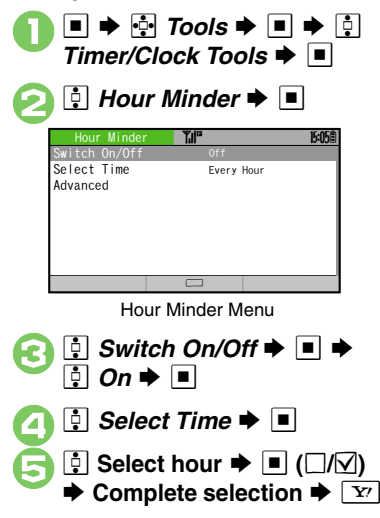

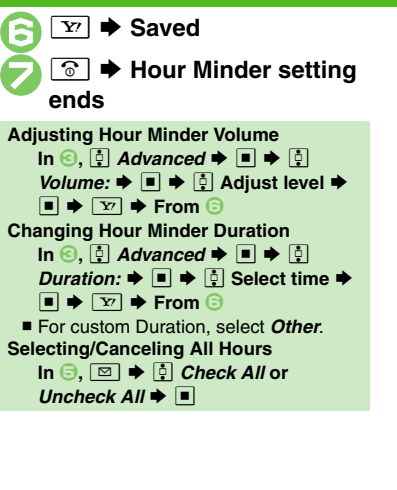

# At Hour Minder Time

Hour Minder activates; sounds/vibrates by related settings.

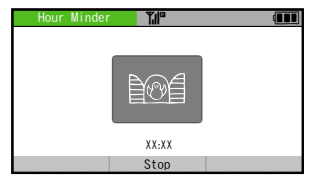

To stop tone instantly, press 
or a Front/ Side Key.

# When Another Function is Active • Hour Minder does not activate. Incoming Calls • Active Hour Minder stops for incoming calls. Canceling Hour Minder In Hour Minder menu, In Hour Minder menu, In Hour Minder

# Advanced

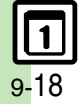

Changing Hour Minder Tone/Video Setting Handset to Vibrate at Hour Minder Time (P.9-34) Construction of the second second sec

# **Using Dictionaries**

Activate **Jispa** (preloaded dictionary application by Gakken Corporation) to look up words in Japanese-Japanese, English-Japanese and Japanese-English dictionaries.

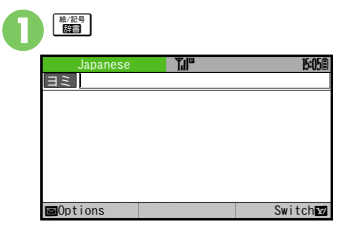

**Dictionary Window** 

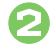

Enter reading (spelling for English-Japanese dictionary) ➡ ♀ Select word ➡ ■

| Switching Dictionaries                   |
|------------------------------------------|
| [Dictionary Window] 😰 🗭 🔅                |
| Select type 🗭 🔳                          |
| Using Dictionaries in Text Entry Windows |
| Long)                                    |
| Copying Definition Text                  |
| After 🕗, 🔳 🌩 🔂 Select first              |
| character 🗭 🔳 🌩 🄄 Highlight text         |
| range 🜩 🔳                                |
| Changing Font Size                       |
| [Dictionary Window] [Fn+                 |
| (enlarge) or [ Fn + 딸의] (reduce)         |
| Opening Dictionary Information           |
| [Dictionary Window] 🖾 🕈 📮                |
| Information 🜩 🔳                          |

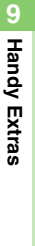

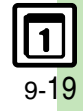

# **Searching Text**

Search text on the Internet or within sent/ received messages.

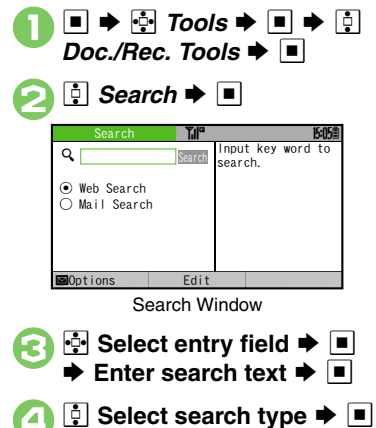

| <ul> <li>Search ⇒ ■</li> <li>For Mail Search, select an op press ■.</li> <li>Search results appear.</li> </ul>                                                                                                    | tion and                        |
|----------------------------------------------------------------------------------------------------|---------------------------------|
| Searching within PC Sites<br>[Search Window] □ + 0 C<br>Browser + ■ + 0 PC Site<br>Browser + ■<br>Searching within Sent or Received<br>Messages<br>[Search Window] □ + 0 Ch<br>Mail Folder + ■ + 0 Sent Me<br>or Received Messages + ■ | change<br>ed<br>ange<br>essages |

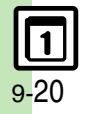

# **Opening PC Documents**

Supported File Formats:

PDF (.pdf)

Microsoft<sup>®</sup> Excel<sup>®</sup> (.xls)

Microsoft<sup>®</sup> Word (.doc)

# Microsoft<sup>®</sup> PowerPoint<sup>®</sup> (.ppt)

- Some files may not appear correctly.
- Download files via the Internet.
- When transferring files from PCs, save to corresponding Memory Card folder (P.14-20).

| Description Description Descripti |                |                           |
|----------------------------------------------------------------------------------------------------|----------------|---------------------------|
| 🤰 🔅 Doci                                                                                                    | ument V        | iewer 🕈 🔳                 |
|                                                                                                    | s <b>8 ™</b> ® | <b>15:05 (8</b> )<br>XXKB |
| <b>⊠</b> Options                                                                                                    | View           |                           |
| 🕄 🕂 Sele                                                                                                    | ct file 븆      |                           |

# **Key Assignments**

|                  | View whole page                |
|------------------|--------------------------------|
| <u>.</u>         | Scroll                         |
| QÌ               | View upper left                |
| w2               | Full screen                    |
| EB               | View upper right               |
| TS               | View center                    |
| U7               | View lower left                |
|                  | Jump to page                   |
| 09               | View lower right               |
| P                | Open Help                      |
| L#               | Next page                      |
| к *              | Previous page                  |
| ÷.               | Fit width                      |
| <b>Y</b> 7       | Rotate 90°                     |
| (Long)           | Show Loupe<br>(magnifier tool) |
| [ Fn + 🌧 🔍 ]     | Zoom in                        |
| [Fn+💭 @] (Long)  | Continuous zoom in             |
| [Fn+~~Q]         | Zoom out                       |
| [Fn + ♡역] (Long) | Continuous zoom out            |

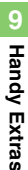

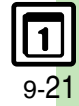

# Notepad

# Saving Text

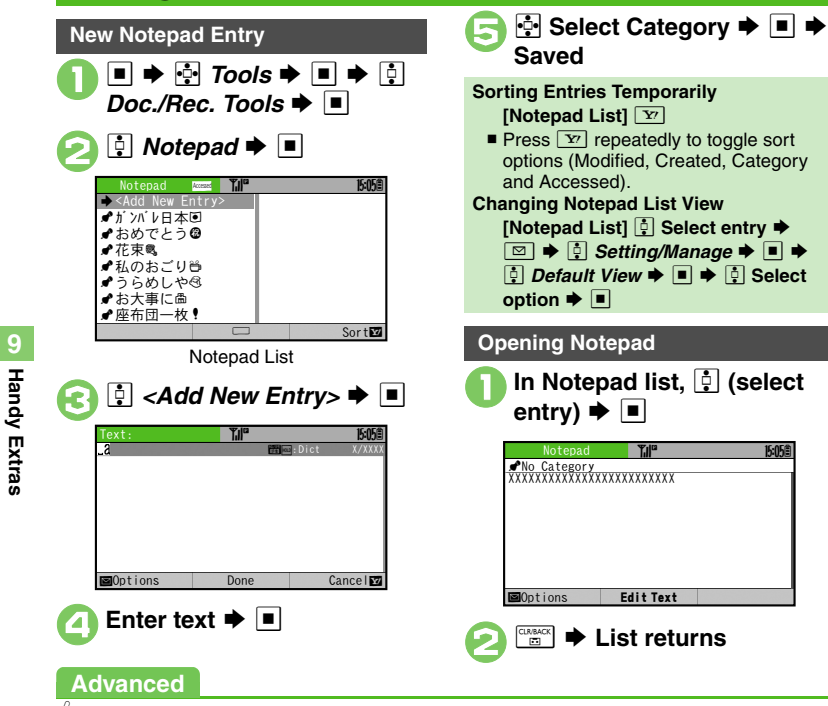

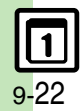

Editing Notepad Searching Text within All Entries Inserting Notepad Text into Message Text Sending Notepad Entries via S! Mail

Inserting Notepad Text during Text Entry (P.9-35)

**Deleting One Entry** In Notepad list, İ (select entrv) 🗭 🖂 Delete Item → ■ → 🔃 Yes 🗭 🔳 Deleting All Entries In Notepad list. 1 (select Manage 🗭 🔳 Delete All Delete All 9 Handset Code 
▶ ■ 
▶ 
□ Yes 🜩 🔳

**Deleting Entries** 

# **Recording/Playing Voice**

# Recording

- If battery runs low while recording, Voice Recorder shuts off.
- Record conversations during calls via *Record Caller Voice* (P.3-13).

■ ⇒ ☆ Tools ⇒ ■ ⇒ ♀
 Doc./Rec. Tools ⇒ ■
 2 ♀ Voice Recorder ⇒ ■

| Voice Record | ier Til           | 15:O5Ê |
|--------------|-------------------|--------|
| Voice        | Recorder          | )      |
|              | XX:XX:XX/XX:XX:XX |        |
| ■Options     | •                 |        |

**Recording Window** 

| 3  |                                                     | rding starts       | P    |
|----|-----------------------------------------------------|--------------------|------|
| J  | Voice Recorder<br>Save<br>Playback<br>Save and Send | Save recorded      |      |
|    | • For <i>Extende</i> saved autom                    | d Voice, recording | g is |
| 5  | ! Save ₽                                            |                    | હ    |
| la | y Before Saving<br>In 🕞, 😳 <i>Playb</i> i           | ck ➡ ■ ➡ Playi     | back |

starts ♦ 🔤 ♦ Playback stops

In 🕞, 🔤 🗭 From 📀

Starting Over

|   | Playback                                                                                                    |
|---|----------------------------------------------------------------------------------------------------|
|   | በ In recording window, 🖾                                                                                                    |
|   | 🔁 🔅 Ring Songs Tones 🕈 🔳                                                                                                    |
|   | Ring Songs-Tones [] Till <sup>®</sup> [5055]<br>Free: XXMB<br>Need size:KB<br>VoiceXXX<br>WARAT RAK TIME                                                                                                    |
| c | Bubtions Play Check⊠     Select file      Image: Select file      Image: Select file      Select file      Image: Select file      Image: Select file      Image: Select file      Image: Select file      Image: Select file      Image: Select file      Image: Select file      Select file      Image: Select file      Select file      Image: Select file      Select file      Image: Select file      Select file      Select file |
|   | Playing Data Folder Files<br>■ ◆ ۞ Data Folder ◆ ■ ◆ ۞<br>Ring Songs-Tones ◆ ■ ◆ ۞                                                                                                    |

Select file

# Advanced

Saving Longer Recordings Sending Voice Files via S! Mail Switching Storage Media (P.9-35)

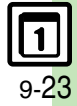

# Scan Barcode

# **Scanning Printed Barcodes**

Scan UPC/JAN (1D barcodes) or QR Codes (2D barcodes).

- Slide Portrait/Macro Selector to Macro (\*) beforehand.
- Membership file or password may be required when scanning barcodes.
- Some barcodes may not be scanned.

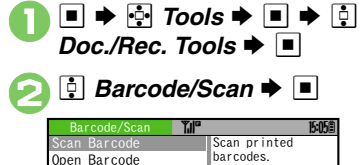

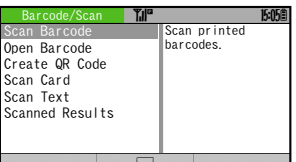

Barcode/Scan Menu

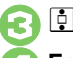

🔋 Scan Barcode Þ 🔳

Frame barcode in center of Display

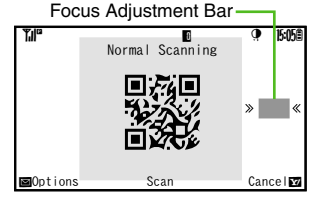

#### Scan Window

• Use Focus Adjustment Bar as a guide (better focus in darker blue).

# Scan starts

- If recognition takes time, slowly adjust the distance between handset and barcode.
- Press Y' to stop scan.

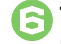

Tone sounds → Scan results appear

| Scan Result    | ₹#P   | 15:05億 |
|----------------|-------|--------|
| XX Restaurant  |       |        |
| Lunch: 11 am - | 3 pm  |        |
| Dinner: 6 pm - | 10 pm |        |
| aabb@xxx. xx   |       |        |
|                |       |        |
|                |       |        |
|                | _     |        |
| DUPTIONS       |       | Back   |

Barcode Scan Results Window

### Key Assignments in Scan Window

. Mobile Light on/off . Adjust brightness

# Split Data

- After scanning, confirmation appears. Follow onscreen prompt(s).
- Scan results do not appear until all split data is scanned.

#### Starting Over

After  $\bigcirc$ ,  $\textcircled{m} \Rightarrow \bigcirc$  *Yes*  $\Rightarrow \blacksquare \Rightarrow$ From **(**)

# Advanced

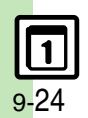

Scanning during Text Entry
 Reading Saved Barcode Images
 Using Linked Info
 Saving Scan Results
 Opening Saved Scan Results
 Using Images as Wallpaper
 Saving Linked Info to Phone

Book Saving Images & Melodies Opening or Playing Files Using Images for System Graphics Saving to Notepad Pasting to Message Text Copying Text (P.9-36 - 9-37)

# **Create QR Code**

# **Creating QR Codes**

Create QR Codes from these items on handset:

| Phone Book            | Text Input          |
|-----------------------|---------------------|
| Ring Songs-Tones      | Pictures            |
| Notepad               |                     |
| Large items are divid | ed into multiple QR |

Codes.

### Procedure

Follow these steps to create QR codes from Data Folder files.

| Doc./Rec.                                                                                                   | To<br>le/S | ols 🕈 🔳<br>Scan 🌩 [       |       |
|----------------------------------------------------------------------------------------------------|------------|---------------------------|-------|
| Barcode/Scan<br>Scan Barcode<br>Open Barcode<br>Create QR Code<br>Scan Card<br>Scan Text<br>Scanned Results | The second | Scan printed<br>barcodes. | 15:05 |

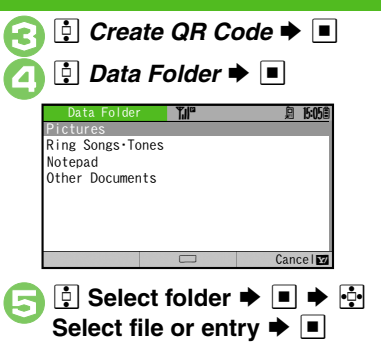

• QR Code is created.

```
6
```

• QR Code is saved to Data Folder (Pictures).

From Phone Book Entries In ②, ⑦ Phone Book → ■ → ⑦ Select entry → ■ → ○ From Entered Text In ③, ⑦ Text Input → ■ → Enter text → ■ → ○ Switching Storage Media In ③, ◎ → ⑦ Save to → ■ → ⑦ Phone or Memory Card → ■ → ■ Attaching to S! Mail In ③, ◎ → ⑦ Send As → ■ → Complete message → ♡ Incoming Calls • QR Code creation is not affected by incoming calls. End the call to return.

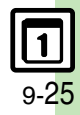

# Scan Card

# Scanning Business Cards

Scan business cards and save names. addresses, etc. to Phone Book.

- Slide Portrait/Macro Selector to Macro (\$) beforehand.
- English business cards may not be scanned correctly.
- Some cards may not be scanned.

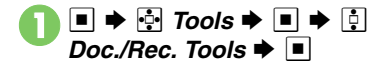

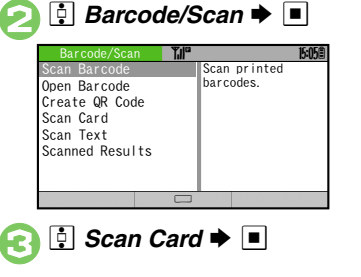

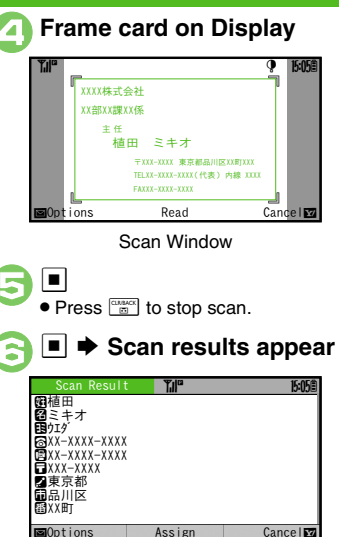

Card Scan Results Window

⊠0ptions

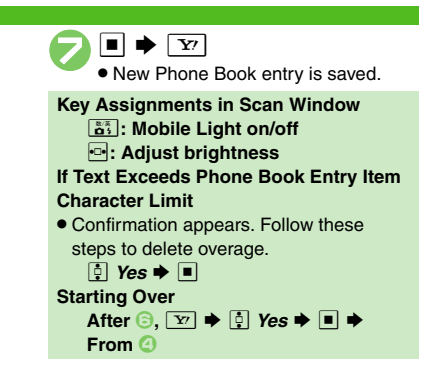

Advanced

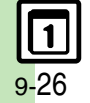

# **Scanning Text**

Scan text (URLs, mail addresses, phone numbers or alphanumerics).

- Slide Portrait/Macro Selector to Macro (2) beforehand.
- Some text cannot be scanned.

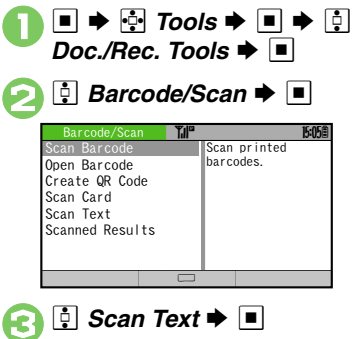

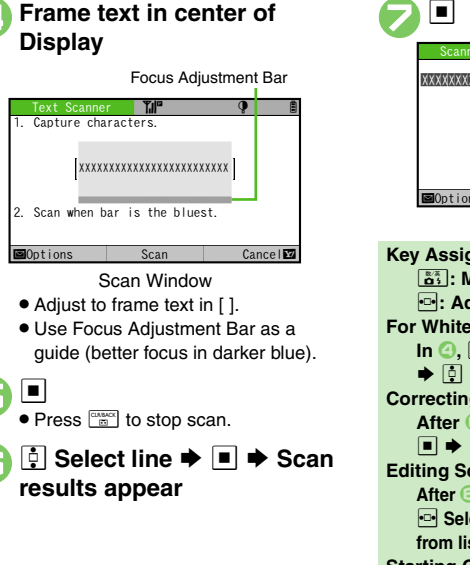

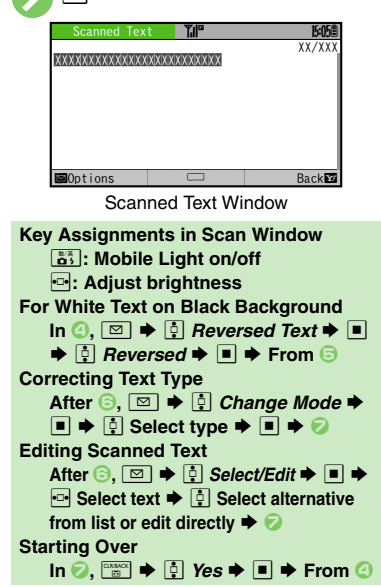

# Advanced

Scanning during Text Entry Using Linked Info Saving Scan
 Results Opening Saved Scan Results Saving Linked Info to Phone
 Book Saving to Notepad Pasting to Message Text Copying Text
 (P.9-36 - 9-37)

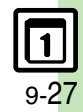

Handy Extras

# S! Quick News

# **Receiving Content Updates (Japanese)**

Transmission fees apply.

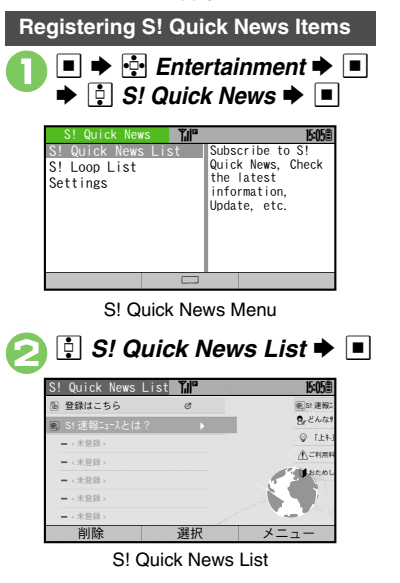

| <ul> <li>         ・ 登録はこちら ◆ ■ ◆          ・</li> <li>         ・ Handset connects to the Internet.     </li> </ul> |
|----------------------------------------------------------------------------------------------------|
| <ul> <li>Select item ⇒ ■</li> <li>Follow onscreen instructions.</li> </ul>                                        |
| Opening Information                                                                                               |
| In S! Quick News List,<br>(select item) → ■<br>• Title list appears.<br>Select title → ■                          |
| S! Quick News List 10 10 10 10 10 10 10 10 10 10 10 10 10                                                         |
| • Press 🖾 to return to item list, or                                                                              |
| press <u>y</u> to open next title.                                                                                |

Updating Items Manually [S! Quick News List] 5 Select item ⇒ ♥  $\Rightarrow$  5 𝔅𝔅𝑘 ⇒ 𝔅 -𝑘 or 𝔅𝑘 ⇒ 𝔅

# Indicators

| ¢,       | Unread Special news  |
|----------|----------------------|
| ¢,       | Read Special news    |
| 2        | Unread News Flash    |
| <b>N</b> | Read News Flash      |
| Ľ        | Unread General news  |
|          | Read General news    |
| X        | Auto update disabled |

# Advanced

9-28

Handy Extras

Receiving S! Loop Item Updates
 Updating List Automatically
 Checking Update Schedule
 Changing Background Image
 Deleting S! Quick News Items (P.9-38)
### S! Information Channel & Weather Indicator (Japanese)

- Transmission fees apply.
- Only available within Japan on compatible 3G handsets.

#### Service Registration & Content Subscription

 ● ➡ 號 Entertainment ➡
 ■ ➡ ┇ S! Information Channel/Weather ➡ ■

| Slinto. Channel        | 15:05 |
|------------------------|-------|
| What's New             |       |
| History                |       |
| Registration/Cancel    |       |
| Get Latest Contents    |       |
| S! Info. Ch. Notif. On |       |
| Weather Icon           |       |
|                        |       |
|                        |       |
|                        |       |

S! Information Channel Menu

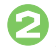

┆ Registration/Cancel Þ 🔳

• Handset connects to the Internet. Follow onscreen instructions.

#### **New Received Information**

Information window opens for new S! Information Channel info delivery.

# While Information window appears, ‡ *S! Info. Channel* → ■

- S! Information Channel page opens. Follow onscreen instructions.
- S! Information Channel page handling is similar to that of Yahoo! Keitai.

### 💿 🕈 Page closes

Opening Unread Latest Issue [S! Information Channel Menu] What's New ■ Opening Back Issues [S! Information Channel Menu] History ■ ↓ Select date ■

#### **Using Weather Indicator**

After S! Information Channel registration, local area weather indicator appears in Standby.

| Ø | Clear skies (day)   | 8 | Snow             |
|---|---------------------|---|------------------|
| Ð | Clear skies (night) | P | Thunder showers  |
| ٢ | Cloudy              |   | Then             |
| Ŧ | Rain                | / | Partly/chance of |

Example: <sup>(3)</sup>/<sup>#</sup> → Partly cloudy with a chance of rain

Indicators for chance of rain, seasonal events, etc. appear at the same time.

#### Manual Update

[S! Information Channel Menu] Weather Icon → ■ → Manual Update → ■ → Yes → ■

#### Advanced

Saving Files to Data Folder Changing Display Size Changing Scroll Unit Copying Text Requesting Re-Delivery Checking Weather Forecast (P.9-39) Hiding Weather Indicator in Standby Canceling Weather Indicator automatic updates (P.13-16)

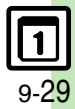

#### e-Books

### **Reading e-Books (Japanese)**

#### **Downloading e-Books**

Visit SH-web for e-Book order information. etc.

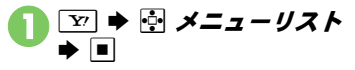

- 🔋 書籍・コミック・写真集 ቅ 🔳
  - Follow onscreen instructions.
  - Downloaded e-Books are saved to Data Folder (Books).

#### e-Book Viewer

Read XMDF books and dictionary files. Some files may not be supported.

➡ ➡ Entertainment ➡ ■ 15:05 ∰Media Plaver Music Appli Appli Videos Streaming S! Quick News Settings **S!** Information Chan. are included. BookSurfing e Book Viewer

Entertainment Menu

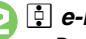

#### 🕴 e-Book Viewer 🜩 🔳

 e-Book Viewer starts. Refer to the e-Book Viewer help menu for operational instructions.

#### Note

· Pages appear in portrait orientation if opened e-Book does not support landscape view.

#### **BookSurfing**®

Download Contents Keys and read CCF files. Some files may not be supported.

#### In Entertainment menu, BookSurfina 🕈 🔳

 BookSurfing<sup>®</sup> S! Application starts. Refer to the BookSurfing<sup>®</sup> help menu for operational instructions.

#### Moving CCF Files via Memory Card

· When purchasing a new handset, move CCF files and retrieve Contents Kevs to open the files. Some files may need to be re-downloaded

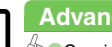

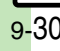

#### **Additional Functions**

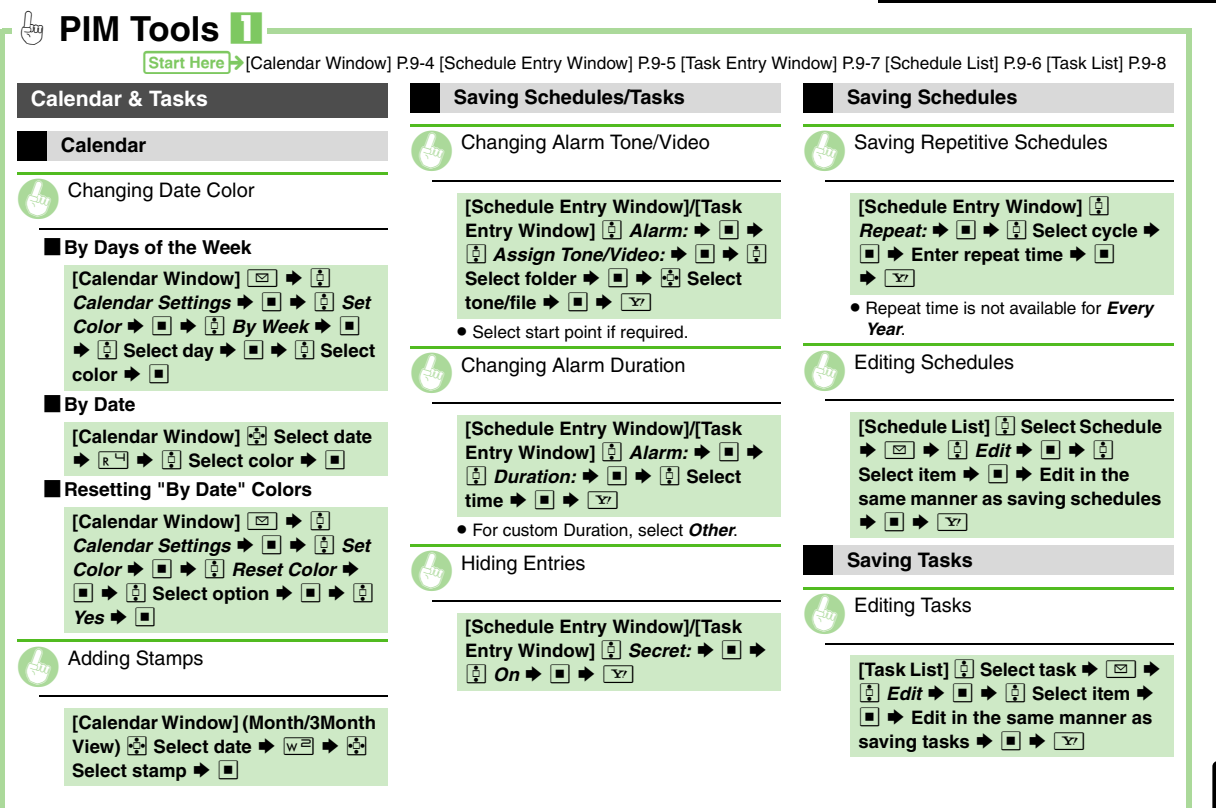

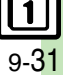

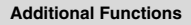

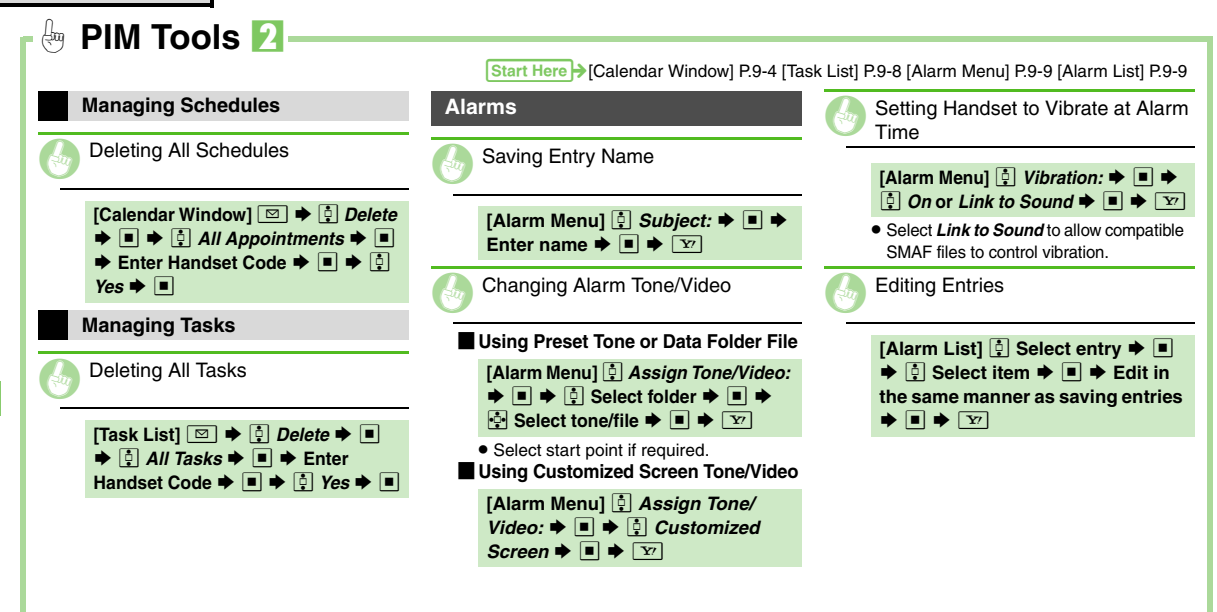

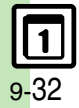

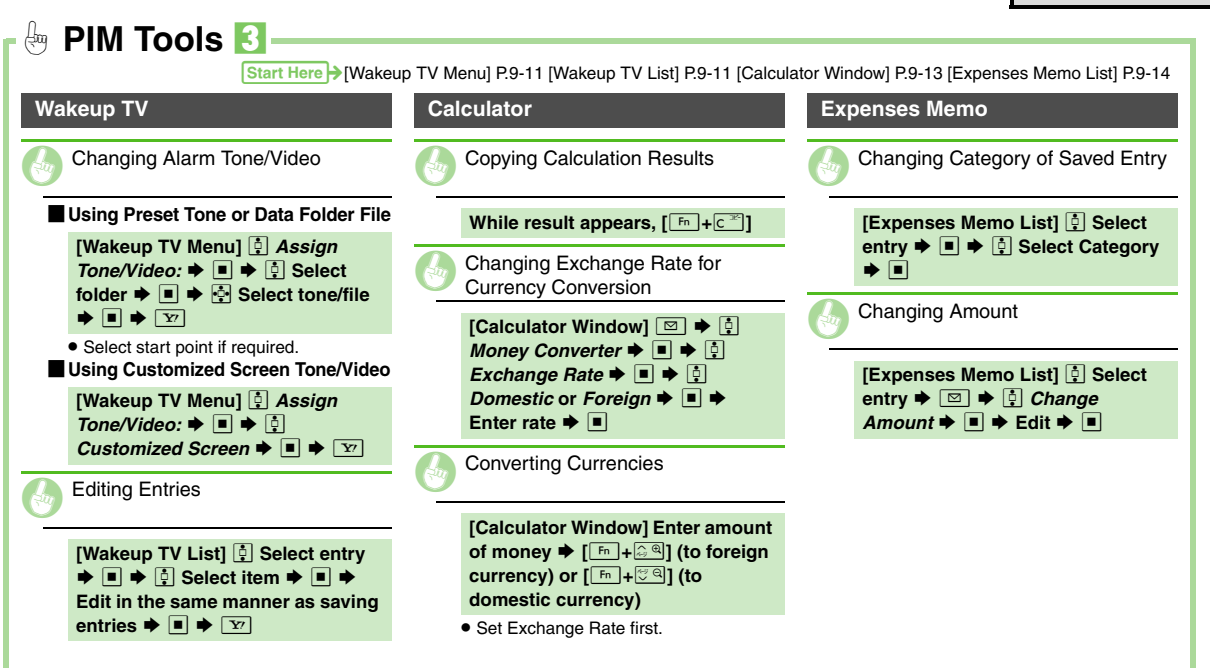

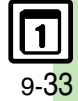

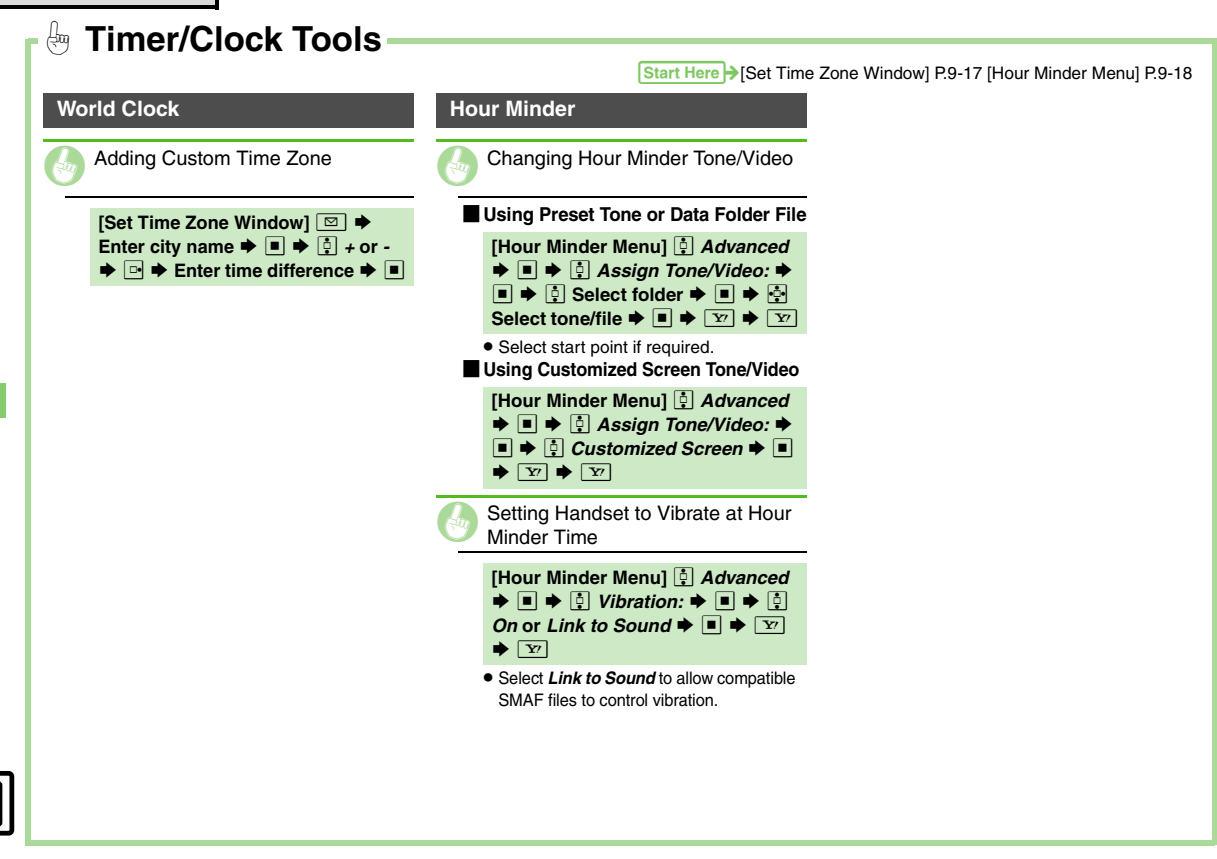

9 - 34

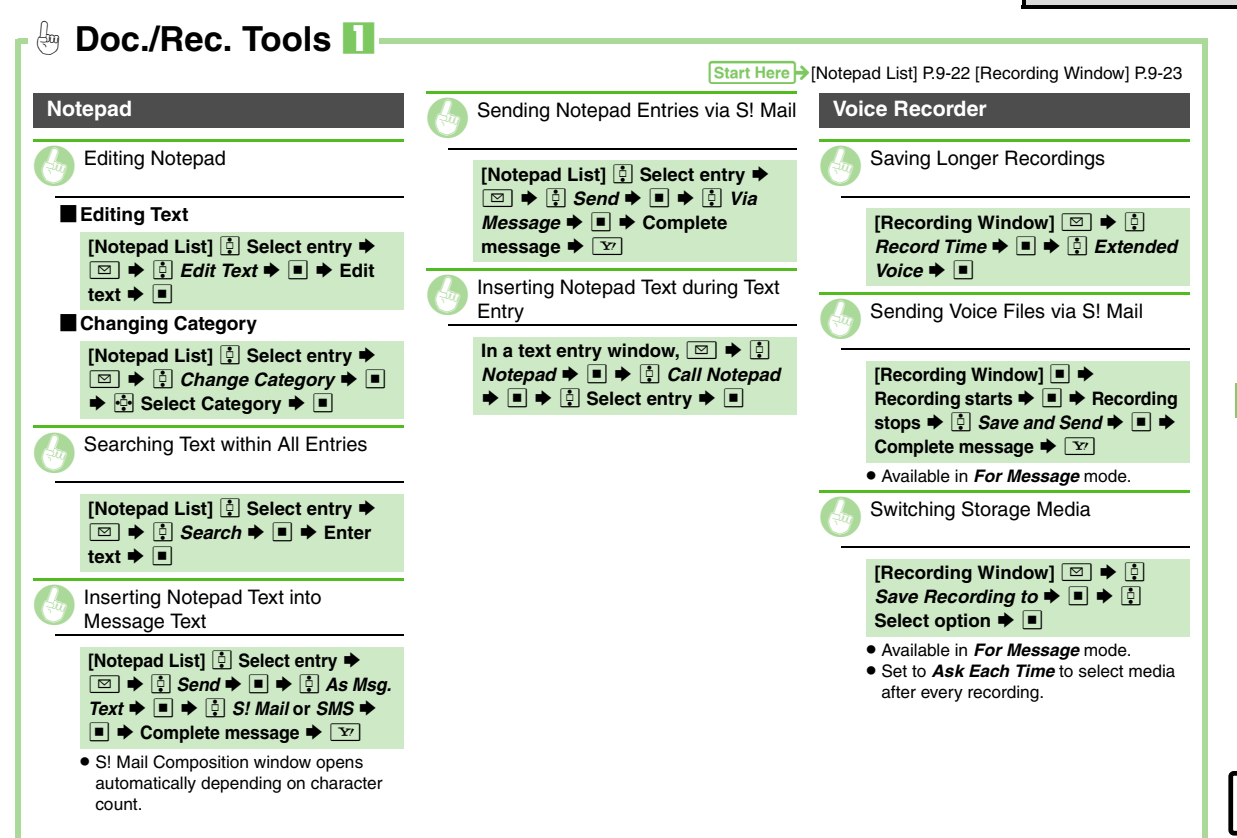

Handy Extras

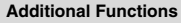

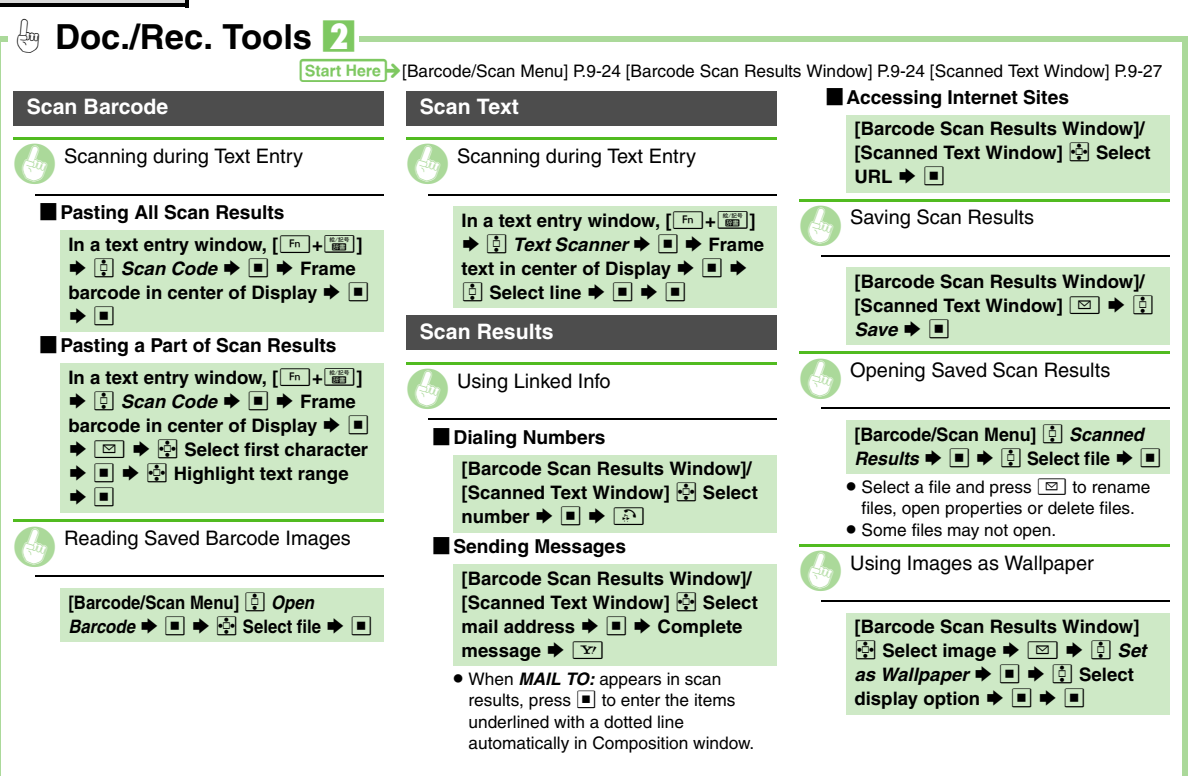

9-36

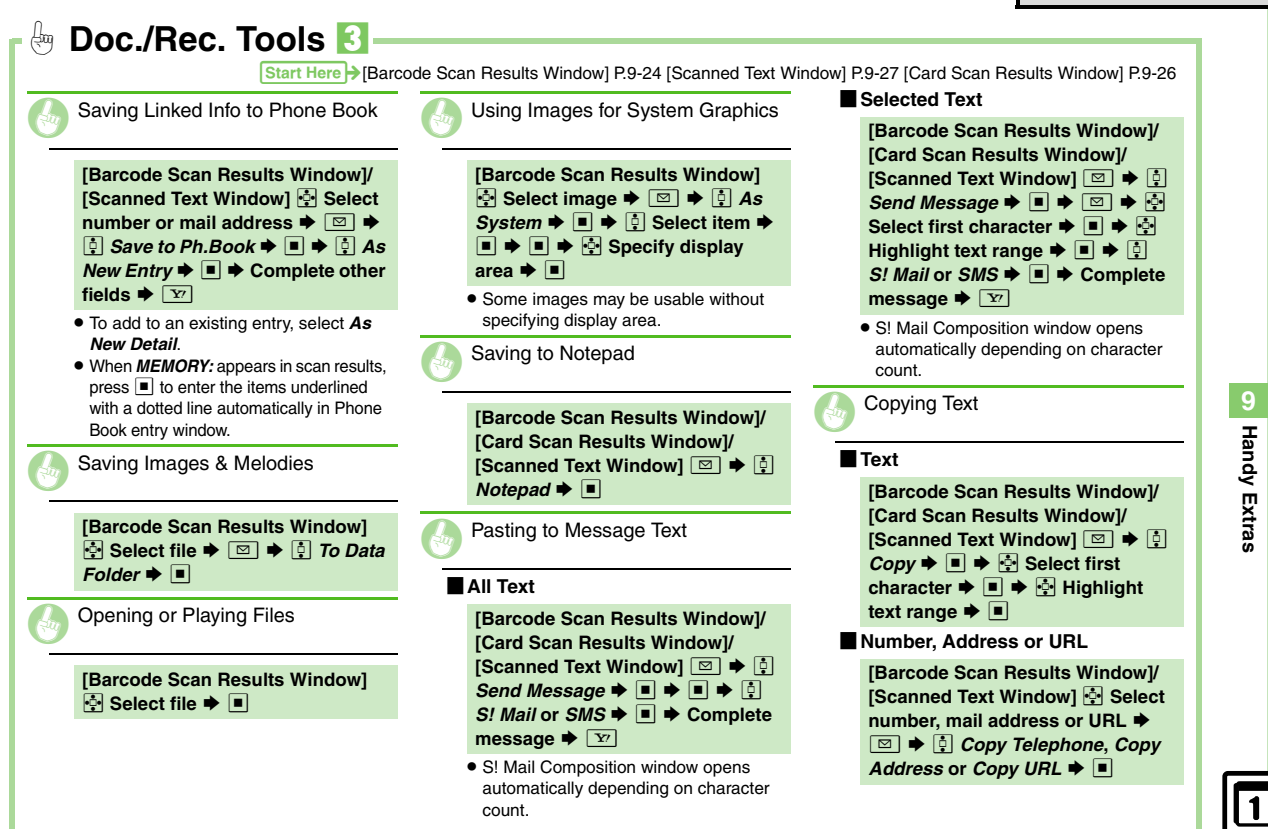

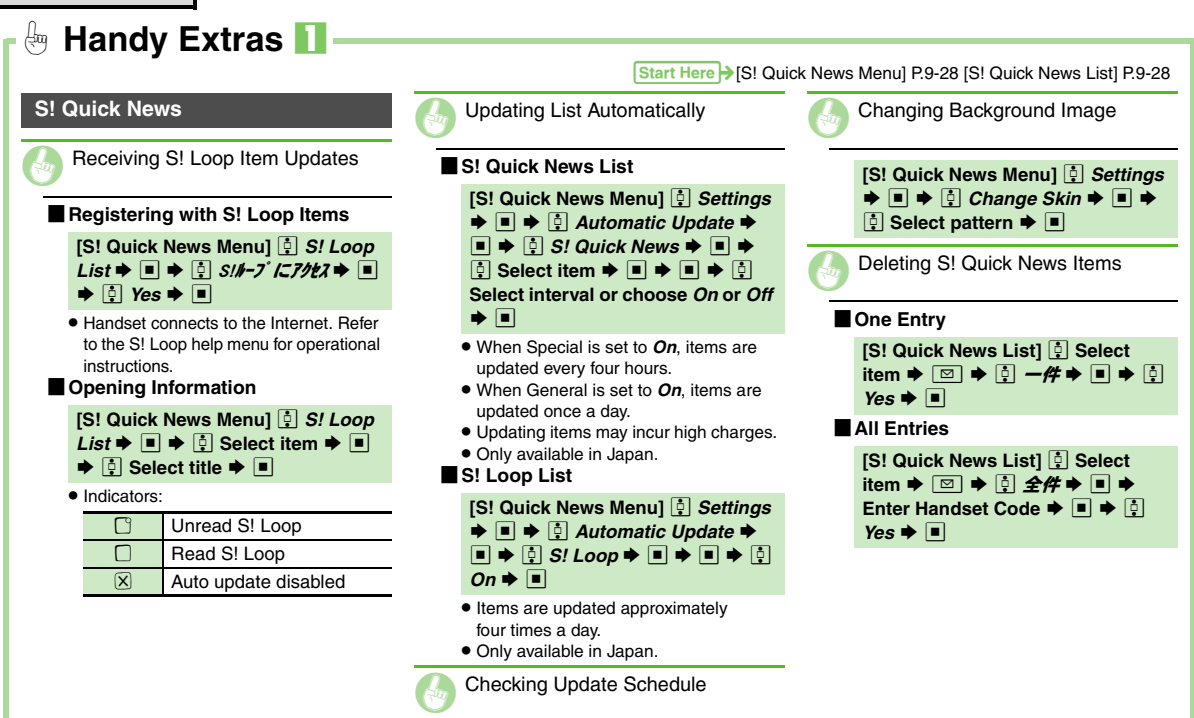

Handy

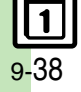

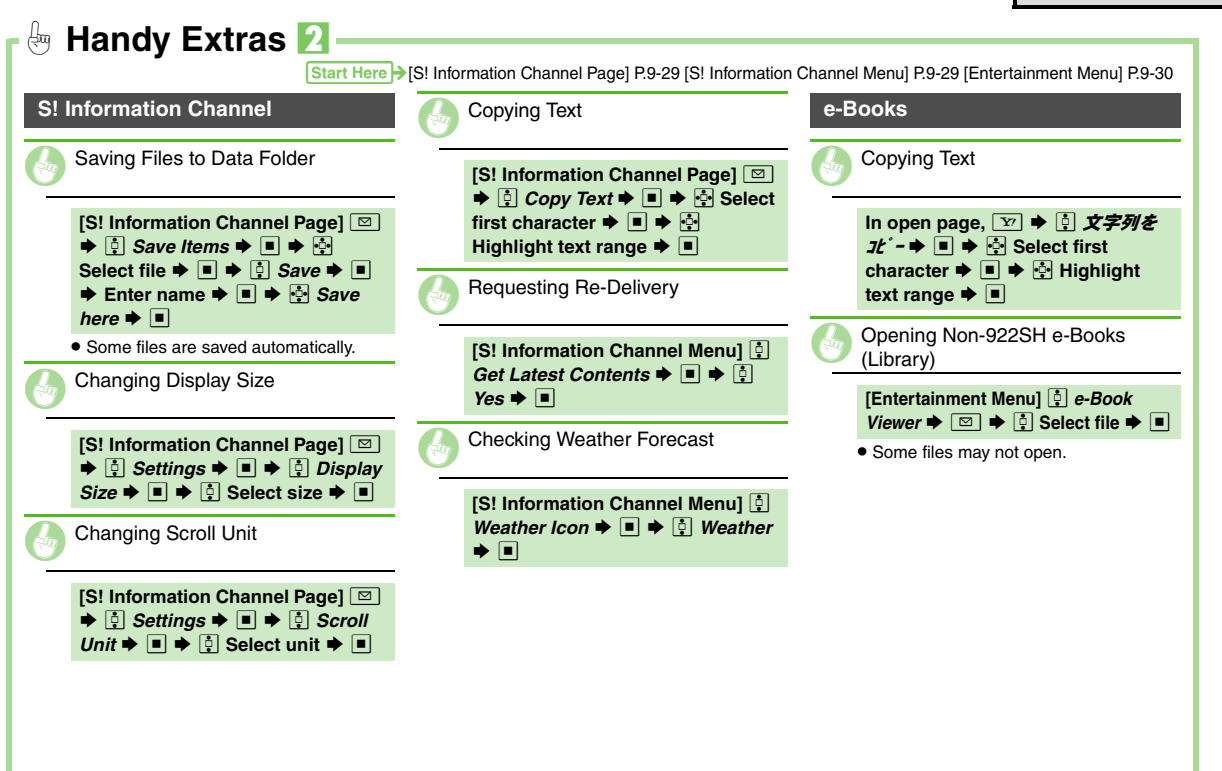

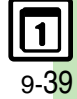

| S! Circle Talk       | 10-7  |
|----------------------|-------|
| Using S! Circle Talk | 10-7  |
|                      |       |
| Near Chat            | 10-10 |

**1**0 Communication Services

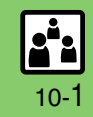

### S! Town & S! Loop

### Using S! Town & S! Loop (Japanese)

#### S! Town

Select an avatar to enter this 3D virtual town, where you can play games and meet other users.

- To use S! Town, agree to the terms of service then complete free user registration.
- Internet connection is required; may incur high charges.

■ → 🔄 Communication → ■

- 💫 🔅 S! Town 🕈 🔳
  - S! Town (S! Application) starts.
  - Refer to the S! Town help menu for operational instructions.
  - When an upgrade notice appears, follow onscreen instructions to upgrade.

#### S! Town Library

 Downloaded S! Town-compatible S! Applications are saved to S! Town Library. To start an application in S! Town Library, follow these steps.
 ■ ♦ 🔄 Communication ♦ ■ ♦ 🔄 S! Town ♦ 🖾 ♦ 🔄 Select application ♦ ■

#### S! Loop

S! Loop is an online communication service. Share your diary, join BBS, etc. Internet connection is required; may incur high charges.

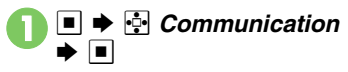

S! Loop ➡ ■

 Refer to the S! Loop help menu for operational instructions.

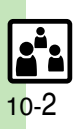

### **Using S! Friend's Status**

- S! Friend's Status requires a separate contract and basic monthly fee.
- Set Connection status to Online beforehand.

#### Changing My Status

Follow these steps to change Status, Availability and Comment; new status is sent to the members.

K<sup>\*</sup> (Long)
 If Connection status is *Online*, skip ahead to S.
 I Yos ► ■

| Status Templates      | Tilo 🖻 | 15:05 |
|-----------------------|--------|-------|
| S!状況テンプレート            | □ごきげん  |       |
| <no template=""></no> | の ハッピー |       |
| <no template=""></no> | 前ひまー   |       |
| <no template=""></no> | a あそぼ− |       |
|                       | ◎やばっ   |       |
|                       | ⊖がっくり  |       |
|                       | ⊜うえーん  |       |
|                       | ⊗ぶんぶん  |       |
| ⊠0ptions              |        |       |

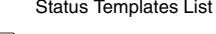

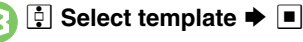

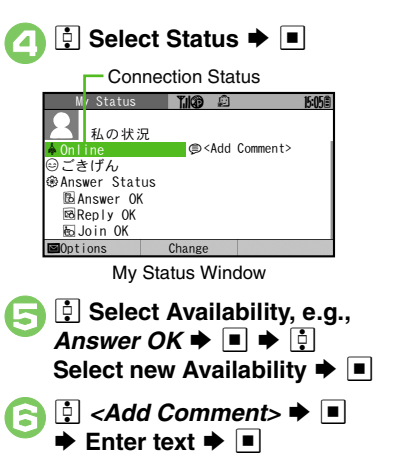

Update starts

Y?

**Changing Connection Status** [My Status Window] [] Online (or Offline) ♦ ■ ♦ 🔅 Select status ♦ ■ **Changing Status Icon/Label** [Status Templates List] [] Select template 🗭 🔳 🌩 📮 Select Status ▶ 🕎 ▶ 🕴 Status Icon or Status or enter text 🗭 🔳 🌩 🕎 **Changing Availability Settings at Once** [My Status Window] 1 Answer Answer Status 🌩 🔳 **Editing My Status Name** [My Status Window] 🖾 🌩 🕴 Edit Name ♦ ■ ♦ Edit ♦ ■

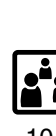

**Communication Services** 

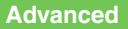

#### S! Friend's Status

Enter name 🜩 🔳

Status Setting 🏾 🎢 😰

🔋 *、未定*、 I

Status Icon

Status Label

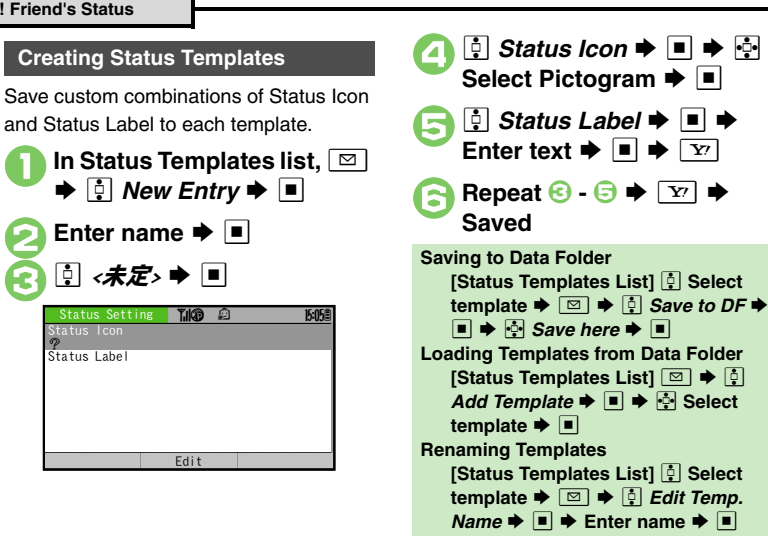

**Resetting Templates** One Template In Status Templates List. 🔃 (select template) 
▶ 
□ Preset ➡ ■ ➡ Preset All Templates In Status Templates List, 🔅 Reset All 🔶 🔳 🌩 🔅 Yes Status Templates List returns to the default setting.

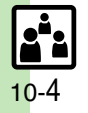

#### **Registering Members**

Follow these steps to register a number saved in Phone Book for the first time. To add members, see P.10-6.

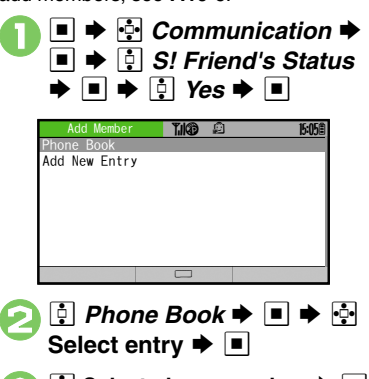

🕴 Yes 🗭 🔳 Registration request is sent to the number. Registration is complete when an acceptance notice arrives. When Registration is Complete My Status is sent and member's status appears on handset. Direct Entry In ②, ┆ Add New Entry ▶ ■ ▶ Enter phone number **+ -Registering from Received Reguest** When a registration request arrives, a confirmation appears. 🕴 Yes 🔶 🔳 Acceptance notice is sent: the number is registered.

#### **Opening Member Status**

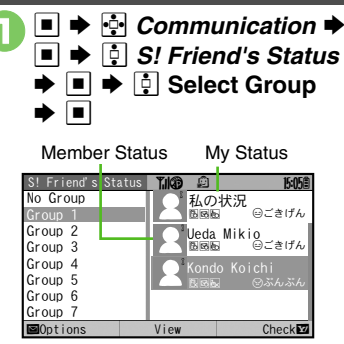

S! Friend's Status Member List

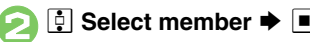

|--|

#### Rejecting TILCO 15:05 In ①. ♀ No ➡ ■ ➡ ♀ Yes ➡ ■ Ueda Mikio 090392XXXX1 🔅 Select phone number 🌩 🔳 Rejection notice is sent: the number BStandby Window 0. • Omit 😔 if only one number is saved. cannot be registered for 24 hours. ≜ On line ③ごきげん For ConfirmLater, Information window B Answer OK opens. Reply OK ₩ Join OK Ontions Change Member Status Details Window When Cancellation Notice Arrives Member is deleted from S! Friend's Status member list. Advanced Adding Members Deleting Members Moving Members Rejecting requests from unsaved numbers Rejecting all requests Renaming Groups Updating Manually Opening Notices (P.10-6) Rejecting incoming images (P.13-17)

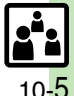

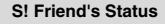

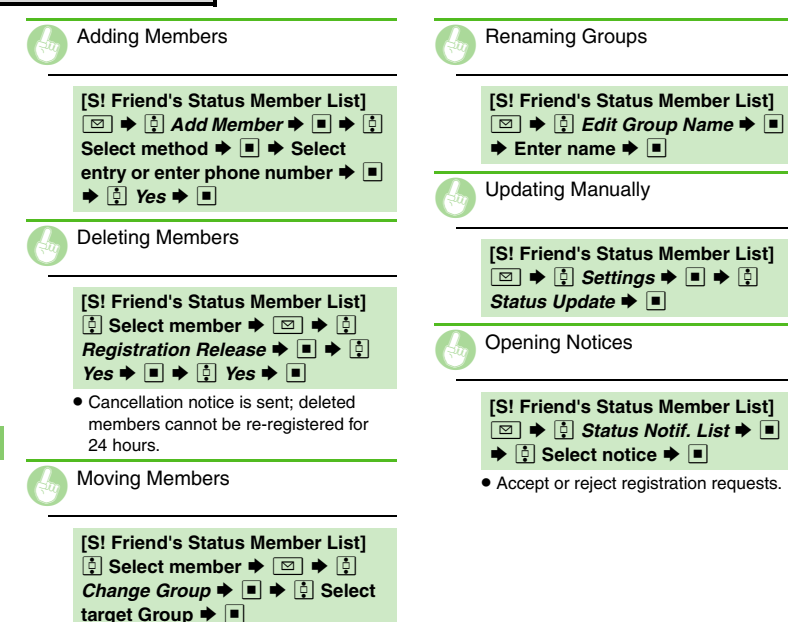

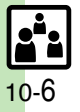

### Using S! Circle Talk

- A subscription to S! Friend's Status is required.
- Transmission fees apply during S! Circle Talk.

#### **Registering Members**

Follow these steps to register a number saved in Phone Book.

| П        | ¥D |
|----------|----|
| <b>U</b> |    |

 When registering a member for the first time, a confirmation appears. Choose **Yes** and press ■, then skip ahead to €.

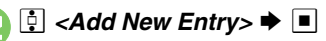

| New Entry | ¶.∥° | <u>15:05</u> |
|-----------|------|--------------|
| Group     |      |              |
|           |      |              |
|           |      |              |
|           |      |              |
|           |      |              |

|                       |        | inter na |
|-----------------------|--------|----------|
| ▶ ∎                   |        |          |
| NewGroup 0 People     | Til"   | 15:05億   |
| Group Name:<br>Friend |        |          |
| No. 1:                |        |          |
| No. 2:                |        |          |
| No. 3:                |        |          |
| No. 4:                |        |          |
|                       | Assign | Save     |

- Iselect number, e.g.,
   No.1: ■
   Phone Book ■
   Phone Book
  - Select entry  $\Rightarrow$

| 🕞 🔅 Select phone number 🕈 🔳                                                                         |
|----------------------------------------------------------------------------------------------------|
| NewGroup 1 People ¶A <sup>™</sup> 15058<br>Group Name:<br>Friend<br>No.1:<br>Ueda Mikio<br>No.2:    |
| No. 3:<br>No. 4:<br>Assign Save <b>E2</b>                                                           |
| <ul> <li>Omit (c) if only one number is saved.</li> <li>Repeat (2) - (c) to add members.</li> </ul> |
| ∑ Y → Saved                                                                                         |
| Saving as Individuals<br>In ⓒ, ∯ Individual ➡ ■ ➡ ः - ⊙<br>Saving from S! Friend's Status Member    |
| List<br>In ⊖, ∯ <i>Member List</i> ➡ ■ ➡ ∯<br>Select Group ➡ ■ ➡ ∯ Select<br>member ➡ ■ ➡ ∅         |
| • Omit  when <i>Individual</i> is selected in .                                                     |

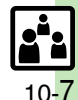

Bediting Member List (P.10-9)

Advanced

#### S! Circle Talk

#### **Initiating S! Circle Talk**

Follow these steps to send S! Circle Talk requests to members.

Set My Status to *Online* first (P.10-3).

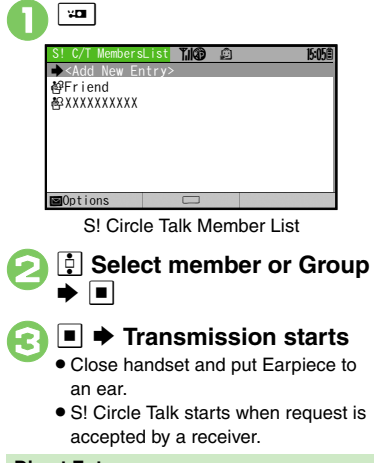

#### Direct Entry

Enter phone number ♦ 📼 ♦ ■ ♦ Transmission starts

Initiating S! Circle Talk with Handset Closed

- 📼 🗭 🖪 Select member or Group 🌩
- 📼 🗭 📼 🌩 Transmission starts

#### Advanced

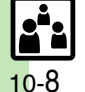

**Communication Services** 

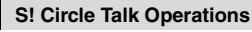

#### Speaking

- Press and hold 📼 when Press and Hold appears
- ♦ You have the floor

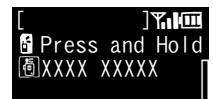

Speaking... appears when you have the floor.

Keep holding □ to speak
 Release □ + Floor is released

• Warning tone sounds before time limit.

#### Loudspeaker

During S! Circle Talk, 

(canceled)

To reactivate, press I twice.

#### Exiting S! Circle Talk

Sor □ → Connection ends

• S! Circle Talk ends automatically when there is only one participant left, including yourself.

#### Rejoining S! Circle Talk

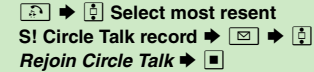

 An error message appears when S! Circle Talk has ended or maximum number of participants are already engaged.

#### Accepting S! Circle Talk Request

- While handset is ringing/

  - S! Circle Talk Operations: left

| Editing Member List         Replacing Individual Members         [St Circle Talk Member List] \$         Select member * D * \$         # * * \$         Select nethod *         # * * \$         Select entry * #         Editing Groups         [St Circle Talk Member List] \$         Select Group * D * \$         Edit/enter * # * Y         Deleting Members or Groups         [St Circle Talk Member List] \$         Select member or Group * D * \$         Deleting Group Members         [St Circle Talk Member List] \$         Select member or Group * D * \$         Deleting Group Members         [St Circle Talk Member List] \$         Select member or Group * D * \$         Deleting Group Members         [St Circle Talk Member List] \$         Select member * D * \$         Deleting Group Members         [St Circle Talk Member List] \$         Select member * D * \$         Deleting * # * \$         Select member * D * \$         Deleting * # * \$                                                                                                    |                                                                                                    |                  | S! Circle Talk |
|----------------------------------------------------------------------------------------------------|----------------------------------------------------------------------------------------------------|------------------|----------------|
| Replacing Individual Members         [S! Circle Talk Member List] ♀         Select member ▶ ○ ▶ ♀         Editing Groups         [S! Circle Talk Member List] ♀         Editing Groups         [S! Circle Talk Member List] ♀         B ▶ ♀         Select Group ▶ ○ ▶ ♀         Edit/enter ▶ ■ ▶ ♀         Deleting Members or Groups         [S! Circle Talk Member List] ♀         Select member or Group ▶ ○ ▶         G: Circle Talk Member List] ♀         Deleting Members or Groups         [S! Circle Talk Member List] ♀         Select member or Group ▶ ○ ▶         ♀       ♀ ♀ ♀         Deleting Group Members         [S! Circle Talk Member List] ♀         Select member ▶ ● ♀         Deleting Group Members         [S! Circle Talk Member List] ♀         Beleting Group Members         [S! Circle Talk Member List] ♀         Select member ▶ ● ♀         Beleting Hember ▶ ● ♀         Beleting Hember ▶ ● ♀                                                                                                    | Editing Member List                                                                                                    |                  |                |
| [S! Circle Talk Member List] \$\vec{2}\$         Select member → D → \$\vec{2}\$ Edit         → ■ → \$\vec{2}\$ Select method →         ■ → \$\vec{2}\$ Select method →         ■ → \$\vec{2}\$ Select method →         ■ → \$\vec{2}\$ Select method →         ■ → \$\vec{2}\$ Select method →         ■ → \$\vec{2}\$ Select method →         ■ → \$\vec{2}\$ Select member List] \$\vec{2}\$         Select Group → D → \$\vec{2}\$ Edit →         ■ → \$\vec{2}\$ Select target → ■ +         ■ → \$\vec{2}\$ Select target → ■ +         ■ → \$\vec{2}\$ Select member or Groups         [S! Circle Talk Member List] \$\vec{2}\$         Select member or Group + D + \$\vec{2}\$ Yes → ■         ■ Deleting Group Members         [S! Circle Talk Member List] \$\vec{2}\$ Select Group → D + \$\vec{2}\$ Yes → ■         ■ Deleting Group Members         [S! Circle Talk Member List] \$\vec{2}\$ Select Group → D + \$\vec{2}\$ Delete         → \$\vec{2}\$ Yes → ■ + \$\vec{2}\$         Select member → D + \$\vec{2}\$ Delete         → \$\vec{2}\$ Yes → ■ + \$\vec{2}\$                                                                                                    | Replacing Individual Members                                                                                                    |                  |                |
| Editing Groups         [S! Circle Talk Member List] ♀         Select Group → ♀         ■ → ♀       Select target → ■ →         Edit/enter → ■ → ♡         Deleting Members or Groups         [S! Circle Talk Member List] ♀         Select member or Group → ♀         ● Delete → ■ → ♀         Yes → ■         [S! Circle Talk Member List] ♀         Select member or Group → ♀         Select member or Group → ♀         Select member or Group → ♀         Select member or Group → ♀         Select member → ♥         Yes → ■         Select member → ♥         Yes → ■ → ♀         Yes → ■ → ♀                                                                                                    | [S! Circle Talk Member List]         Select member ⇒         ⇒       ⇒         ⇒       ■         ⇒       ■         ⇒       ■         ⇒       ■         >       ■         >       ■         >       ■         >       ■         >       ■         >       ■         >       ■         >       ■         >       ■         >       ■         >       ■         >       ■         >       ■         >       ■         >       ■         >       ■         >       ■         >       ■         >       ■         >       ■         >       ■         >       ■         >       ■         >       ■         >       ■         >       ■         >       ■         >       ■         >       ■         >       ■         >       ■                                                                                                    | dit<br>d ⇒       |                |
| [S! Circle Talk Member List] $\bigcirc$ Select Group $\bigcirc$ $\bigcirc$ $\blacksquare$ $\bigcirc$ $\bigcirc$ Edit/enter $\blacksquare$ $\bigcirc$ Edit/enter $\blacksquare$ $\bigcirc$ Deleting Members or Groups[S! Circle Talk Member List] $\bigcirc$ $\bigcirc$                                                                                                    | Editing Groups                                                                                                    |                  |                |
| ■ Deleting Members or Groups         [S! Circle Talk Member List] ‡         Select member or Group ▶ □ ▶         ‡ Delete ▶ ■ ▶ ‡ Yes ▶ ■         ■ Deleting Group Members         [S! Circle Talk Member List] ‡ Select         Group ▶ □ ▶ ‡ Edit ▶ ■ ▶ ‡         Select member ▶ □ ▶ ‡ Delete         ▶ ■ ▶ ‡ Yes ▶ ■ ▶ ∑                                                                                                    | [S! Circle Talk Member List] ∲<br>Select Group ♦ 🖾 ♦ ∲ Edi<br>■ ♦ ∲ Select target ♦ ■ ♦<br>Edit/enter ♦ ■ ♦ 💟                                                                                                    | •                |                |
| [S! Circle Talk Member List]Select member or Group $\bigcirc$ $\bigcirc$                                                                                                    | Deleting Members or Groups                                                                                                    |                  |                |
| Deleting Group Members[S! Circle Talk Member List]Group $\blacktriangleright$ $\blacksquare$ $\blacksquare$ </td <td>[S! Circle Talk Member List]         Select member or Group</td> <td>] ►</td> <td></td>                                                                                                    | [S! Circle Talk Member List]         Select member or Group                                                                                                    | ] ►              |                |
| [S! Circle Talk Member List] $\begin{array}{c} \textcircled{1}{2} \end{array}$ Select<br>Group $\blacktriangleright$ $\bigcirc$ $\blacklozenge$ $\begin{array}{c} \textcircled{1}{2} \end{array}$ $\begin{array}{c} \hline \end{array}$ $\textcircled{1}{2} \end{array}$ Select<br>member $\blacklozenge$ $\bigcirc$ $\blacklozenge$ $\begin{array}{c} \textcircled{1}{2} \end{array}$ $\begin{array}{c} \hline \end{array}$ $\begin{array}{c} \hline \end{array}$ $\begin{array}{c} \end{array}$ $\begin{array}{c} \hline \end{array}$ $\begin{array}{c} \end{array}$ $\begin{array}{c} \hline \end{array}$ $\begin{array}{c} \end{array}$ $\begin{array}{c} \end{array}$ $\begin{array}{c} \end{array}$ $\begin{array}{c} \end{array}$ $\begin{array}{c} \end{array}$ $\begin{array}{c} \end{array}$ $\end{array}$ $\begin{array}{c} \end{array}$ $\begin{array}{c} \end{array}$ $\begin{array}{c} \end{array}$ $\end{array}$ $\begin{array}{c} \end{array}$ $\begin{array}{c} \end{array}$ $\end{array}$ $\begin{array}{c} \end{array}$ $\begin{array}{c} \end{array}$ $\end{array}$ $\begin{array}{c} \end{array}$ $\end{array}$ $\begin{array}{c} \end{array}$ $\end{array}$ $\begin{array}{c} \end{array}$ $\begin{array}{c} \end{array}$ $\end{array}$ $\begin{array}{c} \end{array}$ $\end{array}$ $\end{array}$ $\begin{array}{c} \end{array}$ $\end{array}$ $\begin{array}{c} \end{array}$ $\end{array}$ $\end{array}$ $\begin{array}{c} \end{array}$ $\end{array}$ $\begin{array}{c} \end{array}$ $\end{array}$ $\end{array}$ $\begin{array}{c} \end{array}$ $\end{array}$ $\end{array}$ $\end{array}$ $\begin{array}{c} \end{array}$ \\ \end{array} $\end{array}$ $\begin{array}{c} \end{array}$ $\end{array}$ $\end{array}$ $\end{array}$ $\begin{array}{c} \end{array}$ $\end{array}$ $\end{array}$ $\end{array}$ $\end{array}$ $\end{array}$ $\end{array}$ $\end{array}$ $\end{array}$ $\end{array}$ | Deleting Group Members                                                                                                    |                  |                |
|                                                                                                    | [S! Circle Talk Member List]       ↑         Group       ♥       ↑       ₽         Select member       ♥       ↑       ₽       ₽         Select member       ♥       ↑       ₽       ₽       ₽         Image: Select member       ♥       ↑       ₽       ₽       ₽       ₽         Image: Select member       ♥       ↑       ₽       ₽       ₽       ₽       ₽       ₽       ₽       ₽       ₽       ₽       ₽       ₽       ₽       ₽       ₽       ₽       ₽       ₽       ₽       ₽       ₽       ₽       ₽       ₽       ₽       ₽       ₽       ₽       ₽       ₽       ₽       ₽       ₽       ₽       ₽       ₽       ₽       ₽       ₽       ₽       ₽       ₽       ₽       ₽       ₽       ₽       ₽       ₽       ₽       ₽       ₽       ₽       ₽       ₽       ₽       ₽       ₽       ₽       ₽       ₽       ₽       ₽       ₽       ₽       ₽       ₽       ₽       ₽       ₽       ₽       ₽       ₽       ₽       ₽       ₽       ₽       ₽       ₽       ₽       ₽       ₽ | lect<br>♪<br>ete |                |

\_

-----

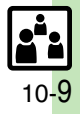

### **Using Near Chat (Japanese)**

- In the event that this handset may be used by a minor, access to this application may be password restricted by a supervising adult. In this case, Handset Code access must also be managed to prevent the execution of Memory All Clear (P.13-15) that may be used to reset the application password.
- Because this application employs Bluetooth® wireless technology transmission/connection fees do not apply.

#### Sending Near Chat Request

■ ⇒ 
 Communication ⇒
 ■ ⇒ 
 Near chat ⇒

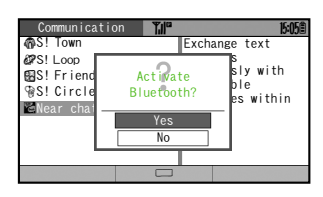

- 🔰 🔅 Yes 🗭 🔳
  - Near Chat S! Application starts.
  - For more, see Near Chat S! Application instructions.

#### **Receiving Near Chat Request**

When a Near Chat request arrives, a tone sounds and Bluetooth<sup>®</sup> Notification appears.

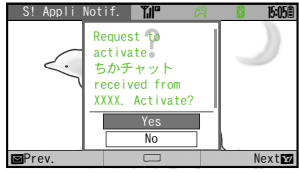

After a period of inactivity, Information window opens, tone sounds and notification appears.

- 🚺 🔅 Yes 🕈 🔳
  - Near Chat S! Application starts.
  - For more, see Near Chat
    - S! Application instructions.

#### **Rejecting Request**

In 🚺, 🔅 No 🔶 🔳

**Communication Services** 

| Handset Security                           | 11-2                 |
|--------------------------------------------|----------------------|
| Operations Security                        | 11-2                 |
| Information Security                       | 11-3                 |
|                                            |                      |
| Face Recognition                           | 11-4                 |
| Face Recognition<br>Using Face Recognition | <b> 11-4</b><br>11-4 |

| Hands | et Se | curity |
|-------|-------|--------|

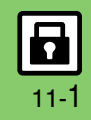

### **Operations Security**

#### **Function Lock**

Restrict access to handset functions.

| Auto         | Lock when handset is closed               |
|--------------|-------------------------------------------|
| Once         | One time lock                             |
| At Power On  | Lock when handset is<br>turned on         |
| ● ●          | Settings ⇒ ■ ⇒ one Settings ⇒ ■ ⇒ cks ⇒ ■ |
| Locks        | <b>T</b> .//* 15:05                       |
| Change PIN2  | OTT                                       |
| Face Recogni | tion Off                                  |
| Function Loo | k Off                                     |
| IP Service S | Setting On                                |
| Application  | Lock Off                                  |
| History Lock | 0ff                                       |
| Show Secret  | Data Off                                  |
|              |                                           |
|              | Locks Monu                                |

LOCKS Menu

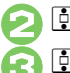

- Function Lock
- Enter Handset Code

#### **Unlocking Handset**

[Standby] Enter Handset Code 🜩 🔳 When Function Lock is Active

 Press corresponding key to turn handset on/off, answer calls, place callers on hold, end calls, etc.

#### **PIN Entry**

Activate PIN Entry to require PIN1 entry each time handset is turned on.

> In Locks menu, 🔅 PIN Entry Switch On/Off

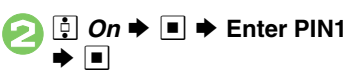

#### Secure Remote Lock

Lock lost handset remotely via PC or another handset. Secure Remote Lock disables all operations except turning handset on.

For more about Secure Remote Lock, see SOFTBANK MOBILE Corp. Website (P.14-19) or access My SoftBank (Japanese page) via Yahoo! Keitai.

#### Accessing My SoftBank (Japanese Page)

➡ ➡ メニューリスト Y? 

🔅 My SoftBank Þ 🔳 Follow onscreen instructions.

#### Advanced

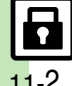

Changing PIN1 Changing PIN2 Setting Secure Remote Lock

Activation Message to Appear (P.11-6)

### Information Security

#### **Application Lock**

Restrict access to these functions:

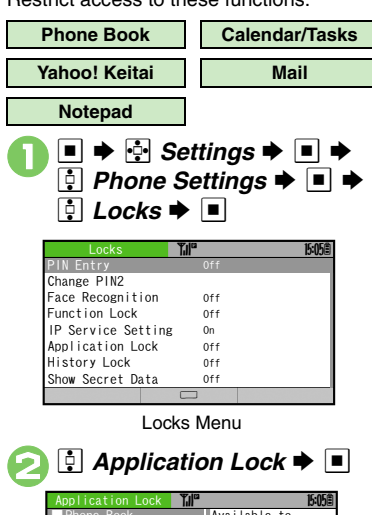

| Application Lo                                     | ck Till | 15:05團                                |
|----------------------------------------------------|---------|---------------------------------------|
| Phone Book                                         |         | Available to                          |
| □Calendar/Tas<br>□Yahoo!Keita<br>□Mail<br>□Notepad | ks<br>i | prohibit the use<br>of each function. |
|                                                    | Check   | OK 🔽                                  |

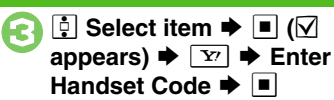

**Temporary Access to Functions** 

• When accessing functions, enter Handset Code and press •.

#### **History Lock**

Restrict access to Call Log and sent/ received mail records.

#### In Locks menu, 🗄 History Lock ➡ ■

| History Lock              | Ţ.I   |                                      | 15:05@                                                           |
|---------------------------|-------|--------------------------------------|------------------------------------------------------------------|
| □Call Log<br>□Sent/Rcvd M | sg.   | Avai<br>proh<br>of C<br>Sent<br>Mess | lable to<br>ibit the use<br>all Log and<br>/Received<br>age Log. |
|                           | Check |                                      | OK 😒                                                             |

#### **Temporary Access to Records**

• When accessing records, enter Handset Code and press .

#### Show Secret Data

Activate Show Secret Data to access Secret entries.

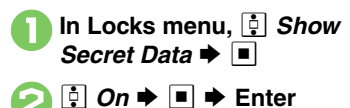

# ■ Handset Code ■ ■ When Show Secret Data is Active

• Predictive is not available for text entry.

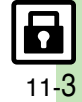

### **Face Recognition**

### **Using Face Recognition**

Capture portraits with mobile camera then match live image to saved ones to unlock handset or access functions/files. If Face Recognition fails, Function Lock activates.

#### Setup

#### Precautions

- Identification accuracy is not guaranteed. SoftBank cannot be held liable for misuse or any damages associated with the use of Face Recognition.
- Handset Code is required to cancel Face Recognition. Changing the code helps enhance security.
- When capturing/scanning face, remember these points:
  - Make sure your face is clearly visible.
  - Face should be lit evenly and brightly.

🔅 Phone Settings Þ 🔳 🗭 🕴 Locks 🗭 🔳 📮 Face Recognition 🜩 🔳 Switch On/Off Conductor Setting Off Security Level Normal Report Unregistered User Registration Face Recognition Menu İ User Registration 🕈 🔳 Enter Handset Code 🌩 🔳 lser Registration T.IP 15:05自 User 2 Unregistered User 3 Unregistered User 4 Unregistered User 5 Unregistered User List

Saving User Information

ĸ

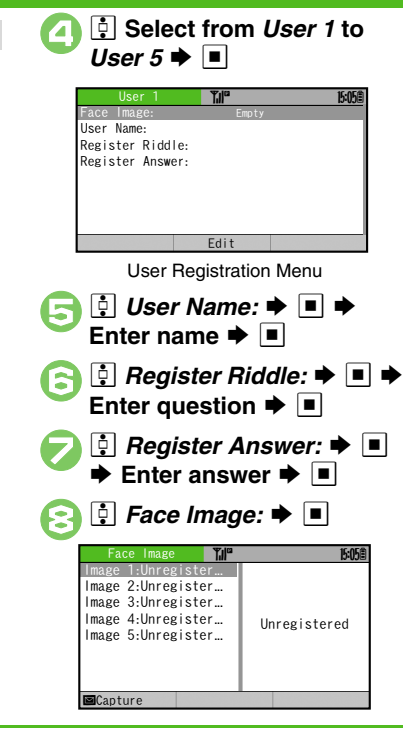

#### Advanced

Changing Accuracy Level Editing/Deleting User Information Changing/Deleting Portraits (P.11-6)

Handset Security

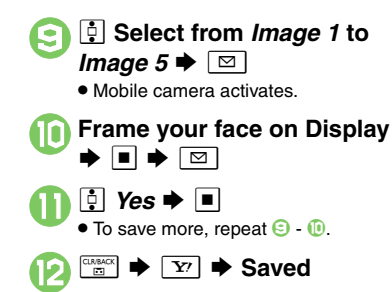

#### Precautions for Portrait Capture

- · Look straight into lens and frame whole face with no expression.
- Do not wear a mask when capturing portraits, even for use with Low(Mask).

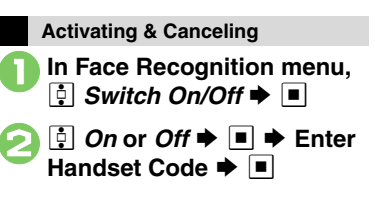

#### Scanning Face

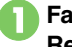

Face the Display **➡ Recognition starts** 

- If face matches a saved portrait, handset unlocks
- If Face Recognition fails, Function Lock activates. Press 🖾 to retry.

**Unlocking Handset after Face Recognition Fails** 

When No Matching Portrait is Found

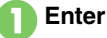

Enter Handset Code

When Matching Portrait is Found Saved question appears.

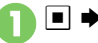

Enter answer

If You Cannot Remember the Answer In 1. ➡ Enter Handset Code ■ When No Question or Answer is Saved

In 1, Enter Handset Code 🜩 🕎

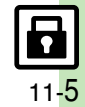

### **Additional Functions**

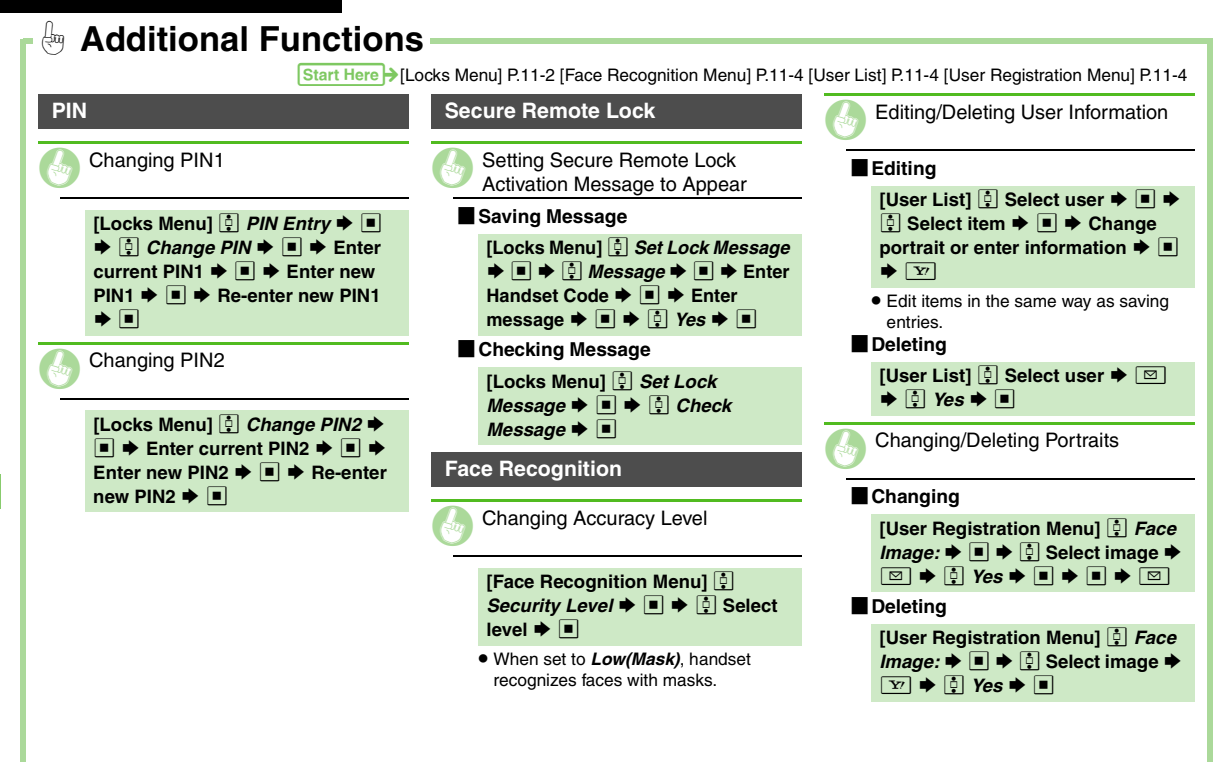

Handset Security

11

| Infrared                                      | . 12-2 |
|-----------------------------------------------|--------|
| Transferring Files via Infrared               | . 12-3 |
| Bluetooth <sup>®</sup>                        | . 12-6 |
| Transferring Files via Bluetooth <sup>®</sup> | . 12-7 |
| Mass Storage                                  | 12-10  |
| Connecting to PC                              | 12-10  |

| Backup                       | . 12-11 |
|------------------------------|---------|
| Backup & Restore             | 12-11   |
| S! Addressbook Back-up (SAB) | 12-14   |
| About SAB                    | 12-14   |
| Backup & Restore             | 12-16   |
|                              |         |

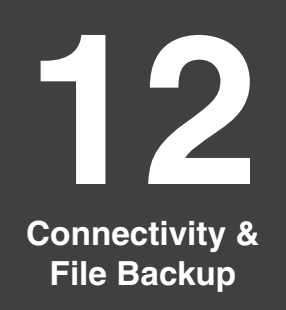

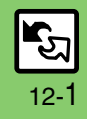

### Infrared

Wirelessly transfer the following files between 922SH and compatible devices:

| Phone Book | Received Msg. |  |
|------------|---------------|--|
| Calendar   | Sent Messages |  |
| Tasks      | Drafts        |  |
| Notepad    | Templates     |  |
| Bookmarks  | Data Folder   |  |

- Copy/forward protected files are not transferable.
- Some files may not be transferable; some settings may be lost, or files may not be saved properly.

#### **Getting Started**

#### Infrared Precautions

Align Infrared Ports of both devices.

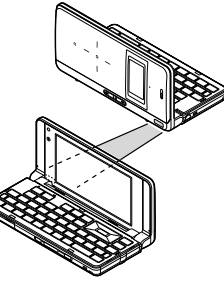

• Do not place objects between devices.

• Keep Infrared Ports aligned during transfer.

#### **Transfer Options**

| One File<br>Transfer | Transfer single files                                                   |
|----------------------|-------------------------------------------------------------------------|
| All File<br>Transfer | Transfer all files by function                                          |
| IrSS<br>Transfer     | Exchange single image files<br>with compatible devices at<br>high speed |

- Some transfer options may be unavailable depending on file type.
- Transfer Memory Card files one by one.

#### Authorization Code

• Four-digit code required for infrared transfers. All File Transfers possible when codes match. (Authorization Code is changeable for each transfer.)

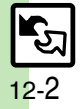

### **Transferring Files via Infrared**

#### **Receiving Files**

### ⊡ (Long)

- Infrared is activated.
- Handset receives files if sent within three minutes.
- Handset must be in Standby to accept connection requests.
- To cancel infrared, Long Press .

#### **Connection request arrives**

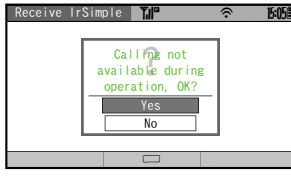

**Request Window** 

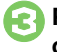

## Perform subsequent operations

• To cancel transfer, press Y.

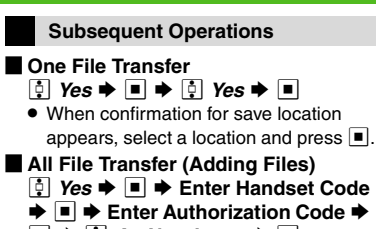

■ ♦ 🔅 As New Items ♦ ■

#### IrSS Transfer

- ┆ Yes 🕈 🔳
- Files are saved to Data Folder (Pictures).

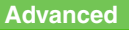

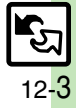

#### Infrared

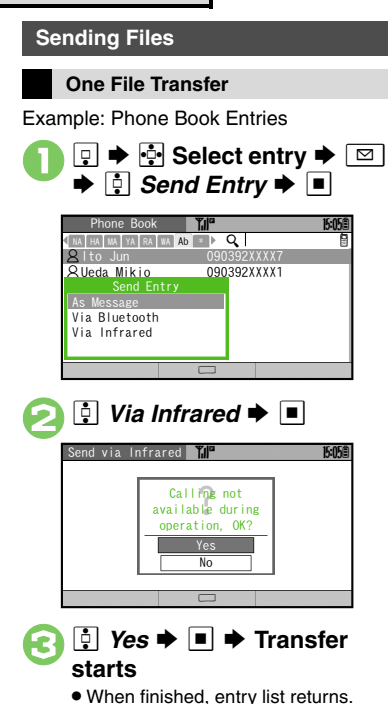

All File Transfer 🔳 🜩 💀 Settings 🜩 🔳 🌩 İ Connectivity 🕈 🔳 븆 其 Infrared Switch On/Off Set Via Infrared On/Off. Send All Send All 🕈 🔳 ♀ Yes ▶ ■ ▶ Enter Handset Code 🌩 🔳 Send All out Ø Phone Book Appointments/Tasks Bookmarks Notepad Received Messages Sent Messages Drafts 

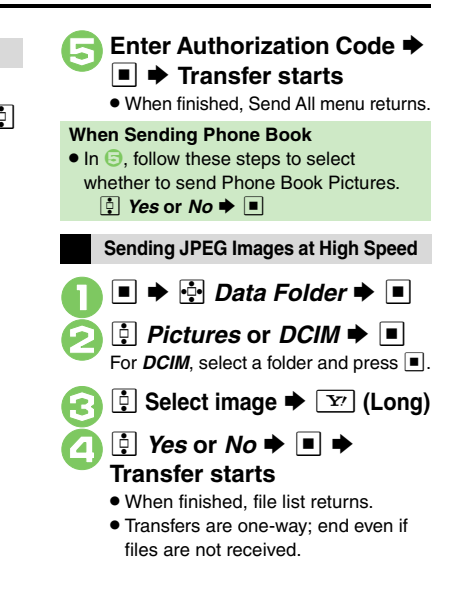

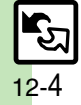

Infrared

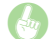

#### **Overwriting Existing Files**

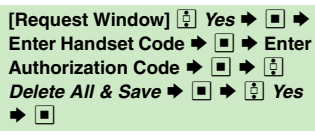

• For Phone Book, My Details except handset phone number is overwritten as well.

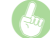

Sending My Details

| $\blacksquare \Rightarrow \square \Rightarrow \boxtimes \Rightarrow \bigcirc Send My$ |
|---------------------------------------------------------------------------------------|
| Card ⇒ ■ ⇒ 🔅 Via Infrared ⇒ ■                                                         |
| ♦ ♀ Yes ♦ ■ ♦ Transfer starts                                                         |

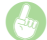

Sending Non-Phone Book Files

In file list,  $\stackrel{\bullet}{\leftarrow}$  (select file)  $\Rightarrow$   $\blacksquare$   $\Rightarrow$  $\boxdot$   $\Rightarrow$   $\stackrel{\bullet}{\circ}$  Send  $\Rightarrow$   $\blacksquare$   $\Rightarrow$   $\stackrel{\bullet}{\circ}$  Via Infrared  $\Rightarrow$   $\blacksquare$   $\Rightarrow$   $\stackrel{\bullet}{\circ}$  Yes  $\Rightarrow$   $\blacksquare$   $\Rightarrow$ Transfer starts Connectivity & File Backup 12

### **Bluetooth**®

### **Bluetooth**®

Wirelessly transfer files between 922SH and compatible devices (watches. handsfree devices. etc.).

Bluetooth<sup>®</sup> connection may not be possible with some Bluetooth<sup>®</sup> devices.

- Handset shall be connected to certified Bluetooth® devices that meet the specification standards developed by Bluetooth SIG.
- Data transfers may fail depending on characteristics or specifications of the certified Bluetooth® devices.
- Noise may interfere with wireless or handsfree conversations

#### **Getting Started**

#### Bluetooth<sup>®</sup> Precautions

- · Bring handsets to within ten meters. (Bluetooth® connection/transfer rate may vary depending on conditions.)
- TV audio is supported only on SCMS-T DRM scheme compliant Bluetooth® devices

#### Handsfree Device Precautions

- Place calls from handsfree devices while handset is in Standby.
- Handle call operations on the device in use.

#### Bluetooth<sup>®</sup> Watches

Compatible Bluetooth® watches support these functions:

| Time Correction | Alarm Notice     |
|-----------------|------------------|
| News Notice     | Mail Notice      |
| Remote Shutter  | Mode Settings    |
| Quick Silent    | Caller ID Notice |
| Hold Calls      | Operator Notice  |

For details about functions/operations, see the Bluetooth® watch guide.

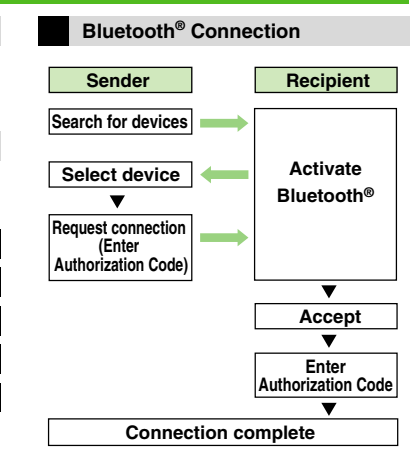

#### Authorization Code

 4 to 16-digit code required for Bluetooth<sup>®</sup> connections. Pairing possible when codes match.

Advanced

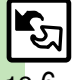

**Connectivity & File Backup** 

### Transferring Files via Bluetooth®

Activating/Canceling Bluetooth®

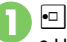

#### 😐 (Long)

• Handset must be in Standby to accept connection requests.

Connecting to Bluetooth<sup>®</sup> Devices

#### **Device Search & Pairing**

Activate Bluetooth<sup>®</sup> on devices to be paired with.

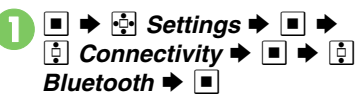

| Bluetooth 🎢        | 8             | 15:05創 |
|--------------------|---------------|--------|
| Switch On/Off      | Set Bluetooth |        |
| Search for Devices | On/Off.       |        |
| Paired Devices     |               |        |
| Send All           |               |        |
| Setting Watch      |               |        |
| My Device Settings |               |        |
| My Device Details  |               |        |
|                    |               |        |
|                    |               |        |

Bluetooth Menu

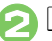

#### Search for Devices 🕈 🔳

- Found devices are listed after search.
- Press Y' to cancel.

### 🔋 草 Select device 🗭 🔳

If handset is already connected to another device, choose *Yes* and press 
.

- Enter the same Authorization Code for handset and the other device **•**
- On the other device, complete code entry within 30 seconds.
- For handsfree devices, enter specified Authorization Code.

### 🕨 🗭 Paring complete

 Authorization Codes are not necessary for paired devices.

| In Bluetooth menu, ⊉<br>Paired Devices ➡ ■                                       |          |       |  |
|----------------------------------------------------------------------------------|----------|-------|--|
| All Paired Devices Till<br>All Paired Devices Till<br>XXXXXX<br>XXXXXX<br>XXXXXX | <u>8</u> | 15:05 |  |
| ⊠Options                                                                         | Sea      | arch  |  |

**Connecting to Paired Devices** 

All Paired Devices List

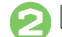

### 💀 Select device 🗭 🔳

If handset is already connected to another device, choose **Yes** and press **I**.

 The device is connected and ☑ (checked) appears. Devices marked with ☑ reconnect to handset when placing or receiving calls.

#### Advanced

Renaming Paired Devices
 Deleting Paired Devices
 Disconnecting Devices (P.12-9)

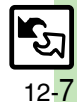

#### Bluetooth®

#### **Accepting Connection Requests**

Follow these steps to accept connection requests from unpaired devices.

#### Connection request arrives

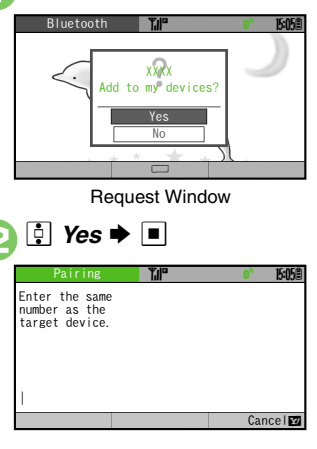

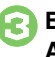

#### Enter the same Authorization Code as sender's ➡ ■

- Complete code entry within 30 seconds.
- For handsfree devices, enter specified Authorization Code.

#### Transferring Files

Follow the steps below to exchange files with paired devices.

- For transferable files, see P.12-2.
- When requested, enter Authorization Code.

#### Receiving

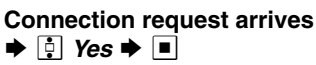

- 🔅 Yes 🕈 🔳
- When confirmation for save location appears, select a location and press .
- To cancel transfer, press Y?.

All File Transfer (Adding Files) In ②. Enter Handset Code ➡ ■ ➡

As New Items

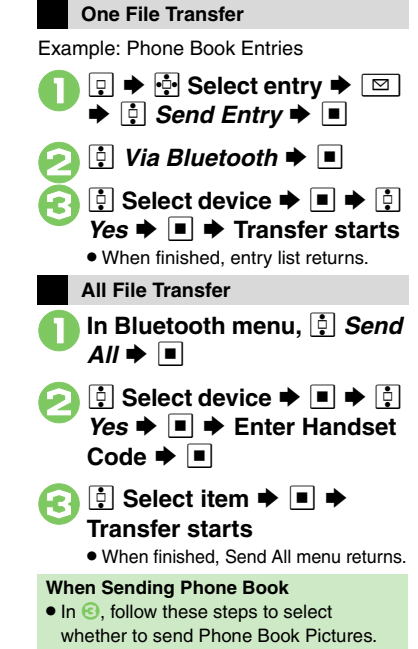

I Yes or No ➡ ■

#### Advanced

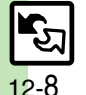

Overwriting Existing Files Sending My Details Sending Non-Phone Book Files (P.12-5)

Connectivity & File Backup

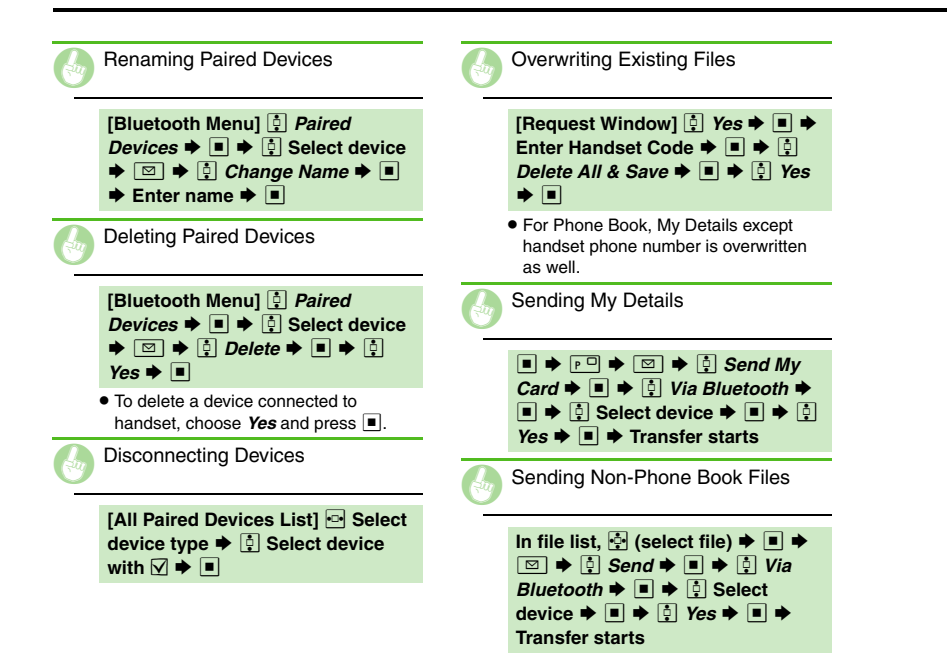

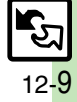
# Mass Storage

# **Connecting to PC**

Accessing Memory Card from PC

Connect handset to a PC via USB Cable to access Memory Card from the PC without removing the card from handset. If handset is connected to a PC via USB Cable, disconnect it first.

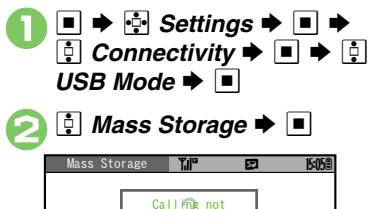

available during

operation, OK?

No

Image: Provide the image: Provide the image: Pr

| Connect handset to a PC via |
|-----------------------------|
| USB Cable                   |

Series Yes ⇒ ■ ⇒
Connection ends

• Safely remove handset (recognized as removable hardware device) on the PC, then disconnect USB Cable.

# **Utility Software (Japanese)**

Supplied CD-ROM contains these utility software programs:

| Modem Wizard                              | Use handset as a modem                                                                                                |
|-------------------------------------------|----------------------------------------------------------------------------------------------------|
| Memory Card<br>Transfer Software          | Transfer files on Memory<br>Cards formatted for other<br>SoftBank handsets by<br>SHARP to Memory Cards<br>for handset |
| SoftBank Utility<br>Software <sup>*</sup> | Transfer files between handset and PC                                                                                 |
| S! Music Connect*                         | Manage WMA files and<br>transfer them to handset                                                                      |

\*Access download page from Utility Software CD-ROM.

- USB Cable driver is also contained.
- For details, see Utility Software Starter Guide (Japanese) on Utility Software CD-ROM.

#### **Mobile Data Communication Fees**

• Using the Internet by connecting handset to PC/PDA may incur high charges as large-volume packet transmissions tend to occur in a short period of time; check transmission fees while online.

**Connectivity & File Backup** 

12

# **Backup & Restore**

Back up information to Memory Card, and restore to handset as needed. The following folders/entries can be

transferred at once:

| Phone Book     | Drafts <sup>*</sup> |
|----------------|---------------------|
| Calendar       | Templates           |
| Tasks          | Contents Keys       |
| Bookmarks      | Data Folder         |
| Notepad        | S! Town             |
| Received Msg.  | Mail Groups         |
| Sent Messages* | User Dictionary     |

\*Selectable simultaneously via *Check Selection* in Options menu.

### Precautions

- Not available if battery is low.
- Some items may not be transferable; some settings may be lost, or files may not transfer properly.

#### Transferring All Items

Use blank Memory Card for **Backup All** Items. Do not use the card to save other files after **Backup All Items**; backed up content may not be restored properly.

# Transferring Selected Items

# Received Msg.

- Transfer deletes Auto Sort Keys.
- Mail Notices are restored as messages, invalidating complete message retrieval.
- If spam filter is available on recipient handset, Spam Folder messages are saved in spam folder regardless of the setting. (If unavailable, they are saved as normal received messages.)

### Sent Messages

Transfer deletes Auto Sort Keys.

# Drafts

If transferred from Drafts, only the first entered recipient remains or SMS addressed to multiple recipients may not be saved.

## Bookmarks

- Yahoo! Keitai, PC Site Browser and Streaming Bookmarks are all backed up.
- Streaming Bookmarks are saved as Yahoo! Keitai Bookmarks.

# Contents Keys

Moving Keys to Memory Card creates a special file. Performing Backup again on the same Memory Card overwrites that file. Perform Restore beforehand.

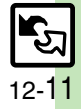

#### Backup

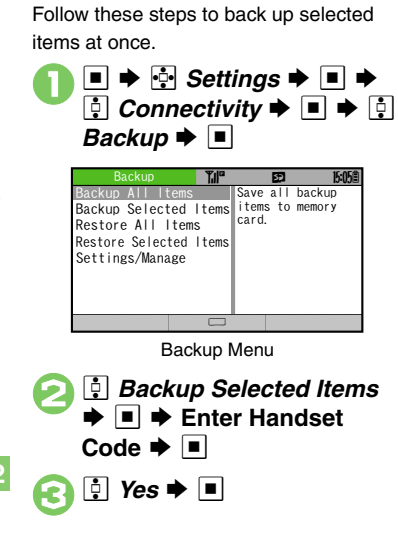

Handset to Memory Card

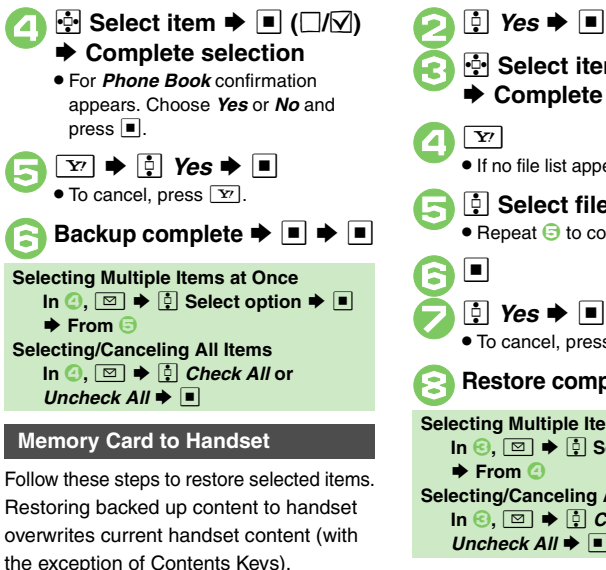

In Backup menu, İ Restore Selected Items Enter Handset Code

5

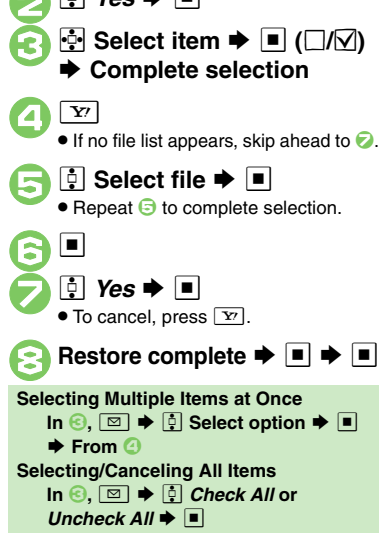

# Advanced

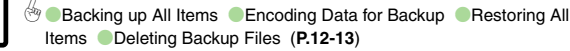

12 - 12

# Connectivity & File Backup

Backup

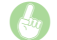

#### Backing up All Items

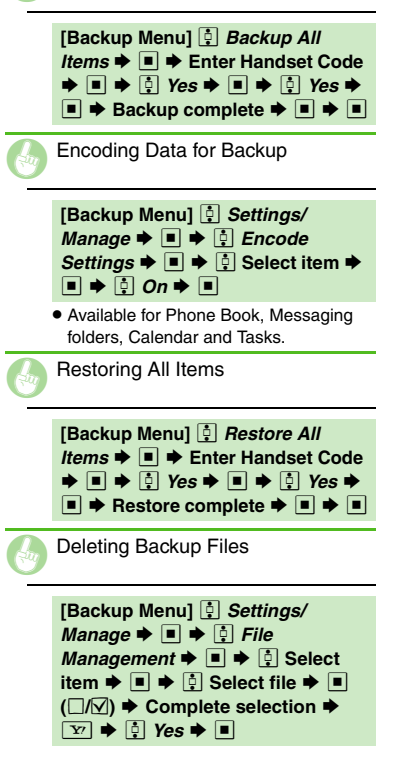

Connectivity & File Backup 12

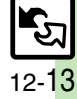

# **About SAB**

Back up Phone Book content in SAB; add Phone Book changes to SAB anytime. Edit SAB online via PC; add SAB changes to Phone Book anytime. Restore lost or altered Phone Book content from SAB.

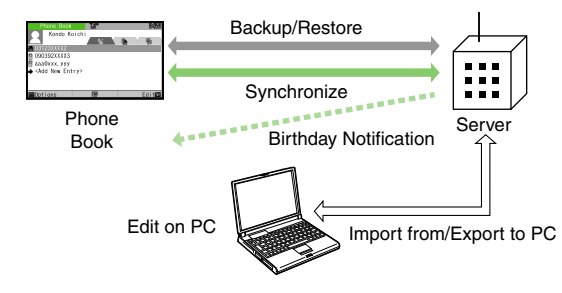

- SAB requires a separate contract and basic monthly fee.
- Use SAB to add Phone Book content to a new compatible SoftBank handset; some conditions apply (P.12-15).
- Use a PC to edit SAB online.
- For more about SAB, see the corresponding Website (P.14-19).
- Sync commands (Backup, Restore and Synchronize) all incur transmission fees.

# **SAB Sync Commands & Features**

| Backup/     | Backup                                                           | Export Phone Book content to SAB <sup>1</sup>              |
|-------------|------------------------------------------------------------------|------------------------------------------------------------|
| Restore     | Restore                                                          | Import SAB content to Phone Book <sup>2</sup>              |
|             | Synchronize                                                      | Synchronize Phone Book and SAB <sup>3</sup>                |
| Synchronize | Sync from Client                                                 | Add Phone Book changes to SAB <sup>4</sup>                 |
|             | Sync from Server                                                 | Add SAB changes to Phone Book <sup>5</sup>                 |
| Edit on PC  | Import from PC                                                   | Upload PC address book info to SAB                         |
|             | Export to PC                                                     | Export SAB content to PC address book                      |
|             | Birthday<br>Notification                                         | SAB sends reminders via SMS to<br>handset                  |
| Send        | Email Address<br>Notification <sup>7</sup>                       | Send new handset mail address to specified addresses       |
| Nouce       | "Disaster Message<br>Board" Message<br>Notification <sup>8</sup> | Send emergency message board update to specified addresses |
| Spam Filter | Tomodachi<br>Email Filter <sup>9</sup>                           | Always accept messages from<br>mail addresses saved in SAB |

<sup>1</sup>Any existing SAB content is deleted.

<sup>2</sup>Any existing Phone Book content is deleted.

<sup>3</sup>If the same entry item is edited in Phone Book and SAB, SAB content is referenced.

<sup>4</sup>Unrelated SAB changes remain.

<sup>5</sup>Unrelated Phone Book changes remain.

<sup>6</sup>Access this function via handset or a PC.

<sup>7</sup>Backup resets notification setting; handset address is sent to all addresses.

<sup>8</sup>Backup resets notification setting; updates are not sent to any address.

<sup>9</sup>Export Phone Book content to SAB beforehand.

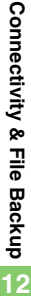

# Service Usage Outline

# **Complete Contract**

Visit a SoftBank Shop, dial 157 from a SoftBank handset for SoftBank Customer Center, General Information or access My SoftBank via Yahoo! Keitai.

# **Receive User ID & Password**

# After subscription, User ID and Password arrive via SMS.

User ID and Password are required to use SAB via a PC.

# Use SAB

Export Phone Book content to SAB.

# Precautions

# Unsynchronizable Items

SAB restoration cancels these Phone Book settings:

- Picture, Tone/Video, Vibration
- Unintentional Phone Book or SAB Content Deletion
- When no Phone Book content exists, selecting *Synchronize, Sync from Client* or *Backup* deletes all SAB content.
- When no SAB content exists, selecting *Synchronize*, *Sync from Server* or *Restore* deletes all Phone Book content.

# ■ Phone Book ⇔ SAB Content Capacity Disparities

When the number of savable items varies between Phone Book and SAB entries, Synchronization reflects lower limit.

# Contract Termination

SAB content is deleted upon contract termination.

- SAB Transfers to New Handsets
- SAB-Compatible 3G Handsets SAB remains as last saved and is fully accessible.
- Other 3G Handsets SAB remains as last saved and is accessible via PC.
- V3/V4/V5/V6/V8 Series

Service contract is terminated and SAB content is deleted.

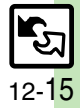

Advanced

Confirming User ID & Password (P.12-17)

# **Backup & Restore**

Backup (Phone Book  $\rightarrow$  SAB)

Any existing SAB content is deleted.

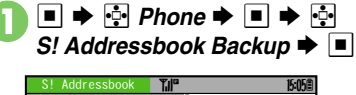

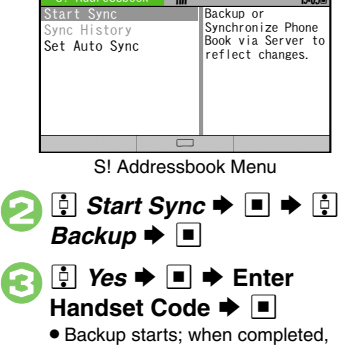

details appear.

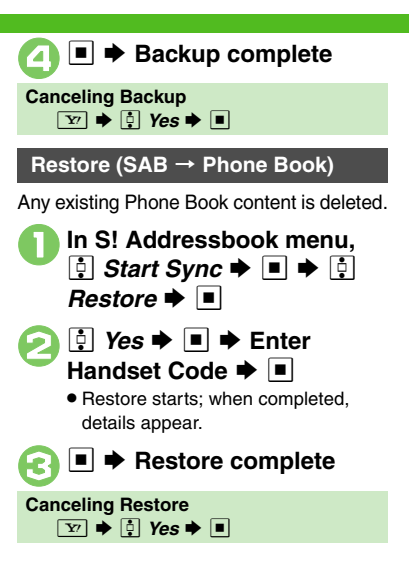

# Synchronizing Phone Book

Synchronize Options:

| Synchronize      | Synchronize Phone<br>Book and SAB |
|------------------|-----------------------------------|
| Sync from Client | Add Phone Book<br>changes to SAB  |
| Sync from Server | Add SAB changes to Phone Book     |

If this is your first use of SAB (new handset), Synchronization is performed via Synchronize regardless of selection.

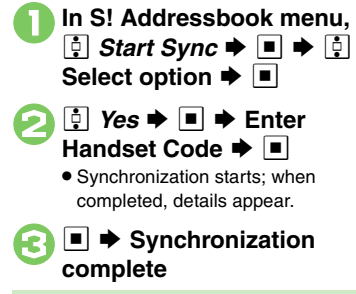

Canceling Synchronization  $\boxed{Y_7} \Rightarrow \boxed{1}$  Yes  $\Rightarrow$ 

Connectivity & File Backup 12

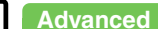

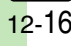

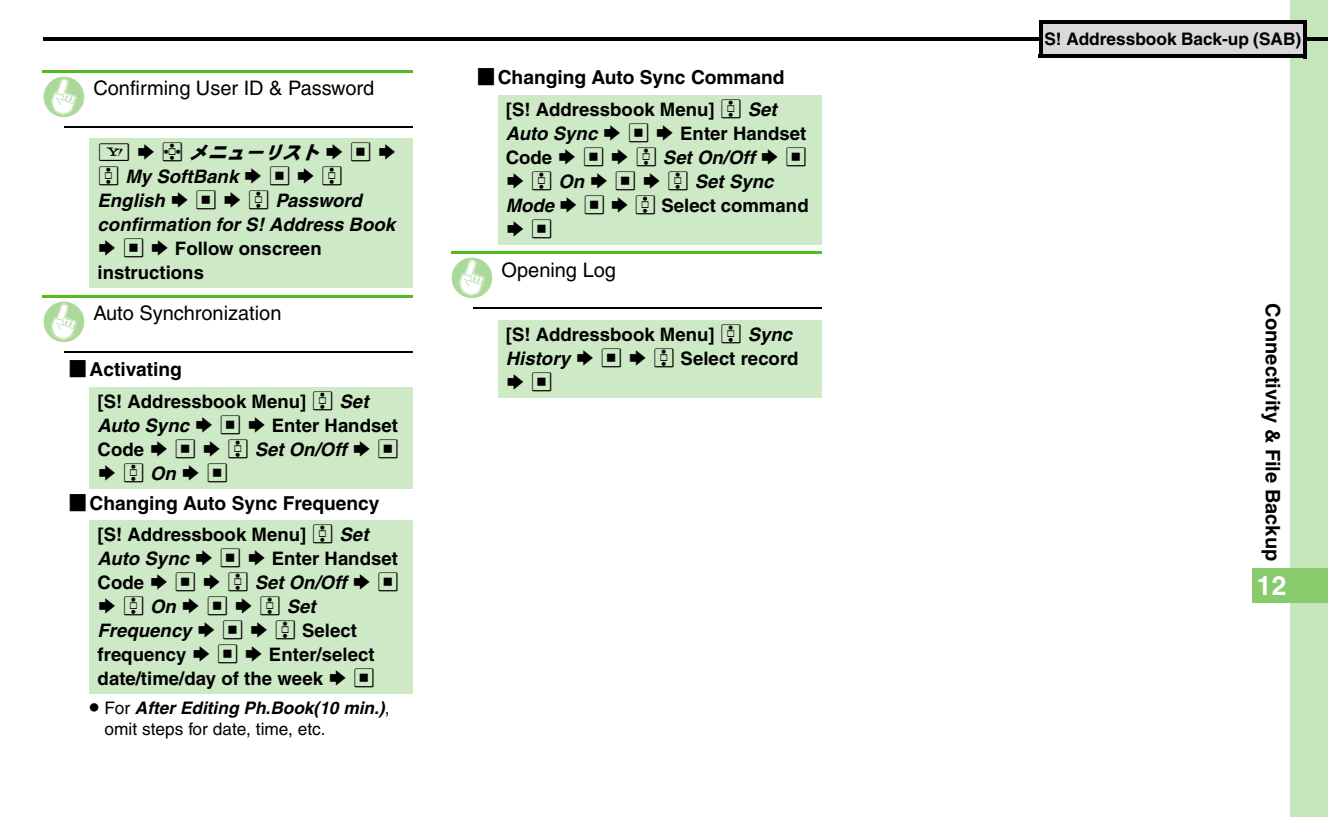

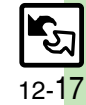

| Phone Settings                  | . 13-2 |
|---------------------------------|--------|
| Display & Key                   | . 13-3 |
| Ringtones & Sounds              | . 13-5 |
| Text Entry & Phone Book         | . 13-6 |
| Calling                         | .13-7  |
| Messaging                       | . 13-8 |
| Yahoo! Keitai & PC Site Browser | 13-11  |

| Digital TV                     | 13-12 |
|--------------------------------|-------|
| Camera                         | 13-14 |
| Media Player & S! Applications | 13-15 |
| Handy Extras                   | 13-16 |
| Communication Services         | 13-17 |
| Connectivity                   | 13-18 |
| Reset                          | 13-19 |

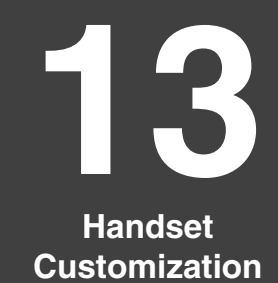

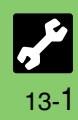

# **Phone Settings**

#### I Phone Settings Mode Start Here → ■ → 🔄 Settings → ■ → 🕴 Phone Settings → ■ → 🕴 Mode Settings → ■ Select mode 🗭 🔳 Selecting a handset mode Customizing handset modes Not available for Normal mode. Date & Time Start Here → ■ → 🔄 Settings → ■ → 🖗 Phone Settings → ■ → 🖗 Date & Time → ■ **Set Date/Time** $\Rightarrow$ **Enter the year** $\Rightarrow$ Enter the month $\Rightarrow$ Enter the day Setting the date and time Enter the time Correcting Clock manually Daylight Saving → ■ → On → ■ Activating Daylight Saving Changing Time Zone Set Time Zone ♦ ■ ♦ ⊷ Select area ♦ ■ Changing time format to 12 hour Changing date format Date Format 🔅 Calendar Format 🕈 🔳 🕈 🤅 Monday-Sunday 🕈 🔳 Starting the Calendar week on Monday

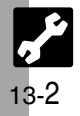

| 🗴 Display & Key Settings 🚺                                           |                                                                                                    |  |
|----------------------------------------------------------------------|----------------------------------------------------------------------------------------------------|--|
| Language Start Her                                                   | 🗈 🔿 🖬 🔶 Settings 🕈 🗉 🌩 🏮 Phone Settings 🕈 🗉                                                                                                    |  |
| Switching interface between Japanese and English                     | 한 Language or 言語選択 ➡ ■ ➡ 한 English or 日本語 ➡ ■                                                                                                    |  |
| Display Image Start Her                                              | 🗈 🔶 🔄 Settings 🕈 🔳 🕈 🍳 Phone Settings 🕈 🔳 🔶 Display 🕈 🔳                                                                                                    |  |
| Showing preloaded images for incoming calls, etc.                    | System Graphics            →          Select item          →            Preset Animation (or Pattern 1 to Pattern 3)          →                                                                                       |  |
| Showing Data Folder images for incoming calls, etc.                  | <ul> <li>System Graphics → ■ → ○ Select item → ■ → ○ Select folder → ■ →</li> <li>Select image → ■ → ○ Specify display area → ■</li> <li>Some images may be usable without specifying display area.</li> </ul>        |  |
| Showing Customized Screen for incoming calls, etc.                   | <ul> <li>              System Graphics → ■ →              Select item → ■ →              Customized Screen             ■          </li> <li>             Not available for Power On or Power Off.         </li> </ul> |  |
| Display Illumination Start Here → ■ → ♦ Settings → ■ → ♦ Display → ■ |                                                                                                    |  |
| Changing Display/Keypad Backlight illumination time                  | 🕴 Backlight 🕈 🔳 🔶 🏹 Time Out 🕈 🔳 🌩 🏟 Select time 🌩 🔳                                                                                                    |  |
| Changing display transition effects                                  | Display Effects ➡ ■ ➡                                                                                                    |  |
| Changing Display Brightness                                          | 😳 Backlight 🕈 🔳 🌩 🏮 Brightness 🌩 🔳 🌩 🏮 Adjust level 🗭 🔳                                                                                                    |  |
| Canceling/activating Light Sensor                                    | 🚦 Backlight ♦ ■ ♦ 🚦 Brightness ♦ ■ ♦ 🖾 (□/☑) ♦ ■                                                                                                    |  |
| Changing inactivity time after which Display turns off               | 😳 Display Saving 🕈 🔳 🕈 😳 Select period 🕈 🔳                                                                                                    |  |
|                                                                      |                                                                                                    |  |
|                                                                      |                                                                                                    |  |
|                                                                      |                                                                                                    |  |

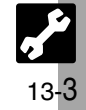

| Display | & Key |
|---------|-------|
|---------|-------|

| Y Display & Kay Sattings 2                                                                                              |                                                                                                    |  |
|----------------------------------------------------------------------------------------------------|----------------------------------------------------------------------------------------------------|--|
|                                                                                                    | 1                                                                                                    |  |
| External Display Start Her                                                                                              | 🕞 🗉 🕈 🄄 Settings 🗭 🔳 🗭 🔅 Phone Settings 🌩 🔳 🌩 🔅 Display 🜩 🔳                                                                                                    |  |
|                                                                                                    | · · · · · · · · · · · · · · · · · · ·                                                                                                    |  |
| Changing inactivity time after which External Display turns off                                                         | External Display                                                                                                    |  |
| Hiding new received messages                                                                                            | 🔅 External Display 🕈 🔳 🗭 🌻 Messages 🕈 🔳 🌩 🄅 Not Display 🕈 🔳                                                                                                    |  |
| Hiding caller's number/name                                                                                             | 📮 External Display 🕈 🔳 🌩 🏮 Caller Display 🕈 🔳 🌩 🌻 Off 🕈 🔳                                                                                                    |  |
| Changing number entry view                                                                                              | 🕴 External Display 🕈 🔳 🌢 🌻 Dial Number 🕈 🗉 🌩 🏥 Grid 🕈 🗉                                                                                                    |  |
| Additional Display Settings       Start Here       ■       ♦       Phone Settings       ■       ♦       Display       ■ |                                                                                                    |  |
| Changing Clock/Calendar                                                                                                 | 🚦 Standby Display 🕈 🔳 🔶 🤅 Clock/Calendar 🕈 🔳 🌩 🍻 Select type 🗭 🔳                                                                                                    |  |
| Hiding indicators in Standby                                                                                            | <ul> <li>§ Standby Display ⇒ ■ ⇒ ∮</li> <li>Show Indicators ⇒ ■ ⇒ ∮</li> <li>Status Area ⇒ ■</li> <li>∮</li> <li>Off ⇒ ■</li> </ul>                                      |  |
| Showing Softkeys in Standby                                                                                             | <ul> <li>              § Standby Display ⇒ ■ ⇒              § Show Indicators ⇒ ■ ⇒              § Softkey Area ⇒             ■ ⇒              § On ⇒ ■      </li> </ul> |  |
| Handset Keys Start Her                                                                                                  | 🗈 🕨 🄄 Settings 🕈 🔳 🌩 📮 Phone Settings 🕈 🔳                                                                                                    |  |
| Disabling Keypad light illumination                                                                                     | 🔅 Set Key Light 🕈 🔳 🌢 🧯 Off 🕈 🔳                                                                                                    |  |
|                                                                                                    |                                                                                                    |  |

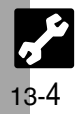

# **Ringtones & Sounds**

| Handset Response                                                                                                    | art Here 🗲 🗉 🔶 Settings 🗢 🗉 🌩 🏮 Phone Settings 🜩 🗉 🜩 葦 Sounds & Alerts 🜩 🗉                                                                                                    |  |
|----------------------------------------------------------------------------------------------------|----------------------------------------------------------------------------------------------------|--|
| Changing ringtone volume                                                                                                    | ↓ Volume → ■ → ↓ Select item → ■ → ↓ Adjust level → ■                                                                                                    |  |
| Changing Event Light illumination option                                                                                                    | Event Light      ■      ♦      Select item      ■      ♦      Switch On/Off     ■      ♦      On, Link to Sound or Off     ■                                                                                                    |  |
| Changing Event Light color                                                                                                    | Event Light      ■      ■      ■      ■      ■      ■      ■      ■      ■      ■      ■      ■      ■      ■      ■      ■      ■      ■      ■      ■      ■      ■      ■      ■      ■      ■      ■      ■      ■      ■      ■      ■      ■      ■      ■      ■      ■      ■      ■      ■      ■      ■      ■      ■      ■      ■      ■      ■      ■      ■      ■      ■      ■      ■      ■      ■      ■      ■      ■      ■      ■      ■      ■      ■      ■      ■      ■      ■      ■      ■      ■      ■      ■      ■      ■      ■      ■      ■      ■      ■      ■      ■      ■      ■      ■      ■      ■      ■      ■      ■      ■      ■      ■      ■      ■      ■      ■      ■      ■      ■      ■      ■      ■      ■      ■      ■      ■      ■      ■      ■      ■      ■      ■      ■      ■      ■      ■      ■      ■      ■      ■      ■      ■      ■      ■      ■      ■      ■      ■      ■      ■      ■      ■      ■      ■      ■      ■      ■      ■      ■      ■      ■      ■      ■      ■      ■      ■      ■      ■      ■      ■      ■      ■      ■      ■      ■      ■      ■      ■      ■      ■      ■      ■      ■      ■      ■      ■      ■      ■      ■      ■      ■      ■      ■      ■      ■      ■      ■      ■      ■      ■      ■      ■      ■      ■      ■      ■      ■      ■      ■      ■      ■      ■      ■      ■      ■      ■      ■      ■      ■      ■      ■      ■      ■      ■      ■      ■      ■      ■      ■      ■      ■      ■      ■      ■      ■      ■      ■      ■      ■      ■      ■      ■      ■      ■      ■      ■      ■      ■      ■      ■      ■      ■      ■      ■      ■      ■      ■      ■      ■      ■      ■      ■      ■      ■      ■      ■      ■      ■      ■      ■      ■      ■      ■      ■      ■      ■      ■      ■      ■      ■      ■      ■      ■      ■      ■      ■      ■      ■      ■      ■      ■      ■      ■      ■      ■      ■      ■      ■      ■      ■      ■      ■      ■      ■      ■      ■      ■      ■ |  |
| Answering calls with other keys                                                                                                    | <ul> <li>Any Key Answer → ■ → </li> <li>Answer calls with any key except </li> <li>, </li> <li>, </li> <l< td=""></l<></ul>                                                                                                    |  |
| System Sound Start Here I I I Sounds & Alerts I I Sounds & Alerts I I I I I I I I I I I I I I I I I I I                                                                                                    |                                                                                                    |  |
| Changing Keypad Tones                                                                                                    |                                                                                                    |  |
| Disabling Keypad Tones                                                                                                    |                                                                                                    |  |
| Changing S! Circle Talk tone<br>Changing other System Sounds                                                                                                    | <ul> <li>System Sounds ♥ ■ ♥ ♥ St Circle Talk ♥ ■ ♥ ♥ Select tone ♥ ■</li> <li>System Sounds ♥ ■ ♥ ♥ Select item ♥ ■ ♥ ♥ Tone ♥ ■ ♥ ♥ Select folder ♥ ■ ♥ ♥ Select tone/file ♥ ■</li> <li>For files with limited usage period, choose Yes and press ■.</li> </ul>                                                                                                    |  |
| Additional Sound Setting Start Here The Settings The Settings The Sett |                                                                                                    |  |
|                                                                                                    |                                                                                                    |  |

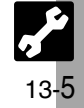

# Text Entry & Phone Book

# ■ X Text Entry & Phone Book Settings

| Text Entry Start Her                                                                                 | e≯[Text Entry Window] 🖾 ♦ 🏚 Input/Conversion ♦ 🔳                                                            |  |
|----------------------------------------------------------------------------------------------------|----------------------------------------------------------------------------------------------------|--|
| Disabling suggestions based on entered characters                                                    | Predictive ➡ ■ ➡                                                                                            |  |
| Disabling suggestions based on entered words                                                         | 📮 Previous Usage 🕈 🔳 🌩 🏮 Off 🕈 🔳                                                                            |  |
| Hiding emoticons in suggestion list                                                                  | 🔅 EmoticonWordLink 🕈 🔳 🕈 🌻 Off 🌩 🔳                                                                          |  |
| Lowering type priorities in suggestion list                                                          | 🔅 Set Low Priority 🕈 🔳 🕈 🔅 Select type Þ 🔳 (🗹 appears) 🌩 😰                                                  |  |
| Using Keypad to enter words/phrases from suggestion list                                             | 📮 Select Candidate Þ 🔳 🌩 🏮 Enable 1-9, 0, 🕺, # 🕈 🔳                                                          |  |
| Phone Book     Start Here       >■     >       Phone >     >       Phone >     >       Phone >     > |                                                                                                    |  |
| Switching reference Phone Book                                                                       | 🔅 Select Phone Book 🕈 🔳 🕈 🌻 USIM Memory or Both 🕈 🔳                                                         |  |
| Changing default storage media for new entries                                                       | 🔅 Save New Entry 🕈 🔳 븆 🌻 USIM Memory or Ask Each Time 븆 🔳                                                   |  |
| Hiding confirmation after calls with unsaved numbers                                                 | <ul> <li>New Number Prompt → ■ → </li> <li>Incoming Call or Outgoing Call → ■ →</li> <li>Off → ■</li> </ul> |  |
| Prioritizing mail address display in entry search window                                             | 🔅 Set Preferred 🕈 🔳 🔶 📴 Email Address 🕈 🔳                                                                   |  |

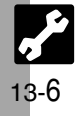

| X Advanced Call Settings                                                                                                    |                                                             |  |
|----------------------------------------------------------------------------------------------------|-------------------------------------------------------------|--|
| Voice Call & Video Call Start Here                                                                                                    | ∋>■ 🔶 Settings Þ 🔳 🜩 🖸 Call/Video Call ቅ 🔳                  |  |
| Setting handset to beep once each minute during Voice Calls                                                                                                    | 🚦 Minute Minder ቅ 🔳 ቅ 📮 On 븆 🔳                              |  |
| Showing Call Cost after each call                                                                                                    | 📮 Disp. Time/Call 🕈 🔳 🜩 🤅 Display Call Cost 🕈 🔳 🔶 🤅 On 🕈 🗉  |  |
| Hiding Call Time during calls                                                                                                    | 📮 Disp. Time/Call 🕈 🔳 🔶 🤅 Call Time Counter 🕈 🔳 🔶 🤅 Off 🕈 🔳 |  |
| Activating auto Voice Call answer when handset is closed                                                                                                    | 🕴 Handset Close 🔿 🔳 🌢 🍦 Answer 🗢 🔳                          |  |
| Video Call       Start Here > I >        Settings > I >        Call/Video Call > I >        Video Call > I         Changing guidity of Incoming Images       Incoming Ricture > II >        Select guidity > II |                                                             |  |
| Changing quality of Autoping Images                                                                                                    | C Incoming Picture → = → C Select quality → =               |  |
| Canceling Loudspeaker for Video Calls                                                                                                    | Cutgoing include                                            |  |
| Packet Transmission       Start Here → ■ → ☆ Settings → ■ → ☆ Call/Video Call → ■ → ☆ Call Time & Cost → ■                                                                                                    |                                                             |  |
| Checking the most recent packet transmission volume                                                                                                    | 🔅 Data Counter 🕈 🔳 🔶 🤅 Last Data 🕈 🔳                        |  |
| Checking all packet transmission volume                                                                                                    | 🔅 Data Counter 🕈 🔳 🌩 🔅 All Data 🕈 🔳                         |  |
|                                                                                                    |                                                             |  |
|                                                                                                    |                                                             |  |

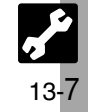

| Changing message window scroll unit       Image: Scroll Unit       Image: Scroll Unit                                                                                                    | General Settings                                       | ere → 🗠 → 🔄 Settings → 🔲 → 🖳 General Settings → 🔳                                                                                                    |
|----------------------------------------------------------------------------------------------------|--------------------------------------------------------|----------------------------------------------------------------------------------------------------|
| Changing message list view       Image: Address View       Image: Address View       Image: Addres                                                                                                    | hanging message window scroll unit                     |                                                                                                    |
| Showing complete sent/received message addresses          \$         Address View         •         \$         Address View         •         \$         Address View         •         \$         Address View         •         Address View         •         Address View         •         Address View         •         Address View         •         Address View         •         Address View         •         Address View         •         Address View         A         Address View         A         A         Address View         A         A         A                                                                                                    | hanging message list view                              | Image: Interpretation in the image: Image: Imag |
| Changing view for Received Msg. folder          \$ <pre>             Received Msg. View + • + • • • • • • • • • • • • • • • •</pre>                                                                                                    | howing complete sent/received message addresses        | Image: Address View       Image: Image: Address View         Image: Address View       Image: Image: Address View                                                                                                    |
| Changing view for Sent Messages folder <sup>1</sup> / <sub>2</sub> Sent Msg. View <sup>1</sup> / <sub>2</sub> Select option          Canceling automatic deletion of oldest received messages <sup>1</sup> / <sub>2</sub> Auto Delete <sup>1</sup> / <sub>2</sub> Sent Messages <sup>1</sup> / <sub>2</sub> Off          Canceling automatic deletion of oldest sent messages <sup>1</sup> / <sub>2</sub> Auto Delete <sup>1</sup> / <sub>2</sub> Sent Messages <sup>1</sup> / <sub>2</sub> Off          Canceling automatic deletion of oldest sent messages <sup>1</sup> / <sub>2</sub> Auto Delete <sup>1</sup> / <sub>2</sub> Sent Messages <sup>1</sup> / <sub>2</sub> Off          For Received Msg. View and Sent Msg.View, Folder View by Account is selectable when a PC Mail Account exists.         Sending/Composing <sup>1</sup> / <sub>2</sub> Settings <sup>1</sup> / <sub>2</sub> General Settings <sup>1</sup> / <sub>2</sub> Send/Comport          Requesting Delivery Report for all messages <sup>1</sup> / <sub>2</sub> Delivery Report <sup>1</sup> / <sub>2</sub> On <sup>1</sup> / <sub>2</sub> Sending Settings <sup>1</sup> / <sub>2</sub> Sending Settings          Disabling automatic resend of unsent messages <sup>1</sup> / <sub>2</sub> Auto Resend <sup>1</sup> / <sub>2</sub> Off <sup>1</sup> / <sub>2</sub> Sending Status <sup>1</sup> / <sub>2</sub> Off(Background)          Hiding progress bar while sending messages <sup>1</sup> / <sub>2</sub> Sending Status <sup>1</sup> / <sub>2</sub> General Settings <sup>1</sup> / <sub>2</sub> Receiverelines <td>hanging view for Received Msg. folder</td> <td>Provide the second second se</td> | hanging view for Received Msg. folder                  | Provide the second second se      |
| Canceling automatic deletion of oldest received messages <sup>1</sup> / <sub>2</sub> Auto Delete <sup>1</sup> / <sub>2</sub> Received Msg. <sup>1</sup> / <sub>2</sub> Off <sup>1</sup> / <sub>2</sub> Off          Canceling automatic deletion of oldest sent messages <sup>1</sup> / <sub>2</sub> Auto Delete <sup>1</sup> / <sub>2</sub> Sent Messages <sup>1</sup> / <sub>2</sub> Off            For Received Msg. View and Sent Msg.View, Folder View by Account is selectable when a PC Mail Account exists.                Sending/Composing          Start Here <sup>1</sup> / <sub>2</sub> Settings                Requesting Delivery Report for all messages <sup>1</sup> / <sub>2</sub> Delivery Report                                                                            Send/Compo          Send/Compo          Send/Compo            Send/Compo          Send/Compo<                                                                                                    | hanging view for Sent Messages folder                  | ♀       Select option ♀                                                                                                    |
| Canceling automatic deletion of oldest sent messages <sup>1</sup> / <sub>2</sub> Auto Delete <sup>1</sup> / <sub>2</sub> Sent Messages <sup>1</sup> / <sub>2</sub> Off          For Received Msg. View and Sent Msg.View, Folder View by Account is selectable when a PC Mail Account exists.         Sending/Composing       Start Here <sup>1</sup> / <sub>2</sub> Settings <sup>1</sup> / <sub>2</sub> General Settings <sup>1</sup> / <sub>2</sub> Send/Comport          Requesting Delivery Report for all messages <sup>1</sup> / <sub>2</sub> Delivery Report <sup>1</sup> / <sub>2</sub> On <sup>1</sup> / <sub>2</sub> Sending Status <sup>1</sup> / <sub>2</sub> On <sup>1</sup> / <sub>2</sub> Send/Comport          Disabling automatic resend of unsent messages <sup>1</sup> / <sub>2</sub> Auto Resend <sup>1</sup> / <sub>2</sub> Off <sup>1</sup> / <sub>2</sub> Here <sup>1</sup> / <sub>2</sub> Sending Status <sup>1</sup> / <sub>2</sub> Off <sup>1</sup> / <sub>2</sub> Receiver          Receiving <sup>1</sup> / <sub>2</sub> Start Here <sup>1</sup> / <sub>2</sub> Settings <sup>1</sup> / <sub>2</sub> General Settings <sup>1</sup> / <sub>2</sub> Receiver                                                                                                    | anceling automatic deletion of oldest received message | xs                                                                                                    |
| For Received Msg. View and Sent Msg.View, Folder View by Account is selectable when a PC Mail Account exists.         Sending/Composing         Start Here         Start Here         Disabling Delivery Report for all messages         Disabling automatic resend of unsent messages         Auto Resend         Sending Status         Start Here         Start Here                                                                                                    | anceling automatic deletion of oldest sent messages    | . I Auto Delete ♦ ■ ♦ I Sent Messages ♦ ■ ♦ I Off ♦ ■                                                                                                    |
| Sending/Composing       Start Here       Settings       Settings <td>For Received Msg. View and Sent Msg.View, Folde</td> <td>er View by Account is selectable when a PC Mail Account exists.</td>                                                                                                    | For Received Msg. View and Sent Msg.View, Folde        | er View by Account is selectable when a PC Mail Account exists.                                                                                                    |
| Requesting Delivery Report for all messages <ul> <li>Delivery Report              <ul> <li>Delivery Report                  <ul> <li>Delivery Report                   <ul> <li>Delivery Report                   <ul> <li>Delivery Report                      <ul> <li>Delivery Report                      <ul> <li>Delivery Report                      <ul> <li>Delivery Report                      <ul> <li>Delivery Report                      <ul> <li>Delivery Report                      <ul> <li>Delivery Report                            <ul></ul></li></ul></li></ul></li></ul></li></ul></li></ul></li></ul></li></ul></li></ul></li></ul></li></ul></li></ul>                                                                                                    | Sending/Composing                                      | ere 🔶 🖾 🔶 Settings 🗢 🔳 🌩 🏮 General Settings 🌩 🔳 🌩 🏺 Send/Compose 🜩 [                                                                                                    |
| Disabling automatic resend of unsent messages                                                                                                    | lequesting Delivery Report for all messages            | ‡ Delivery Report ♦ ■ ♦ ‡ On ♦ ■                                                                                                    |
| Hiding progress bar while sending messages                                                                                                    | isabling automatic resend of unsent messages           | 🔅 Auto Resend 🕈 🔳 🌩 🔅 Off 🕈 🔳                                                                                                    |
| Receiving       Start Here       Image: Image: Ima                                                                                                    | liding progress bar while sending messages             | 🛊 Sending Status 🕈 🔳 🕈 🌻 Off(Background) 🕈 🔳                                                                                                    |
|                                                                                                    | Receiving Start H                                      | ere≯ 🖻 🔶 Settings 🕈 🔳 🕈 🔅 General Settings 🕈 🔳 🕈 🔅 Receive 🕈 🔳                                                                                                    |
| Disabling Animation View ► ■ ► 🖗 Off ► ■                                                                                                    | visabling Animation View                               | Animation View ⇒ ■ ⇒ ♀ Off ⇒ ■                                                                                                    |
| Muting ringer, etc. for messages sorted into Secret folders 🕴 Message Notice 🕈 🔳 🔶 Secret Folder 🔶 🔳 🔶 No Respons                                                                                                    |                                                        | 👝 🛅 Massaga Nation 🖈 🗉 🖈 🗍 Saarat Faldar 🖈 🗉 🖈 🖄 Na Paspansa 🖈 🛽                                                                                                    |

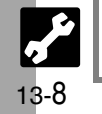

Messaging

# X Advanced Messaging Settings 🛛 -

| Feeling Mail Start Her                                                                | e≯ 🖾 🔶 Settings 🗢 🔳 🔶 🖗 General Settings 🗢 🔳 ቅ 🖗 Receive ቅ 🔳                                                                                                    |
|---------------------------------------------------------------------------------------|----------------------------------------------------------------------------------------------------|
| Hiding subject, sender, etc. above Information window                                 | 🔅 Link to Feeling 🕈 🔳 🔶 🤅 Idle Screen Info. 🕈 🔳 🔶 🤅 Off 🕈 🔳                                                                                                    |
| Disabling Small Light illumination                                                    | <ul> <li></li></ul>                                                                                                    |
| Changing Small Light color                                                            | <ul> <li> <b>∴</b> Light to Feeling ⇒ ■ ⇒ ↓ Light to lor ⇒ ■ ⇒ ↓ Select item ⇒ ■ ⇒ ↓ Select color ⇒ ■      </li> </ul>                                                                                                    |
| Changing handset vibration pattern                                                    | Link to Feeling <                                                                                                    |
| Disabling tone/video for incoming Feeling Mail                                        | Link to Feeling      ■      ■      ♀      ☐ Ringtone      ■      ♀      ⊆ Switch On/Off      ■      ♀      ♀     □                                                                                                    |
| Changing tone/video for incoming Feeling Mail                                         | <ul> <li></li></ul>                                                                                                    |
| Changing tone/video duration for incoming Feeling Mail                                | Link to Feeling      ■      ■      ■      ■      ■      ■      ■      ■      ■      ■      ■      ■      ■      ■      ■      ■      ■      ■      ■      ■      ■      ■      ■      ■      ■      ■      ■      ■      ■      ■      ■      ■      ■      ■      ■      ■      ■      ■      ■      ■      ■      ■      ■      ■      ■      ■      ■      ■      ■      ■      ■      ■      ■      ■      ■      ■      ■      ■      ■      ■      ■      ■      ■      ■      ■      ■      ■      ■      ■      ■      ■      ■      ■      ■      ■      ■      ■      ■      ■      ■      ■      ■      ■      ■      ■      ■      ■      ■      ■      ■      ■      ■      ■      ■      ■      ■      ■      ■      ■      ■      ■      ■      ■      ■      ■      ■      ■      ■      ■      ■      ■      ■      ■      ■      ■      ■      ■      ■      ■      ■      ■      ■      ■      ■      ■      ■      ■      ■      ■      ■      ■      ■      ■      ■      ■      ■      ■      ■      ■      ■      ■      ■      ■      ■      ■      ■      ■      ■      ■      ■      ■      ■      ■      ■      ■      ■      ■      ■      ■      ■      ■      ■      ■      ■      ■      ■      ■      ■      ■      ■      ■      ■      ■      ■      ■      ■      ■      ■      ■      ■      ■      ■      ■      ■      ■      ■      ■      ■      ■      ■      ■      ■      ■      ■      ■      ■      ■      ■      ■      ■      ■      ■      ■      ■      ■      ■      ■      ■      ■      ■      ■      ■      ■      ■      ■      ■      ■      ■      ■      ■      ■      ■      ■      ■      ■      ■      ■      ■      ■      ■      ■      ■      ■      ■      ■      ■      ■      ■      ■      ■      ■      ■      ■      ■      ■      ■      ■      ■      ■      ■      ■      ■      ■      ■      ■      ■      ■ |
| 3D Pictogram Start Here → 🖾 → 🖗 Settings → 🔳 → 🖗 General Settings → 🔳 → 🖗 Receive → 🔳 |                                                                                                    |

| Enabling 3D Pictogram for read/unread messages   | 🔅 3D Pictogram 🕈 🔳 🔶 🄅 Display Effect 🕈 🔳 🔶 🏺 Always 🕈 🔳         |
|--------------------------------------------------|------------------------------------------------------------------|
| Disabling 3D Pictogram for all received messages | 🔅 3D Pictogram 🕈 🔳 🔶 🤅 Display Effect 🕈 🔳 🔶 🤅 Disable 🕈 🔳        |
| Changing background color                        | 🔅 3D Pictogram ♦ ■ ♦ 🔅 Background Color ♦ ■ ♦ 🔅 Select color ♦ ■ |
| Changing animation speed                         | 🔅 3D Pictogram 🕈 🔳 🔶 🄅 Display Speed 🕈 🔳 🌩 🌻 Select speed 🕈 🔳    |

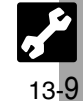

| Disabling automatic S! Mail retrieval in Japan                                                                                                    | Image: Image: Image |
|----------------------------------------------------------------------------------------------------|----------------------------------------------------------------------------------------------------|
| Enabling automatic S! Mail retrieval abroad                                                                                                    | <ul> <li>When set to Auto (All), complete S! Mail messages including attachments retrieved; may incur high charges. Use Manual whenever possible.</li> </ul>                                                                                                    |
| Disabling image auto-resize                                                                                                    | Picture Appearance ⇒ ■ ⇒ I Normal ⇒ ■                                                                                                    |
| Disabling image auto-open                                                                                                    | Auto Play File 		■                                                                                                    |
| Enabling sound auto-play                                                                                                    | Auto Play File 	■                                                                                                    |
| Settings in Picture Appearance and Auto Pla                                                                                                    | ay File apply to PC Mail as well.                                                                                                    |
| PC Mail                                                                                                    | Start Here → 🖾 ♦ 🛃 Settings ቀ 🔳 ቀ 🔅 PC Mail Settings ቀ 🗉                                                                                                    |
| Retrieving complete PC Mail messages                                                                                                    | PC Mail DL                                                                                                    |
| Retrieving new messages automatically                                                                                                    |                                                                                                    |
| Changing interval between automatic message i                                                                                                    | etrieval 🔅 Check New Mail ♦ 🔳 ♦ 🏚 Interval ♦ 🔳 ♦ 🏚 Select interval ♦ 🔳                                                                                                    |
| Disabling automatic word wrap                                                                                                    | Word wrap ⇒ ■ ⇒ ⊕ Off ⇒ ■                                                                                                    |
| <ul> <li>Setting Check New Mail to <i>On</i> may incur hig<br/>Remember this, especially when using hand</li> <li>Other functions may slow while handset is c</li> <li>SMS</li> </ul> | In charges; checking for new messages may incur transmission fees even when none exist outside Japan.<br>hecking for new messages.          Start Here       Image: Arrow of the second second                   |
|                                                                                                    | A Frank Time -                                                                                                    |

# X Advanced Internet Settings-

| <u> </u>                                                                                         |                                                                                                    |
|--------------------------------------------------------------------------------------------------|----------------------------------------------------------------------------------------------------|
| Yahoo! Keitai Start Here                                                                         | 🗈 🕈 🔄 Yahoo! Keitai 🔷 🔳 🌩 📮 Browser Settings 🗢 🔳                                                                                                    |
| Changing character size                                                                          | Font Size      I      I      I      I      I      I     I                                                                                                    |
| Changing scroll unit                                                                             | Scroll Unit      ■      ♦      ♦      ♦      ♦      ♦      ♦      ♦      ♦                                                                                   |
| Activating pointer navigation                                                                    |                                                                                                    |
| Changing pointer speed                                                                           | Cursor Settings          ●         ●         ●                                                                                                    |
| Disabling automatic image download                                                               | 🔅 Downloads Þ 🗉 🕈 🤅 Images 🕈 🗉 🕈 🤅 Do not Show 🕈 🔳                                                                                                    |
| Disabling automatic sound playback                                                               | 🔅 Downloads Þ 🗉 🕈 🤅 Sounds 🕈 🔳 🔶 🤅 Do not Play 🕈 🗉                                                                                                    |
| Clearing cache (temporarily saved information)                                                   | 🔅 Memory Operation 🕈 🔳 🔶 🤅 Delete Cache 🕈 🔳 🌩 🤅 Yes 🕈 🔳                                                                                                    |
| Clearing cookies                                                                                 | 🔅 Memory Operation  🔳 🗭 🤅 Delete Cookies 🕈 🔳 🔶 🔅 Yes 🗭 🔳                                                                                                    |
| Clearing authentication information                                                              | 🔅 Memory Operation 🕈 🔳 🔶 📴 Delete Auth Info 🕈 🔳 🌩 🔅 Yes 🗭 🔳                                                                                                  |
| Using Memory Card as primary download storage                                                    | <ul> <li>Download to ▶ ■ ▶ </li> <li>Prefer Card ▶ ■</li> <li>Some files may be saved to handset regardless of this setting.</li> </ul>                      |
| Resetting browser settings and stored information (Bookmarks, Saved Pages, etc.)                 | ↑ Initialized Browser → ■ → Enter Handset Code → ■ → ↑ Yes → ■                                                                                               |
| Restoring default handset settings                                                               | 🔅 Reset Settings 🕈 🔳 🕈 Enter Handset Code 🕈 🔳 🌩 🄅 Yes 🕈 🔳                                                                                                    |
| PC Site Browser ■ ♦ ♠ Yahoo! Keitai ● ■ ♦ ♠ PC Site Browser ● ■ ♦ ♠ PC Site Browser Settings ● ■ |                                                                                                    |
| Hiding navigation map for continuous scroll                                                      | 🕴 Scroll Settings 🕈 🔳 🔶 🌵 Page Navigation 🕈 🔳 🌩 🌻 Off 🕈 🔳                                                                                                    |
| Changing scroll unit (PC Site Browser)                                                           | 🔅 Scroll Settings 🕈 🔳 🕈 🔅 Scroll Unit 🕈 🔳 🌩 🄅 Select unit Þ 🗉                                                                                                |
| Hiding PC Site Browser activation/change confirmation                                            | <ul> <li>         Arning Message          ■           ↓ PC Site Browser or Yahoo! Keitai      </li> <li>         Off         ↓         ∎         </li> </ul> |
| Deleting all RSS feeds                                                                           | Aemory Operation → ■ →      Delete RSS Feed List → ■ → Enter     Handset Code → ■ →      Yes → ■                                                             |

• Yahoo! Keitai settings above are also available in PC Site Browser Settings.

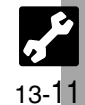

# Digital TV

| Sancening/activating Light Sensor                    | 🔅 Brightness Sensor 🕈 🔳 🕈 🖻 On or Off 🕈 🔳                               |
|------------------------------------------------------|-------------------------------------------------------------------------|
| Adjusting Brightness automatically for current image | Control by Scene          ■          ●          On          ■         ■ |
| Adjusting Display Brightness                         | Brightness                                                              |
| Adjusting Display Contrast                           | Contrast 	 	 	 Adjust level                                             |
| Adjusting black level                                | 🔅 Blackness 🕈 🔳 🕈 🖻 Adjust level 🕈 🔳                                    |
| Adjusting color density                              | 🔅 Color 🕈 🔳 🌩 🖻 Adjust level 🕈 🔳                                        |
| Adjusting color tone                                 | Int ➡ ■ ➡ ➡ Adjust level ➡ ■                                            |
| Adjusting Sharpness                                  | 🔅 Sharpness 🕈 🔳 🕈 🖻 Adjust level 🕈 🔳                                    |
| Restoring default Image settings                     |                                                                         |
| Selecting sound option                               | Select option ● ■                                                       |
| Selecting sound option                               | Select option 🗭 🔳                                                       |
| Tone setting applies to the current AV mode.         |                                                                         |
| Data Broadcast Start H                               | tere → ■ → ∲ TV → ■ → ∲ Settings → ■                                    |
| Recording content without text data                  | 🔅 Broadcast Data 🕈 🔳 🌩 🔅 Set Recording 🕈 🔳 🌩 🄅 Image Only 🕈 🔳           |
| Subtitle                                             | Here ➔ ■ ✦ 뒃 TV ✦ ■ ✦ 뒃 Digital TV ✦ ■ ✦ 🖾 ✦ 뒃 Subtitle/Sound ✦ 🛙       |
|                                                      |                                                                         |
|                                                      | 📩 Diamlay Cycletitla 🖈 🔳 🖈 📩 Coloct aution 🖈 🔳                          |

13-12

| Digital | т٧ |
|---------|----|
|---------|----|

| Handset Response       Start Here > II + Original TV = II + Original Settings > II         Showing calls or St Circle Talk requests while watching TV       Calls & Alarms > III + Original Set Call Time Shift > III + Original Set Call Time Shift > III + Original Set Call Time Shift > III + Original Set Call Time Shift > III + Original Set Call Time Shift > III + Original Set Call Time Shift > III + Original Set Call Time Shift > IIIII + Original Set Call Time Shift > III + Original Set Call Time Shift > III + Original Set Call Time Shift > III + Original Set Call Time Shift > III + Original Set Call Time Shift > III + Original TV + IIIIIIIIIIIIIIIIIIIIIIIIIIIIIIIIII                                                                                                    | I Advanced TV Settings 2                                   |                                                                                                    |
|----------------------------------------------------------------------------------------------------|------------------------------------------------------------|----------------------------------------------------------------------------------------------------|
| Showing calls or SI Circle Talk requests while watching TV <sup>1</sup> Calls & Alarms * • * <sup>1</sup> Select item * • * <sup>1</sup> Notice a Call * •          Disabling Time Shift recording automatic activation <sup>1</sup> Set Call Time Shift * • * <sup>1</sup> Off * •          TV Timer          Start Here * • * TV * • * <sup>1</sup> Select time * •          Changing TV Alarm Time <sup>1</sup> Alarm Time * • * <sup>1</sup> Select time * •          Reception Area & Channel          Start Here * • * <sup>1</sup> TV * • * <sup>1</sup> Select time * •          Renaming Areas          Start Here * • * <sup>1</sup> TV * • * <sup>1</sup> Select Area * © * <sup>1</sup> Change Area Name *          Updating all channels in the Area <sup>1</sup> Change Area * • * <sup>1</sup> Select Area * © * <sup>1</sup> Channel Update * • •          Reassigning channels to other keys <sup>1</sup> Channel Key Setting * • * <sup>1</sup> Select channel * © <sup>1</sup> Channel Key Setting * •          Deleting channels <sup>1</sup> Chanse Key * •          Deleting to audio from Speakers <sup>1</sup> Sound Output * • * <sup>1</sup> Select channel * © * <sup>1</sup> Delete * • * <sup>1</sup> Yee * •          Additional TV Settings <sup>1</sup> Sound Output * • * <sup>1</sup> Sound Output * • * <sup>1</sup> Select Device * • •                                                                                                    | Handset Response Start Here                                | ► ►                                                                                                    |
| Disabling Time Shift recording automatic activation                                                                                                    | Showing calls or S! Circle Talk requests while watching TV | Calls & Alarms      Select item      Select item     Select item     Select     Select |
| TV Timer       Start Here > III + Area       TV > III + Area       TV > IIII + Area         Renaming Areas       Alarm Time > III + Area       Alarm Time > IIIIIIIIIIIIIIIIIIIIIIIIIIIIIIIIIII                                                                                                    | Disabling Time Shift recording automatic activation        | 🔅 Set Call Time Shift ♦ ■ ♦ 🔅 Off ♦ ■                                                                                                    |
| Changing TV Alarm Time       Image: Alarm Time Image: Image: | TV Timer Start Here                                        | ► ♦ ♀ TV ▶ ■ ♦ ♀ Settings ▶ ■ ♦ ♀ TV Alarm ▶ ■                                                                                                    |
| Reception Area & Channel       Start Here > III + IIII + IIIIIIIIIIIIIIIIIIIIIII                                                                                                    | Changing TV Alarm Time                                     | ↓ Alarm Time → ■ → ↓ Select time → ■                                                                                                    |
| Renaming Areas                                                                                                    | Reception Area & Channel Start Here                        | ► ► ↓ TV ► ■ ► ↓ Digital TV ► ■ ► ☑ ► ↓ Set Channels ► ■                                                                                                    |
| Updating all channels in the Area       Image Area       Image Area                                                                                                    | Renaming Areas                                             | <ul> <li>Change Area ◆ ■ ◆ </li> <li>Select Area ◆ </li> <li>Change Area Name ◆</li> <li>Enter name ◆ </li> </ul>                                                                                                    |
| Assigning key function to        Channel Key Setting * * Select function *          Reassigning channels to other keys       CH Switch *        Select channel *        Move *        Select transmit for the select transmit for the select tra                                                               | Updating all channels in the Area                          | <ul> <li>Area ◆ ■ ◆ </li> <li>Select Area ◆ </li> <li>◆ </li> <li>Area ◆ </li> <li>○ ◆ </li> <li>Channel Update ◆ </li> <li>● </li> <li>Yes ◆ </li> </ul>                                                                                                    |
| Reassigning channels to other keys       Image: CH Switch + Image: Select channel + Image: Key + Image: Key  | Assigning key function to 📼                                | Channel Key Setting                                                                                                    |
| Deleting channels                                                                                                    | Reassigning channels to other keys                         | <ul> <li>CH Switch ⇒ ■ ⇒ <sup>↑</sup>/<sub>2</sub> Select channel ⇒ □ ⇒ <sup>↑</sup>/<sub>2</sub> Move ⇒ ■ ⇒ <sup>↑</sup>/<sub>2</sub> Select target key ⇒ ■</li> </ul>                                                                                                    |
| Additional TV Settings       Start Here → ■ → ⊕ TV → ■ → ⊕ Settings → ■         Listening to audio from Speakers       ⊕ Sound Output → ■ → ⊕ Loudspeaker → ■         Switching audio output to wireless device       ⊕ ֎ Sound Output → ■ → ⊕ Bluetooth Device → ■                                                                                                    | Deleting channels                                          | <ul> <li>♦ CH Switch ● ■ ● </li> <li>♦ Select channel ● </li> <li>● </li> <li>● </li> <li< td=""></li<></ul>                                                                                                    |
| Listening to audio from Speakers Sound Output + • + Dudspeaker + •                                                                                                    | Additional TV Settings Start Here TV + • Settings + •      |                                                                                                    |
| Switching audio output to wireless device                                                                                                    | Listening to audio from Speakers                           | 🔅 Sound Output 🕈 🔳 🌩 🤅 Loudspeaker 🕈 🔳                                                                                                    |
|                                                                                                    | Switching audio output to wireless device                  | 🔅 🛿 Sound Output 🕈 🔳 🌩 🔅 Bluetooth Device Þ 🔳                                                                                                    |
| Recording programs to handset Save Recording to $\Rightarrow \blacksquare \Rightarrow \clubsuit Phone Memory \Rightarrow \blacksquare$                                                                                                    | Recording programs to handset                              | 🔅 Save Recording to 🕈 🔳 🌩 🔅 Phone Memory 🕈 🔳                                                                                                    |
| Setting TV to end automatically after a period of time Auto Exit > • • • • • • • • • • • • • • • • • •                                                                                                    | Setting TV to end automatically after a period of time     | 🔅 Auto Exit 🕈 🔳 🕈 🄄 Auto Exit Time 🕈 🔳 🌩 🤅 Select time Þ 🔳                                                                                                    |
| Disabling auto power off when handset is closed                                                                                                    | Disabling auto power off when handset is closed            | 🔅 Auto Exit Þ 🔳 🔶 🔅 Close Action Þ 🔳 🌩 🌻 Watch TV Þ 🗉                                                                                                    |

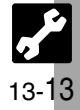

| Changing save location<br>ctivating automatic saving<br>electing image quality<br>Photo Camera<br>Start He | <ul> <li>Ask Each Time is available for video recording when Record Time/Size is set t For Message.</li> <li>▷ ♦ ♀ Settings ♦ ■ ♦ ♀ Auto Save ♥ ■ ♦ ♀ On ♥ ■</li> <li>▷ ♦ ♀ Picture Quality or Video Quality ♥ ■ ♦ ♀ Select quality ♥ ■</li> <li>ere ♥ ■ ♦ ♀ Camera ♥ ■</li> </ul>                                                                                                    |
|----------------------------------------------------------------------------------------------------|----------------------------------------------------------------------------------------------------|
| ctivating automatic saving<br>electing image quality<br>Photo Camera                                       | Image: Settings → Image: Auto Save → Image: On → Image: On                             |
| electing image quality Photo Camera Start He                                                               | <ul> <li>Image: Picture Quality or Video Quality ⇒ ■ ⇒ </li> <li>Image: Select quality ⇒ ■</li> <li>Image: Picture Quality or Video Quality ⇒ ■</li> <li>Image: Picture Quality or Video Quality or Video Quality ⇒ ■</li> <li>Image: Picture Quality or Video Quality or Video Quality or Video Quality or Video Quality o</li></ul>                                                                                                    |
| Photo Camera Start He                                                                                      | ere≯∎ ♦ 🔄 Camera ♦ ■                                                                                                    |
|                                                                                                    |                                                                                                    |
| hanging shutter click sound                                                                                | <ul> <li>➡ Settings ➡ ■ ➡ Shutter Sound ➡ ■ ➡ Select pattern ➡</li> <li>Shutter click sounds for Continuous Shoot, Panorama Picture and Scanner are unique and fixed.</li> </ul>                                                                                                    |
| isabling remote shutter control via Bluetooth® watches                                                     | <ul> <li>▷ ⇒ </li> <li>▷ Settings ⇒ </li> <li>● Available when a Bluetooth<sup>®</sup> watch is registered.</li> </ul>                                                                                                    |
| Video Camera Start He                                                                                      | ere≯∎ ♦ 🔄 Camera ♦ ■ ♦ 🔽                                                                                                    |
| lecording video without sound                                                                              | Image: Second second secon |
| nlarging Viewfinder size                                                                                   | 🖾 🕈 🔄 Display Size 🕈 🔳 🌩 🔄 Enlarge Þ 🔳                                                                                                    |

13-14

| Y Advanced Media Player & SI Application Settings                                                                                                    |                                                                                                    |
|----------------------------------------------------------------------------------------------------|----------------------------------------------------------------------------------------------------|
|                                                                                                    | k o. Application octango                                                                                                    |
| Media Playback Start Her                                                                                                    | 🗈 🕈 🔄 Entertainment 🕈 🗉 🕈 🏮 Media Player 🕈 🗉                                                                                                    |
|                                                                                                    |                                                                                                    |
| Switching audio output to wireless device                                                                                                    | 😲 Settings 🕈 🔳 🕈 🔅 🛿 Sound Output 🌩 🔳 🌩 🔅 Bluetooth Device 🕈 🔳                                                                                                    |
| Operational Settings Start Her                                                                                                    | e≯■ ♦ 🔄 Entertainment ♦ ■ ♦ 🔅 S! Appli ♦ ■ ♦ 🔅 Settings ♦ ■                                                                                                    |
| Adjusting S! Application sound volume                                                                                                    | 🔅 Application Volume 🕈 🗉 🌩 🤅 Adjust level 🕈 🗉                                                                                                    |
| Canceling surround effect                                                                                                    | 🔅 Surround 🕈 🔳 🌩 🤅 Off 🕈 🔳                                                                                                    |
| Showing incoming transmission notice                                                                                                    | Calls & Alarms ⇒ ■ ⇒      Select item ⇒ ■ ⇒    Show Call Notice ⇒ ■                                                                                                    |
| Pausing SI Application for incoming mail                                                                                                    | Calls & Alarms → ■ →      Incoming Message → ■ →      Message     Priority → ■                                                                                                    |
| Setting handset to show notice at Alarm Time                                                                                                    | 🔅 Calls & Alarms 🕈 🗉 🕈 🔅 Alarm Þ 🔳 🌩 🔅 Alarm Notice 🕈 🗉                                                                                                    |
| Showing incoming S! Appli Request notice                                                                                                    | 🔅 Calls & Alarms 🕈 🗉 🕈 🔅 Start Demand 🕈 🔳 🌩 🔅 Start Notice 🕈 🔳                                                                                                    |
| Changing Screensaver Activation Time                                                                                                    | 🔅 Screensaver 🕈 🔳 🕈 🔅 Activation Time 🕈 🔳 🕈 Enter time 🆈 🔳                                                                                                    |
| • When an S! Application started from Screensaver is active, a message appears for incoming transmissions regardless of settings.                                                                                                    |                                                                                                    |
| Reset Settings       Start Here       Image: Start Here       Image: Star |                                                                                                    |
| Restoring default S! Application settings                                                                                                    | 🔅 Set to Default 🕈 🔳 🕈 Enter Handset Code Þ 🔳 🌩 🄅 Yes Þ 🔳                                                                                                    |
| Restoring default S! Appli Library                                                                                                    | <ul> <li> <b>Memory All Clear</b> ◆ ■ ◆ Enter Handset Code ◆ ■ ◆              <b>Yes</b> ◆ ■      </li> <li>             Near Chat access restriction will be canceled.     </li> </ul> |

• Memory All Clear deletes all downloaded S! Applications.

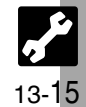

# Handy Extras

# 

| Alarm Start Her                                    | e→■ ♦ ∯ Tools ♦ ■ ♦ ∯ PIM Tools ♦ ■ ♦ ∯ Alarms ♦ ■                                                                        |  |
|----------------------------------------------------|----------------------------------------------------------------------------------------------------|--|
| Sounding Alarm Time tone even in Manner mode       | 🔅 Settings ♦ ■ ♦ 🔅 For Manner Mode ♦ ■ ♦ 🤅 Ring ♦ ■ ♦  Yes ♦ ■                                                            |  |
| Activating Alarm based on World Clock time         | 🛊 Settings ♦ ■ ♦ ‡ Link to World Clk ♦ ■ ♦ ‡ On ♦ ■                                                                       |  |
| Wakeup TV Start Her                                | e≯■ ♦ 🔄 Tools ♦ ■ ♦ 🔅 PIM Tools ♦ ■ ♦ 🔅 Wakeup TV ♦ ■                                                                     |  |
| Sounding Alarm Time tone even in Manner mode       | 🚦 For Manner Mode 🔶 🔳 🌩 🏮 Ring 🌩 🔳 🌩 🏮 Yes 🜩 🔳                                                                            |  |
| Hour Minder Start Her                              | e≯■ ♦ 🄄 Tools ♦ ■ ♦ 🔅 Timer/Clock Tools ♦ ■ ♦ 🄅 Hour Minder ♦ ■                                                           |  |
| Sounding Hour Minder Time tone even in Manner mode | <ul> <li>Advanced ⇒ ■ ⇒ </li> <li>For Manner Mode: ⇒ ■ ⇒ </li> <li>Ring ⇒ ■ ⇒ </li> <li>Yes</li> </ul>                    |  |
| Activating Hour Minder based on World Clock time   | 한 Advanced ᆃ ■ ᆃ 한 Link to World Clk: ᆃ ■ ᆃ 한 On ᆃ ■                                                                      |  |
| S! Information Channel                             |                                                                                                    |  |
| Hiding Weather Indicator in Standby                | <ul> <li>♦ Weather Icon ♦ ■ ♦ </li> <li>♦ Settings ♦ ■ ♦ </li> <li>♦ Standby Setting ♥ ■ ♦ </li> <li>♦ Øff ♥ ■</li> </ul> |  |
| Canceling Weather Indicator automatic updates      | <ul> <li>♦ Weather Icon ♦ ■ ♦ ♀ Settings ♦ ■ ♦ ♀ Icon Update ♦ ■ ♦ ♀ Off</li> <li>● ■</li> </ul>                          |  |

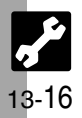

# **Communication Services**

| I Advanced Communication Service Settings     |                                                                                                    |  |  |
|-----------------------------------------------|----------------------------------------------------------------------------------------------------|--|--|
| S! Friend's Status & S! Circle Talk Stat      | rt Here → ■ → 🔄 Settings → ■ → 🍹 Phone Settings → ■ → 📮 Locks → ■                                                                                                   |  |  |
| Disabling S! Friend's Status & S! Circle Talk | IP Service Setting <                                                                                                    |  |  |
| S! Friend's Status Status                     | rt Here 🗲 🗈 🕈 🧟 Communication 🕈 🔳 🌢 👰 S! Friend's Status Þ 🗉                                                                                                    |  |  |
| Rejecting requests from unsaved numbers       | <ul> <li>Settings &gt; </li> <li>Request Reply &gt; </li> <li>Confirm if Registered</li> <li>Rejection notice is sent to rejected numbers automatically.</li> </ul> |  |  |
| Rejecting all requests                        | <ul> <li>Settings &gt; I &gt; I Request Reply &gt; I &gt; I Always Ignore &gt; I</li> <li>Rejection notice is sent to all requesters automatically.</li> </ul>      |  |  |
| Rejecting incoming images                     | ☑ ♦ ∯ Settings ♦ ■ ♦ ∯ Receiving Image ♦ ■ ♦ ∯ Reject ♦ ■                                                                                                    |  |  |
| S! Circle Talk Star                           | rt Here → @                                                                                                    |  |  |
| Canceling Loudspeaker                         | ↓ Loudspeaker                                                                                                    |  |  |
|                                               |                                                                                                    |  |  |
|                                               |                                                                                                    |  |  |
|                                               |                                                                                                    |  |  |
|                                               |                                                                                                    |  |  |
|                                               |                                                                                                    |  |  |
|                                               |                                                                                                    |  |  |
|                                               |                                                                                                    |  |  |
|                                               |                                                                                                    |  |  |
|                                               |                                                                                                    |  |  |
|                                               |                                                                                                    |  |  |
|                                               |                                                                                                    |  |  |
|                                               |                                                                                                    |  |  |
|                                               |                                                                                                    |  |  |

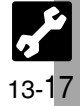

# Connectivity

# **↓** Advanced Connectivity Settings—

|                                                                                                    | 5                                                                                                    |  |
|----------------------------------------------------------------------------------------------------|----------------------------------------------------------------------------------------------------|--|
| Bluetooth <sup>®</sup> Start He                                                                            | re≯ ■ ♦ 🔄 Settings ♦ ■ ♦ 🖗 Connectivity ♦ ■ ♦ 🏚 Bluetooth ♦ ■                                                                                                    |  |
| Cloaking handset to avoid connection requests                                                              | I A Device Settings 	■                                                                                                    |  |
| Setting idle time after which $Bluetooth^{\texttt{0}}$ is canceled                                         | <ul> <li>My Device Settings ◆ ■ ◆ </li> <li>Bluetooth Timeout ◆ ■ ◆ </li> <li>Select time</li> </ul>                                                              |  |
| Synchronizing Bluetooth <sup>®</sup> watch with handset                                                    | <ul> <li>Setting Watch ⇒ ■ ⇒ </li> <li>Set BT-Watch Time ⇒ ■ ⇒ </li> <li>Yes ⇒ ■</li> <li>Connect handset to a Bluetooth<sup>®</sup> watch beforehand.</li> </ul> |  |
| Enabling/disabling Bluetooth® watch responses                                                              | • Setting Watch          • ■          •          • Notification          • ■          •          • Select item          • ■          •          •                 |  |
| <ul> <li>Setting Watch settings are available when a Bluetooth<sup>®</sup> watch is registered.</li> </ul> |                                                                                                    |  |
| PC Connection Start Here → ■ → ♦ Settings → ■ → ♦ Connectivity → ■ → ♦ USB Charge → ■                      |                                                                                                    |  |
| Disabling USB Charge                                                                                       | 🔅 Disable 🕈 🔳                                                                                                    |  |
| Network     Start Here     Settings     Network Settings                                                   |                                                                                                    |  |
| Retrieving Network Information                                                                             | 🔅 Retrieve NW Info 🕈 ■ 🕈 🔅 Yes 🕈 ■                                                                                                    |  |
| Hiding Location Information                                                                                |                                                                                                    |  |
| Changing Location Information confirmation option                                                          | Location Info ◆ ■ ◆      Location Property ◆ ■ ◆      Select option ◆ ■     ◆ Enter Handset Code ◆ ■                                                              |  |
|                                                                                                    |                                                                                                    |  |
|                                                                                                    |                                                                                                    |  |

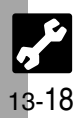

# X Reset Settings -

| Restoring Default Settings Start Her                     | e≯■ ♦ 🔄 Settings ♦ ■ ♦ 🕴 Phone Settings ♦ ■ ♦ 🍨 Master Reset ♦ ■                                                                                                    |
|----------------------------------------------------------|----------------------------------------------------------------------------------------------------|
| Restoring default handset settings                       | <ul> <li> <b>Reset Settings</b> ⇒ ■ ⇒ Enter Handset Code ⇒ ■ ⇒              <b>Yes</b> ⇒ ■ ⇒              <b>Yes</b> ⇒ ■             <b>Yes</b> ⇒ ■             <b>Some default settings may not be restored.</b> </li> </ul>                                                                                          |
| Clearing all Phone Book entries, Data Folder files, etc. | <ul> <li> <b>Reset All ► ■ ► Enter Handset Code ► ■ ►  Yes ► ■ ► ? Yes ► ■ ► ?</b> </li> <li>             Files and records deleted by Reset All cannot be restored. Reset All deletes all downloaded S! Applications.         </li> <li>             Handset Code returns to the default setting.         </li> </ul> |

• A confirmation may appear before entering Handset Code; end the current function to proceed.

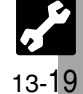

| USIM Card              | 14-2 |
|------------------------|------|
| About USIM Card        | 14-2 |
| USIM Card Installation | 14-3 |
| Battery                | 14-4 |
| Battery Installation   | 14-4 |
| Software Update        | 14-5 |
| Troubleshooting        | 14-6 |
| Romaji Input Table     | 14-9 |

| Character Codes                    | 14-10 |
|------------------------------------|-------|
| Character Code List                | 14-10 |
| Specifications                     | 14-16 |
| Memory Card Structure & Contents . | 14-20 |
| Menu List                          | 14-21 |
| Index                              | 14-27 |
| Warranty & Sarvina                 | 14-35 |
| waitally & Service                 | 14-00 |

14

Appendix

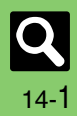

# **USIM Card**

# **About USIM Card**

USIM Card is an IC card containing customer and authentication information, including the handset number. USIM Card must be inserted to use this handset. Save Phone Book entries on USIM Card Phone Book to use them on other SoftBank handsets. Depending on the USIM Card in use, some entry items may not be supported, and some limits (character entry, etc.) may be lower.

#### Precautions

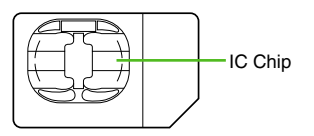

# Appendix 14

- Do not insert USIM Card into any other IC card device. SoftBank is not liable for resulting damages.
- Keep the USIM Card IC chip clean; malfunction may result. Use a dry, soft cloth to clean the USIM Card.
- Do not attach labels to USIM Card. Malfunction may result.

#### Important

- USIM Card is the property of SoftBank.
- USIM Card will be reissued for a fee if lost or damaged.
- Return USIM Card to SoftBank upon subscription termination.
- Returned USIM Cards are recycled.
- USIM Card specifications may change without prior notice.
- Back up USIM Card files. SoftBank is not liable for lost files.
- If your USIM Card or handset (with USIM Card inserted) is lost or stolen, suspend your service immediately. For details, contact SoftBank Customer Center, General Information (P.14-36).

# **USIM PINs**

There are two Security Codes for USIM Card; both are *9999* by default.

| PIN1 | Security Code to prevent<br>unauthorized use of handset   |
|------|-----------------------------------------------------------|
| PIN2 | Required to clear Call Costs<br>and to set Max Cost, etc. |

#### **PIN Lock**

 Entering incorrect PIN three consecutive times activates PIN1 Lock or PIN2 Lock, limiting handset use.

#### **Canceling PIN Lock**

- Contact SoftBank Customer Center, General Information (P.14-36) for your Personal Unblocking Key (PUK Code) and follow these steps.
  - Enter PUK Code  $\Rightarrow$   $\blacksquare$   $\Rightarrow$  Enter new PIN  $\Rightarrow$   $\blacksquare$   $\Rightarrow$  Re-enter new PIN  $\Rightarrow$   $\blacksquare$
- Write down PUK code.

#### USIM Lock

 Entering incorrect PUK Code ten consecutive times locks USIM Card, disabling handset. To learn how to unlock USIM Card, contact SoftBank Customer Center, General Information (P.14-36).

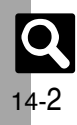

# **USIM Card Installation**

- Do not apply excessive force to insert/remove USIM Card.
- USIM Card must be inserted to use this handset.

#### Inserting

Remove battery (P.14-4)

Slide in USIM Card with IC chip facing down

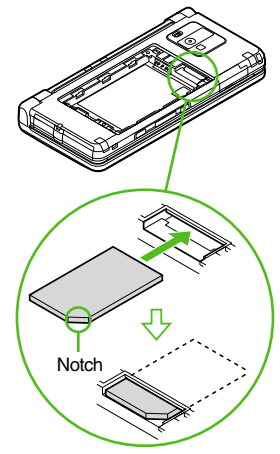

• Reinstall battery (P.14-4).

# Removing

Take care not to lose removed USIM Card.

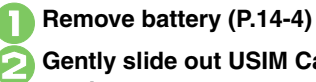

Gently slide out USIM Card as shown

• Reinstall battery (P.14-4).

#### After Repairs, USIM Card Replacement or Handset Upgrade/Replacement

• Some downloaded files may be inaccessible. In addition, S! Applications, BookSurfing<sup>®</sup>, S! Town and Near Chat may be disabled after USIM Card replacement.

14-3

# **Battery Installation**

#### **About Battery**

- Charge battery at least once every six months; an uncharged battery may become unusable or affect files/settings.
- Depending on usage, bulges may appear near end of battery life; this does not affect safety.
- Replace battery if operating time shortens noticeably.
- Clean device charging terminals with a dry cotton swab.

#### Lithium-ion Battery

To recycle a used

• This product requires a lithium-ion battery. Lithium-ion batteries are a recyclable resource.

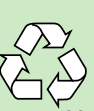

- Li-ion 00
- lithium-ion battery, take it **LI-ION** to any shop displaying the symbol shown above.
- To avoid fire or electric shock, do not short-circuit or disassemble battery.

# **Inserting & Removing**

Remove cover

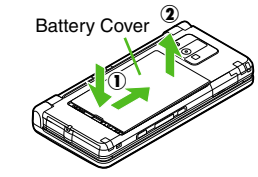

 Press down and slide cover then lift as shown.

# Insert battery

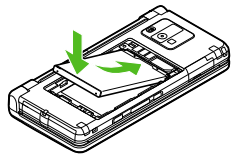

• With logo side up, fit tabs into battery cavity slots.

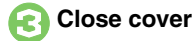

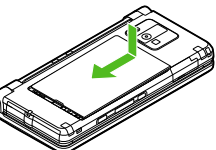

- Position and slide the cover gently as shown until it stops.
- If cover does not fit properly, remove it completely and retry.

#### Removing

• Turn handset power off and lift battery as shown.

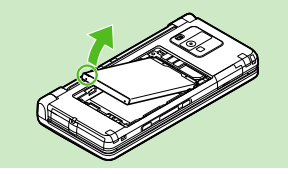

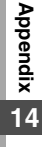

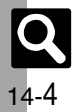

# **Software Update**

Check for firmware updates and download as required.

#### Precautions

- Handset is disabled until update is complete. Update may take up to approximately 30 minutes.
- Update failure may disable handset. To reduce failure risk, make sure signal is strong and stable, and charge battery beforehand.
- Update will not start if other functions are in use. Before updating software (or before scheduled update time), end all active functions/applications.
- Disconnect USB Cable beforehand to reduce failure risk.
- Always back up important information. SoftBank cannot be held liable for damages from lost information, etc.

# **Updating Software**

Packet transmission fees do not apply to updates (including checking, downloading and rewriting).

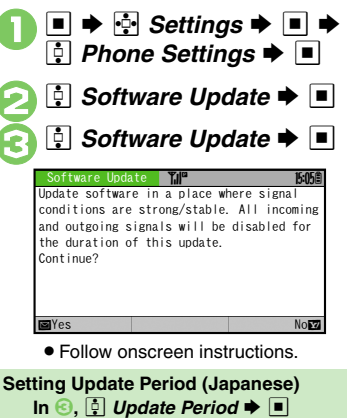

Follow onscreen instructions.

#### Update Result

In 🔄, 📮 Update Result 🜩 🔳

## Scheduled Update

Confirmation appears at scheduled update time. Press 
or wait a while for update to start.

## When Updated

A message appears and handset reboots.

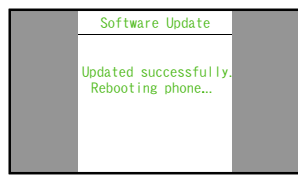

After reboot, completion message appears and Information window opens.

#### Update Result

#### **Reboot Failure**

 If handset does not return to Standby after update, turn power off, reinsert battery, then restart it. If it still does not restart, contact SoftBank Customer Center, Customer Assistance (P.14-36).

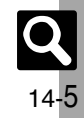

# Troubleshooting

# Troubleshooting

# General

| Problem                                                 | Possible Cause                                              | Solution                                                                                                    |
|---------------------------------------------------------|-------------------------------------------------------------|----------------------------------------------------------------------------------------------------|
| Handset won't<br>turn on                                | Was 💿 pressed long enough?                                  | Press ᅙ longer.                                                                                                    |
|                                                         | Battery may need to be charged or replaced.                 | Charge battery or install a charged battery.                                                                                                    |
|                                                         | Battery may not be properly installed.                      | Install battery properly (P.14-4).                                                                                                    |
| Handset won't<br>respond                                | Is <i>Switch On/Off</i> in<br>PIN Entry <i>On</i> ?         | If <b>On</b> , PIN1 is required. Enter<br>PIN1 according to onscreen<br>prompt.                                                                    |
| Keypad won't<br>respond                                 | Keypad Lock may be active (III: appears).                   | Cancel Keypad Lock (P.1-12).                                                                                                    |
|                                                         | Function Lock may be active ( appears).                     | Cancel Function Lock (P.11-2).                                                                                                    |
| REFRESH<br>appears and<br>handset returns to<br>Standby | Handset may have<br>been dropped or<br>subjected to shocks. | Handset failed to recognize<br>USIM Card temporarily. This is<br>not a malfunction.                                                                |
| Insert USIM Card<br>appears                             | USIM Card may not be properly inserted.                     | Turn power off and check that<br>USIM Card is properly<br>inserted, then restart handset.<br>If the message still appears,<br>USIM may be damaged. |
|                                                         | The correct USIM Card may not be inserted.                  | Make sure the correct USIM<br>Card is inserted. The inserted<br>USIM Card may not be valid.                                                        |
|                                                         | There may be debris<br>on IC chip/terminals.                | Clean relevant parts with a dry cloth and re-insert.                                                                                               |

| Problem                                                             | Possible Cause                                              | Solution                                                                                                    |
|---------------------------------------------------------------------|-------------------------------------------------------------|----------------------------------------------------------------------------------------------------|
| Battery strength<br>indicator flashes<br>when not charging          | Ambient temperature<br>may be outside 5°C to<br>35°C.       | Use within an ambient temperature of 5°C - 35°C.                                                                      |
| Saved entry/folder<br>does not appear<br>on handset                 | Entry/folder may be set to Secret.                          | Activate Show Secret Data ( <b>P.11-3</b> ).                                                                          |
| Cannot use<br>Predictive                                            | Show Secret Data may be active.                             | Cancel Show Secret Data.                                                                                              |
| Handset/AC<br>Charger feels<br>warm                                 | Handset/AC Charger<br>may warm while<br>charging.           | Unless handset/AC Charger is                                                                                          |
|                                                                     | Handset may warm<br>during extended<br>periods of use.      | too hot to touch, warmth is<br>considered normal. Always<br>avoid prolonged skin contact to<br>prevent burn injuries. |
|                                                                     | Handset may warm<br>during Video Calls.                     |                                                                                                    |
| Cannot access<br>Memory Card files                                  | Memory Card may not<br>be properly formatted.               | Use 922SH-formatted Memory Cards.                                                                                     |
| Cannot receive/                                                     | Handset may not be in Standby.                              | Return to Standby and retry.                                                                                          |
| accept connection<br>requests even<br>when Bluetooth <sup>®</sup> / | Keypad Lock/Function Lock may be active.                    | Cancel Keypad Lock/Function Lock.                                                                                     |
| Infrared is On                                                      | Software Update may be in progress.                         | Wait until update is complete.                                                                                        |
| Cannot use                                                          | Sensor Key does not<br>respond when<br>illumination is off. | Press I to turn illumination on.                                                                                      |
| Sensor Key                                                          | Sensor Key may be<br>covered with sticker,<br>film, etc.    | Remove the cover.                                                                                                    |

Appendix 14

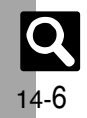

# Charger/Battery

| Problem                    | Possible Cause                                                                                      | Solution                                                                |
|----------------------------|----------------------------------------------------------------------------------------------------|-------------------------------------------------------------------------|
|                            | Remaining charge shortens charging time.                                                            | This is normal.                                                         |
| Battery charges<br>quickly | Battery may be<br>terminally exhausted or<br>defective. (Small Light<br>flashes red.)               | Replace battery with a new one.                                         |
| Battery charges            | Charging slows during<br>Video Calls.                                                               | End the call to charge faster.                                          |
| slowly                     | Battery may be charging via USB.                                                                    | Use AC Charger.                                                         |
|                            | AC Charger may not be<br>properly connected to<br>handset.                                          | Make sure connector is securely inserted and retry.                     |
|                            | AC Charger may not be<br>firmly plugged in to AC<br>outlet.                                         | Remove plug from outlet, re-insert and retry.                           |
| Battery won't<br>charge    | Battery may not be properly installed.                                                              | Install battery properly (P.14-4).                                      |
|                            | Battery, AC Charger, or<br>Charging Terminals, or<br>Device Port may be<br>obstructed by dust, etc. | Clean terminals, connector and<br>Port with a cotton swab and<br>retry. |
|                            | Charger may not be supported.                                                                       | Use specified AC Charger only; others may damage battery.               |

# Charger/Battery (continued)

-

| Problem                                                                                       | Possible Cause                                                                                                    | Solution                                                                                                    |  |
|-----------------------------------------------------------------------------------------------|----------------------------------------------------------------------------------------------------|----------------------------------------------------------------------------------------------------|--|
| Battery Time<br>seems shorter<br>than usual                                                   | High power consuming<br>operations are in use.                                                                                                    | Keep handset closed in Standby;<br>reduce TV, SI Application,<br>Media Player and Camera use,<br>and limit transmissions/external<br>connections.                                                                                              |  |
|                                                                                               | Using handset in poor<br>conditions may shorten<br>Battery Time.                                                                                                    | Avoid prolonged use of handset<br>out-of-range or in poor signal<br>conditions.                                                                                                    |  |
|                                                                                               | Power hungry settings may be active.                                                                                                    | Lower Brightness, select shorter<br>Display Saving/Backlight time,<br>etc.                                                                                                    |  |
| Calling                                                                                       |                                                                                                    |                                                                                                    |  |
| Problem                                                                                       | Possible Cause                                                                                                    | Solution                                                                                                    |  |
|                                                                                               |                                                                                                    |                                                                                                    |  |
|                                                                                               | Keypad Lock may be active (#8 appears).                                                                                                    | Cancel Keypad Lock (P.1-12).                                                                                                    |  |
| Cannot place call                                                                             | Keypad Lock may be active (R appears).<br>Function Lock may be active ( appears).                                                                                                    | Cancel Keypad Lock ( <b>P.1-12</b> ).<br>Cancel Function Lock ( <b>P.11-2</b> ).                                                                                                    |  |
| Cannot place call                                                                             | Keypad Lock may be<br>active (罷 appears).<br>Function Lock may be<br>active (卧 appears).<br>Offline Mode may be<br>active (蒼 appears).                                                                                                    | Cancel Keypad Lock (P.1-12).<br>Cancel Function Lock (P.11-2).<br>Cancel Offline Mode (P.1-15).                                                                                                    |  |
| Cannot place call                                                                             | Keypad Lock may be<br>active (聞 appears).<br>Function Lock may be<br>active (昆 appears).<br>Offline Mode may be<br>active (首 appears).<br>Did you include the<br>area code or the first <i>0</i> ?                                                                              | Cancel Keypad Lock ( <b>P.1-12</b> ).<br>Cancel Function Lock ( <b>P.11-2</b> ).<br>Cancel Offline Mode ( <b>P.1-15</b> ).<br>Dial the number including the<br>area code or <i>0</i> .                                                         |  |
| Cannot place call<br>Call won't connect<br>and there's a<br>beeping tone                      | Keypad Lock may be<br>active (聞 appears).<br>Function Lock may be<br>active (證 appears).<br>Offline Mode may be<br>active (營 appears).<br>Did you include the<br>area code or the first <b>0</b> ?<br>Handset may be<br>out-of-range (函社<br>appears).                           | Cancel Keypad Lock ( <b>P.1-12</b> ).<br>Cancel Function Lock ( <b>P.11-2</b> ).<br>Cancel Offline Mode ( <b>P.1-15</b> ).<br>Dial the number including the<br>area code or <i>0</i> .<br>Move to a place where signal is<br>strong and retry. |  |
| Cannot place call<br>Call won't connect<br>and there's a<br>beeping tone<br>Call is choppy or | Keypad Lock may be<br>active (武 appears).<br>Function Lock may be<br>active (色 appears).<br>Offline Mode may be<br>active (曾 appears).<br>Did you include the<br>area code or the first 0?<br>Handset may be<br>out-of-range (感到<br>appears).<br>Network signal may be<br>weak. | Cancel Keypad Lock ( <b>P.1-12</b> ).<br>Cancel Function Lock ( <b>P.11-2</b> ).<br>Cancel Offline Mode ( <b>P.1-15</b> ).<br>Dial the number including the<br>area code or <b>0</b> .<br>Move to a place where signal is<br>strong and retry. |  |

Handset may be

service area.

moving into another

Clicking noise is

heard during call

Appendix 14

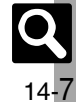

Noise is heard when Network

signal switches. This is normal.

#### Troubleshooting

# Calling (continued)

| Problem                                            | Possible Cause                                         | Solution                                                                                                    |
|----------------------------------------------------|--------------------------------------------------------|----------------------------------------------------------------------------------------------------|
| Cannot hear<br>other party's<br>voice              | Earpiece Volume may<br>be low.                         | Increase Earpiece Volume (P.3-12).                                                                                                    |
|                                                    | Sound output may be<br>set to use handsfree<br>device. | Set Transfer Audio ( <b>P.3-13</b> ) to <b>To Phone</b> .                                                                                              |
| Cannot use<br>Answer Phone or<br>Caller Voice      | Memory may be full.                                    | Answer Phone and Caller Voice<br>are disabled when less than<br>12 seconds remain or<br>20 messages are recorded.<br>Delete messages ( <b>P.3-5</b> ). |
|                                                    | Is the call a Video Call?                              | Answer Phone and Caller Voice are not available for Video Calls.                                                                                       |
| Cannot save<br>phone number for<br>Call Forwarding | Does the number start<br>with 1, 00, 0120 or<br>0990?  | Public service numbers,<br>international call numbers<br>starting with 00, toll-free<br>numbers and fee-based service<br>numbers cannot be saved.      |

# Other Functions

| Problem                                      | Possible Cause                                 | Solution                                                               |
|----------------------------------------------|------------------------------------------------|------------------------------------------------------------------------|
| TV, mobile<br>camera, etc.<br>won't activate | Battery may need to be charged or replaced.    | Charge battery or install a charged battery.                           |
|                                              | Lens cover may need to be cleaned.             | Clean dust/smudges from lens cover ( <b>P.1-2</b> ) with a soft cloth. |
| Viewfinder image is<br>blurry/out-of-focus   | Handset movement may blur images.              | Hold handset steady when<br>releasing shutter.                         |
|                                              | Portrait/Macro Selector (P.1-2) may be misset. | Slide to 🖏 for close-up shots or to 🔝 for other shots.                 |
| Cannot watch TV                              | Network Information may need to be retrieved.  | Retrieve Network Information (P.13-18).                                |
|                                              | Subscription may be terminated.                | TV is disabled upon<br>subscription termination.                       |

# Messaging

| Problem                                      | Possible Cause                                           | Solution                                                                                                    |  |
|----------------------------------------------|----------------------------------------------------------|----------------------------------------------------------------------------------------------------|--|
| Cannot receive                               | Does 🖾 appear?                                           | Memory is full. Delete messages ( <b>P.4-22</b> ).                                                                                                    |  |
| messages                                     | Does out appear?                                         | Move to a place where signal is strong.                                                                                                    |  |
| S! Mail is not<br>delivered as sent          | Recipient handset may<br>not be S! Mail-compatible.      | Recipient must be subscribed to<br>SI Mail, Super Mail or Long Mail.<br>The maximum size of messages/<br>attachments handsets can<br>receive varies by make and<br>model. Confirm compatibility<br>with recipient handsets. |  |
| Still images are<br>not delivered as<br>sent | Recipient handset may<br>not be JPEG-compatible.         | Convert JPEG files to PNG ( <b>P.7-14</b> ).                                                                                                    |  |
| Video clips are<br>not delivered as<br>sent  | Recipient handset may<br>not support the file<br>format. | Send video clips to S! Mail- or<br>VGS-compatible SoftBank<br>handsets supporting MPEG-4.                                                                                                    |  |

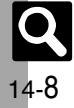

# Romaji Input Table

| あ        | こ               | う              | え        | お        |
|----------|-----------------|----------------|----------|----------|
| a        | i<br>yi         | u<br>wu<br>whu | е        | 0        |
| か        | も               | <              | け        | IJ       |
| ka<br>ca | ki              | ku<br>cu<br>qu | ke       | ko<br>co |
| さ        | し               | す              | せ        | そ        |
| sa       | si<br>ci<br>shi | su             | se<br>ce | so       |
| た        | ち               | n              | て        | ح        |
| ta       | ti<br>chi       | tu<br>tsu      | te       | to       |
| な        | ビ               | ø              | ね        | <i>б</i> |
| na       | ni              | nu             | ne       | no       |
| は        | ひ               | ふ              | ~        | ほ        |
| ha       | hi              | hu<br>fu       | he       | ho       |
| ま        | み               | む              | め        | も        |
| ma       | mi              | mu             | me       | mo       |
| セ        |                 | ହ              |          | 꾾        |
| ya       |                 | yu             |          | уо       |
| 6        | IJ              | る              | れ        | ろ        |
| ra       | ri              | ru             | re       | ro       |
| わ        |                 |                |          | を        |
| wa       |                 |                |          | wo       |
| h        |                 |                |          |          |
| n        |                 |                |          |          |
| n'       |                 |                |          |          |
| xn       |                 |                |          |          |

| が        | ぎ                      | ぐ                  | げ                      | ر۱       |
|----------|------------------------|--------------------|------------------------|----------|
| ga       | gi                     | gu                 | ge                     | go       |
| や        | じ                      | ず                  | ぜ                      | ぞ        |
| za       | zi<br>ji               | zu                 | ze                     | zo       |
| だ        | ぢ                      | づ                  | で                      | ど        |
| da       | di                     | du                 | de                     | do       |
| ば        | び                      | ぶ                  | べ                      | ぼ        |
| ba       | bi                     | bu                 | be                     | bo       |
| ぱ        | ぴ                      | ぷ                  | ۲                      | ぽ        |
| pa       | pi                     | pu                 | pe                     | ро       |
| あ        | い                      | う                  | え                      | お        |
| la<br>xa | li<br>xi<br>lyi<br>xyi | lu<br>xu<br>つ      | le<br>xe<br>lye<br>xye | lo<br>xo |
|          |                        | ltu<br>xtu<br>Itsu |                        |          |
| や        |                        | ¢                  |                        | 坮        |
| lya      |                        | lyu                |                        | lyo      |
| хуа      |                        | xyu                |                        | хуо      |
| ゎ        |                        |                    |                        |          |
| Iwa      |                        |                    |                        |          |
| xwa      |                        |                    |                        |          |
| л        |                        |                    | ケ                      |          |
| lka      |                        |                    | lke                    |          |

| きゃ  | きい  | きゅ  | きぇ  | きょ  |
|-----|-----|-----|-----|-----|
| kya | kyi | kyu | kye | kyo |
| しゃ  | しい  | しゅ  | しぇ  | しょ  |
| sya | syi | syu | sye | syo |
| sha |     | shu | she | sho |
| ちゃ  | ちぃ  | ちゅ  | ちぇ  | ちょ  |
| tya | tyi | tyu | tye | tyo |
| cha |     | chu | che | cho |
| суа | суі | cyu | суе | суо |
| にゃ  | にい  | にゅ  | にぇ  | にょ  |
| nya | nyi | nyu | nye | nyo |
| ひゃ  | ひい  | ひゅ  | ひぇ  | ひょ  |
| hya | hyi | hyu | hye | hyo |
| みゃ  | みい  | みゅ  | みぇ  | みょ  |
| mya | myi | myu | mye | myo |
| りゃ  | りい  | りゅ  | りぇ  | りょ  |
| rya | ryi | ryu | rye | ryo |
| ぎゃ  | ぎい  | ぎゅ  | ぎぇ  | ぎょ  |
| gya | gyi | gyu | gye | gyo |
| じゃ  | じぃ  | じゅ  | じぇ  | じょ  |
| zya | zyi | zyu | zye | zyo |
| ja  |     | ju  | je  | jo  |
| jya | јуі | jyu | јуе | јуо |
| ぢゃ  | ぢぃ  | ぢゅ  | ぢぇ  | ぢょ  |
| dya | dyi | dyu | dye | dyo |
| びゃ  | びい  | びゅ  | びぇ  | びょ  |
| bya | byi | byu | bye | byo |
| ぴゃ  | ぴぃ  | ぴゅ  | ぴぇ  | ぴょ  |
| руа | pyi | pyu | руе | руо |

|                                                  |                              |                                                  | いえ                           |                                                  |
|--------------------------------------------------|------------------------------|--------------------------------------------------|------------------------------|--------------------------------------------------|
|                                                  |                              |                                                  | уе                           |                                                  |
| うぁ                                               | うい                           |                                                  | うえ                           | うぉ                                               |
| who                                              | whi                          |                                                  | whe                          | who                                              |
| wild                                             | wi                           |                                                  | we                           | WIIO                                             |
| くぁ                                               | くい                           | くぅ                                               | くえ                           | くぉ                                               |
| qwa                                              | qwi                          |                                                  | qwe                          | CIWO.                                            |
| qa                                               | qi                           | qwu                                              | qe                           | 000                                              |
| kwa                                              | qyi                          |                                                  | qye                          | 40                                               |
| すぁ                                               | すい                           | すぅ                                               | すぇ                           | すぉ                                               |
| swa                                              | swi                          | swu                                              | swe                          | swo                                              |
| つぁ                                               | つい                           |                                                  | つえ                           | つぉ                                               |
| tsa                                              | tsi                          |                                                  | tse                          | tso                                              |
| とぁ                                               | とい                           | とう                                               | とえ                           | とぉ                                               |
| twa                                              | twi                          | twu                                              | twe                          | two                                              |
| ふぁ                                               | ふい                           | ふう                                               | ふえ                           | ふぉ                                               |
| fue                                              | fwi                          |                                                  | fwe                          | fue                                              |
| fo                                               | fi                           | fwu                                              | fe                           | fo                                               |
| Ia                                               | fyi                          |                                                  | fye                          | 10                                               |
| ぐぁ                                               | ぐい                           | ぐぅ                                               | ぐぇ                           | ぐぉ                                               |
| gwa                                              | gwi                          | gwu                                              | gwe                          | gwo                                              |
| どぁ                                               | どい                           | どぅ                                               | どぇ                           | どぉ                                               |
| dwa                                              | dwi                          | dwu                                              | dwe                          | dwo                                              |
| ヴぁ                                               | ヴぃ                           | ヴ                                                | ヴぇ                           | ヴぉ                                               |
| va                                               | vi                           | vu                                               | ve                           | VO                                               |
| くゃ                                               |                              | くゆ                                               |                              | くよ                                               |
|                                                  |                              |                                                  |                              |                                                  |
| qya                                              |                              | qyu                                              |                              | qyo                                              |
| qya<br>てや                                        | てい                           | qyu<br>てゆ                                        | てえ                           | qyo<br>てよ                                        |
| qya<br>てゃ<br>tha                                 | てい<br>thi                    | qyu<br>てゆ<br>thu                                 | てえ<br>the                    | qyo<br>てよ<br>tho                                 |
| qya<br>てゃ<br>tha<br>ふゃ                           | てぃ<br>thi                    | ayu<br>てゅ<br>thu<br>ふゅ                           | てえ<br>the                    | qyo<br>てよ<br>tho<br>ふよ                           |
| qya<br>てゃ<br>tha<br>ふゃ<br>fya                    | てい<br>thi                    | qyu<br>てゅ<br>thu<br>ふゅ<br>fyu                    | てえ<br>the                    | qyo<br>てよ<br>tho<br>ふよ<br>fyo                    |
| qya<br>てや<br>tha<br>ふや<br>fya<br>でや              | てい<br>thi<br>でい              | qyu<br>てゆ<br>thu<br>ふゆ<br>fyu<br>でゆ              | てえ<br>the<br>でえ              | qyo<br>てよ<br>tho<br>ふよ<br>fyo<br>でよ              |
| qya<br>てゃ<br>tha<br>ふゃ<br>fya<br>でゃ<br>dha       | てい<br>thi<br>でい<br>dhi       | ayu<br>てゆ<br>thu<br>ふゆ<br>fyu<br>でゆ<br>dhu       | てぇ<br>the<br>でぇ<br>dhe       | ayo<br>てよ<br>tho<br>ふよ<br>fyo<br>でよ<br>dho       |
| qya<br>てゃ<br>tha<br>ふゃ<br>fya<br>でゃ<br>dha<br>ヴゃ | てい<br>thi<br>でい<br>dhi<br>グい | ayu<br>てゅ<br>thu<br>ふゅ<br>fyu<br>でゅ<br>dhu<br>ヴゅ | てぇ<br>the<br>でぇ<br>dhe<br>ヴぇ | qyo<br>てよ<br>tho<br>ふよ<br>fyo<br>でよ<br>dho<br>ヴょ |

Q

14-9
# **Character Code List**

| First Three              | Last Digit                                                                                                    | First Three              | Last Digit                                            | First Three Last Digit                                                           | First Three Last Digit                                                                                 |
|--------------------------|----------------------------------------------------------------------------------------------------|--------------------------|-------------------------------------------------------|----------------------------------------------------------------------------------|----------------------------------------------------------------------------------------------------|
| Digits                   | 0 1 2 3 4 5 6 7 8                                                                                                    | 9 Digits                 | 0 1 2 3 4 5 6 7 8 9                                   | Digits 0 1 2 3 4 5 6 7 8 9                                                       | Digits 0 1 2 3 4 5 6 7 8 9                                                                             |
| 010<br>011<br>012        | <sup>Space</sup>  、。,,;<br>  、<br>、、、、、、、、、、、、、、、、、、、、、、、、、、、、、、、、、、                                                                                                    | ? 047<br>048             | ゆょよらりるれろゎわ<br>ゐゑをん                                    | 161 葵茜穐悪握渥旭葦芦鰺<br>162 梓圧斡扱宛姐虻飴絢綾<br>163 鮎或粟袷安庵按暗案                                | 188 介会解回塊壞廻快怪悔<br>189 恢懐戒拐改<br>190 魁晦械海灰界皆絵芥                                                           |
| 013<br>014<br>015        | - / ~      '<br>" " ( ) [ ] [ ] {<br>( ) 《 》 [ ] [ ] [                                                                                                    | 050<br>051<br>052        | ァアィイゥウェエォ<br>オカガキギクグケゲコ<br>ゴサザシジスズセゼソ                 | 164 鞍杏<br>                                                                       | 191 蟹開階貝凱 <mark>劾外咳</mark> 害崖<br>192 慨概涯碍蓋街該鎧骸浬<br>193 馨蛙垣柿蛎鈎劃嚇各廓                                      |
| 016<br>017<br>018        | $\begin{array}{c} + - \pm \times \div = \neq < > \\ \ge & \ddots & \Diamond & \uparrow^{\circ} & " & \circ \\ \$ & \phi & f & \otimes & \# & \& & & & & @ & \S \end{array}$                                                                                                    | ≦ 053<br>¥ 054<br>☆ 055  | ゾタダチヂッツヅテデ<br>トドナニヌネノハバパ<br>ヒビピフブプへべん                 | 165 威尉惟意慰易椅為畏異<br>166 移維緯胃萎衣謂違遺医<br>167 井玄琪留秘德四志溫逸                               | 194 拡撹格核殻獲確穫覚角<br>195 赫較郭閣隔革学岳楽額<br>196 顎掛笠樫橿梶鰍潟割喝                                                     |
| 019<br>020<br>021        | $\begin{array}{c} \bullet \bigcirc \bigcirc \bigcirc \bigcirc \bigcirc \bigcirc \bigcirc \bigcirc \\ \bullet \bigcirc \bigcirc \bigcirc \bigcirc \frown \frown \bigcirc \bigcirc \bigcirc \bigcirc \frown \bigcirc \bigcirc \bigcirc \bigcirc \bigcirc \bigcirc \bigcirc \bigcirc$ | 056<br>057<br>058        | ホホマミムメモヤヤュ<br>ユョヨラリルレロヮワ<br>ヰヱヲンヴヵヶ                   | 168 稲次于駒允印咽貝因姻<br>169 引飲淫胤蔭<br>170 院陰隠観吋                                         | 197 恰括活淘滑葛偈轄且整<br>198 叶椛樺鞄株兜電蒲釜鎌<br>199 滷鴨栢茅萱<br>200 麗別並互乾促至実刊                                         |
| 022<br>023<br>024        | $  \Box \supset \bigcup \bigcap $                                                                                                    | 060<br>061<br>062        | Α Β Γ Δ Ε Ζ Η Θ Ι<br>Κ Λ Μ Ν Ξ Ο Π Ρ Σ Τ<br>Υ Φ Χ Ψ Ο | 170 右宇烏羽<br>171 迂雨卯鵜窺丑碓臼渦嘘<br>172 咀鬱蔚鰑姥厩浦瓜閉噶                                     | 201 勘勧巻喚堪姦完官寬干<br>202 幹患感慣憾換敢柑桓棺<br>203 款執汪漢潤潅環甘監看                                                     |
| 026<br>027<br>028        |                                                                                                    | 063<br>064<br>065        | α β γ δ ε ζ η<br>θ ι κ λ μ ν ξ ο π ρ<br>σ τ υ φ χ ψ ω | 173     云運雲       173     正       173     花餌叡営嬰影映                                | <ul> <li>204 竿管簡緩缶翰肝艦莞観</li> <li>205 諌貫還鑑間閑関陥韓館</li> <li>206 舘丸含岸巌玩癌眼岩翫</li> </ul>                     |
| 029<br>031               |                                                                                                    | 070<br>3 071             | АБВГДЕЁЖЗ<br>ИЙКЛМНОПРС                               | 174 曳栄永泳洩瑛盈穎頴英<br>175 衛詠鋭液疫益駅悦謁越<br>176 閲榎駅円頭堰奄婁延怨                               | 207 贋 雁 頑 顔 願<br>207 暦 本 佳 本 は 全 佐 危 喜 器                                                               |
| 032<br>033<br>034        | 4 5 6 7 8 9<br>A B C D E F<br>H I J K L M N O P                                                                                                    | 072<br>073<br>074<br>074 | ту Ф Х Ц Ч Ш Щ Б Ы<br>Б Э Ю Я<br>а                    | 1// 推援沿演炎焔煙燕猿縁<br>178 艶苑薗遠鉛鴛塩<br>170 お                                           | 208 基 奇 嬉 奇 岐 希 幾 忌 挿 机<br>209 旗 既 期 棋 棄<br>210 機 帰 報 気 汽 畿 祈 季 稀                                      |
| 035<br>036<br>037<br>038 | r s i u v w x y z<br>a b c d<br>f g h i j k l m n                                                                                                    | e 075<br>076<br>077      | овідеежзии<br>клмнопрсту<br>фхцчшщъыьэ                | 178     753       179     凹央奥往応       180     押旺横欧殴王翁襖鴬       181     應苦岡沖茲億屋億暗極 | 211 紀徽, 紀 員 起 戦 輝 郎 嗣<br>212 鬼 亀 偽 儀 妓 宜 嵐 技 擬 欺<br>213 犠 疑 祇 義 蟻 誼 議 掬 菊 鞠<br>214 吉 吃 團 桂 橘 註 味 本 秀 却 |
| 030<br>039<br>040<br>041 | z<br>ああいいううええ<br>おかがきぎくぐけげ                                                                                                    | ы 080<br>081             | ┝┉᠉                                                   | 182 牡乙俺卸恩温穏音<br>182 エアー<br>182 エアー                                               | 214 口影味后個語如什余型<br>215 客脚虐逆丘久仇休及吸<br>216 宮弓急救朽求汲泣灸球<br>217 空窮簽級糾給旧生夫尾                                   |
| 042<br>043<br>044        | ごさざしじすずせぜ ぞただちぢっつづば                                                                                                    | そ 082<br>で 083           | ┥┷┿┠┿┨┷┿┝┰<br>┥┷╄                                     | 182<br>183 仮何伽価佳加可嘉夏城<br>184 家寡科暇果架歌河火珂<br>185 禍夭稼節花苛茄荷華菓                        | 218 巨拒拠拳張<br>218 巨拒拠拳馬<br>219 禦魚亨享京<br>220 供使僑兇競共凶協国                                                   |
| 045<br>046               | ひびぴふぶぷへべぺ                                                                                                    |                          | <b>あ</b><br>亜唖娃阿哀愛挨姶逢                                 | 186 蝦課嘩貨迦過霞蚊俄峨<br>187 我牙画臥芽蛾賀雅餓駕                                                 | 221 卿叫喬境峡強彊怯恐恭<br>222 挟教橋況狂狭矯胸脅興                                                                       |

**Q** 14-10

| First Three | Last Digit                                            | First Three | Last Digit                                        | First Three | Last Digit                                      | First Three | Last Digit                                     |
|-------------|-------------------------------------------------------|-------------|---------------------------------------------------|-------------|-------------------------------------------------|-------------|------------------------------------------------|
| Digits      | 0 1 2 3 4 5 6 7 8 9                                   | Digits      | 0 1 2 3 4 5 6 7 8 9                               | Digits      | 0 1 2 3 4 5 6 7 8 9                             | Digits      | 0 1 2 3 4 5 6 7 8 9                            |
| 223         | 蕎鄉鏡響饗驚仰凝尭暁                                            | 257         | 号合壕拷濠豪轟麹克刻                                        | 293         | 従戎柔汁渋獣縦重銃叔                                      | 329         | 煽 旋 穿 箭 線                                      |
| 224         | 業局曲極玉桐粁僅勤均                                            | 258         | 告国穀酷鵠黒獄漉腰甑                                        | 294         | 夙宿淑祝縮粛塾熟出術                                      | 330         | 繊羨腺舛船薦詮賎践                                      |
| 225         | 巾 錦 斤 欣 欽 琴 祭 篱 筋 緊<br>芝 茵 於 嫌 講 近 全 哈 组              | 259         | 忽 惚 肯 狙 込<br>此 适 会 困 抽 懇 祗 旭 懇                    | 295         | 还 僾 曖 春 瞬 璦 舜 駿 准 循<br>句 橋 兩 這 進 測 唇 純 巡 邁      | 331         | 選選銭銃閃鮮前書漸然<br>今弾繕膳麵                            |
| 220         |                                                       | 261         | 6 日本 一 一 一 一 一 一 一 一 一 一 一 一 一 一 一 一 一 一          | 290         | 可循列存华周眉税巡逻<br>醇                                 | 33Z         | 土作酒店住                                          |
| 226         | 九                                                     |             |                                                   | 298         | 署書薯藷諸助叙女序徐                                      | 332         | 噌 塑 岨 措 曾                                      |
| 227         | 俱句区狗玖矩苦躯駆駈                                            | 261         |                                                   | 299         | 恕鋤除傷償                                           | 333         | 曽楚狙疏疎礎祖租粗素                                     |
| 228         | 駒 具 恿 厧 哏 空 偶 禺 遇 隅<br>虫 櫛 겗 犀 屇                      | 262         | 佐义唆嗟左左盆沙嫅砂                                        | 300         | 勝匠井召明冏唱音突                                       | 334         | 組 穌 訴 阻 週 風 信 剧 X 最<br>合 喪 屮 寿 爽 中 属 匝 物 相     |
| 230         | 中 伽 驯 肩 凸<br>掘 窟 沓 靴 轡 窪 能 隈 粂                        | 263         | 計 顕 表 主 座 任 頁 僅 丹 取<br>哉 塞 妻 宰 彩 才 採 栽 歳 済        | 302         | 安畑月行尓シ向圧休蔵<br>彰承抄招堂捷昇昌昭晶                        | 336         | 信 丧 11 突 夾 不 信 LL 芯 芯<br>捜 掃 挿 挿 掻 操 早 曹 巣 槍 槽 |
| 231         | 栗繰桑鍬勲君薫訓群軍                                            | 265         | 災采犀砕砦祭斎細菜裁                                        | 303         | 松梢樟樵沼消涉湘焼蕉                                      | 337         | ·<br>漕燥争痩相窓糟総綜聡                                |
| 232         | 郡                                                     | 266         | 載際剤在材罪財冴坂阪                                        | 304         | 照症省硝礁祥称章笑粧                                      | 338         | 草荘葬蒼藻装走送遭鎗                                     |
| 232         | 1 1 1 1 1 1 1 1 1 1 1 1 1 1 1 1 1 1 1                 | 267         | · 堺 榊 有 呋 崎 琦 碕 蔦 作 則<br>咋 焢 昨 龃 柵 窄 筈 玄 錯 桜      | 305         | 稻 月 昌 将 焦 餌 表 訟 訨 諂<br>洋 兔 営 澤 鉦 銿 穡 陪 斟 上      | 339         | 箱 鰆 隊 瑁 愔<br>臓 蔵 噌 浩 促 側 則 即 自                 |
| 233         | <u></u><br>王型契形径恵慶慧憩掲                                 | 269         | 鮮 笹 匙 冊 刷                                         | 307         |                                                 | 341         | 捉束測足速俗属賊族続                                     |
| 234         | 携敬景桂渓畦稽系経継                                            | 270         | 察拶撮擦札殺薩雑皐                                         | 308         | 情擾条杖浄状畳穣蒸譲                                      | 342         | 卒袖其揃存孫尊損村遜                                     |
| 235         | 繋事茎荊蛍計詣警軽鎖                                            | 271         | 鯖 捌 錆 鮫 皿 晒 三 傘 参 山                               | 309         | 醸錠属埴節<br>## # # # # # # # # # # # # # # # # # # | 040         |                                                |
| 230         | 馬云 迎 駅 劇 戦 挙 激 际 们<br>健 欠 決 潔 穴 結 血 訣 日 件             | 272         | 廖                                                 | 310         | 九 恒 炬 烟 楓 楓 巴 熙 艮                               | 343<br>344  | 他 多 太 从 祀 唖 望 女 侑 打<br>校 舵 楕 陀 馱 騨 休 堆 対 耐     |
| 238         | 俟倦健兼券剣喧圈堅嫌                                            | 270         |                                                   | 312         | 心慎振新晋森榛浸深申                                      | 345         | 岱帯待怠態戴替泰滞胎                                     |
| 239         | 建憲懸拳捲                                                 | 273         | 4 4 4 4 4 4 4 4 4 4 4 4 4 4 4 4 4 4 4             | 313         | 疹真神秦紳臣芯薪親診                                      | 346         | 腿苔袋貸退逮隊黛鯛代                                     |
| 240         | ● 検 権 牽 犬 献 研 硯 絹 県<br>● 目 蓮 堅 転 湯 婦 険 師 幹            | 274         | 使刺可史嗣四士始师姿                                        | 314         | 身 辛 進 針 震 人 仁 为 塵 士<br>忌 甘 尼 堅 記 冯 随 知          | 347         | 台大第齪題鷹滝瀧阜啄                                     |
| 241         | 肩 兄 課 員 判 追 避 陕 與 <del>陳</del><br>齡 元 原 厳 幻 弦 減 源 玄 現 | 275         | 」<br>「 死 口 即 心 心 相 又 仅 斯<br>施 旨 枝 止 死 氏 獅 祉 私 糸   | 310         | 存在べ 月 初 辺 陣 物                                   | 340         | 七 九 九 九 八 准 歩 武 琫 闽<br>諾 ቲ 凧 帩 只               |
| 243         | 絃舷言諺限                                                 | 277         | 紙紫肢脂至視詞詩試誌                                        | 315         | う う う 御 御 御 御 御 御 御 御 御 御 御 御 御 御 御 御 御         | 350         | <sup>11</sup> 叩但達辰奪脱巽竪辿                        |
| 0.40        |                                                       | 278         | 諮資賜雌飼歯事似侍児                                        | 316         | 須酢図厨逗吹垂帥推水                                      | 351         | 棚谷狸鱈樽誰丹単嘆坦                                     |
| 243         | 于 個 占 呼 固<br>枯 孤 己 庫 武 豆 故 枯 湖 狐                      | 279         | 子守怒拧咛<br>次滋治爾爾唐磁元而                                | 317         | 火 畦 枠 萃 技 逐 酔 錐 建 随<br>珵 騎 告 吉 数 权 搊 雛 塀 杉      | 352         | 把 保 旦 默 淡 遇 灰 短 端 単<br>絵 耽 明 遅 誕 鍛 団 恒 選 断     |
| 245         | 相 袴 股 胡 菰 虎 誇 跨 鈷 雇                                   | 281         | 耳自蒔辞汐鹿式識鴫竺                                        | 319         | 相管頗雀裾                                           | 354         | 暖檜段男談                                          |
| 246         | 顧鼓五互伍午呉吾娯後                                            | 282         | 軸只雫七化執失嫉室悉                                        | 320         | 1 澄摺寸 1                                         |             | 5                                              |
| 247         | 御悟梧檎瑚碁語誤護醐                                            | 283         | 湿漆疾質実部篠偲柴芝                                        | 220         |                                                 | 354         | 值 知 地 弛 恥<br>知 地 痴 稚 罢 敢 伽 屠 馳 節               |
| 240         | 乙 離 文 仪 侠 侠 佯 元 公 功<br>动 勾 厚 口 向                      | 285         | 废 闷 痾 舌 与 豹 佶 娰 科 氖<br>社 紗 老 謝 <b>宙</b> 遮 蛇 邪 借 勺 | 320         | 也 枳 畂 定 佞 巾<br>勢 姓 征 性 戓 政 慗 足 膳 棲              | 356         | 首 心 炭 椎 亘 玖 蜿 延 紀 梁<br>玄 竹 箔 茎 逐 秩 窍 苯 嫡 着     |
| 250         | ~ 后喉坑垢好孔孝宏工                                           | 286         | 尺 杓 灼 爵 酌 釈 錫 若 寂 弱                               | 322         | 而正清性生盛精聖声製                                      | 357         | 中仲宙忠抽昼柱注虫衷                                     |
| 251         | 巧巷幸広庚康弘恒慌抗                                            | 287         | 惹主取守手朱殊狩珠種                                        | 323         | 西誠誓請逝醒青静斉税                                      | 358         | 註酎鋳駐樗潴猪苧著貯                                     |
| 252         | <u>拘 挫 以 岇 光 更 杭                                </u>  | 288         | <u>脾</u> 趣                                        | 324         | 施                                               | 360         | 」兆                                             |
| 253         | 紅紘絞綱耕者皆肱腔膏                                            | 290         | 12                                                | 326         | 程 県 F 貝 の 励 頃 頃 の 加<br>接 摂 折 設 窃 節 説 雪 絶 舌      | 361         | 暢朝潮牒町眺聴脹腸蝶                                     |
| 255         | 航荒行衡講貢購郊酵鉱                                            | 291         | 終繡習臭舟蒐衆襲讐蹴                                        | 327         | 蝉仙先千占宣専尖川戦                                      | 362         | 調諜超跳銚長頂鳥勅捗                                     |
| 256         | 砿鋼閤降項香高鴻剛劫                                            | 292         | 輯週酋酬集醜什住充十                                        | 328         | 扇 撰 栓 栴 泉 浅 洗 染 潜 煎                             | 363         | 直朕沈珍賃鎮陳                                        |

**Q** 14-11

| First Three                            | Last Digit                                                                                                    | First Three                     | Last Digit                                                                                                    | First Three                     | Last Digit                                       | First Three                            | Last Digit                                                                                                    |
|----------------------------------------|----------------------------------------------------------------------------------------------------|---------------------------------|----------------------------------------------------------------------------------------------------|---------------------------------|--------------------------------------------------|----------------------------------------|----------------------------------------------------------------------------------------------------|
| Digits                                 | 0 1 2 3 4 5 6 7 8 9                                                                                                    | Digits                          | 0 1 2 3 4 5 6 7 8 9                                                                                                    | Digits                          | 0 1 2 3 4 5 6 7 8 9                              | Digits                                 | 0 1 2 3 4 5 6 7 8 9                                                                                                    |
| 363<br>364<br>365                      |                                                                                                    | 392<br>393<br>393               | 粘乃廼之埜嚢悩濃納能<br>脳膿農覗蚤<br>                                                                                                    | 424<br>425<br>426               | 僻壁癖碧別瞥蔑箆偏変<br>片篇編辺返遍便勉娩弁<br>鞭ほ                   | 449<br>450<br>451                      | ゆーーー<br>愉愈油癒<br>諭輸唯佑優勇友宥幽<br>悠憂指有柚湧涌猶猷由                                                                                                    |
| 366<br>366<br>367                      | 儒細爪吊釣鶴<br>一て一<br>亭低停偵<br>剃貞呈堤定帝底庭廷弟                                                                                                    | 394<br>395<br>396<br>397        | 波派琶破婆罵芭馬俳廃<br>拝排敗杯盃牌背肺輩配<br>倍培媒梅楳煤狽買売賠<br>隌這蝿秤矧萩伯剥博拍                                                                                                    | 426<br>427<br>428<br>429        | 保舗鋪圃捕歩甫補輔<br>穂募墓慕戊暮母簿菩倣<br>俸包呆報奉宝峰峯崩扂<br>抱捧放方朋   | 452<br>452<br>453                      | 祐裕誘遊邑郵雄融夕<br>よ                                                                                                    |
| 368<br>369<br>370<br>371               | 悌抵挺提梯汀碇禎程締<br>艇訂諦蹄逓<br>邸鄭釘鼎泥摘擢敵滴<br>的笛適鏑濄哲徹撤轍迭                                                                                                    | 398<br>399<br>400<br>401        | 柏泊白箔粕舶薄迫曝漠<br>爆縛莫駁麦<br>函箱硲箸肇筈櫨幡肌<br>畑畠八鉢溌発醗髪伐罰                                                                                                    | 430<br>431<br>432<br>433        | 法泡烹砲縫胞芳萌<br>蜂褒訪豊邦鋒飽鳳勝乏<br>電志<br>大                | 454<br>455<br>456                      | 揚揺擁曜楊様洋溶熔用<br>窯羊耀葉蓉要謡踊遥陽<br>養慾抑欲沃浴翌翼淀                                                                                                    |
| 372<br>373<br>373                      | 鉄 典填 天展 店添纏 甜貼<br>転 顛 点 伝 殿 澱 田 電<br>と                                                                                                    | 402<br>403<br>404<br>405        | 抜筏閥鳩噺塙蛤隼伴判<br>半反叛帆搬斑板氾汎版<br>犯班畔繁般藩販範釆煩<br>頒飯挽晩番盤磐蕃蛮                                                                                                    | 434<br>435<br>436               | 鉾防吠頬北僕卜墨撲朴<br>牧睦穆釦勃没殆堀幌奔<br>本翻凡盆                 | 456<br>457<br>458                      | 螺裸来莱頼雷洛絡落酪<br>乱卵嵐欄濫藍蘭覧                                                                                                    |
| 3/4<br>375<br>376<br>377<br>378<br>379 | 堵塗<br>松<br>審<br>征<br>研<br>客<br>使<br>生<br>数<br>定<br>数<br>本<br>表<br>た<br>本<br>会<br>束<br>枕<br>病<br>安<br>塔<br>塘<br>空<br>な<br>数<br>宏<br>史<br>り<br>唐<br>塔<br>塘<br>春<br>束<br>次<br>力<br>唐<br>塔<br>塘<br>春<br>束<br>次<br>力<br>唐<br>塔<br>塘<br>春<br>束<br>次<br>力<br>唐<br>塔<br>塘<br>春<br>東<br>秋<br>ち<br>史<br>な<br>地<br>査<br>空<br>坂<br>次<br>五<br>唐<br>塔<br>地<br>春<br>寺<br>次<br>九<br>唐<br>塔<br>地<br>春<br>寺<br>次<br>た<br>恵<br>本<br>志<br>春<br>寺<br>次<br>た<br>本<br>春<br>寺<br>次<br>た<br>志<br>春<br>寺<br>次<br>た<br>志<br>春<br>寺<br>次<br>た<br>本<br>春<br>寺<br>次<br>た<br>本<br>春<br>寺<br>次<br>た<br>寺<br>本<br>寺<br>本<br>寺<br>た<br>本<br>寺<br>か<br>ち<br>本<br>寺<br>た<br>本<br>寺<br>た<br>本<br>春<br>寺<br>本<br>寺<br>本<br>寺<br>た<br>う<br>た<br>う<br>た<br>う<br>た<br>う<br>た<br>う<br>た<br>う<br>た<br>う<br>た<br>う<br>た<br>う<br>た<br>う<br>た<br>う<br>た<br>う<br>た<br>う<br>た<br>う<br>た<br>う<br>た<br>う<br>た<br>う<br>た<br>う<br>た<br>う<br>た<br>う<br>た<br>う<br>た<br>う<br>た<br>う<br>た<br>う<br>た<br>う<br>ち<br>う<br>た<br>う<br>ち<br>う<br>か<br>う<br>か<br>う<br>う<br>か<br>う<br>か<br>う<br>か<br>う<br>か<br>う<br>か<br>う<br>か<br>う<br>か<br>う<br>か<br>う<br>か<br>う<br>か<br>う<br>か<br>う<br>か<br>う<br>か<br>う<br>か<br>う<br>う<br>う<br>か<br>う<br>か<br>う<br>う<br>う<br>う<br>う<br>か<br>う<br>う<br>う<br>う<br>う<br>う<br>か<br>う<br>う<br>う<br>う<br>う<br>う<br>う<br>う<br>う<br>う<br>う<br>う<br>う | 405<br>406<br>407<br>408<br>409 | 中一一<br>卑否妃庇彼悲扉批披斐<br>比祕疲皮碑秘緋罷肥被<br>能費選非飛樋簸備尾微<br>松毘眉美                                                                                                    | 436<br>437<br>438<br>439<br>440 | 摩磨魔林埋奶<br>昧枚毎哩槙幕膜枕鮪和<br>鱒桝亦俣又抹末沫迄仮<br>繭麿万慢満<br>み | 458<br>459<br>460<br>461<br>462<br>463 | 村<br>史<br>履<br>李<br>梨<br>理<br>璃<br>整<br>智<br>流<br>旅<br>婚<br>留<br>流<br>た<br>婚<br>の<br>了<br>売<br>様<br>で<br>物<br>読<br>婚<br>昭<br>二<br>二<br>の<br>物<br>ま<br>部<br>四<br>流<br>旅<br>物<br>昭<br>元<br>二<br>の<br>元<br>知<br>元<br>昭<br>元<br>知<br>元<br>昭<br>元<br>知<br>元<br>昭<br>元<br>元<br>昭<br>元<br>元<br>四<br>元<br>元<br>四<br>元<br>元<br>知<br>二<br>の<br>二<br>の<br>赤<br>た<br>二<br>の<br>二<br>の<br>二<br>の<br>二<br>の<br>二<br>の<br>二<br>の<br>二<br>の<br>二<br>の<br>赤<br>か<br>二<br>の<br>二<br>の<br>二<br>の<br>二<br>の<br>二<br>の<br>二<br>の<br>二<br>の<br>二<br>の<br>二<br>の<br>二<br>の<br>二<br>の<br>二<br>の<br>二<br>の<br>二<br>の<br>二<br>の<br>二<br>の<br>二<br>の<br>二<br>の<br>二<br>の<br>二<br>の<br>二<br>の<br>二<br>の<br>二<br>の<br>二<br>の<br>二<br>の<br>の<br>二<br>の<br>二<br>の<br>二<br>の<br>二<br>の<br>つ<br>二<br>の<br>参<br>本<br>二<br>の<br>つ<br>二<br>の<br>の<br>か<br>つ<br>二<br>の<br>の<br>つ<br>二<br>の<br>の<br>つ<br>二<br>の<br>の<br>つ<br>二<br>の<br>の<br>つ<br>二<br>の<br>の<br>つ<br>二<br>の<br>の<br>つ<br>二<br>の<br>の<br>つ<br>二<br>の<br>の<br>つ<br>二<br>の<br>の<br>つ<br>二<br>の<br>の<br>つ<br>の<br>つ<br>つ<br>つ<br>つ<br>つ<br>つ<br>つ<br>つ<br>つ<br>つ<br>つ<br>つ<br>つ |
| 380<br>381<br>382<br>383<br>384        | L 董蕩藤闘動 當點 逃透<br>蓋爾爾爾爾爾爾爾爾爾爾爾爾爾爾爾爾爾爾爾爾爾爾爾爾爾爾爾爾爾爾爾爾爾爾爾爾                                                                                                    | 410<br>411<br>412<br>413<br>414 | 計                                                                                                    | 440<br>441<br>441               | 味未魅巳箕岬密<br>蜜湊蓑稔脈妙粍民眠<br>む                        | 464<br>465<br>466<br>467               | 糧良諒遼量陵領力緑倫<br>厘林淋燐琳臨輪隣鱗麟<br>                                                                                                    |
| 385<br>386<br>386                      | 温<br>西<br>満<br>電<br>満<br>頓<br>石<br>長<br>敏<br>一<br>に<br>校<br>歌<br>沌<br>豚<br>遁<br>通<br>満<br>垂<br>鈍<br>血<br>一<br>な<br>一<br>一<br>一<br>、<br>赤<br>豚<br>遁<br>香<br>垂<br>鈍<br>二<br>下<br>家<br>礼<br>豚<br>遁<br>香<br>垂<br>鈍<br>二<br>、<br>本<br>新<br>一<br>下<br>あ<br>一<br>の<br>本<br>一<br>の<br>本<br>一<br>の<br>本<br>一<br>の<br>本<br>の<br>本<br>の<br>一<br>の<br>本<br>の<br>本<br>の<br>本<br>の<br>一<br>の<br>本<br>の<br>の<br>の<br>本<br>の<br>の<br>の<br>本<br>の<br>の<br>の<br>の<br>の<br>の<br>の<br>の<br>の<br>の<br>の<br>の<br>の                                                                                                    | 415<br>415<br>416               | 在<br>新<br>本<br>一<br>本<br>一<br>一<br>本<br>一<br>一<br>一<br>一<br>一<br>一<br>一<br>一<br>一<br>一<br>一<br>一<br>一                                                                                           | 442<br>443<br>444               | 2 命 明 盟 迷 銘 鳴 姪 牝 滅<br>免 棉 綿 緬 面 麺               | 468<br>469<br>470                      | 電話を<br>「<br>市が<br>に<br>力<br>劣<br>烈<br>裂<br>廉<br>恋<br>隣<br>蓮<br>連<br>錬<br>                                                                                                    |
| 387<br>388<br>388<br>389               | <ul> <li>謎灘捺鍋梄馴縄畷南楠</li> <li>軟難汝</li> <li>ニに</li> <li>ニに</li> <li>ごに</li> <li>び</li> <li>切</li> <li>販肉</li> </ul>                                                                                                    | 417<br>418<br>419<br>420<br>421 | 隋天譜負賦赴阜附侮撫<br>武舞葡蕪部封楓風 葺<br>福腹複 履淵 弗 払 沸 仏<br>物鮒 公 吻 鷹 遺 情 投 恭 奪                                                                                                    | 444<br>445<br>446<br>447        | <b></b> も<br>                                    | 470<br>471<br>472<br>473               | 占魯櫓炉賂路<br>露労婁廊弄朗楼榔浪漏<br>牢狼篭老聾蝋郎六麓禄<br>肋録論 わーーー                                                                                                    |
| 390<br>390<br>391                      | <sup>1</sup> 11                                                                                                    | 422<br>422<br>423               | 約<br>式<br>約<br>零<br>て<br>型<br>の<br>所<br>供<br>兵<br>塀<br>の<br>の<br>の<br>代<br>兵<br>場<br>の<br>零<br>て<br>型<br>の<br>の<br>の<br>の<br>の<br>の<br>の<br>の<br>の<br>の<br>の<br>の<br>の<br>の<br>の<br>の<br>の<br>の | 447<br>448<br>449               | ★ 1.1.2.2.2.2.4.4.4.4.4.4.4.4.4.4.4.4.4.4.       | 473<br>474<br>475<br>476               | 倭和話歪賄脇惑<br>枠鷲亙亘鰐詫藁蕨椀湾<br>碗腕                                                                                                    |

**Q** 14-12

| First Three |     |             | La       | st D      | Digi    | t        |           |                                         | Firs                                                                                                    | st Three    |      |            | L                 | ast          | Dig                               | jit         |     |            |            | First Three |         |          |         | Las                                     | st Di                                 | igit       |                    |               |                | First Three |                |                                        | I        | Las                                    | t Dig         | git        |       |        |    |
|-------------|-----|-------------|----------|-----------|---------|----------|-----------|-----------------------------------------|----------------------------------------------------------------------------------------------------|-------------|------|------------|-------------------|--------------|-----------------------------------|-------------|-----|------------|------------|-------------|---------|----------|---------|-----------------------------------------|---------------------------------------|------------|--------------------|---------------|----------------|-------------|----------------|----------------------------------------|----------|----------------------------------------|---------------|------------|-------|--------|----|
| Digits      | 0   | 1 2         | 3        | 4         | 5       | 6        | 7         | 8                                       | 9                                                                                                    | Digits      | 0    | 1          | 2 3               | 3 4          | 1 5                               | 6           | 7   | 8          | 9          | Digits      | 0       | 1        | 2       | 3                                       | 4                                     | 5          | 6                  | 7             | 8 9            | Digits      | 0              | 1                                      | 2        | 3                                      | 4 5           | 5 6        | 7     | 8      | 9  |
| 477         |     |             |          |           |         |          |           |                                         | Ę                                                                                                    | 517         | 嚀    | 嚊          | 劉嘎                | 重嘎           | 冒嚥                                | 嚮           | 嚶   | 嚴          | 믦          | 557         | 怕       | 怫        | 怦       | 快                                       | 泳言                                    | ŧ          | 丢作                 | 各伦            | 杰恼             | 597         | 梟              | 梏 /                                    | 悛        | 梔亻                                     | <u>条</u> 根    | 阝莜         | É檮    | 梹      | 桴  |
| 478         |     |             |          |           |         |          |           |                                         | Ę                                                                                                    | 518         | 嚼    | 囁          | 雜唓                | 専囈           | 臺囎                                | 囇           | 囓   |            | 化          | 558         | 恊       | 恆        | 恍       | 恣                                       | 恃忄                                    | 血化         | 旬作                 | 舌忄            | 司恙             | 598         | 梵              | 相                                      | 梺;       | 椏材                                     | 皂桾            | 目桐         | 基     | 椈      | 棘  |
| 479         |     |             |          |           |         |          |           |                                         | 5                                                                                                    | 519         | 囹    | 圀          | 有臣                | 目屋           |                                   | _           | -   | _          | 1.0        | 559         | 悁       | 悍        | 惧       | 悃                                       | 悚                                     |            |                    |               | - 1-           | 599         | 椢              | 楼7                                     | 欄:       | 控相                                     | 毘             |            |       |        |    |
| 480         | Ŧ   | 二世          | <u> </u> | 个疏        | 봐       | \<br>4团  | 开         | 수                                       | X L                                                                                                    | 520         | +T   | 圈          | 図唐                | 創店           | 1 思                               | 圖           | 尚元  | 園          | 圦          | 560         | 亩       | 悄        | 馁       | [字 ]<br>  か.                            | 児们                                    | 色作用        | 利作                 | 谷 売<br>羽 山    | ふ 作家           | 600         | 七古             | 稻/                                     | 陵。       | 际相                                     | 愛 材           | 以枯         | 策     | 禄      | 积极 |
| 461         | 궤이  | 米間          | ᆸ        | 豚高        | 书       | むり しん    | 三し<br>(乃) | 규                                       |                                                                                                    | 522<br>522  | 北    | 坦 /<br>拍 1 | 入り                | I 신<br>퀸 샵   | 日町<br>テ接                          | 坩           | - 半 | 坚          | 収抽         | 562         | 思衍      | 他        | 符春      | 「ff"<br>「觨」                             | しまし                                   | 向作         | 反加                 | 可宜的           | 副常             | 602         | 件 松            | 未 / 加 /                                | \?↓<br>₩ | 例1 1<br>                               | 业 作<br>却 起    | コ伊         | 8 但   | 協      | 临桧 |
| 483         | 箭   | 仗仞          | 初        | 毛任        | 员       | 笟        | 供         | 估估                                      | 弗 6                                                                                                    | 523         | 埔    | 埒          | 谷昌                | 토甘           | 立坪                                | 圳           | 堙   | 場:         | 坍塢         | 563         | 感       | 牘        | 一般      | 愾                                       | 設                                     | 生れ         | 重重                 | これ            | 重態             | 603         | 楙              | 都                                      | 榆        | 唇れ                                     | 天心            | る構         | 目標    | 榮      | 槐  |
| 484         | 佝   | 佗俏          | 信        | 侈         | 侏       | 侘        | í 化       | 佩                                       | 百日                                                                                                    | 524         | 堡    | 塢          | ¥<br>当            | 要毀           | 彭塒                                | 堽           | 塹   | 墅:         | 壛          | 564         | 愴       | 儞        | 慂       | 慄                                       | 慳                                     | 康信         | 参見                 | 近帽            | 新俗             | 604         | 榿              | 槁                                      | 槓;       | 榾                                      | 差募            | 朝鮮         | 福     | 榻      | 槃  |
| 485         | 侑   | 佯死          | で 侖      | 儘         | 俔       | 俟        | 俎         | 俘(                                      | 免                                                                                                    | 525         | 墟    | 墫」         | 奧堨                | 夏增           | 皆墸                                | 墮           | 壅   | 壓          | 壑          | 565         | 慴       | 慯        | 慥       | 傳                                       | 慟見                                    | 慝作         | 票惟                 | 青夏            | 夏愸             | 605         | 榧              | 樮                                      | 博        | 榠                                      | 旁格            | 習相         | 冒槞    | 槨      | 樂  |
| 486         | 俑   | 俚係          | 俤        | 俥         | 倚       | 倨        | 倔·        | 倪(                                      | 空里                                                                                                    | 526         | 壗    | 壙<br>重     | 壘 堦               | 墨壇           | 戦壊                                | 壟           | 壯   | 壺          | 壹          | 566         | 憇       | 憬        | 憔       | 憚                                       | <b>慮</b>                              | 责任         | 関係                 | 無作            | 業候             | 606         | 樛              | 種                                      | 曜        | 桿杠                                     | <b>斛</b><br>身 | 日松         | E 根   | 樞      | 槭  |
| 487         | 俗個  | 伴你          | いに       | 伯         | 作<br>/月 | (年<br>(曲 | (竹)       | 11月1                                    | 兩こ                                                                                                    | 527         | 項エ   | 電き         | 寿う                | く <u>シ</u> ュ | く夏                                | 歹           | 罗本  | 粉の         | 犬壯         | 567         | 應滿      | 银柏       | アドレクト   | 制 /                                     | 開催                                    | 管力         | 饮作                 | 隹 []<br>匡 編   | え (品           | 607         | 保堤             | 得 1                                    | 哭,毛      | 11111111111111111111111111111111111111 | 蛍枝            | を使きた       | こ 相数  | 傾迫     | 悟  |
| 400         | 他   | 的值          | 前偏       | 修         | 1四      | 민지       | 113       | 165 1                                   | ISK C                                                                                                    | 529         | へ変   | 台 6        | 与 ク<br>索 鼡        | ぐらる          | 」大<br>F                           | 突           | ±   | 关          | 矢          | 569         | 恋戊      | 限成       | 頭       | 戦 .                                     | <sup>133</sup> 「                      | E          | 隹 II               | 聑 咒           | <u>x</u> 12    | 609         | 110日 宿         | 御加                                     | 毛り       | 119月1<br>橋オ                            | 湿 作           | 目 (分       | 日代夫   | : 1/59 | り言 |
| 490         | DB. | 俞保          | 厚傳       | 僂         | 僖       | 僞        | 僥         | 僭                                       | 困ち                                                                                                    | 530         | П    | <b>好</b>   | 公開                | 女伝           | 長佞                                | 妣           | 姻   | 姻          | 姨          | 570         | -50     | 蔓        | 減       | 截                                       | 烮                                     | 戰員         | 戬 翟                | 我原            | 副打             | 610         | .1/67          | 檗                                      |          | 艦                                      | 價格            | ₫ 樽        | 檳     | 檬      | 櫞  |
| 491         | 僮   | 價個          | 一儉       | 儁         | 儂       | 儖        | 儕         | 儔                                       | 夢                                                                                                    | 531         | 姜    | 妍          | 在好                | 化好           | 划娟                                | 娑           | 娜   | 娉          | 娚          | 571         | 扞       | 扪        | 扛       | 扠                                       | 扨                                     | 厄打         | ΞŦ                 | 夬 扌           | 戈打             | 611         | 櫑              | 櫟                                      | 檪        | 櫚                                      | 歷樓            | 嬰樽         | 糵     | 櫺      | 欒  |
| 492         | 儡   | 儺偃          | 電儼       | 儻         | 儿       | 兀        | 兒:        | 兌 1                                     | え いちょう ちょうしん ちょうしん しんしょう しんしょう しんしょう えんしょう えんしょう えんしょう しんしょう しんしょ しんしょ | 532         | 婀    | 婬り         | 宛如                | 反娶           | 8 婢                               | 婪           | 媚   | 媼          | 媾          | 572         | 抓       | 抖        | 拔       | 抃                                       | 抔扌                                    | 幼生         | 甘邦                 | 申警            | ₹拿             | 612         | 欖              | 鬱                                      | 欟        | 欸                                      | 欲盗            | 5 剞        | 《飲    | : 歇    | 歃  |
| 493         | 脫   | 競 <b>陸</b>  |          | 兮         | 翼       | Ü        | 밀         | 册                                       | 男 と                                                                                                    | 533         | 嫋    | 嫂切         | 馬如                | <b>声</b> 如   | □ <u></u> <u></u> <u></u> <u></u> | 嫩           | [ 嫖 | 嫺          | 媬          | 573         | 拆       | 擔        | 揾       | 持:                                      | 拌                                     | 付打         | 弗托                 | 對 打<br>左 +    | 辺拉             | 613         | 歉              | 歐                                      | 駅        | 駅の                                     | 飲與            | のて         | 【 罪   | 夕      | 歿  |
| 494         | 问   | <b>百</b> 再  | 9 免      | 24        | 鬼       | 沤        | <u></u> 第 | 局が                                      | 品に                                                                                                    | 535         | 熵    | 焊コン        | 装 ℬ ∽             | 防焼           | 以煩                                | <i>」</i> 婿  | 娴   | 婊:         | 姻          | 574<br>575  | 拾坦      | 指伸       | 拱坦      | 招:                                      | 注意                                    | 手す<br>師士   | 小力                 | 子 打<br> 缶   辞 | 目がしました         | 615         | <u></u> 次 腐    | ゲジ 2                                   | /犬:<br>  | 好う                                     | 受介記書          | ち 作 回      | も帰    | 短鲸     | 炠坐 |
| 496         | ń   | 虎床          | に作       | 原         | 11      | 颪        | 四         | 小 /<br>利:                               | 赤いい                                                                                                    | 536         | 周    | 3 名        | ナゴ漂に              | - 7          | 子宙                                | 宸           | 富   | 子寇         | <b>新</b> 在 | 576         | 1十<br>掉 | 沒掟       | 法       | 112:                                    | 1月 1<br>捩 打                           | いる         | 収 1:<br>皆 邦        | 出見れ           | 単語             | 616         | 7頁<br>球        | 源7                                     | 1993.    | メト                                     | 以应            | ⊻∭         |       | 「」「」」  | 毛甸 |
| 497         | 刎   | 刧冊          | 刮        | 刳         | 刹       | 剏        | 剄         | 剋                                       | 刺                                                                                                    | 537         | 寔    | 寐          | 富寶                | TIR          | 夏夏                                | 寥           | 寫   | 寰          | 寶          | 577         | 揉       | 插        | 揶       | 揄                                       | 搖                                     | 影          | 諸技                 | 差損            | 弱搶             | 617         | 氣              | 表                                      | ۱.<br>۱  | 江                                      | 王沂            | ī迮         | ĩш    | : 沁    | 沛  |
| 498         | 剞   | 剔剪          | 剴        | 剩         | 剳       | 剿        | 剽 :       | 劍魚                                      | 刻                                                                                                    | 538         | 寳    | 剋,         | 将夏                | 事業           | 「尓                                | 尠           | 九   | 尨.         | 尸          | 578         | 攝       | 搗        | 搨       | 搏                                       | 摧雪                                    | 挚扌         | 專找                 | 翏攅            | え 期            | 618         | 汾              | 泪                                      | 反        | 沒法                                     | 木池            | t決         | 氾     | 沽      | 泗  |
| 499         | 劒   | 剱舅          | 5 劑      | 辨         |         |          |           | _ ,                                     | Lute C                                                                                                    | 539         | 尹    | 屁          | 国区                | R            | Į.,                               |             |     |            |            | 579         | 撓       | 撥        | 撩       | 撈:                                      | 撼                                     | + -        |                    | -             | 00 6H3         | 619         | 泅              | 派                                      | 沮:       | 沱                                      | 是 、           |            | - ^-  |        | ~  |
| 500         | 主   | <i>辦</i> 句  | 口切       | 动         | 务       | 劉        | 别.        | 助                                       | 労じ                                                                                                    | 540         | ų    | 履り         | 屛<br>厚<br>山       | ⊊ 燿<br>□ □□  | ヨサ                                | Щ           | 5日  | 吃          | 及此         | 580         | 653     | 據        | 漓       | <u></u> 習:                              | 擇                                     | 達 4<br>〒 + | 筭 指<br>臨 ゼ         | 当 升<br>这 +    | 割 <del>賀</del> | 620         | 2              | 出                                      | 之        | (低)                                    | 半ル            | 目浜         | 们     | 汹      | 溫  |
| 501         | 則   | 制旨          | 」刻       | 制レ        | 周       | 甸田       | 「頭」       | 冽し                                      | 의<br>종 7                                                                                                    | 54 I<br>572 | 今出   | 山口         | 女叫                | ᇵᆙᅙ          | いい日本                              | 一件          | 町の  | 明日         | 山          | 581<br>582  | 举堀      | <b>焇</b> | /室<br>地 | 11: 」 」 」 」 」 」 」 」 」 」 」 」 」 」 」 」 」 」 | 売↑<br>  進↓                            | 負 1<br>替 封 | 見作                 | 則 切<br>勝 掲    | 更 惧 聖 占        | 622         | 后途             | (元)                                    | 不折       | 利え                                     | 刈 ル<br>注 這    | ヨガ         | 」沅    | ; 泪    | 海  |
| 503         | Ē   | 開す          | 느 #      | Ŧ         | 弄       | Ŧ        | 進         |                                         |                                                                                                    | 543         | 뮲    | 掛け         | ~ 山               |              | 同崔                                | 「「「「「「「「」」」 | 崚   | 手          | 崘          | 583         | 攵       | ず        | 旅       | ~~~~~~~~~~~~~~~~~~~~~~~~~~~~~~~~~~~~~~  | 殿く                                    | 東北         | 和月                 | 戸り            | 支針             | 623         | 添              | 道:                                     | 涂        | 调                                      | 石石            | す法         | に治    | 淄      | 淒  |
| 504         | 卮   | 夘谷          | ] 卷      | 厂         | 厖       | 廁        | 廈         | 厥                                       |                                                                                                    | 544         | 嵌    | 虚          | 禹山                | 冒其           | 主差                                | 嵶           | 嶇   | 嶄          | 嶂          | 584         | 쉢       | 敝        | 敲       | 數                                       | 斂                                     | 絶参         | ) 〕 角              | 自甚            | 斗斫             | 624         | 浙              | 浅                                      | 宗        | 於                                      | 幸涌            | 前泪         | 清     | 湮      | 海  |
| 505         | 厰   | ム参          | 篡        | 雙         | 叟       | 曼        | 燮         | pj p                                    | 刃                                                                                                    | 545         | 嶢    | 嶝          | 儀屿                | 食 狺          | 建隆                                | 嶷           | 嶼   | 巉          | 巍          | 585         | 斷       | 旃        | 旆       | 旁)                                      | 旄方                                    | 生力         | <b>旒</b>           | 審方            | 番无             | 625         | 渙              | 湲)                                     | 湟        | 渾》                                     | 查溗            | 火淇         | 家     | 湍      | 渟  |
| 506         | 叭   | <b>叭</b> [] | F吽       | 呀         | 听       | 吭        | 吼         | 吮                                       | 内に                                                                                                    | 546         | 顚    | 巒          | 巖〈                | 시 자          |                                   | 屉           | 南   | 帚          | 帙          | 586         | 玊       | 旱        | 杲       | 昊                                       | 長ち                                    | 要望         | <b>香</b> 日         | 尼列            | 目記             | 626         | 湃              | 渺                                      | 面        | 渤                                      | <b>滿</b> 涌    | 《游         | 東東    | 溪      | 溘  |
| 507         | 盟   | 合い          | くい       | рр<br>При | 谷       | 吆响       | <u>いい</u> | ᄪ                                       |                                                                                                    | 547<br>540  | 谷榊   | 吊師         | おりま               | 主 肥<br>す エ   | 至    译                            | 11          | [ 限 | 國          | 嗳          | 587         | 易       | 安折       | 晄       | 冒                                       | 泥り                                    | 布言         | <u>雪</u> 昨<br>第 15 | 日月            | 古辰             | 627         | 况              | )<br>涵                                 | 辛二       | 将 2                                    | 州源            | 「没」        | に消    | 際      | 活路 |
| 509         | 厄   | 际时          |          | 四次        | 910     | ۳B       | P± 1      | 与)                                      | LUX F                                                                                                    | 549         | 順    | 厘  <br>  厢 | 节盾                | ラー           | 1 7T<br>A                         | 2           | 155 | <i>'</i> ' | /千         | 589         | 郎       | 冒        | 脑       | 非り                                      | 単 単 単 単 単 単 単 単 単 単 単 単 単 単 単 単 単 単 単 | × ۲        | 뿌삔                 | 브 ዞ           | 勿味             | 629         | <i> </i> 守<br> | 厉 / 演                                  | 法書       | 派 ?                                    | ⊧ル /≊<br>條    | E //C      | 8 /AT | 148    | R  |
| 510         |     | 肥呕          | 「咋       | 咾         | 咼       | 哘        | 哥         | 哦口                                      | 晞                                                                                                    | 550         | 77.0 | 廖          | 畜風                | 行度           | う<br>夏<br>康                       | 廢           | 廡   | 廨.         | 廩          | 590         |         | 曄        | 瞭       | 曖                                       | 矇                                     | 廣日         | 広関                 | 義量            | え 日            | 630         | 19             | 漾                                      | 离        | 滷                                      | 堯湄            | <b>冕</b> 澹 | 指     | 初初     | 潯  |
| 511         | 唔   | 便时          | 2 哭      | 哺         | 哢       | 唹        | ·喹        | 啣                                       | 空                                                                                                    | 551         | 廬    | 廱          | 聽風                | 惠爻           | 一                                 | Ĥ           | 弃   | 弉          | 彝          | 591         | 曵       | 曷        | 朏       | 朖                                       | 朞                                     | 蒙朋         | 龍軍                 | 肩テ            | t<br>朿         | 631         | 潛              | 潜                                      | 賈        | 澂                                      | 童渚            | 昏法         | 汇准    | 濂      | 潦  |
| 512         | 售   | 吸吗          | 啖        | 啗         | 唸       | 唳        | 啝         | 喙                                       | 客                                                                                                    | 552         | 彜    | 七          | 試ら                | 昌祭           | 引                                 | 弸           | 彁   | 彈          | 彌          | 592         | 朶       | 杁        | 朸       | 初                                       | 杆材                                    | 己村         | 工木                 | 七木            | 山桥             | 632         | 澳              | 澣                                      | 梁.       | 澤                                      | 詹漬            | 目澤         | 濟     | 濕      | 濬  |
| 513         | 咯   | 顺唱          | 官官       | 嗽         | 喘       | 唧        | 單         | 「 「 」 「 」 「 」 」 「 」 」 」 」 」 」 」 」 」 」 」 |                                                                                                    | 553         | 彎    | 弯          | 日刻                | を書           | 1 彙                               | 12          | 彭   | 1          | 彷          | 593         | 杜       | 杰        | 盃       | 杼<br>声                                  | 杪<br>扣                                | 分析         | 万力                 | 日村+           | 井村             | 633         | 瀚              | <i>澤</i> )                             | <b>資</b> | <b>僕</b>                               | 家派            | 哥潘         | 調測    | 凝      | 凌  |
| 514         | 影   | 喇咛          | 己嶋       |           | 咗       | 嗳脑       | 喧         | ・風と                                     | 県 5                                                                                                    | 555         | 1仕   | 1日1        | <b>师 仆</b><br>字 俎 | 当化           | 5 (空                              | 何此          | 征   | 征忱         | 俳石         | 594<br>595  | 伽       | 们机       | んち      | 采 /<br>松                                | 代本                                    | 色作         | 凹れ<br>金王           | 日本            | F仍             | 635         | 圖論             | 源)                                     | 脉        | 翻る                                     | 伯 派           | き 油        | 神     | 加      | 凍  |
| 516         | 嘴   | 嘶嗔          | 日開       | 噫         | 嚥際      | 嘯        | 噬         | 噪                                       | る「「「「「」」                                                                                                    | 556         | 点    | 国家         | 古旧                | 1111         | ち怐                                | 怩           | 震   | 忽          | 们          | 596         | 深葉      | 榜        | 尼栲      | 桎                                       | 梳                                     | 両右         | 日本                 | 当札            | ≐ 17:<br>角桿    | 636         | 炮              | ////////////////////////////////////// | 弓休       | べれ                                     | シパ名君          | 「加」        | 」加加   | 焙焙     | 炒炒 |

**Q** 14-13

| First Three | Last Digit                                                                                       | First Three | Last Digit                                   | First Three | Last Digit                                                                                                    | First Three | Last Digit                                       |
|-------------|--------------------------------------------------------------------------------------------------|-------------|----------------------------------------------|-------------|----------------------------------------------------------------------------------------------------|-------------|--------------------------------------------------|
| Digits      | 0 1 2 3 4 5 6 7 8 9                                                                              | Digits      | 0 1 2 3 4 5 6 7 8 9                          | Digits      | 0 1 2 3 4 5 6 7 8 9                                                                                                    | Digits      | 0 1 2 3 4 5 6 7 8 9                              |
| 637         | 熙熙煦煢煌煖煬熏燻熄                                                                                       | 677         | 竊计竏竕竓站竚竝竡竢                                   | 717         | 艷艸艾芍芒芫芟芻芬苡                                                                                                    | 757         | 諞 諛 謌 謇 論 諡 謖 謐 謗 謠                              |
| 638         | 熕熨熬燗熹熾燒燉燔燎                                                                                       | 678         | 竦 竭 竰 笂 笏 笊 笆 笳 笘 笙                          | 718         | 苣苟苒苴苳苺莓范苻苹                                                                                                    | 758         | 謳鞫謦謪謾謨譁譌譏譎                                       |
| 639         | 燠燬燧燵燼                                                                                            | 679         | 答 笵 笨 笶 筐                                    | 719         | 苞茆苜茉苙                                                                                                    | 759         | 證 譖 譛 譚 譫                                        |
| 640         | <u> 燹 燿 爍 爐 爛 爨 爭 爬 爰</u>                                                                        | 680         | _ 筐 笄 筍 笋 筌 筅 筵 筥 筴                          | 720         | 茵茴茖茲茱荀茹荐苔                                                                                                    | 760         | 操誓譯譴譽讀讌讎讒                                        |
| 641         | 高 父 俎 爿 牀 牆 牋 牘 牴 牾                                                                              | 681         | 筧 筰 筱 筬 筮 箝 菌 崑 箍 空                          | /21         | 伏 兰 名 刕 位 延 我 含 夾 堃                                                                                                    | /61         | 讓讓灌讀欲豁谿壹豌豎                                       |
| 64Z         | 2 2 4 4 1 年 1 1 1 1 1 1 1 1 1 1 1 1 1 1 1 1                                                      | 682         | 台 戔 帚 爭 爭 服 匧 呈 侯 訳<br>体 笈 策 符 答 答 答 策 第     | 722         | 吴沙助壯余鬼豆忍秀利                                                                                                    | 762         | 豊水 家 箱 3 刈 船 船 貅 船<br>細 細 納 紕 錯 晧 舌 含 Њ 砦        |
| 643         | 竹 你 仲 佛 佑 依 佽 佽 侑 候<br>答 砲 蒨 袒 迩 裾 徰 猩 狸 禍                                                       | 684         | 凤 豕 再 師 哀 菽 昆 米 眊 貝<br>笠 節 笛 箋 笏 筆 竿 等 簝     | 723         | 艮 电 旦 里 民 叔 卒 松 妻 丙<br>基 苣 菇 菲 莸 荡 楠 퐀 苗 落                                                                                                    | 764         | 往 犹 疵 狐 狭 貺 倶 貝 貺 貝<br>訂 計 氏 曹 賁 賤 喜 睿 寒 睡       |
| 645         | 將<br>上<br>將<br>二<br>二<br>二<br>二<br>二<br>二<br>二<br>二<br>二<br>二<br>二<br>二<br>二<br>二<br>二<br>二<br>二 | 685         | 族 彫 華 珪 朱 妾 烏 貝 與 目<br>善 簷 篭 籥 筀 齕 籔 穡 籀 籐   | 725         | 末 葭 萪 萼 蘲 劳 蕾 茹 葱 薛                                                                                                    | 765         | 11. 11. 12. 12. 12. 12. 12. 12. 12. 12.          |
| 646         | 潮 珈 玳 珎 玻 珀 珥 珮 珞 璢                                                                              | 686         | <sup>全 信 船 众 段 </sup>                        | 726         | 蒂葩葆萬葯葹萵蓊葢蒹                                                                                                    | 766         | 所 晶 贖 赧 赭 去 赳 趁 銷 跂                              |
| 647         | 琅瑯琥珸琲琺瑕琿瑟瑙                                                                                       | 687         | 給 粢 粫 粡 粨 粳 粲 粱 粮 粹                          | 727         | 蒿 蒟 蓙 蓍 蒻 蓚 蓐 蓁 蓆 蓖                                                                                                    | 767         | 趾 趺 跏 跚 跖 趺 跛 跋 跪 跫                              |
| 648         | 瑁 瑜 瑩 瑰 瑣 瑪 瑶 瑾 璋 璞                                                                              | 688         | 粽糀糅糂糘糒糜糢鬻糯                                   | 728         | 蒡 蔡 蓿 蓴 蔗 蔘 蔬 蔟 蔕 蔔                                                                                                    | 768         | 跟跣跼踈踉跿踝踞踐踟                                       |
| 649         | 璧瓊瓏瓔珱                                                                                            | 689         | 糲糴糶糺紆                                        | 729         | 寥 棘 蕣 蕘 草                                                                                                    | 769         | 蹂 踵 踰 踴 蹊                                        |
| 650         | 3. 淵 加 加 瓮 肥 应 瓲 胆<br>次 亜 秋 匣 匹 亜 亜 薙 時 尚                                                        | 690         | 約 私 紕 柔 絅 私 紫 維 給                            | /30         | 尋樂 歮 猶 溫 殅 會 貴 魝                                                                                                    | //0         | 產蹉跎銷銷營蹤蹠訴                                        |
| 652         | 武戰寬遇剛戰官驚苦                                                                                        | 602         | 们 絆 絆 紌 桁 絖 絖 条 絏 絣                          | 731         | 宛                                                                                                    | 771         | ,                                                |
| 653         | 送 用 丁 田 町 岍 岆 畛 邮 奋<br>畩 時 罗 書 幹 畸 堂 彊 睦 畴                                                       | 693         | 涩 礽 條 板 陷 祁 柯 糸 枪 林<br>緇 絠 綫 綯 綢 綯 蚿 綸 症 炉   | 732         | 桔 筲 楓 堂 況 橋 礬 栄 琰 祹<br>茲 蕃 萜 蔀 蓢 薝 蕎 奋 蕴 큟                                                                                                    | 773         | 時頃 奥 陸 哺 唯 畑 わ 狆 痘<br>設 眻 鰤 鰤 卣 詬 車 斟 卣 診        |
| 654         | 墨 曇 曇 疔 疚 疝 疥 疨 痂 疳                                                                              | 694         | 編 緝 縷 緞 緻 緲 緡 縅 縊 縣                          | 734         | 一 一 一 一 一 一 一 一 一 一 一 一 一 一 一 一 一 一 一                                                                                                    | 774         | <u>新获雅穆</u> 虹 載 較 對 較                            |
| 655         | <u>玉</u> 重百万 (1) (1) (1) (1) (1) (1) (1) (1) (1) (1)                                             | 695         | 縡 縒 縱 縟 縉 縋 縢 繆 繦 縻                          | 735         | 纳蚌蚶蚚蛄蚏蚰蛉蠣蚫                                                                                                    | 775         | 輌輦輳輻輹轅毂輾轌轉                                       |
| 656         | 痣痞痾痿痼瘁痰痺痲痳                                                                                       | 696         | 縵 縹 繃 縷 縲 縺 繧 繝 繖 繞                          | 736         | 蛔蛞蛩蛬蛟蛛蛯蜒蜆蜈                                                                                                    | 776         | 轆轎轗轜轢轣轤辜辟辣                                       |
| 657         | 瘋瘍瘉瘟瘧瘠瘡瘢瘤瘴                                                                                       | 697         | 繙繚繹繪繩繼繻纃緕繽                                   | 737         | 蜀蜃蛻蜑蜉蜍蛹蜊蜴蜿                                                                                                    | 777         | 辭辯辷迚迥迢迪迯邇迴                                       |
| 658         | <b>摞 瘻 撊 撥 癆 癜 燤 凝 癢 癨</b>                                                                       | 698         | <b>辮 繿 纈 纉 續 纒 纐 纓 纔 纖</b>                   | 738         | 蜷蜻蜥躺蜚蝠蝟蝸蝌蝎                                                                                                    | 778         | 逅迹 迺逑 逆逡 逍逞 逖 逋                                  |
| 659         | 瀨 積 瀝 <b>鮮</b> 溜                                                                                 | 699         | 紙 蘇 纜 山 状<br>塘 眼 鼻 堤 爤 厕 刃 図 罒               | 739         | '''''''''''''''''''''''''''''''''''''                                                                                                    | 779         | 迨 逡 逕 遌 进<br>湿 泗 迫 浍 洒 泸 澰 志 港                   |
| 661         | 想 2 天 设 已 兄 収 奉 旼<br>些 些 析 些 ち 她 動 輝 棘 手                                                         | 700         | 啊 密 器 疇 唯 四 干 亡 不<br>四 四 因 罗 田 四 व 題 署 舞     | 740         | <sup>311</sup> 「「「「「「「「「」」」。<br>「「」」。<br>「」」。<br>「」」。<br>「」」。<br>「」」。<br>「」」。<br>「」」。<br>「」」。<br>「」」。<br>「」」。<br>「」」。<br>「」」。<br>「」」。<br>「」」。<br>「」」。<br>「」」。<br>「」」。<br>「」」。<br>「」」。<br>「」」。<br>「」。<br>「 | 780         | 四 迟 逞 逍 追 退 逃 进 遇 派 渤 沥 法 陈 漏 溆 澽 蒲 敦            |
| 662         | 远 h f f f f f f f f f f f f f f f f f f                                                          | 701         | 古民電卓林討 網 熊 幕 轎<br>踞 羊 兰 善 銋 鞈 君 羯 義 奉        | 741         | <u></u> 善 韓 等 師 雖                                                                                                    | 782         | 湿 湿 過 遇 邇 邨 邨 邱 邨 翊 逗 湿<br>湯 湯 彌 邨 邨 邨 邱 邨 郛 邻 扈 |
| 663         | 11. 11. 11. 11. 11. 11. 11. 11. 11. 11.                                                          | 703         | 章 擅 扇 譱 翃 翌 翊 翕 翔 翡                          | 743         | · · · · · · · · · · · · · · · · · · ·                                                                                                    | 783         | 彩影鄒鄙鄙鄙都可财命                                       |
| 664         | <b>鮮</b> 勝 睚 睨 睫 睛 睥 睿 睾 睹                                                                       | 704         | 翦翩翳翹飜耆耄耋耒耘                                   | 744         | <u><u></u><u></u><u></u><u></u><u></u><u></u><u></u><u></u><u></u><u></u><u></u><u></u><u></u><u></u><u></u><u></u><u></u><u></u><u></u></u>                                                              | 784         | 酥酪酳酲醋醉醂醢醫醯                                       |
| 665         | 瞎瞋瞑瞠瞞瞰瞶曖瞿瞼                                                                                       | 705         | 耙 耜 耡 耨 耿 耻 聊 聆 聒 聘                          | 745         | 衵 衽 袵 衲 袂 袗 袒 袮 袙 袢                                                                                                    | 785         | 醪醵醴醺釀釁釉釋釐釖                                       |
| 666         | 瞽瞻矇矍矗矚矜矣矮矼                                                                                       | 706         | 聚智聢聨聳聲聰聶聹聽                                   | 746         | 袍袤袰袿袱裃裄裔裘裙                                                                                                    | 786         | 釟 釜 釛 釼 釵 釶 鈞 釿 鈔 鈬                              |
| 667         |                                                                                                  | 707         | 書 肄 肆 肅 肛 肓 肚 肭 肓 肬                          | 747         | 袭 褁 褂 裼 裴 裨 衲 褄 褲 褊                                                                                                    | 787         | 鈕 鈑 鉞 鉗 鉅 鉉 鉤 鉈 銕 鈯                              |
| 660         | 倍 俅 硵 唄 樋 硵 饾 俼 匠 傑<br>교 표 苺 ᅙ 殸                                                                 | 708         | 胛 育 胙 胝 肓 胚 肨 脙 肹 肬<br>쑎 唇 晡 咘               | 748         | 你 疑 悒 僻 修 伽 俯 独 裴 毅 俗<br>建 媚 溢 遊 辞                                                                                                    | 788         | 跑 珀 街 跊 跓 茹 <b>驯 </b>                            |
| 670         | 振 惕 防 쥼 答<br>                                                                                    | 709         | 腔 啃 停 脯 敝                                    | 749         | 一個 一個 表<br>一個 一個 一個 一個 一個 一個 一個 一個 一個 一個 一個 一個 一個 一                                                                                                    | 789         | 虹 蚬 邺 翊 翊<br>緇 绕 绛 粲 荏 犹 弑 鋁 絶                   |
| 671         | 一個一個一個一個一個一個一個一個一個一個一個一個一個一個一個一個一個一個一個                                                           | 711         | 將 暇 膈 膈 膳 磨 膂 膠 膕 瞎                          | 751         | 雾 羅 旨 胡 <b>朋 </b> 想 覦 鵠 鵲 靻                                                                                                    | 791         | af 錀 緼 錀 缟 釿 鎔 銤 麋 鏗                             |
| 672         | 禊禝禧齋禪禮穰禹禹秉                                                                                       | 712         | 膣 腟 膓 膩 膰 膵 膾 腯 膽 臀                          | 752         | 覺覽覿觀觚觜觝觧觴觸                                                                                                    | 792         | 鏨 鏥 鏘 鏃 鏝 鏐 鏈 鏤 鐚 镡                              |
| 673         | 和 秧 秬 秡 秣 稈 稍 稘 稙 稠                                                                              | 713         | 臂膺臉臍臑臙臘臈臚臟                                   | 753         | 訃訖訐訌訛訝訥訶詰詛                                                                                                    | 793         | <b>鐓鐃鐇鐐鐶鐫鐡鐡鐺鑁</b>                                |
| 674         | 稟禀稱稻稾稷穃穗穉穡                                                                                       | 714         | 臠臧臺臻臾舁舂舅與舊                                   | 754         | <b>治</b> 武 詈 詼 詭 詬 詢 誅 誂 誄                                                                                                    | 794         | 鑒鑄鑛鑠鑢鑞鑪鈩鑰鑵                                       |
| 675         |                                                                                                  | 715         | 舍舐舖舩舫舸舳艀艙艘                                   | 755         | <u>誨誡誑誥誦誚誣諄諍諂</u>                                                                                                    | 795         | 鑷鑽鑚鑼鑾钁鑿門閇閊                                       |
| 676         | 窖 窩 巃 莃 萋 薂 鼠 隆 邃 竇                                                                              | 716         | <u> 膺                                   </u> | 756         | 諚 湅 諳 諧 諤 諱 謔 諠 諢 諷                                                                                                    | 796         | 閔 閖 閘 閙 閠 閨 閧 閭 閼 閻                              |

**Q** 14-14

| First Three                                                                                                    |                                           |                                                                                                    |                                            | La                                         | st                                        | Dic | iit                                         |                                                                                                    |                                            |                                            |                                            | Firs | t Thre                             | A      |                                        |             | I | as     | t D             | )igi     | it |                |              |     | F | First Three |   |   |   | L | .as | t D | igi | t |   |   |   | First Th | ree |   |   |   | La | st I | Dig | it |   |   |   |
|----------------------------------------------------------------------------------------------------|-------------------------------------------|----------------------------------------------------------------------------------------------------|--------------------------------------------|--------------------------------------------|-------------------------------------------|-----|---------------------------------------------|----------------------------------------------------------------------------------------------------|--------------------------------------------|--------------------------------------------|--------------------------------------------|------|------------------------------------|--------|----------------------------------------|-------------|---|--------|-----------------|----------|----|----------------|--------------|-----|---|-------------|---|---|---|---|-----|-----|-----|---|---|---|---|----------|-----|---|---|---|----|------|-----|----|---|---|---|
| Digits                                                                                                    | С                                         | 1                                                                                                    | 2                                          | 3                                          | 4                                         | 5   | 6                                           | 5                                                                                                    | 7                                          | 8                                          | 9                                          | C    | igits                              | (      | ) '                                    | 1           | 2 | 3      | 4               | 5        | 6  | 7              | 8            | 9 9 | ) | Digits      | 0 | 1 | 2 | 1 | 3   | 4   | 5   | 6 | 7 | 8 | 9 | Digits   | 5   | 0 | 1 | 2 | 3  | 4    | 5   | 6  | 7 | 8 | 9 |
| Digits<br>797<br>798<br>800<br>801<br>802<br>803<br>804<br>805<br>806<br>807<br>808<br>809<br>810<br>811<br>812<br>813<br>814<br>815<br>816<br>817<br>818<br>819<br>820<br>821<br>822<br>823<br>824<br>825<br>826<br>827<br>828<br>829<br>831<br>832<br>834<br>835 | C 障關阵 險售票謳齨嶄華音彥 瀕貧鯉淇勵聯驅體舉 興勉鮪鯰鮪鰛鮑島莈 棘弱態鼻数 | - 1211頁 (2015年2015月11日、130215月11日11日)。1211月11日(2015月11日)(2015月11日)(2015月1日)(2015月11日)(2015月11日)(2015月11日)(2015月11日)(2015月11日)(2015月11日)(2015月11日)(2015月11日)(2015月11日)(2015月11日)(2015月11日)(2015月11日)(2015月11日)(2015月11日)(2015月11日)(2015月11日)(2015月11日)(2015月11日)(2015月11日)(2015月11日)(2015月11日)(2015月11日)(2015月11日)(2015月11日)(2015月11日)(2015月11日)(2015月11日)(2015 | 2 闊躍陷陟隱雍霎霾靨鞋韆頏顫顴飫餠饑駆駸驀驤髓髴鬆鬪鬔鮴鯤鰓鰤鱶鴪鴾鵞鵺鷆쀐麒黌賞 | 3 濡闢陜陦隲襍霔靄靪鞏韈頌顯顳篎銟饎駥騁駵驓體鬠鬤鬮鮀鯀鯔鰡鰮纑鴐鵆鵤鶚鷏觀懛錅訍 | 4 闃阡陞陲隔雜雺靆靫鞐韋頸藆颪餉餮饌駝馷騾驫鶙櫮鬖鬯鮓鯊鯏鱙鰰鳧鶯鵈鵑轥鷂鸞麑豼 | 57  | 2 開防 陸身財要優革報告記 風貨館北貨馬馬舉骨長 餐防魚魚魚飲煮加助 現翁魚劇麥黑呢 | ○ 圓1℃ 目之住住居父亲入司局住百姓,台北时留台多马壮佬在千月33 。 筆目自己把小公屋女鸟高高高,高高伟高,这么今天。1997年11~ 12月3月14日星子家人口局上在一番日日月月月1日在14日,19月1日(14月4日在14日4日年月14日):19月1日(14月4日):19月1日(14月4日):19月1日):19月1日) | 7 閱址 益隶重霤覆映湫齏湏 腮涂溫絨核漏譯投髣 鬣茲跖娳號陳璋鳥鳴 鵑鶵鶵鑩麩黜# | 8 闔陂 隕隹霄霪靜靼鞣韲頹 飄餡饉馥駮騫驗骼髦 鬥魏鮗鯑鯰鰄鰾鴈鴕 鶉鷁鷦麁麸點紲 | 9 闖陌 隗雎霆霰靠鞍鞳竟顆 飃餝饅馭駱騷驟髀髯 鬧魍鮟鯒鰕鰮鱚鳫鴒 鶇鶻鷭塵麪黝黝 |      | ligits<br>337<br>338<br>339<br>340 | () 目齒齒 | ) 111111111111111111111111111111111111 | ▲ 各省 均等 E-E |   | 3 波紹龜金 | 4   鼕   鈴 南 洺 : | 5   鼡齦 凜 | 6  | <u>7</u><br>鼾齬 | <u>8</u> 产产额 |     |   | Digits      | 0 | 1 | 2 |   | 3   | 4   | 5   | 6 | 7 | 8 | 9 | Digit    | 5   | 0 | 1 | 2 | 3  | 4    | 5   | 6  | 7 | 8 | 9 |

# **Specifications**

#### SoftBank 922SH

| Weight                                | Approximately 132 g                                                                      |
|---------------------------------------|------------------------------------------------------------------------------------------|
| Continuous<br>Talk Time               | Approximately 250 minutes (3G)<br>Approximately 270 minutes (GSM)                        |
| Continuous<br>Standby Time            | Approximately 340 hours (3G)<br>Approximately 310 hours (GSM)<br>(handset closed)        |
| Continuous<br>Video Call<br>Talk Time | Approximately 110 minutes                                                                |
| Charging Time<br>(power off)          | AC Charger: Approximately<br>140 minutes<br>In-Car Charger: Approximately<br>140 minutes |
| Dimensions<br>(W x H x D)             | Approximately 56 x 116 x 17 mm<br>(handset closed, without<br>protruding parts)          |
| Maximum<br>Output                     | 0.25 W (3G)<br>2.0 W (GSM)                                                               |

# Appendix 14

- Continuous Talk Time is an average measured with a new fully charged b
  - measured with a new, fully charged battery, with stable signals.

• Above values calculated with battery installed.

- Continuous Standby Time is an average measured with a new, fully charged battery, with handset closed without calls or operations, in Standby with stable signals.
- Talk Time/Standby Time may vary by environment, status, settings, etc.
- Display employs precision technology, however, some pixels may appear brighter/ darker.

#### Handset Materials

| Parts                                                                                                    | Materials & Finishing                                                     |
|----------------------------------------------------------------------------------------------------|---------------------------------------------------------------------------|
| Housing (External<br>Display side, Speaker<br>area, Keypad side,<br>battery side, right hinge),<br>Battery Cover, hinge<br>ornament (sides), screw<br>cover (battery side)                                                                                                    | ABS resin/Acrylic UV<br>curing painting (sealer:<br>acrylic painting)     |
| Housing (left hinge)                                                                                                    | Magnesium alloy/Acrylic<br>baking finish (sealer:<br>epoxy baking finish) |
| External Display<br>ornament                                                                                                    | РММА                                                                      |
| Display window                                                                                                    | Tempered glass with<br>protective film                                    |
| Start Key, Power On/Off<br>Key, Multi Job/Manner<br>Key, Page Up Key, Page<br>Down Key, Mail Key,<br>Shortcuts & Help Key,<br>TV & Hiragana/<br>Katakana Key, Camera<br>& Alphanumerics Key,<br>Dictionary & Pictogram/<br>Symbol Key, Memo &<br>A/a Key, Multi Selector,<br>Yahoo! Keitai Key,<br>Clear/Back Key, Letter<br>Keys, Backspace Key,<br>Shift Keys, Function<br>Key, Side Keys | PC resin/UV painting                                                      |
| Center Key, Front Keys,<br>Mobile Light cover,<br>battery                                                                                                    | PC resin                                                                  |

| Parts                                                                             | Materials & Finishing                                                                      |
|-----------------------------------------------------------------------------------|--------------------------------------------------------------------------------------------|
| Lens cover, screw cover<br>(Display side)                                         | Acrylic resin                                                                              |
| Portrait/Macro Selector, handset stop bar                                         | ABS resin                                                                                  |
| Memory Card Slot<br>Cover, External Device<br>Port Cover, Headphone<br>Port Cover | Elastomeric resin, PC<br>resin/Acrylic UV curing<br>painting (sealer: acrylic<br>painting) |
| Infrared Port                                                                     | ABS resin (infrared grade)                                                                 |
| Antenna (for TV reception)                                                        | ABS resin/Brass/PA/<br>Elastomer/SUS                                                       |
| Display stop pads                                                                 | Urethane resin                                                                             |
| Charging Terminals                                                                | SUS/Gold plating<br>(sealer: nickel)                                                       |
| Screw (all pieces)                                                                | SWCH16A/Ni plating                                                                         |
| USIM pin                                                                          | Copper alloy/Gold<br>plating (sealer: nickel)                                              |
|                                                                                   |                                                                                            |

#### Accessories

# Battery

| Voltage                   | 3.7V                                                         |
|---------------------------|--------------------------------------------------------------|
| Battery Type              | Lithium-ion                                                  |
| Capacity                  | 820 mAh                                                      |
| Dimensions<br>(W x H x D) | Approximately 35.3 x 55 x 4 mm<br>(without protruding parts) |
| Headphones                | s (with Microphone) (Black)                                  |
| Weight                    | Approximately 16 g                                           |
| Code Length               | Approximately 1.65 m                                         |

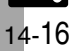

#### Specifications

| Basic Opera                      | ati         | ions                                                                              |  |  |  |  |  |  |  |  |
|----------------------------------|-------------|-----------------------------------------------------------------------------------|--|--|--|--|--|--|--|--|
| Wallpaper/S                      | ita         | andby Window                                                                      |  |  |  |  |  |  |  |  |
| Standby Window                   |             | 3 tags (100 characters each)                                                      |  |  |  |  |  |  |  |  |
| Text Entry                       |             |                                                                                   |  |  |  |  |  |  |  |  |
| User Dictionary                  |             | 250 entries (5 per reading)<br>Word: 15 characters<br>Reading: 8 hiragana         |  |  |  |  |  |  |  |  |
| Acquire Dictionary               | 1           | 5 dictionaries                                                                    |  |  |  |  |  |  |  |  |
| Paste List                       |             | 10 text strings                                                                   |  |  |  |  |  |  |  |  |
| Recoverable Delete<br>Characters | d           | 64 characters                                                                     |  |  |  |  |  |  |  |  |
| Phone Bool                       | K           |                                                                                   |  |  |  |  |  |  |  |  |
| Entry                            | 1           | ,000 entries                                                                      |  |  |  |  |  |  |  |  |
| Name/Reading                     | L           | Last/First: 32 characters each                                                    |  |  |  |  |  |  |  |  |
| Phone Number                     | 5           | numbers (32 digits each)                                                          |  |  |  |  |  |  |  |  |
| Mail Address                     | 5           | addresses (128 characters each)                                                   |  |  |  |  |  |  |  |  |
| Category                         | 1           | 16 Categories                                                                     |  |  |  |  |  |  |  |  |
| Address                          | P<br>C<br>C | ostal Code: 20 characters<br>country: 32 characters<br>others: 64 characters each |  |  |  |  |  |  |  |  |
| Office                           | 3           | 2 characters per item                                                             |  |  |  |  |  |  |  |  |
| Homepage                         | 1           | ,024 characters                                                                   |  |  |  |  |  |  |  |  |
| Note                             | 2           | 56 characters                                                                     |  |  |  |  |  |  |  |  |
| Mail Groups                      | 2<br>G      | 0 Groups (20 members each)<br>iroup name: 16 characters                           |  |  |  |  |  |  |  |  |
| Data Folder                      |             |                                                                                   |  |  |  |  |  |  |  |  |
| Memory f                         | 10<br>ol    | 0 MB (shared with Templates<br>der and S! Appli Library)                          |  |  |  |  |  |  |  |  |
| Calling                          |             |                                                                                   |  |  |  |  |  |  |  |  |
| Dialed Numbers                   |             | Dialed Numbers: 30 records<br>Dialed Frequency: 10 records                        |  |  |  |  |  |  |  |  |
| Received Calls                   |             | 30 records                                                                        |  |  |  |  |  |  |  |  |

| Answer Phone/<br>Caller Voice |                  | 20 messa                                            | ges or 90 seconds                                           |  |  |  |  |  |  |  |
|-------------------------------|------------------|-----------------------------------------------------|-------------------------------------------------------------|--|--|--|--|--|--|--|
| Auto Answer Li                | st               | 10 numbe                                            | rs                                                          |  |  |  |  |  |  |  |
| Messaging                     |                  |                                                     |                                                             |  |  |  |  |  |  |  |
|                               | Re               | ceived Msg.                                         | 10 MB or<br>3,000 messages                                  |  |  |  |  |  |  |  |
|                               | Dr               | afts                                                |                                                             |  |  |  |  |  |  |  |
|                               | Se               | nt                                                  |                                                             |  |  |  |  |  |  |  |
| Memory                        | Me               | essages                                             | 5 MB                                                        |  |  |  |  |  |  |  |
| includy y                     | Ur<br>Me         | isent<br>essages                                    |                                                             |  |  |  |  |  |  |  |
|                               | Те               | mplates                                             | 100 MB (shared with<br>Data Folder and<br>S! Appli Library) |  |  |  |  |  |  |  |
| S! Mail Subject               | 51               | 2 single-byte characters                            |                                                             |  |  |  |  |  |  |  |
| S! Mail Message               | Ар<br>30         | Approximately<br>30,000 single-byte characters      |                                                             |  |  |  |  |  |  |  |
| SMS Message                   | 16               | 160 single-byte alphanumerics                       |                                                             |  |  |  |  |  |  |  |
| Auto Resend                   | 2 t              | imes                                                |                                                             |  |  |  |  |  |  |  |
| Attachment                    | 20               | files or 300                                        | 0 KB                                                        |  |  |  |  |  |  |  |
| Send Reservation              | 10               | messages                                            | ;                                                           |  |  |  |  |  |  |  |
| Speed Dial/Mail               | 10               | 0 numbers                                           | /addresses                                                  |  |  |  |  |  |  |  |
| Signature                     | 25               | 6 single-by                                         | te characters                                               |  |  |  |  |  |  |  |
| Recipient                     | 20               | numbers/a                                           | addresses                                                   |  |  |  |  |  |  |  |
| Folder                        | 20               | folders (20                                         | Auto Sort Keys each)                                        |  |  |  |  |  |  |  |
| Chat Folder                   | Me               | emory                                               | 300 messages per<br>folder                                  |  |  |  |  |  |  |  |
| Chatrolder                    | Fo               | older 10 folders<br>(20 members eau                 |                                                             |  |  |  |  |  |  |  |
| Graphic Mail                  | 1 s<br>My<br>Fla | ound or Flas<br>Pictograms<br>sh <sup>®</sup> file) | sh <sup>®</sup> file, or 40 images/<br>(with 1 sound or     |  |  |  |  |  |  |  |
| 3D Pictogram                  | 15               | 50 characters                                       |                                                             |  |  |  |  |  |  |  |
| Auto Reply                    | 20               | 0 numbers/addresses                                 |                                                             |  |  |  |  |  |  |  |
| Anti Spam<br>Measures         | Inc              | ndividual: 20 entries                               |                                                             |  |  |  |  |  |  |  |

#### PC Mail Settings

| PC Mail       | Account                          | 3 accounts     |  |
|---------------|----------------------------------|----------------|--|
| Account       | Account Name                     | 20 characters  |  |
| Set Receiving | User Name                        | 128 characters |  |
|               | Password                         | 32 characters  |  |
|               | ReceivingServer                  | 128 characters |  |
|               | Port Number                      | 1 to 65535     |  |
| Cot Conding   | Sender Name                      | 20 characters  |  |
| Set Sending   | Mail Address 128 characte        |                |  |
| PC Mail DL    | Individual Address: 20 addresses |                |  |

### Yahoo! Keitai & PC Site Browser

| Devenie                                                                           | Yahoo! Keitai                                                                 | 300 KB per page                                                                 |  |
|-----------------------------------------------------------------------------------|-------------------------------------------------------------------------------|---------------------------------------------------------------------------------|--|
| Download                                                                          | PC Site Browser                                                               | 1 MB per file                                                                   |  |
| History                                                                           | 300 pages                                                                     |                                                                                 |  |
| URL Entry Log                                                                     | 10 URLs                                                                       |                                                                                 |  |
| Bookmarks/<br>Saved Pages                                                         | 100 pages                                                                     |                                                                                 |  |
| Tab                                                                               | 3 tabs at one tim                                                             | е                                                                               |  |
| Input Memory                                                                      | 20 entries                                                                    |                                                                                 |  |
| Streaming History                                                                 | 10 URLs                                                                       |                                                                                 |  |
| RSS Feed                                                                          | 30 entries (30 KI                                                             | 3 per entry)                                                                    |  |
| Digital TV                                                                        |                                                                               |                                                                                 |  |
| Recorded File                                                                     | ISDB-T mobile Video profile<br>(SD-Video standard)                            |                                                                                 |  |
|                                                                                   | (00 11000 010110                                                              | ,                                                                               |  |
| Recording                                                                         | Memory Card                                                                   | 80 minutes on<br>256 MB card                                                    |  |
| Recording<br>Time<br>(example)                                                    | Memory Card<br>Handset                                                        | 80 minutes on<br>256 MB card<br>Approximately<br>30 minutes                     |  |
| Recording<br>Time<br>(example)<br>Marker                                          | Memory Card<br>Handset<br>99 Markers (10 p                                    | 80 minutes on<br>256 MB card<br>Approximately<br>30 minutes<br>per file)        |  |
| Recording<br>Time<br>(example)<br>Marker<br>Split File                            | Memory Card<br>Handset<br>99 Markers (10 p<br>99 portions per f               | 80 minutes on<br>256 MB card<br>Approximately<br>30 minutes<br>er file)<br>ile  |  |
| Recording<br>Time<br>(example)<br>Marker<br>Split File<br>Time Shift<br>Recording | Memory Card<br>Handset<br>99 Markers (10 p<br>99 portions per f<br>30 minutes | 80 minutes on<br>256 MB card<br>Approximately<br>30 minutes<br>ber file)<br>ile |  |

14-17

Q

#### Specifications

#### **Camera & Imaging** Mobile Camera External Camera 2.0 Megapixels Effective Pixels Internal Camera 110 Kilopixels Auto Shut-off Approximately 3 minutes Time Photo Camera Zoom 1x - 20x 1600 x 1200 2M (UXGA) Wide 1600 x 900 1280 x 960 1.2M (Quad-VGA) **Picture Size** Wallpaper 854 x 480 (W x H dots) VGA 640 x 480 320 x 240 Mail L (QVGA) 160 x 120 Mail S (QQVGA) Scanner Free, 640 x 1200, 1488 x 480, Image Size 1280 x 960 (W x H dots) JPEG/PNG File Format Approximately 1280 files with Memory default settings File Name ImageXXX.jpg (XXX: 3 digits) Shooting Macro: 10 cm Distance Use 40 KB or smaller Other transparent PNG files as Frames

#### Video Camera

| Zoom                  | 1x - 9.5x (Si                               | ubQCIF)                      |  |
|-----------------------|---------------------------------------------|------------------------------|--|
|                       |                                             | 640 x 480 (VGA)              |  |
|                       | SD VIDEO                                    | 320 x 240 (QVGA)             |  |
|                       |                                             | 640 x 480 (VGA)              |  |
|                       |                                             | 400 x 240 (Wide)             |  |
| Record Size           | Extended                                    | 320 x 240 (QVGA)             |  |
| (W x H dots)          | Video                                       | 240 x 176 (HQVGA)            |  |
|                       |                                             | 176 x 144 (QCIF)             |  |
|                       |                                             | 128 x 96 (SubQCIF)           |  |
|                       | For                                         | 176 x 144 (QCIF)             |  |
|                       | Message                                     | 128 x 96 (SubQCIF)           |  |
| File Format           | 3GP/ASF                                     |                              |  |
|                       | SD VIDEO                                    | Capacity-based               |  |
| Recording<br>Time per | Extended<br>Video                           | 30 minutes on<br>Memory Card |  |
| Shot                  | For<br>Message 295 KB                       |                              |  |
| File Name             | MOLXXX.ASF, videoXXX.3gp<br>(XXX: 3 digits) |                              |  |
| Recording<br>Distance | 1.5 m in good light                         |                              |  |
| Editing Images        |                                             |                              |  |

| icture<br>ditor | Resize<br>(W x H dots) | Wallpaper (854 x 480)<br>Power On/Off (854 x 480)<br>Incoming Call (320 x 320)<br>Alarm (480 x 208)<br>VGA (640 x 480)<br>QVGA (240 x 320)<br>Cut |  |
|-----------------|------------------------|----------------------------------------------------------------------------------------------------|--|
|                 | Retouch                | 52 x 52 dots or larger<br>JPEG/PNG images                                                                                                    |  |
|                 | Paste                  | 16 characters                                                                                                    |  |
|                 | Stamp                  |                                                                                                    |  |
|                 | Face Arrange           |                                                                                                    |  |
|                 | Frame                  |                                                                                                    |  |

P E

| Picture   | Correction        | 52 x 52 dots or larger<br>JPEG/PNG images                         |  |
|-----------|-------------------|-------------------------------------------------------------------|--|
| Editor    | Rotate            |                                                                   |  |
|           | File Format       |                                                                   |  |
| Composite | Merge<br>Panorama | JPEG images between<br>W 48 x H 64 dots and<br>W 240 x H 320 dots |  |
|           | Split Picture     |                                                                   |  |

#### Media Player

| upported<br>ormats | WMA (.wma), AAC (.mp4/.3gp/<br>.m4a), Secure AAC (Secure<br>SD-Audio standard)<br>(Some files may not play depending<br>on sampling frequency and bit rate) |
|--------------------|----------------------------------------------------------------------------------------------------|
|--------------------|----------------------------------------------------------------------------------------------------|

#### S! Applications

| Memory            | 100 items or 100 MB (shared with<br>Templates folder and other folders in<br>Data Folder) |
|-------------------|-------------------------------------------------------------------------------------------|
| Remote<br>Control | Approximately 5 m                                                                         |

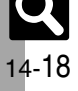

| Handy Extras                     |                                                                                                    |                                         |  |
|----------------------------------|----------------------------------------------------------------------------------------------------|-----------------------------------------|--|
| Calendar <sup>*</sup> /<br>Tasks | 300 entries, Subject: 32 characters<br>Description: 128 characters<br>Location: 16 characters<br>Set Holiday: 10 holidays                                               |                                         |  |
| Notepad                          | 500 entries                                                                                                    | s (8,192 characters each)               |  |
| Expenses<br>Memo                 | 30 entries                                                                                                    | (999,999.99 yen each)                   |  |
| Voice                            | For<br>Message                                                                                                    | Approximately<br>3 minutes per file     |  |
| Recorder                         | Extended<br>Voice                                                                                                    | 99 hours 59 minutes 59 seconds          |  |
| Alarms                           | 5 entries, 5                                                                                                    | Subject: 9 characters                   |  |
| Wakeup TV                        | Auto<br>Shut-off Approximately 30 minutes                                                                                                    |                                         |  |
| World Clock                      | City name:                                                                                                    | 16 characters                           |  |
| Calculator                       | 999,999,99                                                                                                    | 99,999                                  |  |
| Stopwatch                        | 23 hours 59 minutes 59.9 seconds in<br>0.1-second increments<br>Lap time: 4 records                                                                                     |                                         |  |
| Countdown<br>Timer               | 60 minutes in 1-second increments                                                                                                    |                                         |  |
| S! Quick<br>News List            | Special: 1 item<br>News Flash: 1 item<br>General: 4 items                                                                                                    |                                         |  |
| Document<br>Viewer               | Supported PDF (.pdf)<br>Microsoft <sup>®</sup> Excel <sup>®</sup> (.xls)<br>Microsoft <sup>®</sup> Word (.doc)<br>Microsoft <sup>®</sup> PowerPoint <sup>®</sup> (.ppt) |                                         |  |
|                                  | File Size                                                                                                    | 10 MB                                   |  |
| Scan                             | UPC/JAN 50 codes                                                                                                    |                                         |  |
| Barcode<br>(Continuous<br>Mode)  | QR Code                                                                                                    | 16 codes                                |  |
| Create QR<br>Code                | Equivalent                                                                                                    | of 513 digits,<br>numerics or 131 kanii |  |
| Scan Text                        | 256 characters                                                                                                    |                                         |  |
| e-Books                          | Copy text strings of up to 20 characters                                                                                                    |                                         |  |
|                                  | oopy tone of thigs of up to 20 or la acters                                                                                                    |                                         |  |

| Dictionary<br>(search<br>text)                                      | Japanese-Japanese: 17 characters<br>English-Japanese: 34 characters<br>Japanese-English: 17 characters |                                                                                                    |  |  |
|---------------------------------------------------------------------|----------------------------------------------------------------------------------------------------|----------------------------------------------------------------------------------------------------|--|--|
| Preset holidays are based on Japanese calendar as of February 2008. |                                                                                                    |                                                                                                    |  |  |
| Commun                                                              | ica                                                                                                    | ation Services                                                                                                    |  |  |
| S! Loop                                                             |                                                                                                    |                                                                                                    |  |  |
| S! Loop List                                                        |                                                                                                    | 5 items                                                                                                    |  |  |
| S! Friend                                                           | l's                                                                                                    | Status                                                                                                    |  |  |
| Member                                                              |                                                                                                    | 30 members                                                                                                    |  |  |
| My Status                                                           |                                                                                                    | Name: 7 characters<br>Comment: 15 characters<br>Status Label: 4 characters                                                                                                    |  |  |
| Status Templa                                                       | tes                                                                                                    | Template name: 12 characters                                                                                                    |  |  |
| S! Circle                                                           | Та                                                                                                    | lk                                                                                                    |  |  |
| Participant                                                         | 1                                                                                                    | 11 members                                                                                                    |  |  |
| Speak Time                                                          | 3                                                                                                    | 30 seconds each                                                                                                    |  |  |
| Member List                                                         | 30                                                                                                    | 30 entries (10 members per Group)                                                                                                    |  |  |
| Connectivity & File Backup                                          |                                                                                                    |                                                                                                    |  |  |
| Infrared                                                            |                                                                                                    |                                                                                                    |  |  |
| Infrared                                                            | lr                                                                                                    | MC 1.1                                                                                                    |  |  |
| Transfer                                                            | R                                                                                                    | ange Within 20 cm                                                                                                    |  |  |
| IrSS Transfer                                                       | R                                                                                                    | Receive 2 MB or smaller JPEG images                                                                                                    |  |  |
| Bluetooth®                                                          |                                                                                                    |                                                                                                    |  |  |
| Communicatio<br>System                                              | n E                                                                                                    | Bluetooth <sup>®</sup> specification Ver. 2.0                                                                                                    |  |  |
| Supported<br>Profiles                                               |                                                                                                    | Headset Profile<br>Hands-Free Profile<br>Dial-up Networking Profile<br>Object Push Profile<br>File Transfer Profile<br>Basic Imaging Profile<br>Advanced Audio Distribution Profile<br>Audio/Video Remote Control Profile |  |  |

| Output Bluetooth® Power Class 2                                                                     |                                                                                                    |  |  |
|----------------------------------------------------------------------------------------------------|----------------------------------------------------------------------------------------------------|--|--|
| Range                                                                                               | Within 10 m                                                                                                    |  |  |
| Device Search                                                                                       | 16 devices                                                                                                    |  |  |
| Pairing                                                                                             | 32 devices                                                                                                    |  |  |
| Device Name                                                                                         | 16 characters                                                                                                    |  |  |
| Printing                                                                                            | JPEG/PNG images                                                                                                    |  |  |
| Memory C                                                                                            | ard                                                                                                    |  |  |
| Backup File<br>Name                                                                                 | yymmddXX (XX: 2 digits/alphabets)                                                                                                    |  |  |
| S! Addres                                                                                           | sbook Back-up                                                                                                    |  |  |
| Log                                                                                                 | 10 Backup/Restore/<br>Synchronization records                                                                                          |  |  |
| Network S                                                                                           | ettings                                                                                                    |  |  |
| Add Network                                                                                         | Add Network<br>Country/Network code: 3 digits<br>Name: 25 single-byte characters                                                       |  |  |
| Reference                                                                                           | URLs                                                                                                    |  |  |
| SOFTBANK<br>MOBILE Corp.                                                                            | http://mb.softbank.jp/mb/en/                                                                                                    |  |  |
| microSD <sup>™</sup><br>Memory Card<br>Compatibility                                                | From PC (Japanese)<br>http://k-tai.sharp.co.jp/<br>peripherals/sd_support.html<br>From Handset (Japanese)<br>http://shweb.sharp.co.ip/ |  |  |
| S! Addressbook         http://mb.softbank.jp/mb/en/           Back-up         service/advanced/sab/ |                                                                                                    |  |  |
| SVG-T                                                                                               | From Handset (Japanese)<br>http://shweb.sharp.co.jp/svgt/<br>index_pdc.html                                                            |  |  |
| Association fo<br>Promotion of                                                                      | r From PC<br>http://www.dpa.or.jp/english/                                                                                             |  |  |
| Broadcasting                                                                                        | http://www.dpa.or.ip/1seg/k/                                                                                                    |  |  |

Appendix 14

Q

14-19

# Memory Card Structure & Contents

| Memory Card Structure |                | icture     | Contents (Location when Viewed on Handset) |                                                                            |
|-----------------------|----------------|------------|--------------------------------------------|----------------------------------------------------------------------------|
| DCIM                  | XXXSHARP       | >          |                                            | Still images in DCIM                                                       |
|                       | Local Contents |            | SD Local Contents                          |                                                                            |
|                       |                | Mail       |                                            | Messaging folder backups (Received Msg., Sent Messages and Drafts)         |
|                       |                |            | Book                                       | e-Book files in Data Folder (Books)                                        |
|                       |                |            | Bookmarks                                  | Yahoo! Keitai Bookmarks                                                    |
|                       |                |            | Character                                  | PNG files in Data Folder (Character)                                       |
|                       |                |            | Custom Screens                             | Customized Screens files in Data Folder (Customized Screen)                |
|                       |                |            | Flash(R)                                   | Flash® Wallpaper files in Data Folder (Flash®)                             |
|                       |                |            | Flash(R) Ringtones                         | Flash <sup>®</sup> ringtones in Data Folder (Flash <sup>®</sup> Ringtones) |
|                       |                | R My Items | Games and More                             | S! Applications                                                            |
|                       |                |            | Hot Status Template                        | Template files in Data Folder (Status Templates)                           |
|                       | MYFOLDER       |            | Message Templates                          | Graphic Mail templates in Templates folder                                 |
| FRIVALE               |                |            | Music                                      | Music files in Data Folder (Music)                                         |
|                       |                |            | Other Documents                            | Other files in Data Folder (Other Documents)                               |
|                       |                |            | Pictograms                                 | GIF files in Data Folder (My Pictograms)                                   |
|                       |                |            | Pictures                                   | Still images in Data Folder (Pictures)                                     |
|                       |                |            | Sounds & Ringtones                         | Melodies and other sound files in Data Folder (Ring Songs-Tones)           |
|                       |                |            | Videos                                     | Video files in Data Folder (Videos)                                        |
|                       |                |            | Virtual Space                              | S! Town files                                                              |
|                       |                |            | WMAudio                                    | WMA files for Media Player (WMA)                                           |
|                       |                | SH_Folder  |                                            | Application management files                                               |
|                       |                | Utility    |                                            | Backup files (Phone Book), etc.                                            |
|                       | SHARP          | MOBILE     |                                            | Backup files (User Dictionary), etc.                                       |
| SD_AUDIO              |                |            |                                            | SD-Audio files for Media Player (SD AUDIO)                                 |
| SD_VIDEO              | PRL001         |            |                                            | ASF video files saved to SD VIDEO                                          |

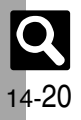

### Communication

| Function           | Refer to |
|--------------------|----------|
| S! Town            | P.10-2   |
| S! Loop            | P.10-2   |
| S! Friend's Status | P.10-3   |
| S! Circle Talk     | P.10-7   |
| Near chat          | P.10-10  |

# Messaging

| Function            |                  | Refer to |  |
|---------------------|------------------|----------|--|
| Received Msg.       |                  | P.4-11   |  |
| Create Messa        | ge               | P.4-4    |  |
| <b>Retrieve New</b> | Msg.             | P.4-12   |  |
| Drafts              |                  | P.4-22   |  |
| Templates           |                  | P.4-9    |  |
| Sent Messages       |                  | P.4-14   |  |
| Unsent Messages     |                  | P.4-23   |  |
| Chat Folder         |                  | P.4-17   |  |
| Server Mail Box     |                  | P.4-12   |  |
| Create New SMS      |                  | P.4-7    |  |
| Settings            | Address Settings | P.4-3    |  |
|                     | General Settings | P.13-8   |  |
|                     | S! Mail Settings | P.13-10  |  |
|                     | PC Mail Settings | P.4-20   |  |
|                     | SMS Settings     | P.13-10  |  |
|                     | Speed Dial/Mail  | P.4-8    |  |
|                     | Set Mail Group   | P.4-18   |  |
| Memory Status       |                  | -        |  |

| Settings: General Settings |                   |          |
|----------------------------|-------------------|----------|
| Function                   |                   | Refer to |
| Send/                      | Delivery Report   | P.13-8   |
|                            | Reply to Settings | -        |
|                            | Auto Reply        | P.4-13   |
| Compose                    | Set Quick Reply   | P.4-13   |
|                            | Auto Resend       | P.4-2    |
|                            | Sending Status    | P.13-8   |
|                            | Message Notice    | P.13-8   |
| Dessive                    | Link to Feeling   | P.13-9   |
| Receive                    | 3D Pictogram      | P.13-9   |
|                            | Animation View    | P.13-8   |
| Anti Spam Measures         |                   | P.4-16   |
| Report Spam                |                   | -        |
| Scroll Unit                |                   | P.13-8   |
| Message List View          |                   | P.13-8   |
| Address View               |                   | P.13-8   |
| Received Msg. View         |                   | P.13-8   |
| Sent Msg.View              |                   | P.13-8   |
| Auto Delete                | Received Msg.     | P.13-8   |
|                            | Sent Messages     | P.13-8   |

#### Settings: S! Mail Settings

| Function           | Refer to |
|--------------------|----------|
| Message DL(Japan)  | P.13-10  |
| Message DL(Abroad) | P.13-10  |
| Signature Settings | P.4-8    |
| Picture Appearance | P.13-10  |
| Auto Play File     | P.13-10  |
| Send File Settings | -        |

#### Settings: PC Mail Settings

| Function        | Refer to |
|-----------------|----------|
| PC Mail Account | P.4-20   |
| PC Mail DL      | -        |
| Check New Mail  | P.13-10  |
| Word wrap       | P.13-10  |

#### Settings: SMS Settings

| Function       | Refer to |
|----------------|----------|
| Expiry Time    | P.13-10  |
| Message Center | -        |
| Char-code      | -        |

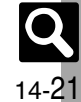

# Data Folder

| Function          | Refer to |
|-------------------|----------|
| Pictures          | P.2-20   |
| DCIM              | P.2-20   |
| Ring Songs-Tones  | P.2-20   |
| S! Appli          | P.8-10   |
| Music             | P.2-20   |
| Videos            | P.2-20   |
| Books             | P.2-20   |
| Customized Screen | P.2-9    |
| Status Templates  | P.2-20   |
| Flash®            | P.2-20   |
| Other Documents   | P.2-20   |
| Memory Status     | P.2-20   |

# Yahoo! Keitai

| Function         | Refer to |
|------------------|----------|
| Yahoo! Keitai    | P.5-3    |
| Bookmarks        | P.5-7    |
| Saved Pages      | P.5-7    |
| Enter URL        | P.5-3    |
| History          | P.5-3    |
| PC Site Browser  | P.5-4    |
| Browser Settings | P.13-11  |

## PC Site Browser

| Function    | Refer to |
|-------------|----------|
| Homepage    | P.5-4    |
| Bookmarks   | P.5-7    |
| Saved Pages | P.5-7    |
| Enter URL   | P.5-4    |
| History     | P.5-4    |
| RSS Feed    | P.5-8    |

| Function                       |                     | Refer to |
|--------------------------------|---------------------|----------|
| Yahoo! Keitai                  |                     | P.5-3    |
| PC Site<br>Browser<br>Settings | Font Size           | P.13-11  |
|                                | Scroll Settings     | P.13-11  |
|                                | Cursor Settings     | P.13-11  |
|                                | Downloads           | P.13-11  |
|                                | Memory Operation    | P.13-11  |
|                                | Security Settings   | -        |
|                                | Download to         | P.13-11  |
|                                | Initialized Browser | P.13-11  |
|                                | Reset Settings      | P.13-11  |
|                                | Warning Message     | P.13-11  |
|                                | Zoom Factor         | P.5-9    |
|                                | Zoom Area           | P.5-9    |

# Browser Settings

тν

| Function            | Refer to |
|---------------------|----------|
| Font Size           | P.13-11  |
| Scroll Unit         | P.13-11  |
| Cursor Settings     | P.13-11  |
| Downloads           | P.13-11  |
| Memory Operation    | P.13-11  |
| Security Settings   | -        |
| Download to         | P.13-11  |
| Initialized Browser | P.13-11  |
| Reset Settings      | P.13-11  |

# Function Refer to Digital TV P.6-4 TV Player P.6-8 TV-Image Folder P.6-6 TV Link TV Listing P.6-5

| Function         | Refer to |
|------------------|----------|
| Reservation List | P.6-10   |
| Settings         | P.13-12  |

### Settings

| Function               |                    | Refer to |
|------------------------|--------------------|----------|
|                        | Alarm              | -        |
|                        | Vibration          | -        |
| TV Alarm               | Light              | -        |
|                        | Alarm Time         | P.13-13  |
|                        | Duration           | -        |
|                        | Set Recording      | P.13-12  |
|                        | Image Location     | -        |
| Broadcast              | Notify Connection  | -        |
| Data                   | Location           | -        |
|                        | Manufacture Number | -        |
|                        | Delete StationData | -        |
| Screen Displa          | y Setting          | P.6-4    |
| Full Screen<br>Setting | Display Pict       | -        |
|                        | Enlarge Point      | -        |
| Sound Output           |                    | P.13-13  |
| Sound Output           |                    | P.13-13  |
| Set Call Time Shift    |                    | P.13-13  |
| Calls & Alarms         |                    | P.13-13  |
| TV Reserve Prior       |                    | -        |
| Save Recording to      |                    | P.13-13  |
| Auto Exit              | Auto Exit Time     | P.13-13  |
|                        | Close Action       | P.13-13  |

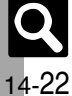

# Entertainment

| Function                       |                    | Refer to |
|--------------------------------|--------------------|----------|
| Media Player                   |                    | P.8-2    |
|                                | S! Appli Library   | P.8-10   |
|                                | Demand History     | P.8-10   |
| 5! Appli                       | Settings           | P.13-15  |
|                                | Information        | -        |
| S! Quick<br>News               | S! Quick News List | P.9-28   |
|                                | S! Loop List       | P.9-38   |
|                                | Settings           | P.9-38   |
| S! Information Channel/Weather |                    | P.9-29   |
| BookSurfing                    |                    | P.9-30   |
| e-Book Viewer                  |                    | P.9-30   |

#### Media Player

| Function  |                   | Refer to |
|-----------|-------------------|----------|
|           | Last Played Music | P.8-12   |
|           | My Music          | P.8-9    |
|           | SD AUDIO          | P.8-5    |
| Music     | WMA               | P.8-5    |
|           | Download Music    | P.8-3    |
|           | Music Search      | P.8-3    |
|           | Settings          | P.8-12   |
|           | Last Played Video | P.8-12   |
|           | My Videos         | P.8-7    |
| Videos    | SD VIDEO          | P.8-7    |
|           | Download Videos   | P.8-4    |
|           | Settings          | P.8-12   |
| Streaming |                   | P.5-10   |
| Settings  | Sound Output      | P.13-15  |
|           | Delete All WMA    | P.8-6    |

#### S! Appli: Settings

|                    | 0               |          |
|--------------------|-----------------|----------|
| Function           |                 | Refer to |
| Application Volume |                 | P.13-15  |
|                    | Switch On/Off   | -        |
| Баскіідпі          | Blink           | -        |
| Vibration          |                 | -        |
| Synchronizati      | on              | -        |
| Communication      |                 | -        |
| Calls & Alarms     |                 | P.13-15  |
| Screensaver        | Switch On/Off   | P.8-11   |
|                    | Activation Time | P.13-15  |
|                    | Stop Auto Start | -        |
| Surround           |                 | P.13-15  |
| Set to Default     |                 | P.13-15  |
| Memory All Clear   |                 | P.13-15  |
|                    |                 |          |

#### S! Information Channel/Weather

| Function            |               | Refer to |
|---------------------|---------------|----------|
| What's New          |               | P.9-29   |
| History             |               | P.9-29   |
| Registration/Cancel |               | P.9-29   |
| Get Latest Contents |               | P.9-39   |
| S! Info. Ch. Notif. |               | -        |
| Weather<br>Icon     | Weather       | P.9-39   |
|                     | Manual Update | P.9-29   |
|                     | Settings      | P.13-16  |

#### Camera

#### Photo Camera

| Function        |                    | Refer to |
|-----------------|--------------------|----------|
| Exposure        |                    | P.7-4    |
|                 | Add Frame          | P.7-7    |
|                 | Continuous Shoot   | P.7-7    |
| Modes           | Camera Effects     | P.7-7    |
|                 | Panorama/Scanner   | P.7-8    |
|                 | SoloTravelingPhoto | P.7-6    |
| Barcode/Scar    | 1                  | P.9-24   |
| Data Folder     |                    | P.7-4    |
| Picture Size    |                    | P.7-13   |
| Scene           |                    | P.7-13   |
| Picture Qualit  | у                  | P.13-14  |
| Self-timer      |                    | P.7-6    |
|                 | Display Indicators | -        |
|                 | Shutter Sound      | P.13-14  |
| Cattings        | Save Pictures to   | P.13-14  |
| Settings        | Auto Save          | P.13-14  |
|                 | Panorama Settings  | -        |
|                 | Set Remote Shutter | P.13-14  |
| Internal Camera |                    | P.7-13   |
| Help            |                    | P.9-3    |
| Mobile Light    |                    | P.7-13   |
|                 |                    | ·        |

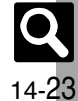

#### Video Camera

| Function         |                | Refer to |
|------------------|----------------|----------|
| Exposure         |                | P.7-4    |
| Display Size     |                | P.13-14  |
| Data Folder      |                | P.7-5    |
| Record Time/Size |                | P.7-13   |
| Microphone       |                | P.13-14  |
| Video Quality    |                | P.13-14  |
| Self-timer       |                | P.7-6    |
| Settings         | Save Videos to | P.13-14  |
|                  | Auto Save      | P.13-14  |
|                  | Video Encode   | -        |
| Internal Camera  |                | P.7-13   |
| Help             |                | P.9-3    |
| Mobile Light     |                | P.7-13   |

#### Tools

#### PIM Tools

| Function      | Refer to |
|---------------|----------|
| Calendar      | P.9-4    |
| Alarms        | P.9-9    |
| Wakeup TV     | P.9-11   |
| Tasks         | P.9-7    |
| Calculator    | P.9-13   |
| Expenses Memo | P.9-14   |
|               |          |

#### Timer/Clock Tools

| Function        | Refer to |
|-----------------|----------|
| Stopwatch       | P.9-15   |
| Countdown Timer | P.9-16   |
| World Clock     | P.9-17   |
| Hour Minder     | P.9-18   |

#### Doc./Rec. Tools

| Function          |                   | Refer to |
|-------------------|-------------------|----------|
| Dictionary        |                   | P.9-19   |
| Search            |                   | P.9-20   |
| Document Vie      | ewer              | P.9-21   |
| Notepad           |                   | P.9-22   |
| Scratch Pad       |                   | P.1-14   |
|                   | Record Time       | P.9-35   |
| Voice<br>Recorder | Ring Songs-Tones  | P.9-23   |
| necoluei          | Save Recording to | P.9-35   |
|                   | Scan Barcode      | P.9-24   |
|                   | Open Barcode      | P.9-36   |
| Barcode/          | Create QR Code    | P.9-25   |
| Scan              | Scan Card         | P.9-26   |
|                   | Scan Text         | P.9-27   |
|                   | Scanned Results   | P.9-36   |
| Phone Help        |                   | P.9-3    |

#### Settings

#### Phone Settings

| Function        |                    | Refer to |
|-----------------|--------------------|----------|
| Mode Settings   |                    | P.13-2   |
| Display         |                    | P.13-3   |
| Customized S    | creen              | P.2-9    |
| Sounds & Ale    | rts                | P.2-10   |
| Date & Time     |                    | P.13-2   |
| Set Key Light   |                    | P.13-4   |
| 言語選択 (Language) |                    | P.13-3   |
|                 | Add New Entry      | P.2-16   |
| User            | Saved Word List    | P.2-26   |
| Dictionally     | Acquire Dictionary | P.2-16   |
| Ringer Output   |                    | P.13-5   |
| Earpiece Volu   | me                 | P.3-12   |
| Change Menu     |                    | P.2-4    |
| Locks           |                    | P.11-2   |
| Software Update |                    | P.14-5   |
| Master          | Reset Settings     | P.13-19  |
| Reset Reset All |                    | P.13-19  |

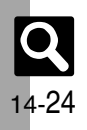

#### Phone Settings: Display

| Function         |                    | Refer to |
|------------------|--------------------|----------|
| Wallpaper        |                    | P.2-8    |
| System Graph     | nics               | P.13-3   |
| Display Effect   | ts                 | P.13-3   |
| Font Settings    |                    | P.2-5    |
|                  | Clock/Calendar     | P.13-4   |
| Standby          | Standby Window     | P.2-6    |
| Display          | Show Indicators    | P.13-4   |
|                  | Show Operator Name | -        |
| Vivid Mode       |                    | -        |
| Greeting Message |                    | -        |
| External         | Duration           | P.13-4   |
|                  | Message            | P.13-4   |
|                  | Display Date&Time  | -        |
| Display          | Clock Type         | -        |
|                  | Caller Display     | P.13-4   |
| Dial Number      |                    | P.13-4   |
| Pooklight        | Time Out           | P.13-3   |
| Dacklight        | Brightness         | P.13-3   |
| Display Saving   |                    | P.13-3   |
| Dial Number      |                    | -        |

#### Phone Settings: Sounds & Alerts

| Function        | Refer to |
|-----------------|----------|
| Volume          | P.13-5   |
| Ringtone/videos | P.2-10   |
| System Sounds   | P.13-5   |
| Vibration       | P.2-10   |
| Event Light     | P.13-5   |
| Status Light    | -        |
| Any Key Answer  | P.13-5   |
| Surround        | -        |

| Phone Settings: Date & Time |          |
|-----------------------------|----------|
| Function                    | Refer to |
| Set Date/Time               | P.13-2   |
| Time Correction             | P.13-2   |
| Daylight Saving             | P.13-2   |
| Set Time Zone               | P.13-2   |
| Clock/Calendar              | P.13-4   |
| World Clock                 | P.9-17   |
| Alarms                      | P.9-9    |
| Set Holiday                 | -        |
| Time Format                 | P.13-2   |
| Date Format                 | P.13-2   |
| Calendar Format             | P.13-2   |
| <b>DI 0</b>                 |          |

#### Phone Settings: Locks Function Refer to **PIN Entry** P.11-2 Change PIN2 P.11-6 Face Recognition P.11-4 Function Lock P.11-2 **IP Service Setting** P.13-17 Application Lock P.11-3 **History Lock** P.11-3 Show Secret Data P.11-3 Set Lock Message P.11-6 Chng Handset Code P.1-16

#### Connectivity

|                         | -                         | -        |
|-------------------------|---------------------------|----------|
| Function                |                           | Refer to |
| Bluetooth               |                           | P.12-6   |
| Informal.               | Switch On/Off             | P.12-3   |
| IIIIareu                | Send All                  | P.12-4   |
|                         | Mass Storage              | P.12-10  |
| USB Mode                | MTP Mode                  | P.8-4    |
| USB Charge              |                           | P.13-18  |
| Memory Card             |                           | P.2-23   |
|                         | Backup All Items          | P.12-13  |
|                         | Backup Selected<br>Items  | P.12-12  |
| Backup                  | Restore All Items         | P.12-13  |
|                         | Restore Selected<br>Items | P.12-12  |
|                         | Settings/Manage           | P.12-13  |
| Connectivity: Bluetooth |                           |          |

| Function          |                   | Refer to |
|-------------------|-------------------|----------|
| Switch On/O       | ff                | P.12-7   |
| Search for D      | evices            | P.12-7   |
| Paired Devices    |                   | P.12-7   |
| Send All          |                   | P.12-8   |
| Setting Watch     |                   | P.13-18  |
|                   | Device Name       | -        |
|                   | Visibility        | P.13-18  |
| My Device         | Sound Output      | -        |
| Settings          | Handsfree Setting | -        |
|                   | S! Appli Request  | -        |
|                   | Bluetooth Timeout | P.13-18  |
| My Device Details |                   | -        |

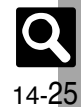

| Connectivity: | Memory | Card |
|---------------|--------|------|
|---------------|--------|------|

| Function          |                  | Refer to |
|-------------------|------------------|----------|
| DPOF              | Number of Copies | P.7-12   |
|                   | Settings         | P.7-14   |
|                   | Check Settings   | P.7-12   |
|                   | Reset Settings   | -        |
| SD Local Contents |                  | -        |
| Format Card       |                  | P.2-24   |
| Memory Status     |                  | P.2-20   |

#### Call/Video Call

| Function            |                    | Refer to |
|---------------------|--------------------|----------|
|                     | Call Timers        | P.3-9    |
| Call Time &<br>Cost | Data Counter       | P.13-7   |
|                     | Call Costs         | P.3-9    |
|                     | Switch On/Off      | P.3-5    |
| Answer              | Answer Time        | -        |
| Phone               | Outgoing Message   | -        |
|                     | Volume             | -        |
|                     | Voicemail          | P.3-10   |
| Voicemail/          | Diverts            | P.3-10   |
| Divert              | Cancel All         | P.3-11   |
|                     | Status             | P.3-14   |
|                     | Camera Picture     | -        |
|                     | Incoming Picture   | P.13-7   |
|                     | Outgoing Picture   | P.13-7   |
|                     | Hold Guidance Pict | -        |
| video Cali          | Backlight          | -        |
|                     | Loudspeaker        | P.3-13   |
|                     | Mute Microphone    | -        |
|                     | Remote Monitor     | P.3-12   |
| Show My Number      |                    | P.3-15   |
| out Missed Calls    |                    | P.3-11   |

| Function      |                    | Refer to |
|---------------|--------------------|----------|
|               | Int'l Prefix       | -        |
| Int'l Calling | Country Codes      | -        |
|               | Auto Add Code      | -        |
| Disp. Time/   | Display Call Cost  | P.13-7   |
| Call          | Call Time Counter  | P.13-7   |
|               | Outgoing Calls     | -        |
|               | Incoming Calls     | -        |
| Call Barring  | Rejected Numbers   | P.3-15   |
|               | Change NW Password | P.3-15   |
| Minute Minder |                    | P.13-7   |
| Handset Close |                    | P.13-7   |
| Auto Answer   |                    | -        |
| Call Waiting  |                    | P.3-14   |
|               |                    |          |

#### Network Settings

| Function          |              | Refer to |
|-------------------|--------------|----------|
| Select Network    |              | -        |
| Select Service    |              | -        |
| Offline Mode      |              | P.1-15   |
| Retrieve NW Info  |              | P.13-18  |
|                   | URL Setting  | -        |
| Location          | Datum On/Off | P.13-18  |
| Location Property |              | P.13-18  |
| Network Info      |              | -        |
| External Device   |              | -        |

#### Phone

|                       | Function          | Refer to |
|-----------------------|-------------------|----------|
| Phone Book            |                   | P.2-17   |
| Add New Entr          | у                 | P.2-17   |
| Information           |                   | P.1-8    |
| Call Log              |                   | P.3-8    |
| Play Message          | s                 | P.3-5    |
| Call Voicemail        |                   | P.3-11   |
| Category Con          | trol              | P.2-27   |
| My Details            |                   | P.1-13   |
| Speed Dial/Mail       |                   | P.3-7    |
| Mail Groups           |                   | P.4-18   |
| S! Addressbook Backup |                   | P.12-14  |
|                       | Sort Entries      | P.2-19   |
|                       | Select Phone Book | P.13-6   |
| Ph.Book<br>Settings   | Save New Entry    | P.13-6   |
| New Number Prompt     |                   | P.13-6   |
| Set Preferred         |                   | P.13-6   |
|                       | Copy All          | -        |
| Manage                | Memory Status     | P.2-17   |
| LITTIES               | Delete All        | P.2-28   |

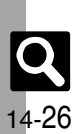

# Numbers

| <b>3D Pictogram</b> | 4-10           |
|---------------------|----------------|
| 3D Pictogram        | (settings)13-9 |

# Α

| AC Charger                                                                                                    | 1-10                                                                 |
|----------------------------------------------------------------------------------------------------|----------------------------------------------------------------------|
| Accessories                                                                                                    | v                                                                    |
| After-Sales Services                                                                                                    | 14-35                                                                |
| Alarms                                                                                                    | 9-9                                                                  |
| Canceling                                                                                                    | 9-10                                                                 |
| Deleting                                                                                                    | 9-10                                                                 |
| Editing entries                                                                                                    | 9-32                                                                 |
| For Manner Mode                                                                                                    | 13-16                                                                |
| Link to World Clk                                                                                                    |                                                                      |
|                                                                                                    |                                                                      |
| Animation View                                                                                                    | 4-10, 13-8                                                           |
| Animation View<br>Answer Phone                                                                                                    | 4-10, 13-8<br>3-5, 3-12                                              |
| Animation View<br>Answer Phone<br>Antenna (for TV reception)                                                                                          | 4-10, 13-8<br>3-5, 3-12<br>1-2                                       |
| Animation View<br>Answer Phone<br>Antenna (for TV reception)<br>Anti Spam Measures                                                                    | 4-10, 13-8<br>3-5, 3-12<br>1-2<br>4-16                               |
| Animation View<br>Answer Phone<br>Antenna (for TV reception)<br>Anti Spam Measures<br>Any Key Answer                                                  | 4-10, 13-8<br>3-5, 3-12<br>1-2<br>4-16<br>13-5                       |
| Animation View<br>Answer Phone<br>Antenna (for TV reception)<br>Anti Spam Measures<br>Any Key Answer<br>Application Lock                              | 4-10, 13-8<br>3-5, 3-12<br>1-2<br>4-16<br>13-5<br>11-3               |
| Animation View<br>Answer Phone<br>Antenna (for TV reception)<br>Anti Spam Measures<br>Any Key Answer<br>Application Lock<br>Auto Reply                | 4-10, 13-8<br>3-5, 3-12<br>1-2<br>4-16<br>13-5<br>11-3<br>4-13       |
| Animation View<br>Answer Phone<br>Antenna (for TV reception)<br>Anti Spam Measures<br>Any Key Answer<br>Application Lock<br>Auto Reply<br>Auto Resend | 4-10, 13-8<br>3-5, 3-12<br>4-16<br>13-5<br>11-3<br>4-13<br>4-2, 13-8 |

# В

| Backlight               | 13-3       |
|-------------------------|------------|
| Backup                  | 12-11      |
| Backup                  | 12-12      |
| Deleting files          | 12-13      |
| Encode                  | 12-13      |
| Restore                 | 12-12      |
| Battery                 | 1-10, 14-4 |
| Battery Cover           | 1-2        |
| Bluetooth <sup>®</sup>  | 12-6       |
| Change Name             | 12-9       |
| Deleting Paired Devices | 12-9       |

| Disconnecting Devices    |                  |
|--------------------------|------------------|
| My Device Settings       | 13-18            |
| Printing images          | 7-12             |
| Receiving files          | 12-8             |
| Sending files            | 7-13, 12-8, 12-9 |
| Setting Watch            | 13-18            |
| Bookmarks                | 5-7              |
| Deleting titles          | 5-11             |
| Editing Titles           | 5-11             |
| BookSurfing <sup>®</sup> | 9-30             |
| -                        |                  |

#### С

| Calculator                      | 9-13         |
|---------------------------------|--------------|
| Copying Calculation Results     | 9-33         |
| Exchange Rate                   | 9-33         |
| Money Converter                 | 9-33         |
| Calendar                        | 9-4          |
| Calendar Settings               | 9-31         |
| Deleting Schedules              | 9-6          |
| Editing Schedules               | 9-31         |
| Opening Schedules               | 9-6          |
| Saving Schedules                | 9-5          |
| Call Barring                    | 3-10         |
| Black List                      | 3-15         |
| Payphone                        | 3-15         |
| Unavailable                     | 3-15         |
| Unknown                         | 3-15         |
| Withheld                        | 3-15         |
| Call Forwarding                 | 3-10         |
| Call Log                        | 3-8          |
| Deleting records                | 3-13         |
| Call Time & Cost                | 3-9          |
| Data Counter                    | 13-7         |
| Resetting                       | 3-14         |
| Call Time Counter               | 13-7         |
| Call Waiting                    | . 3-10, 3-14 |
| Call Waiting (answering Line 2) | 3-14         |
| Caller ID                       | 3-10         |

| Calling                               | 3-2         |
|---------------------------------------|-------------|
| Camera                                | 7 <b>-2</b> |
| Auto Save                             | 13-14       |
| Capturing Still Images                | 7-4         |
| Mobile Light                          | 7-13        |
| Picture Quality                       | 13-14       |
| Portrait/Macro Selector               | 7-13        |
| Recording Video                       | 7-5         |
| Save Pictures to                      | 13-14       |
| Save Videos to                        | 13-14       |
| Self-timer                            | 7-6         |
| Switching Active Camera               | 7-13        |
| Video Quality                         | 13-14       |
| Center Access Code                    | 1-16        |
| Change NW Password                    | 3-15        |
| Change PIN                            | 11-6        |
| Character Code List                   | 14-10       |
| Charging                              | 1-10        |
| Charging Terminals                    | 1-2         |
| Chat Folder                           | 4-17        |
| Delete Folder                         | 4-24        |
| Deleting All Messages                 | 4-24        |
| Reset                                 | 4-24        |
| Clock/Calendar                        | 13-4        |
| Communication Services                | 10-1        |
| Composite                             | 7-9         |
| Conference Call                       | 3-10        |
| Conference Call (opening another line | ) 3-14      |
| Countdown Timer                       | 9-16        |
| Customer Service                      | 14-36       |
| Customized Screen (Japanese)          | 2-9         |
| Web Access                            | 2-25        |

#### D

| Data Broadcast (Japanese)   | 6-5   | _     |
|-----------------------------|-------|-------|
| Returning to Initial Window | 6-12  |       |
| Set Recording               | 13-12 |       |
| Data Folder                 | 2-20  |       |
|                             |       | 14-27 |

# Appendix 14

| Change List View                                                                                                    | 2-29                                                                                                    |
|----------------------------------------------------------------------------------------------------|----------------------------------------------------------------------------------------------------|
| Files (attaching)                                                                                                    | 2-21, 4-5                                                                                                    |
| Files (moving/copying)                                                                                                    |                                                                                                    |
| Files (opening)                                                                                                    |                                                                                                    |
| Files (sorting)                                                                                                    | 2-29                                                                                                    |
| Files (using)                                                                                                    | 2-29                                                                                                    |
| Files/folders (deleting)                                                                                                    |                                                                                                    |
| Files/folders (renaming)                                                                                                    | 2-29                                                                                                    |
| Folders (adding)                                                                                                    |                                                                                                    |
| Selecting Multiple Files                                                                                                    |                                                                                                    |
| Set Secret (folders)                                                                                                    | 2-22                                                                                                    |
| Slide Show                                                                                                    | 2-21                                                                                                    |
| Unset Secret (folders)                                                                                                    | 2-29                                                                                                    |
| Date & Time                                                                                                    | 13-2                                                                                                    |
| Calendar Format                                                                                                    | 13-2                                                                                                    |
| Date Format                                                                                                    | 13-2                                                                                                    |
| Time Format                                                                                                    | 13-2                                                                                                    |
| Daylight Saving                                                                                                    | .9-17, 13-2                                                                                                    |
| Delivery Report                                                                                                    | 4-9, 13-8                                                                                                    |
| Dialing from Call Log Records                                                                                                    | 3-12                                                                                                    |
| Dictionary                                                                                                    | 0 10                                                                                                    |
| Dictionally                                                                                                    |                                                                                                    |
| Digital TV (→ TV)                                                                                                    |                                                                                                    |
| Digital TV (→ TV)<br>Adding Reception Areas                                                                                                    | <b>9-19</b><br><b>6-4</b><br>6-11                                                                                                    |
| Digital TV (→ TV)<br>Adding Reception Areas<br>Area Setup                                                                                                    | <b>9-19</b><br><b>6-4</b><br>6-11<br>6-3                                                                                                    |
| Digital TV (→ TV)                                                                                                    |                                                                                                    |
| Digital TV (→ TV)<br>Adding Reception Areas<br>Area Setup<br>Areas (settings)<br>Auto Exit                                                                           |                                                                                                    |
| Digital TV (→ TV)<br>Adding Reception Areas<br>Area Setup<br>Areas (settings)<br>Auto Exit<br>Calls & Alarms                                                         |                                                                                                    |
| Digital TV (→ TV)                                                                                                    | <b></b>                                                                                                    |
| Adding Reception Areas<br>Area Setup<br>Areas (settings)<br>Auto Exit<br>Calls & Alarms.<br>Change Area<br>Image                                                     | <b></b>                                                                                                    |
| Digital TV (→ TV)<br>Adding Reception Areas<br>Area Setup<br>Areas (settings)<br>Auto Exit<br>Calls & Alarms.<br>Change Area<br>Image<br>Sound Output                | <b></b>                                                                                                    |
| Digital TV (→ TV)<br>Adding Reception Areas<br>Area Setup<br>Areas (settings)<br>Auto Exit<br>Calls & Alarms<br>Change Area<br>Image<br>Sound Output<br>Set Channels | 9-19<br>6-4<br>6-3<br>6-3<br>13-13<br>13-13<br>13-13<br>13-13<br>13-12<br>13-13<br>13-13                                                                                                    |
| Digital TV (→ TV)                                                                                                    | 9-19<br>6-4<br>6-11<br>6-3<br>13-13<br>13-13<br>13-13<br>13-13<br>13-12<br>13-13<br>13-13<br>13-13<br>13-13<br>13-13                                                                                                    |
| Digital TV (→ TV)                                                                                                    | 9-19<br>6-4<br>6-11<br>6-3<br>13-13<br>13-13<br>13-13<br>13-13<br>13-13<br>13-12<br>13-13<br>13-13<br>13-13<br>13-13<br>13-13<br>13-13<br>13-13<br>13-13                                                                                                    |
| Digital TV (→ TV)                                                                                                    | 9-19<br>6-4<br>6-11<br>6-3<br>13-13<br>13-12<br>13-12<br>13-12<br>1 |
| Digital TV (→ TV)                                                                                                    | 9-19<br>6-4<br>6-11<br>6-3<br>13-13<br>13-13<br>13-13<br>13-13<br>13-13<br>13-13<br>13-13<br>13-13<br>13-13<br>13-13<br>13-13<br>13-13<br>13-12                                                                                                    |
| Digital TV (→ TV)                                                                                                    | 9-19<br>6-4<br>6-11<br>6-3<br>13-13<br>13-13<br>13-13<br>13-13<br>13-13<br>13-13<br>13-13<br>13-13<br>13-13<br>13-13<br>13-13<br>13-12<br>13-12<br>13-12<br>13-12<br>13-13                                                                                                    |
| Digital TV (→ TV)                                                                                                    | 9-19<br>6-4<br>6-11<br>6-3<br>13-13<br>13-13<br>13-13<br>13-13<br>13-12<br>13-13<br>13-13<br>13-12<br>6-11<br>13-12<br>6-11<br>13-13<br>-2, 1-5, 1-8                                                                                                    |
| Digital TV (→ TV)                                                                                                    | 9-19<br>6-4<br>6-3<br>13-13<br>13-13<br>13-13<br>13-13<br>13-13<br>13-13<br>13-13<br>13-13<br>13-13<br>13-13<br>13-13<br>13-13<br>13-13<br>13-13<br>13-12<br>6-11<br>13-12<br>-2, 1-5, 1-8<br>13-3                                                                                                    |
| Digital TV (→ TV)                                                                                                    | 9-19<br>6-4<br>6-11<br>6-3<br>13-13<br>13-13<br>13-3<br>13-3<br>13-3<br>13-3<br>13-3                                                                                                    |

| Display Saving      |      |
|---------------------|------|
| Show Indicators     |      |
| System Graphics     |      |
| Display Call Cost   |      |
| Display Effects     |      |
| Display Positions   |      |
| Display Saving      |      |
| Document Viewer     |      |
| Download Dictionary | 2-16 |
| DPOF                | 7-12 |
| Add Date            | 7-14 |
| Check Settings      | 7-12 |
| For All Pictures    | 7-19 |
| Index Print         |      |
| _                   |      |

#### Ε

| Earpiece                         | 1-2      |
|----------------------------------|----------|
| Earpiece Volume                  | 3-12     |
| e-Book Library                   | 9-39     |
| e-Book Viewer                    | 9-30     |
| e-Books (Japanese)               | 9-30     |
| Copying Text                     | 9-39     |
| Downloading                      | 9-30     |
| Reading                          | 30, 9-39 |
| Emergency Calls                  | 3-16     |
| English                          | 13-3     |
| Event Light                      | 13-5     |
| Expenses Memo                    | 9-14     |
| Changing Amount                  | 9-33     |
| Changing Category of Saved Entry | 9-33     |
| External Camera                  | 1-2      |
| External Device Port             | 1-2      |
| External Display                 | 1-2      |
| E                                |          |

# Face Recognition 11-4 Feeling Mail (creating) 4-5 Feeling Mail (receiving) 4-10 Font Size 2-5 Format Card.....2-24

| Front Keys    | 1-4  |
|---------------|------|
| Function Key  | 1-3  |
| Function Lock | 11-2 |
|               |      |

#### G

| General Notes            | xi |
|--------------------------|----|
| Graphic Mail             |    |
| Creating from templates  |    |
| Font Color/Size & Effect |    |
| Guide Usage Notes        | İİ |

#### Н

| Handset Closed               | 1-2   |
|------------------------------|-------|
| Handset Code                 | 1-16  |
| Handset Keys                 | 1-3   |
| Handset mail address         |       |
| Handset Menus                | 2-2   |
| Handset Open                 | 1-2   |
| Handset Parts                | 1-2   |
| Handset Power On/Off         | 1-11  |
| Handset Responses            |       |
| Ring Time                    | 2-25  |
| Ringtones                    | 2-10  |
| Vibration                    | 2-10  |
| Handy Extras                 | 9-1   |
| Headphone Port               | 1-2   |
| Headphones                   | v     |
| Headphones (answering calls) | 3-12  |
| Headphones (with Microphone) | v     |
| History Lock                 | 11-3  |
| Hold                         | 3-12  |
| Hour Minder                  | 9-18  |
| Assign Tone/Video            | 9-34  |
| For Manner Mode              | 13-16 |
| Link to World Clk            | 13-16 |
| Vibration                    | 9-34  |
|                              |       |

| Indicators         |      |
|--------------------|------|
| Camera (Viewfinder | )7-3 |

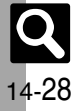

|   | - |      |
|---|---|------|
| п | С | ex   |
|   | - | •••• |

| Display                                                                                                    | 1-5                                                                                     |
|----------------------------------------------------------------------------------------------------|-----------------------------------------------------------------------------------------|
| External Display                                                                                                    | 1-7                                                                                     |
| Messaging (message list)                                                                                                    | 4-11                                                                                    |
| Music Playback Window                                                                                                    | 8-5                                                                                     |
| Video Playback Window                                                                                                    | 8-7                                                                                     |
| Information Window                                                                                                    | 1-8                                                                                     |
| Infrared                                                                                                    | 12-2                                                                                    |
| Receiving files                                                                                                    | 12-3                                                                                    |
| Sending files                                                                                                    | 12-4, 12-5                                                                              |
| Infrared Port                                                                                                    | 1-2                                                                                     |
| Internal Antenna                                                                                                    | 1-2                                                                                     |
| Internal Camera                                                                                                    | 1-2                                                                                     |
| International calls                                                                                                    | 3-3                                                                                     |
|                                                                                                    |                                                                                         |
| International calls (placing)                                                                                                    | 3-3                                                                                     |
| International calls (placing)<br>Internet                                                                                                    | 3-3<br>5-2                                                                              |
| International calls (placing)<br>Internet<br>Accessing                                                                                                    | <b>3-3</b><br><b>5-2</b><br>5-3, 5-4                                                    |
| International calls (placing)<br>Internet<br>Accessing<br>Basic Operations                                                                                                    | <b>3-3</b><br><b>5-2</b><br>5-3, 5-4<br>5-5                                             |
| International calls (placing)<br>Internet<br>Accessing<br>Basic Operations<br>Browser Settings                                                                                                    | <b>3-3</b><br><b>5-2</b><br>5-3, 5-4<br>5-5<br>13-11                                    |
| International calls (placing)<br>Internet<br>Accessing<br>Basic Operations<br>Browser Settings<br>Deleting History                                                                                                    | <b>3-3</b><br><b>5-2</b><br>5-3, 5-4<br>5-5<br>13-11<br>5-9                             |
| International calls (placing)<br>Internet<br>Accessing<br>Basic Operations<br>Browser Settings<br>Deleting History<br>Handling Information                                                                                                    | <b>3-3</b><br>5-2<br>5-3, 5-4<br>5-5<br>13-11<br>5-9<br>5-9                             |
| International calls (placing)<br>Internet<br>Accessing                                                                                                    |                                                                                         |
| International calls (placing)<br>Internet<br>Accessing<br>Basic Operations<br>Browser Settings<br>Deleting History.<br>Handling Information<br>Saving pages/Bookmarks<br>Switch Browser                                                               | <b>3-3</b><br><b>5-2</b><br>5-3, 5-4<br>5-5<br>13-11<br>5-9<br>5-9<br>5-7<br>5-9        |
| International calls (placing)<br>Internet<br>Accessing<br>Basic Operations<br>Browser Settings<br>Deleting History<br>Handling Information<br>Saving pages/Bookmarks<br>Switch Browser<br>URL Entry Log                                               |                                                                                         |
| International calls (placing)<br>Internet<br>Accessing.<br>Basic Operations<br>Browser Settings<br>Deleting History<br>Handling Information<br>Saving pages/Bookmarks<br>Switch Browser<br>URL Entry Log<br>Int'l Cal                                 | <b></b>                                                                                 |
| International calls (placing)<br>Internet<br>Accessing.<br>Basic Operations.<br>Browser Settings.<br>Deleting History.<br>Handling Information.<br>Saving pages/Bookmarks.<br>Switch Browser.<br>URL Entry Log.<br>Int'l Call.<br>IP Service Setting. | 3-3<br>5-2<br>5-3, 5-4<br>5-5<br>5-9<br>5-9<br>5-9<br>5-9<br>5-9<br>3-4<br>3-4<br>13-17 |

#### Κ

| Keypad Lock |   | 1-12 |
|-------------|---|------|
|             | L |      |

| Language          |                  |
|-------------------|------------------|
| Large Font Menu   |                  |
| Light Sensor      | 1-2, 13-3, 13-12 |
| Link to Feeling   |                  |
| Link to World Clk |                  |
| Location Info     |                  |
| Datum On/Off      |                  |
| Location Property |                  |
| Locks             |                  |

| Mail Groups       4-18         Changing members       4-24         Deleting       4-24         Edit Name       4-24         Main Menu       2-2         Manner mode       1-15         Mass Storage       12-10         Master Reset       13-19         Format Card       2-24         Reset All       13-19         Reset Settings       13-19         Media Player       8-2         Delete All WMA       8-6         Playlists       8-9, 8-13         Sound Output       13-15         Memory Card       2-24         Opening files       2-23         Format Card       2-24         Opening files       2-24         Memory Card Structure & Contents       14-21         Camera       14-22         Communication       14-21         Data Folder       14-22         Phone       14-24         Tools       14-24         Tools       14-24         Tools       14-24         Tools       14-24         Tools       14-24         Tools       14-24         Tools       14-24                                                                                                    | М                                   |           |
|----------------------------------------------------------------------------------------------------|-------------------------------------|-----------|
| Changing members       4-24         Deleting       4-24         Edit Name       4-24         Main Menu       2-2         Manner mode       1-15         Mass Storage       12-10         Master Reset       13-19         Format Card       2-24         Reset All       13-19         Media Player       8-2         Delete All WMA       8-6         Playlists       8-9, 8-13         Sound Output       13-15         Memory All Clear (S! Applications)       13-15         Memory Card       2-24         Memory Card Structure & Contents       14-20         Opening files       2-24         Memory Card Structure & Contents       14-21         Camera       14-22         Communication       14-21         Data Folder       14-22         Phone       14-24         TV.       14-24         TV.       14-22         Yahool Keitai       14-22         Message Notice       13-8         Messages (creating/sending)       -4-4, 4-7, 4-21         3D Pictogram       4-10         Data & Time       -4-8                                                                    | Mail Groups                         | 4-18      |
| Deleting         4-24           Edit Name         4-24           Hain Menu         2-2           Manner mode         1-15           Mass Storage         12-10           Master Reset         13-19           Format Card         2-24           Reset All         13-19           Pedia Player         8-2           Delete All WMA         8-6           Playlists         8-9, 8-13           Sound Output         13-15           Memory Card         2-23           Format Card         2-23           Format Card         2-23           Format Card         2-24           Memory Card         2-23           Format Card         2-24           Memory Card Structure & Contents         14-21           Camera         14-22           Memory Card Structure & Contents         14-21           Camera         14-22           Nessaging         14-21           Phone         14-22           Phone         14-24           Tv         14-24           Tv         14-24           Phone         14-24           Yahool Keitai         14-24      <                              | Changing members                    | 4-24      |
| Edit Name       4-24         Main Menu       2-2         Manner mode       1-15         Mass Storage       12-10         Master Reset       13-19         Format Card       2-24         Reset All       13-19         Media Player       8-2         Delete All WMA       8-6         Playlists       8-9, 8-13         Sound Output       13-15         Memory All Clear (SI Applications)       13-15         Memory Card       2-23         Format Card       2-24         Opening files       2-24         Memory Card Structure & Contents       14-21         Camera       14-23         Communication       14-21         Data Folder       14-22         Messaging       14-24         TV       14-22         Yahoo! Keitai       14-22         Yahoo! Keitai       14-22         Message Notice       13-8         Messages Circeating/sending)       4-4, 4-7, 4-21                                                                                                    | Deleting                            | 4-24      |
| Main Menu         2-2           Manner mode         1-15           Mass Storage         12-10           Master Reset         13-19           Format Card         2-24           Reset All         13-19           Reset Settings         13-19           Media Player         8-2           Delete All WMA         8-6           Playlists         8-9, 8-13           Sound Output         13-15           Memory Card         2-23           Format Card         2-24           Opening files         2-24           Menory Card         2-24           Memory Card Structure & Contents         14-21           Camera         14-23           Communication         14-21           Data Folder         14-22           Phone         14-24           TV         14-22           Yahool Keitai         14-24           TV         14-22           Message List View         13-8           Messages (creating/sending)         4-4, 4-7, 4-21           3D Pictogram         4-10           Date & Time         4-8                                                                   | Edit Name                           | 4-24      |
| Manner mode         1-15           Mass Storage         12-10           Master Reset         13-19           Format Card         2-24           Reset All         13-19           Media Player         8-2           Delete All WMA         8-6           Playlists         8-9, 8-13           Sound Output         13-15           Memory All Clear (S! Applications)         13-15           Memory Card         2-24           Opening files         2-24           Memory Card Structure & Contents         14-20           Menu List         14-21           Camera         14-22           Communication         14-21           Data Folder         14-22           Phone         14-24           Tools         14-24           Tools         14-24           TV         14-22           Mensage Notice         13-48           Message Notice         13-48           Message Notice         13-424           Tools         14-24           Tools         14-24           Resage List View         13-8           Message Notice         13-8           Message S (creatin       | Main Menu                           | 2-2       |
| Mass Storage         12-10           Master Reset         13-19           Format Card         2-24           Reset All         13-19           Reset Settings         13-19           Media Player         8-2           Delete All WMA         8-6           Playlists         8-9, 8-13           Sound Output         13-15           Memory All Clear (S! Applications)         13-15           Memory Card         2-23           Format Card         2-23           Format Card         2-24           Opening files         2-24           Memory Card Structure & Contents         14-21           Camera         14-22           Camera         14-22           Data Folder         14-22           Phone         14-24           Tools         14-24           Tools         14-24           Tools         14-24           Tools         14-24           Tools         14-24           Tools         14-24           Tools         14-24           Tools         14-24           Tools         14-24           Tools         14-24                                              | Manner mode                         | 1-15      |
| Master Reset         13-19           Format Card         2-24           Reset All         13-19           Reset Settings         13-19           Media Player         8-2           Delete All WMA         8-6           Playlists         8-9, 8-13           Sound Output         13-15           Memory All Clear (SI Applications)         13-15           Memory Card         2-23           Format Card         2-24           Opening files         2-24           Menory Card         2-23           Format Card         2-24           Opening files         2-24           Memory Card         2-23           Format Card         2-24           Opening files         2-24           Opening files         2-24           Communication         14-21           Camera         14-23           Communication         14-24           Phone         14-22           Messaging         14-24           TV         14-22           Yahool Keitai         14-22           Yahool Keitai         14-22           Message List View         13-8           Messages (creating/       | Mass Storage                        | 12-10     |
| Format Card       2-24         Reset All       13-19         Reset Settings       13-19         Media Player       8-2         Delete All WMA       8-6         Playlists       8-9, 8-13         Sound Output       13-15         Memory Card       2-23         Format Card       2-24         Opening files       2-24         Memory Card Structure & Contents       14-20         Menu List       14-21         Carmera       14-23         Communication       14-21         Data Folder       14-22         Entertainment       14-23         Messaging       14-24         Tools       14-24         Tools       14-24         Tools       14-24         Tools       14-24         Tools       14-24         Tools       14-24         Tools       14-24         Tools       14-24         Tools       14-24         Tools       14-24         Tools       14-24         Tools       14-24         Tools       14-24         Tools       14-24         Too                                                                                                    | Master Reset                        | 13-19     |
| Reset All       13-19         Reset Settings       13-19         Media Player       8-2         Delete All WMA       8-6         Playlists       8-9, 8-13         Sound Output       13-15         Memory All Clear (S! Applications)       13-15         Memory Card       2-23         Format Card       2-24         Memory Card Structure & Contents       14-20         Menu List       14-21         Camera       14-22         Communication       14-21         Data Folder       14-22         Phone       14-24         Tools       14-24         Tools       14-24         Tools       14-24         Tools       14-24         TV       14-22         Menu Operations       2-22         Message List View       13-8         Messages (creating/sending)       -4-4, 4-7, 4-21         3D Pictogram       4-10         Date & Time       4-8                                                                                                    | Format Card                         | 2-24      |
| Reset Settings.       13-19         Media Player       8-2         Delete All WMA       8-6         Playlists       8-9, 8-13         Sound Output       13-15         Memory All Clear (S! Applications)       13-15         Memory Card       2-23         Format Card       2-23         Format Card       2-24         Opening files       2-24         Memory Card Structure & Contents       14-21         Camera       14-23         Communication       14-21         Data Folder       14-22         Entertainment       14-22         Phone       14-24         Tools       14-24         Tv       14-22         Messaging       14-24         Phone       14-26         Settings       14-24         Tv       14-22         Message Notice       13-8         Message List View       13-8         Messages (creating/sending)       -4-4, 4-7, 4-21         3D Pictogram       4-10         Date & Time       4-8                                                                                                    | Reset All                           | 13-19     |
| Media Player         8-2           Delete All WMA         8-6           Playlists         8-9, 8-13           Sound Output         13-15           Memory All Clear (S! Applications)         13-15           Memory Card         2-23           Format Card         2-24           Opening files         2-24           Memory Card Structure & Contents         14-20           Menu List         14-21           Camera         14-22           Communication         14-21           Data Folder         14-22           Messaging         14-21           Data Folder         14-22           Messaging         14-24           TV         14-22           Yahool Keitai         14-24           TV         14-22           Yahool Keitai         14-24           TV         14-22           Message List View         13-8           Messages (creating/sending)         4-4, 4-7, 4-21           3D Pictogram         4-10           Date & Time         4-8                                                                                                    | Reset Settings                      | 13-19     |
| Delete All WMA         8-6           Playlists         8-9, 8-13           Sound Output         13-15           Memory All Clear (S! Applications)         13-15           Memory Card         2-23           Format Card         2-24           Opening files         2-24           Memory Card Structure & Contents         14-20           Menu List         14-21           Carmera         14-23           Communication         14-21           Data Folder         14-22           Entertainment         14-23           Messaging         14-24           Tools         14-24           Tools         14-24           Tools         14-24           Tools         14-24           Tools         14-24           Tools         14-24           Tools         14-24           Tools         14-24           Tools         14-22           Menu Operations         2-2           Message Notice         13-8           Messages (creating/sending)         -4-4, 4-7, 4-21           3D Pictogram         4-10           Date & Time         4-8 <td>Media Player</td> <td>8-2</td> | Media Player                        | 8-2       |
| Playlists       8-9, 8-13         Sound Output       13-15         Memory All Clear (S! Applications)       13-15         Memory Card       2-23         Format Card       2-24         Opening files       2-24         Memory Card Structure & Contents       14-20         Menu List       14-21         Camera       14-22         Communication       14-21         Data Folder       14-22         Entertainment       14-23         Messaging       14-24         Tools       14-24         Tools       14-24         Tools       14-24         Tools       14-24         Tools       14-24         Tools       14-24         Tools       14-24         Tools       14-24         Tools       14-24         Tools       14-24         Tools       14-24         Tools       14-24         Tools       14-22         Mensage Notice       13-8         Message Notice       13-8         Messages (creating/sending)       4-4, 4-7, 4-21         3D Pictogram       4-10         Date & Time </td <td>Delete All WMA</td> <td>8-6</td>                                             | Delete All WMA                      | 8-6       |
| Sound Output         13-15           Memory All Clear (S! Applications)         13-15           Memory Card         2-23           Format Card         2-23           Format Card         2-24           Opening files         2-24           Memory Card Structure & Contents         14-20           Menu List         14-21           Camera         14-21           Data Folder         14-22           Entertainment         14-22           Messaging         14-24           Tools         14-24           Tools         14-24           Phone         14-26           Settings         14-24           Tools         14-24           Tools         14-24           Tools         14-22           Message List View         13-8           Message creating/sending)         4-4, 4-7, 4-21           3D Pictogram         4-10           Date & Time         4-8                                                                                                    | Playlists                           | 8-9, 8-13 |
| Memory All Clear (S! Applications)13-15           Memory Card         2-23           Format Card         2-24           Opening files         2-24           Memory Card Structure & Contents         14-20           Menu List         14-21           Camera         14-23           Communication         14-21           Data Folder         14-22           Entertainment         14-23           Messaging         14-24           Phone         14-24           Tools         14-24           TV.         14-22           Yahool Keitai         14-22           Menu Operations         2-23           Message Notice         13-8           Messages (creating/sending) 4-4, 4-7, 4-21         3D Pictogram                                                                                                    | Sound Output                        | 13-15     |
| Memory Card         2-23           Format Card         2-24           Opening files         2-24           Memory Card Structure & Contents         14-20           Menu List         14-21           Carmera         14-23           Communication         14-21           Data Folder         14-22           Entertainment         14-23           Messaging         14-24           Phone         14-24           Tools         14-24           TV         14-22           Yahool Keitai         14-22           Message List View         13-8           Messages (creating/sending)         -4-4, 4-7, 4-21           3D Pictogram         -4-10           Date & Time         -4-8                                                                                                    | Memory All Clear (S! Applications). | 13-15     |
| Format Card         2-24           Opening files         2-24           Memory Card Structure & Contents         14-20           Menu List         14-21           Camera         14-23           Communication         14-21           Data Folder         14-22           Entertainment         14-23           Messaging         14-24           Phone         14-26           Settings         14-24           Tools         14-24           Tools         14-24           Venu Operations         2-2           Message List View         13-8           Messages (creating/sending)         -4-4, 4-7, 4-21           3D Pictogram         4-10           Date & Time         4-8                                                                                                    | Memory Card                         | 2-23      |
| Opening files         2-24           Memory Card Structure & Contents         14-20           Menu List         14-21           Camera         14-21           Data Folder         14-22           Entertainment         14-22           Messaging         14-21           Phone         14-22           Settings         14-24           TV         14-24           TV         14-24           Yahoo! Keitai         14-22           Mensage List View         13-8           Message (creating/sending) 4-4, 4-7, 4-21         3D Pictogram           Jate & Time         4-8                                                                                                    | Format Card                         | 2-24      |
| Memory Card Structure & Contents                                                                                                    | Opening files                       | 2-24      |
| Menu List         14-21           Camera         14-23           Communication         14-21           Data Folder         14-22           Entertainment         14-23           Messaging         14-21           Phone         14-26           Settings         14-24           Tools         14-24           TV         14-22           Yahool Keitai         14-22           Message List View         13-8           Messages (creating/sending) 4-4, 4-7, 4-21         3D Pictogram           JD Pict de Time         4-8                                                                                                    | Memory Card Structure & Contents    | 14-20     |
| Camera       14-23         Communication       14-21         Data Folder       14-22         Entertainment       14-22         Phone       14-21         Phone       14-24         Tools       14-24         TV       14-24         Yahool Keitai       14-22         Message List View       13-8         Messages (creating/sending)       -4-4, 4-7, 4-21         3D Pictogram       4-10         Date & Time       4-8                                                                                                    | Menu List                           | 14-21     |
| Communication         14-21           Data Folder         14-22           Entertainment         14-23           Messaging         14-21           Phone         14-26           Settings         14-24           Tools         14-24           TV         14-22           Yahoo! Keitai         14-22           Menu Operations         2-2           Message List View         13-8           Messages (creating/sending) 4-4, 4-7, 4-21         3D Pictogram           JD Pictogram         4-10           Date & Time         4-8                                                                                                    | Camera                              | 14-23     |
| Data Folder       14-22         Entertainment       14-23         Messaging       14-21         Phone       14-26         Settings       14-24         Tools       14-24         Tools       14-22         Yahoo! Keitai       14-22         Menu Operations       2-2         Message List View       13-8         Messages (creating/sending)       -4-4, 4-7, 4-21         3D Pictogram       4-10         Date & Time       4-8                                                                                                    | Communication                       | 14-21     |
| Entertainment         14-23           Messaging         14-21           Phone         14-26           Settings         14-24           Tools         14-24           TV         14-24           TV         14-22           Yahool Keitai         14-22           Menu Operations         2-2           Message List View         13-8           Messages (creating/sending)         -4-4, 4-7, 4-21           3D Pictogram         4-10           Date & Time         4-8                                                                                                    | Data Folder                         | 14-22     |
| Messaging         14-21           Phone         14-26           Settings         14-24           Tools         14-24           TV         14-22           Yahool Keitai         14-22           Menu Operations         2-2           Message List View         13-8           Messages (creating/sending)         -4-4, 4-7, 4-21           3D Pictogram         4-10           Date & Time         4-8                                                                                                    | Entertainment                       | 14-23     |
| Phone       14-26         Settings       14-24         Tools       14-24         TV       14-22         Yahoo! Keitai       14-22         Message List View       13-8         Message List View       13-8         Messages (creating/sending)       -4-4, 4-7, 4-21         3D Pictogram       4-10         Date & Time       4-8                                                                                                    | Messaging                           | 14-21     |
| Settings         14-24           Tools         14-24           TV         14-22           Yahoo! Keitai         14-22           Menu Operations         2-2           Message List View         13-8           Messages (creating/sending)         13-8           Messages (creating/sending)         -4-4, 4-7, 4-21           3D Pictogram         4-10           Date & Time         4-8                                                                                                    | Phone                               | 14-26     |
| Iools         14-24           TV         14-22           Yahool Keitai         14-22           Menu Operations         2-2           Message List View         13-8           Messages (creating/sending)                                                                                                    | Settings                            | 14-24     |
| IV         14-22           Yahool Keitai         14-22           Menu Operations         2-2           Message List View         13-8           Message Notice         13-8           Messages (creating/sending)         -4-4, 4-7, 4-21           3D Pictogram         -4-10           Date & Time         -4-8                                                                                                    | lools                               | 14-24     |
| Yahoo! Keitai       14-22         Menu Operations       2-2         Message List View       13-8         Message Notice       13-8         Messages (creating/sending)       -44, 4-7, 4-21         3D Pictogram       4-10         Date & Time       4-8                                                                                                    | TV                                  | 14-22     |
| Menu Operations         2-2           Message List View         13-8           Message Notice         13-8           Messages (creating/sending)         4-4, 4-7, 4-21           3D Pictogram         -4-10           Date & Time         4-8                                                                                                    | Yahoo! Keitai                       | 14-22     |
| Message List View                                                                                                    | Menu Operations                     | 2-2       |
| Message Notice                                                                                                    | Message List View                   | 13-8      |
| Messages (creating/sending) 4-4, 4-7, 4-21         3D Pictogram4-10         Date & Time4-8                                                                                                    | Message Notice                      |           |
| UPICtogram4-10<br>Date & Time4-8                                                                                                    | messages (creating/sending) 4-4,    | 4-7, 4-21 |
| Date & Time4-8                                                                                                    | 3D Pictogram                        | 4-10      |
|                                                                                                    | Date & TIME                         | 4-8       |

Loudspeaker ..... 3-13, 13-7, 13-17

| Drafts 4-22                             |
|-----------------------------------------|
| Edit & Send 4-23                        |
| Editing/resending 4-23                  |
| Messaging Settings 4-9                  |
| Pict Setting 4-4                        |
| Preview Message 4-4                     |
| Recipients (adding) 4-8                 |
| Recipients (selecting/entering)         |
| Save to Drafts                          |
| Set Auto Play File 4-9                  |
| Set Sent Cancel 4-8                     |
| Signature Settings 4-8                  |
| Speed Dial/Mail 4-8                     |
| Templates 4-9                           |
| Within the Network 4-8                  |
| Messages (deleting) 4-21 4-22           |
| Messages (deleting)                     |
| Messages (notecting) 4-15               |
| Messages (protecting)                   |
| Copying Toxt 410                        |
|                                         |
| Mail List                               |
| Opening New Mail Out of Standby 4-12    |
| Retrieving New S! Mail Manually 4-12    |
| Save to Data Folder 4-12                |
| Save to Phone Book 4-13                 |
| Scroll Unit 13-8                        |
| Using Linked Info 4-12                  |
| View Mail Address 4-22                  |
| Viewing on External Display 4-12        |
| Messages (sorting) 4-16                 |
| Anti Spam Measures 4-16                 |
| Classify 4-23                           |
| Move to Folder 4-24                     |
| Messaging (→ SMS, S! Mail, PC Mail) 4-2 |
| Changing Font Size 4-11                 |
| Folders (adding) 4-23                   |
| Folders (deleting) 4-23                 |
| Folders (renaming) 4-23                 |
| General Settings 13-8                   |
| Selecting Multiple Messages 4-22        |

# Appendix 14

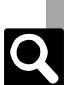

14-29

| Set Secret                         | 4-15 |
|------------------------------------|------|
| Sort                               |      |
| Unset Secret                       | 4-23 |
| Window Description                 | 4-11 |
| Microphone                         |      |
| Minute Minder                      | 13-7 |
| Missed Call Notification           |      |
| Mode Settings                      | 13-2 |
| Mobile Light                       |      |
| MTP Mode                           | 8-4  |
| Multi Job                          |      |
| Multi Party                        | 3-14 |
| Music (deleting)                   | 8-6  |
| Music (downloading)                | 8-3  |
| Music (playing)                    | 8-5  |
| Last Played Music                  | 8-12 |
| Playback Mode                      | 8-12 |
| Sound Effects                      | 8-12 |
| My Details                         | 1-13 |
| Sending via Bluetooth <sup>®</sup> | 12-9 |
| Sending via Infrared               | 12-5 |
| •                                  |      |

#### Ν

| lear Chat (Japanese)      | 10-10  |
|---------------------------|--------|
| Vetwork Password          | 1-16   |
| Call Notepad              | . 9-35 |
| Edit Text/Change Category | 9-35   |

#### 0

| Offline Mode                        | 1-15 |
|-------------------------------------|------|
| Optional Services                   | 3-10 |
| Optional Services (checking status) | 3-14 |

#### Ρ

| Pen Light               |       |
|-------------------------|-------|
| PC (connecting handset) | 12-10 |
| PC Mail                 | 4-19  |
| PC Mail Settings        | 4-20  |
| PC Site Browser         | 5-4   |

| Jumping to Specific Locations           | 5-9    |
|-----------------------------------------|--------|
| Switching View                          | 5-9    |
| Warning Message                         | 13-11  |
| Zoom Factor                             | 5-9    |
| Zooming Specific Areas                  | 5-9    |
| Phone Book                              | . 2-17 |
| Category Control                        | . 2-27 |
| Changing Light Color/Vibration Pattern. | . 2-27 |
| Create Message                          | . 2-28 |
| Deleting entries                        | . 2-28 |
| Editing entries                         | . 2-28 |
| New Number Prompt                       | . 13-6 |
| Opening from Other Functions            | . 2-19 |
| Personal Ringtone                       | . 2-18 |
| Picture                                 | . 2-27 |
| Save New Entry                          | . 13-6 |
| Saving Other Information                | . 2-27 |
| Secret                                  | . 2-18 |
| Select Phone Book                       | . 13-6 |
| Phone Book search                       | . 2-19 |
| Phone Help                              | 9-3    |
| Picture Editor                          | 7-9    |
| PIN                                     | . 14-2 |
| PIN Entry                               | . 11-2 |
| PIN Lock                                | . 14-2 |
| Playlists8-9,                           | 8-13   |
| Portrait/Macro Selector                 | 1-2    |
| Printing (Bluetooth <sup>®</sup> )      | . 7-12 |
| Q                                       |        |

# 

#### R

| 13-8  |
|-------|
| 3-13  |
| 14-19 |
| 3-12  |
| 3-12  |
|       |

| Reply                         | 4-11, 4-21  |
|-------------------------------|-------------|
| Quick Reply                   |             |
| Quoting Original Message Text |             |
| Rep. with View                |             |
| Reset (→ Master Reset)        | 13-19       |
| Reset All                     | 13-19       |
| Reset Settings                |             |
| Retrieve NW Info              | 1-11, 13-18 |
| Romaji Input Table            |             |
|                               |             |

#### S

| S! Addressbook Back-up             | 12-14 |
|------------------------------------|-------|
| Confirming User ID & Password      | 12-17 |
| Set Auto Sync                      | 12-17 |
| Sync History                       | 12-17 |
| S! Applications                    | 8-10  |
| Activation Time (Screensaver)      | 13-15 |
| Application Volume                 | 13-15 |
| Calls & Alarms                     | 13-15 |
| Deleting                           | 8-11  |
| Downloading                        | 8-11  |
| Surround                           | 13-15 |
| Screensaver                        | 8-11  |
| S! Circle Talk                     | 10-7  |
| Accepting requests                 | 10-8  |
| Editing Member List                | 10-9  |
| Initiating                         | 10-8  |
| IP Service Setting                 | 13-17 |
| Loudspeaker                        | 13-17 |
| Registering Members                | 10-7  |
| S! Friend's Status                 | 10-3  |
| Editing member list                | 10-6  |
| IP Service Setting                 | 13-17 |
| Opening Member Status              | 10-5  |
| Registering Members                | 10-5  |
| Request Reply                      | 13-17 |
| Status Notif. List                 | 10-6  |
| Status Update                      | 10-6  |
| S! Information Channel (Japanese). | 9-29  |
| Get Latest Contents                | 9-39  |

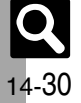

| S! Information Channel page Options. | 9-39   |
|--------------------------------------|--------|
| Weather Icon                         | 9-29   |
| S! Loop (Japanese)                   | 10-2   |
| S! Mail                              | 4-2    |
| Attaching Files                      | 4-5    |
| Auto Plav File                       | .13-10 |
| Feeling Mail                         | 4-5    |
| Graphic Mail                         | 4-6    |
| Message DL                           | .13-10 |
| Picture Appearance                   | .13-10 |
| S! Mail (sending)                    | 4-4    |
| S! Music Connect (Japanese)          | 8-4    |
| S! Quick News (Japanese)             | 9-28   |
| Automatic Update                     | 9-38   |
| Deleting items                       | 9-38   |
| S! Loop List                         | 9-38   |
| S! Town (Japanese)                   | 10-2   |
| Safety Precautions                   | vi     |
| SAR                                  | xv     |
| Saved Pages                          | 5-7    |
| Deleting pages                       | 5-11   |
| Editing Titles                       | 5-11   |
| Scan Barcode                         | 9-24   |
| Open Barcode                         | 9-36   |
| Scanning during Text Entry           | 9-36   |
| Using scan results                   | 9-36   |
| Scan Card                            | 9-26   |
| Using scan results                   | 9-37   |
| Scan Text                            | 9-27   |
| Scanning during Text Entry           | 9-36   |
| Using scan results                   | 9-36   |
| Schedules (→ Calendar)               | 9-5    |
| Scratch Pad                          | 1-14   |
| Screenshots (capturing)              | 6-6    |
| Search                               | 9-20   |
| Security Codes                       | 1-16   |
| Sending Status                       | 13-8   |
| Sensor Key                           | 1-2    |
| Sent Msg.View                        | 13-8   |
| Set as Wallpaper                     | 2-29   |

| Set Date/Time                                                                                                    | 13-2                                                                                                    |
|----------------------------------------------------------------------------------------------------|----------------------------------------------------------------------------------------------------|
| Set Key Light                                                                                                    | 13-4                                                                                                    |
| Set Sent Cancel                                                                                                    | 4-8                                                                                                    |
| Set Time Zone                                                                                                    | 9-17, 13-2                                                                                                    |
| Set to Default (S! Applications)                                                                                                    | 13-15                                                                                                    |
| Shortcuts                                                                                                    | 2-2                                                                                                    |
| Customizing                                                                                                    | 2-25                                                                                                    |
| Show My ID                                                                                                    | 3-12                                                                                                    |
| Show My Number                                                                                                    | 3-15                                                                                                    |
| Show Secret Data                                                                                                    | 11-3                                                                                                    |
| Side Keys                                                                                                    | 1-4                                                                                                    |
| Signature Settings                                                                                                    | 4-8                                                                                                    |
| Simple Menu                                                                                                    | 2-4                                                                                                    |
| Slide W paper                                                                                                    | 2-8                                                                                                    |
| Small Light                                                                                                    | 1-2                                                                                                    |
| SMS                                                                                                    | 4-2                                                                                                    |
| Expiry Time                                                                                                    | 13-10                                                                                                    |
| SMS (sending)                                                                                                    | 4-7                                                                                                    |
| Softkeys                                                                                                    | 1-8                                                                                                    |
| Software Update                                                                                                    | 14-5                                                                                                    |
| · · · · ·                                                                                                    |                                                                                                    |
| Sounds & Alerts                                                                                                    | 2-10, 13-5                                                                                                    |
| Sounds & Alerts                                                                                                    | 2-10, 13-5<br>1-2                                                                                                    |
| Sounds & Alerts<br>Speakers<br>Speed Dial/Mail                                                                                                    | 2-10, 13-5<br>1-2<br>3-7, 4-8                                                                                                    |
| Sounds & Alerts<br>Speakers<br>Speed Dial/Mail<br>Specifications                                                                                                  | 2-10, 13-5<br>1-2<br>3-7, 4-8<br>14-16                                                                                           |
| Sounds & Alerts<br>Speakers<br>Speed Dial/Mail<br>Specifications<br>Specifications (by function)                                                                  | 2-10, 13-5<br>1-2<br>3-7, 4-8<br>14-16<br>14-17                                                                                  |
| Sounds & Alerts<br>Speakers<br>Speed Dial/Mail<br>Specifications<br>Basic Operations                                                                              | 2-10, 13-5<br>1-2<br>3-7, 4-8<br>14-16<br>14-17<br>14-17                                                                         |
| Sounds & Alerts                                                                                                    | <b>2-10, 13-5</b><br><b>1-2</b><br><b>3-7, 4-8</b><br><b>14-16</b><br><b>14-17</b><br><b>14-17</b><br>14-17                      |
| Sounds & Alerts<br>Speed Dial/Mail<br>Specifications<br>Basic Operations<br>Calling<br>Camera & Imaging                                                           | <b>2-10, 13-5</b><br><b>1-2</b><br><b>3-7, 4-8</b><br><b>14-16</b><br><b>14-17</b><br>14-17<br>14-17<br>14-18                    |
| Sounds & Alerts<br>Speed Dial/Mail<br>Specifications<br>Specifications (by function)<br>Basic Operations<br>Calling<br>Camera & Imaging<br>Communication Services | <b>2-10, 13-5</b><br><b>1-2</b><br><b>3-7, 4-8</b><br><b>14-16</b><br><b>14-17</b><br>14-17<br>14-17<br>14-18<br>14-19           |
| Sounds & Alerts                                                                                                    | <b>2-10, 13-5</b><br><b>1-2</b><br><b>3-7, 4-8</b><br><b>14-16</b><br><b>14-17</b><br>14-17<br>14-18<br>14-19<br>14-19           |
| Sounds & Alerts                                                                                                    | 2-10, 13-5<br>1-2<br>3-7, 4-8<br>14-16<br>14-17<br>14-17<br>14-18<br>14-19<br>14-19<br>14-17                                     |
| Sounds & Alerts                                                                                                    | 2-10, 13-5<br>1-2<br>3-7, 4-8<br>14-16<br>14-17<br>14-17<br>14-17<br>14-18<br>14-19<br>14-19                                     |
| Sounds & Alerts                                                                                                    | 2-10, 13-5<br>1-2<br>3-7, 4-8<br>14-16<br>14-17<br>14-17<br>14-17<br>14-18<br>14-19<br>14-19<br>14-19<br>14-19<br>14-19<br>14-19 |
| Sounds & Alerts                                                                                                    | 2-10, 13-5<br>1-2<br>                                                                                                    |
| Sounds & Alerts                                                                                                    | 2-10, 13-5<br>1-2<br>3-7, 4-8<br>14-16<br>14-16<br>14-17<br>14-17<br>14-18<br>14-19<br>14-19<br>14-19<br>14-19<br>14-19<br>14-19 |
| Sounds & Alerts                                                                                                    | 2-10, 13-5<br>                                                                                                    |
| Sounds & Alerts                                                                                                    | 2-10, 13-5<br>                                                                                                    |
| Sounds & Alerts                                                                                                    | 2-10, 13-5<br>                                                                                                    |
| Sounds & Alerts                                                                                                    | 2-10, 13-5<br>                                                                                                    |

| Display Panel                       | 2-7         |
|-------------------------------------|-------------|
| Display Window                      | 2-25        |
| Member Panel                        |             |
| News Panel                          |             |
| Shortcut Panel                      |             |
| Using Tags                          |             |
| Status Templates                    | 2-20, 10-4  |
| Still images (capturing)            |             |
| Add Frame                           | 7-7         |
| Camera Effects                      | 7-7         |
| Continuous Shoot                    | 7-7         |
| Panorama Picture                    |             |
| Picture Size                        | 7-13        |
| Scanner                             | 7-8         |
| Scene                               | 7-13        |
| Shutter Sound                       | 13-14       |
| Solo Traveling Photo®               | 7-6         |
| Still images (capturing & sending). | 7-4. 7-8    |
| Still images (editing)              |             |
| Additional editing options          | 7-14        |
| Changing sizes                      | 7-10        |
| Face Arrange                        | 7-10        |
| Merge Panorama                      | 7-11        |
| Stopwatch                           | 9-15        |
| Strap Evelet                        | 1-2         |
| Streaming                           | . 5-3, 5-10 |
| Swap Calls                          | 3-14        |
| System Graphics                     | 13-3        |
| System Sounds                       | 13-5        |
| · <b>T</b>                          |             |
|                                     |             |

| Table of Contents |      |
|-------------------|------|
| Tasks             | 9-7  |
| Deleting Tasks    | 9-8  |
| Editing Tasks     | 9-31 |
| Opening Tasks     | 9-8  |
| Text (editing)    | 2-15 |
| Text Entry        | 2-11 |
| Call Notepad      | 9-35 |
| Emoticons         | 2-13 |

# Appendix 14

14

Q

14-31

| Hiragana                                       | 2-12   |
|------------------------------------------------|--------|
| Hiragana to Katakana/Alphanumeric              |        |
| Conversion                                     | 2-14   |
| Input/Conversion                               | . 13-6 |
| Inserting Line Breaks                          | . 2-26 |
| Inserting Phone Book Entry Items               | . 2-26 |
| Inserting Spaces                               | . 2-26 |
| Katakana                                       | . 2-13 |
| Mail & Web Extensions                          | 2-14   |
| One-Hiragana Conversion                        | 2-12   |
| Phonetic Conversion                            | 2-12   |
| Reset History                                  | . 2-26 |
| Toggling Entry Modes                           | 2-11   |
| Symbols & Pictograms                           | . 2-13 |
| Undo Conversion or Recover Deleted Characters. | . 2-26 |
| Using Character Codes                          | . 2-26 |
| When Target Word is Not Listed                 | 2-12   |
| Time Correction                                | 13-2   |
| Troubleshooting                                | 14-6   |
| TV (watching)                                  | 6-4    |
| Changing Audiovisual Setting                   | 6-12   |
| Channels (saving)                              | 6-11   |
| Data Broadcast (Japanese)                      | 6-5    |
| Program Info                                   | 6-5    |
| TV Listing (Japanese)                          | 6-5    |
| Using Wireless Headphones                      | 6-11   |
| TV-Image Folder                                | 6-6    |
| TV Player                                      | 6-8    |
| TV programs (recording/playing)                | 6-7    |
| Marker                                         | 6-12   |
| Memory Remaining                               | 6-12   |
| Playback Pattern                               | 6-12   |
| Playing Split Files                            | 6-12   |
| Recorded programs (deleting)                   | 6-12   |
| Recorded programs (renaming)                   | 6-12   |
| TV Timers (recording/watching)                 | 6-10   |
| Save Recording to                              | 13-13  |
| Set Call Timer Shift                           | 13-13  |
| Setting Timer via Program Info                 | . 6-13 |
| Timer entries (editing/deleting)               | . 6-13 |

| Timer log records (opening/deleting) | 6-13 |
|--------------------------------------|------|
| Wakeup TV                            | 9-11 |

U

| USB Cable                | v           |
|--------------------------|-------------|
| USB Charge               | 1-10, 13-18 |
| User Dictionary          |             |
| Editing/deleting entries |             |
| USIM Card                |             |
| USIM PINs (→ PIN)        |             |
| Utility Software         | v, 12-10    |
|                          |             |

#### V

| Vibration                          | 2-10        |
|------------------------------------|-------------|
| Video (deleting)                   | 8-8         |
| Video (downloading)                | 8-4         |
| Video (playing)                    | 8-7         |
| Display Size                       |             |
| Last Played Video                  |             |
| Playback Mode                      |             |
| Sound Effects                      |             |
| Video (recording)                  | 7-5         |
| Display Size                       | 13-14       |
| Microphone                         | 13-14       |
| Record Time/Size                   | 7-13        |
| Video (recording & sending)        | 7-5         |
| Video Calling                      | 3-6         |
| Incoming Picture                   | 13-7        |
| Loudspeaker                        | .3-13, 13-7 |
| Outgoing Picture                   | 13-7        |
| Remote Monitor                     |             |
| Video Calls (answering)            | 3-6         |
| Video Calls (placing)              | 3-6         |
| Voice Calling                      | 3-3         |
| Voice Calls (answering)            | 3-4         |
| Voice Calls (placing)              | 3-3         |
| Voice Calls (placing while abroad) | 3-4         |
| Voice Recorder                     | 9-23        |
| Record Time                        |             |
| Save and Send                      |             |

| Save Recording to  |      |
|--------------------|------|
| /oicemail          |      |
| /olume (ringtones) | 13-5 |
|                    |      |

#### W

| Wakeup TV                      | 9-11  |
|--------------------------------|-------|
| Wallpaper                      |       |
| Warranty                       | 14-35 |
| Weather Indicator              | 9-29  |
| Icon Update                    | 13-16 |
| Manual Update                  | 9-29  |
| Standby Setting                | 13-16 |
| Weather                        | 9-39  |
| World Clock                    | 9-17  |
| Adding Custom Time Zone        | 9-34  |
| Opening World Clock in Standby | 9-17  |
|                                |       |

#### Υ

| Yahoo! Keitai5 | -3 |
|----------------|----|
|----------------|----|

# Objectives

# Accessing Secret Files/Entries

| Data Folder            | 2-22 |
|------------------------|------|
| Messaging folders      | 4-15 |
| Phone Book             | 2-18 |
| Schedules/tasks        | 9-6  |
| Accessing the Internet |      |
| From message text      | 4-12 |
| From scan results      | 9-36 |
| Media Player           | 8-3  |
| PC Site Browser        | 5-4  |
| Yahoo! Keitai          | 5-3  |
| Browsing/Viewing       |      |
| Document Viewer        | 9-21 |
| e-Books                | 9-30 |
| PC Site Browser        | 5-4  |
| S! Information Channel | 9-29 |
| S! Quick News          | 9-28 |
| Yahoo! Keitai          | 5-3  |
| Calculating            |      |

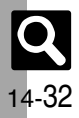

| Calculator                 | 9-13         |
|----------------------------|--------------|
| Expenses Memo              | 9-14         |
| Canceling                  |              |
| Alarm                      | 9-10         |
| Answer Phone               | 3-5          |
| Call Forwarding            | 3-11         |
| Download Dictionary        | 2-16         |
| Function Lock              |              |
| Hour Minder                | 9-18         |
| Keypad Lock                | 1-12         |
| Large Font Menu            | 2-5          |
| Manner mode                | 1-15         |
| Offline Mode               | 1-15         |
| S! Information Channel     | 9-29         |
| Secret folders             | . 2-29, 4-23 |
| Simple Menu                | 2-4          |
| Speed Dial entries         | 3-13         |
| Voicemail                  | 3-11         |
| Changing                   |              |
| Font Size                  | 2-5          |
| Font Weight                | 2-5          |
| Handset Code               | 1-16         |
| Handset mail address       | 4-3          |
| Network Password           | 3-15         |
| PINs                       | 11-6         |
| Changing Ringtones         |              |
| Feeling Mail               | 13-9         |
| From Data Folder           | 2-29         |
| Phone Book                 | 2-18         |
| Ringtone/videos            | 2-10         |
| Composing/Sending Messages |              |
| Feeling Mail               | 4-5          |
| From Call Log records      | 3-13         |
| From Internet pages        | 5-10         |
| From message text          | 4-12         |
| From Phone Book            | 2-28         |
| From received messages     | 4-11         |
| From scan results          | 9-36         |
| From Scratch Pad           | 1-14         |
| From sent messages         | 4-23         |
|                            |              |

| Crophia Mail 4.6.4.0                    |
|-----------------------------------------|
| DC Mail 4-01                            |
|                                         |
| 5! Wall                                 |
| SIVIS                                   |
| Copying                                 |
| Calculation results                     |
| Data Folder files2-22                   |
| From text entry window2-15              |
| Scan results9-37                        |
| Text (e-Books)9-39                      |
| Text (Internet pages)5-9                |
| Text (Messaging)4-13                    |
| Text (S! Information Channel pages)9-39 |
| Exchanging Files                        |
| Bluetooth <sup>®</sup> 12-6             |
| Infrared12-2                            |
| IrSS Transfer12-2                       |
| Mass Storage12-10                       |
| MTP Mode8-4                             |
| Hiding Files/Entries                    |
| Data Folder2-22                         |
| Messaging folders4-15                   |
| Phone Book2-18                          |
| Schedules/tasks9-31                     |
| Inserting/Removing                      |
| Battery14-4                             |
| Memory Card                             |
| USIM Card                               |
| Locking/Restricting                     |
| Application Lock                        |
| Call Log 11-3                           |
| Face Becognition 11-4                   |
| Function Lock 11-2                      |
| Incoming/outgoing calls 3-15            |
| Keynad Lock 1-12                        |
| Mail records 11-3                       |
| Phone Book 11-3                         |
| PIN Entry 11-0                          |
| Managing Schedules                      |
| Colordor 0.4                            |
| Galenual                                |

| Tasks                                    |
|------------------------------------------|
| Measuring Time                           |
| Countdown Timer                          |
| Stopwatch 9-15                           |
| Notifying Phone Number                   |
| Opening My Details 1-13                  |
| Via Bluetooth <sup>®</sup> 12-9          |
| Via Infrared 12-5                        |
| Operations with Handset Closed           |
| Answering calls                          |
| Dialing from Call Log records 3-2        |
| Dialing from Phone Book 3-2              |
| Entering Phone Numbers                   |
| Opening My Details 1-13                  |
| Playing Answer Phone messages            |
| Using Speed Dial 3-7                     |
| Viewing new messages 4-12                |
| Placing Calls                            |
| From Call Log records 3-12               |
| From Internet pages 5-10                 |
| From message text 4-12                   |
| From Phone Book 2-19                     |
| From scan results                        |
| International calls 3-3                  |
| Speed Dial 3-7                           |
| Video Calls 3-6                          |
| Voice Calls                              |
| While abroad 3-4                         |
| With handset closed 3-2                  |
| Playing                                  |
| Answer Phone messages/Caller Voice 3-5   |
| Files (Scan Barcode)                     |
| Music                                    |
| Recorded TV programs 6-8                 |
| Recorded TV programs from Timer log 6-13 |
| Split files (TV)                         |
| Streams                                  |
| Video                                    |
| Voice files 9-23                         |
| Voicemail messages 3-11                  |

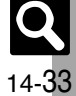

#### Reiectina

Appendix 14

Q

14-34

| Calls from public phones             | 3-15    |
|--------------------------------------|---------|
| Calls from specific numbers          | 3-15    |
| Calls from unsaved numbers           | 3-15    |
| Calls with undisplayable Caller ID   | 3-15    |
| Calls without Caller ID              | 3-15    |
| Neat Chat requests                   | 10-10   |
| Resetting/Formatting                 |         |
| All settings                         | 13-19   |
| Handset                              | 13-19   |
| Memory Card                          | 2-24    |
| Saving                               |         |
| Backup                               | 12-12   |
| Captured still images                | 7, 7-8  |
| Draft messages                       | 4-8     |
| Edited still images                  | 7-9     |
| Files (Internet)                     | 5-10    |
| Files (S! Information Channel pages) | 9-39    |
| Graphic Mail templates               | 4-6     |
| Mail attachments                     | 4-12    |
| Notepad entries                      | 9-22    |
| Phone Book entries                   | 2-17    |
| Recorded video                       | 7-5     |
| Scan results9-36                     | i, 9-37 |
| TV channels                          | 6-11    |
| Saving Phone Book Entries            |         |
| Add New Entry                        | 2-17    |
| From Call Log records                | 3-13    |
| From message text                    | 4-13    |
| From received messages               | 4-13    |
| From scan results                    | 9-37    |
| Scanning                             |         |
| Business cards                       | 9-26    |
| QR Codes                             | 9-25    |
| Text                                 | 9-27    |
| Searching                            |         |
| Bluetooth <sup>®</sup> devices       | 12-7    |
| Messages 4-15                        | i, 4-23 |
| Music to download                    | 8-3     |
| Music to play                        | 8-5     |

| Phone Book             |           |
|------------------------|-----------|
| Text (Internet pages)  | 5-10      |
| Text (Web/Mail Search) | 9-20      |
| Video to play          |           |
| Web Search             | 1-14      |
| Sending via Mail       |           |
| Data Folder files      | 2-21, 4-5 |
| QR Codes               |           |
| Scan results           | 9-37      |
| Still images           | 7-4, 7-8  |
| URLs                   | 5-9, 5-11 |
| Video                  | 7-5       |
| Voice files            | 9-35      |
| Setting Wallpaper      |           |
| From Data Folder       |           |
| From Phone Settings    |           |
| From scan results      | 9-36      |
| Showing in Standby     |           |
| Clock/Calendar         | 13-4      |
| S! Applications        | 8-11      |
| Standby Window         |           |
| Wallpaper              |           |
| World Clock            | 9-17      |
| Using as Alarm Clock   |           |
| Alarm                  |           |
| Hour Minder            | 9-18      |
| Wakeup TV              | 9-11      |
| Using Away from Home   |           |
| Alarm                  |           |
| Camera                 | 7-2       |
| Dictionary             | 9-19      |
| Digital TV             | 6-2       |
| Hour Minder            | 9-18      |
| Pen Light              |           |
| Phone Help             |           |
| Voice Recorder         |           |

# Warranty & Service

# Warranty & Service

#### Warranty

Warranty is provided when you purchase handset.

- Check the name of distributor and date of purchase.
- Read through contents and keep in a safe place.
- The warranty term is described in the warranty.

#### After-Sales Services

See **P.14-6** "Troubleshooting" before contacting SoftBank for service or repairs.

If you cannot find solutions or solve problems, contact SoftBank Customer Center, Customer Assistance (**P.14-36**) in your subscription area and provide a detailed description of the problem.

- Repairs within warranty are performed under terms and conditions described.
- Out of warranty, possible repairs are performed upon request at subscriber expense.

For other services, contact the distributor, the nearest SoftBank Shop or SoftBank Customer Center, General Information (**P.14-36**). Replacement parts are available for 6 years after termination of production.

- SoftBank is not liable for any damages resulting from use of this product.
- SoftBank is not liable for any damages resulting from accidental loss/alteration of handset data. Keep a copy of Phone Book entries, etc. in a separate place.
- Disassembling or modifying handset may violate the Radio Law. Modified handset will not be repaired.

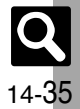

# **Customer Service**

# **Customer Service**

For SoftBank handset or service information, call General Information. For repairs, call Customer Assistance.

# SoftBank Customer Center

From a SoftBank handset, dial toll free at **157** for General Information or **113** for Customer Assistance

# SoftBank Global Call Center

From outside Japan, dial +81-3-5351-3491 (International charges apply.)

Call these numbers toll free from landlines.

| Subscription Area                                                                                                    | Service Center      | Phone Number  |
|----------------------------------------------------------------------------------------------------|---------------------|---------------|
| Hokkaido, Aomori, Akita, Iwate, Yamagata, Miyagi, Fukushima, Niigata, Tokyo,<br>Kanagawa, Chiba, Saitama, Ibaraki, Tochigi, Gunma, Yamanashi, Nagano,<br>Toyama, Ishikawa, Fukui | General Information | @0088-240-157 |
|                                                                                                    | Customer Assistance | @0088-240-113 |
| Aichi, Gifu, Mie, Shizuoka                                                                                                    | General Information | @0088-241-157 |
|                                                                                                    | Customer Assistance | @0088-241-113 |
| Osaka, Hyogo, Kyoto, Nara, Shiga, Wakayama                                                                                                    | General Information | @0088-242-157 |
|                                                                                                    | Customer Assistance | @0088-242-113 |
| Hiroshima, Okayama, Yamaguchi, Tottori, Shimane, Tokushima, Kagawa, Ehime,<br>Kochi, Fukuoka, Saga, Nagasaki, Oita, Kumamoto, Miyazaki, Kagoshima, Okinawa                       | General Information | @0088-250-157 |
|                                                                                                    | Customer Assistance | @0088-250-113 |

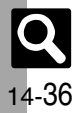

# SoftBank 922SH Instruction Guide

May 2008, First Edition SOFTBANK MOBILE Corp.

For additional information, please visit a SoftBank Shop.

Model: SoftBank 922SH Manufacturer: SHARP CORPORATION

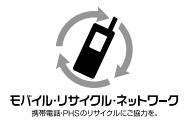

Please help the mobile industry maintain high environmental standards. Recycle your old handsets, batteries and charger units (all manufacturers and brands). Before you recycle, please remember these important points:

- Handsets, batteries and chargers submitted for recycling cannot be returned.
- Always erase all data recorded on old handsets (Phone Book entries, call records, mail, etc.) before recycling.

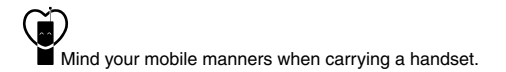